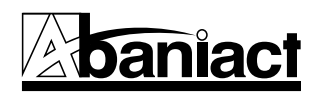

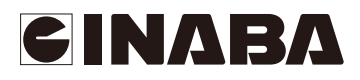

# L2M Gigabit HUB AML2-17GP

## 取扱説明書

### ソフトウェア編

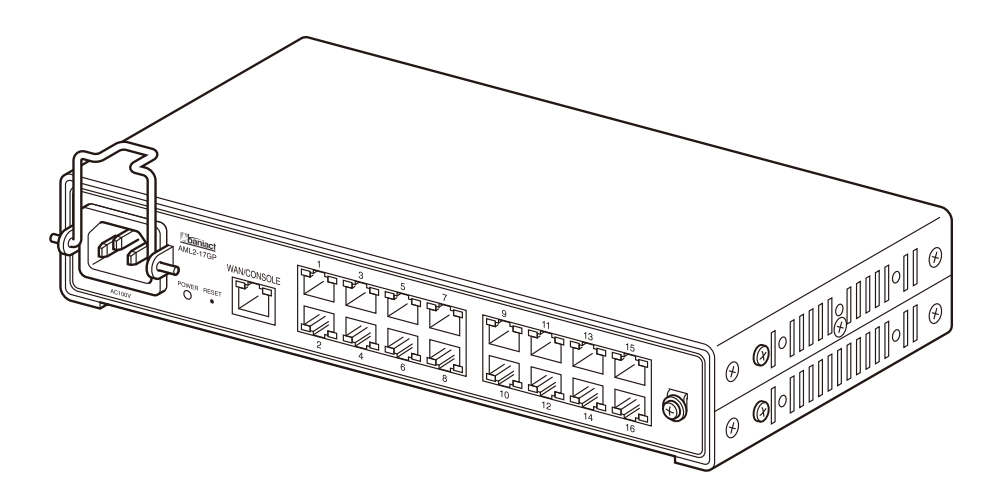

#### 目次

| . イントロダクション                          | 1  |
|--------------------------------------|----|
| . ステータス                              | 4  |
| 2.1. システム情報                          | 4  |
| 2.2. ロギング                            |    |
| 2.3. ポート                             |    |
| 2.3.1. ポートカウンター                      |    |
| 2.3.2. ポートエラー無効                      | 7  |
| 2.3.3. 帯域利用                          |    |
| 2.4. リンクアグリゲーション                     |    |
| 2.5. GVRP税計<br>2.6 ICMDフマーピング始計      |    |
| 2.0. IGMPAスーピング前日<br>2.7 MIDスマーピング統計 | 13 |
|                                      | 15 |
|                                      |    |
|                                      |    |
| 3.2. マネーンメントVLAN                     |    |
| 3.3. 吁旧設定                            | 17 |
| 3.3.1. システム時间                        |    |
| 3.3.2. SNIP設定                        |    |
| . スイッチング                             | 19 |
| 4.1. ポート設定                           |    |
| 4.2. エラー無効                           |    |
| 4.3. ミラー                             |    |
| 4.3.1. ローカルミラー設定                     | 21 |
| 4.4. リンクアクリケーション<br>4.4. LAC設定       | 22 |
| 4.4.1. LAG設定                         |    |
| 4.4.2. LAGポート設定                      | 24 |
| 4.4.4. LACP設定                        |    |
| 4.4.5. LACPポート設定                     |    |
| 4.5. VLAN                            |    |
| 4.5.1. VLAN作成                        |    |
| 4.5.2. インターフェースの設定                   |    |
| 4.5.3. Port to VLAN                  |    |
| 4.5.4. ボートVLANメンバーシップ                |    |
| 4.5.5. ノロトコルVLANクルーノ設定               |    |
|                                      | 24 |
| 4.6.1. GVKP設定                        |    |
| 4.6.2. GVRP VI AN                    |    |
| 4.0.5. GVN V日VVIIII                  | 36 |
| 4.8 マルチキャスト                          |    |
| 4.8.1. プロパティー                        |    |
| 4.8.2. IGMPスヌーピング                    |    |
| 4.8.2.1 IGMP設定                       |    |
| 4.8.2.2 IGMPスヌーピングエリア設定              | 41 |
| 4.8.2.3 IGMPスタティックグループ               |    |
| 4.8.2.4 IGMPグループテーブル                 |    |
| 4.8.2.5 IGMPルータ設定                    |    |
| 4.8.2.6 IGMPルータテーブル                  |    |
| 4.8.2.7 IGMPフォワードオール                 |    |
|                                      |    |

| 4.8.3. MLDスヌーピング                                              |          |
|---------------------------------------------------------------|----------|
| 4.8.2.1 MLD設定                                                 | 47       |
| 4.8.2.2 MLDスタティックグループ                                         |          |
| 4.8.2.3 MLDグルーピングテーブル                                         |          |
| 4824 MLDルーター設定                                                |          |
| 4825 MIDルーターテーブル                                              | 51       |
| 4.8.2.5 MLD7+- $-$ - $K$ +- $-$ I.                            | 52       |
| 4.8.2.0 MLDフォーク「オール                                           |          |
| 4.8.5 マルチキャストフィルター                                            |          |
| 4851 マルチキャストプロフィール設定                                          | 54       |
| 1.0.5.1 (NP) ((N) コント ) (K) (K) (K) (K) (K) (K) (K) (K) (K) ( | 55       |
| 4.0.5.2 MIDフィルター設定                                            | 55       |
| 4.0.5.5 MEDフィルター設定                                            |          |
| 4.9. ジャンホンレーム                                                 |          |
| 4.10. STP                                                     | 53       |
| 4.10.1. STPクローハル設定<br>4.10.2. STDポート記中                        |          |
| 4.10.2. STP小一F設定                                              |          |
| 4.10.3. CISI1ノスダノス設定                                          |          |
| 4.10.4. USI小一下改化<br>4.10.5 MSTインフタンフ設宁                        | 00       |
| 4.10.5. MSTインスランス設定<br>4.10.6 MSTポート設定                        | 01<br>63 |
| 4.10.7 STP統計                                                  | 64       |
|                                                               | ¢ i      |
| 5. MACアドレステーブル                                                | 65       |
|                                                               | 6E       |
|                                                               |          |
| 5.2. MAGフィルタリンク                                               |          |
| 5.3. タイナミックアトレス設定                                             |          |
| 5.4. タイナミック字習                                                 |          |
| 6. セキュリティー                                                    |          |
|                                                               |          |
|                                                               |          |
| 6.1.1. クローハル設定                                                |          |
| 0.1.2. 小一下改化                                                  |          |
|                                                               | 70       |
| 6.2.1. クローバル設定<br>6.2.2 ポートモード設定                              |          |
| 6.2.2. ホードビード設定<br>6.2.3 ポート設定                                |          |
| 6.2.3. A TEXC                                                 | 74       |
| 6.2.5. WEBベースローカルアカウント                                        |          |
| 6.2.6. セッション                                                  |          |
| 6.3. IPソースガード                                                 |          |
| 6.3.1. ポート設定                                                  |          |
| 6.3.2. バインディングテーブル                                            |          |
| 6.4. DAI                                                      |          |
| 6.4.1. グローバル設定                                                |          |
| 6.4.2. VLAN設定                                                 |          |
| 643 ポート設定                                                     | 80       |
| 644 統計                                                        | 81       |
| 6.4.5 人—人制限                                                   | 82       |
| 0.オ.J. ビーロットは、                                                |          |
|                                                               |          |
| 6.5.1. クローハル設定                                                |          |
| 6.5.2. VLAN設定                                                 |          |
| 6.5.3. ボート設定                                                  |          |
| 6.5.4. 統計                                                     |          |
| 6.5.5. データベースエージェント                                           |          |
| 6.5.6. レート制限                                                  |          |
|                                                               |          |

|    | 6.5.7 | . オブション82グローバル設定    | 88    |
|----|-------|---------------------|-------|
|    | 6.5.8 | . オプション82ポート設定      | 89    |
|    | 659   | オプション82ポートサーキットID設定 | 90    |
|    | 6.6   |                     | 00    |
|    | 0.0.  |                     |       |
|    | 6.7.  | 保護ホート               | 91    |
|    | 6.8.  | DoS                 |       |
|    | 6.8.1 | . DoSグローバル設定        | 92    |
|    | 682   | DoSポート設定            | 94    |
|    | 6.0.2 |                     |       |
|    | 6.9.1 |                     | 95    |
|    | 692   | . ロノインソハ,           | 96    |
|    | 6.10  | - ジハ「日辺             |       |
|    | 6.11  |                     |       |
|    | 0.11. |                     | 0.0   |
|    | 6.11. |                     |       |
|    | 6.11. | 2. HTTP             | 99    |
|    | 6.11. | 3. HTTPS            | 100   |
| _  |       |                     |       |
| 7. | QoS.  |                     | 101   |
|    | 71    | — 岘設宁               |       |
|    | /.1.  |                     | 101   |
|    | /.1.1 | . Q05ノロハナイー<br>ピーヨウ | 100   |
|    | 7.1.2 | . 小一下設定             |       |
|    | 7.1.3 | . キュー設定             | 103   |
|    | 7.1.4 | . CoSマッピング          | 104   |
|    | 7.1.5 | . DSCPマッピング         | 105   |
|    | 7.1.6 | . IP優先権マッピング        | 106   |
|    | 7.2.  | QoSベーシックモード         |       |
|    | 7.2.1 | グローバル設定             | 107   |
|    | 722   | ポート設定               |       |
|    | 73    | レート制限               |       |
|    | 731   | イングレス帯域制御           | 109   |
|    | 7.5.1 | イングレス市場同時           | 110   |
|    | 7.5.2 | . イープレス市攻削弾         |       |
|    | 1.3.3 | . 1ークレスキュー          |       |
| 8  | マネ・   | ージメント               | 112   |
| 0. | 0 1   |                     |       |
|    | 8.1.  | SNMP<br>SNMP記点      | 110   |
|    | 8.1.1 | . SNMP設定            |       |
|    | 8.1.2 | 、 SNMPビュー           |       |
|    | 8.1.3 |                     |       |
|    | 8.1.4 | . SNMPv3のコミュニティー    | 115   |
|    | 8.1.5 | . SNMPユーサー          |       |
|    | 8.1.6 | . SNMPv1.2通知受取人     |       |
|    | 8.1.7 | . SNMPv3通知受取人       |       |
|    | 8.1.8 | . SNMPエンジンID        |       |
|    | 8.1.9 | . SNMPリモートエンジンID    | 119   |
|    | 8.2.  | RMON                |       |
|    | 8.2.1 | . RMON統計            | 120   |
|    | 8.2.2 | RMONイベント            |       |
|    | 873   | RMONイベントログ          | 121   |
|    | 0.2.3 |                     | 1 2 1 |
|    | ð.2.4 |                     |       |
|    | 8.2.5 | . KMON腹歴            | 123   |
|    | 8.2.6 | . RMON履歴ログ          | 124   |
|    |       |                     |       |
| •  | -~    |                     |       |
| 9. | 診断    | [笈形                 | 125   |
|    | 9.1   | ケーブル診断              |       |
|    | 9,11  | カッパー試験              |       |
|    | 9.2   | PING試驗              | 126   |
|    | 1.4.  |                     | 120   |

| 9.3.  | ロギング設定              |  |
|-------|---------------------|--|
| 9.    | 3.1. ロギングサービス       |  |
| 9.    | 3.2. ローカルロギング       |  |
| 9.    | 3.3. リモートロギング       |  |
| 9.4.  | 工場出荷設定              |  |
| 9.5.  | 装置のリブート             |  |
| 10.   | メンテナンス              |  |
| 10.1. | バックアップマネージャー        |  |
| 10.2. | . アップグレードマネージャー     |  |
| 10.3. | デュアルイメージ            |  |
| 10.4. | . コンフィギュレーションマネージャー |  |
| 10.5. | アカウントマネージャー         |  |
| 11.   | 本製品のソフトウェア仕様        |  |

#### 1. イントロダクション

Web設定インターフェース

本製品はWeb設定にてネットワークの設定や監視をすることができます。本書ではWeb設定インターフェース(WebUI) を使用するための設定について説明します。

#### ① 環境設定

WebUIは、下リストに記載した広く利用されているWebブラウザをサポートしています。 Microsoft Internet Explorer 8以上 Mozilla Firefox 3.5以上 Google Chrome 9.0以上

② ログイン手順

1)設定用パソコンのIPアドレスを設定します。 本製品のIPアドレスは、デフォルトで以下の通り設定されています。 IPアドレス192.168.1.248 サブネットマスク255.255.255.0

設定用パソコンのIPアドレスを適切な値(例:192.168.1.2)に変更すれば、Webブラウザを使って 設定インターフェースを表示できます。

2)本製品WAN/コンソールポートと設定用パソコンをLANケーブルで接続します。

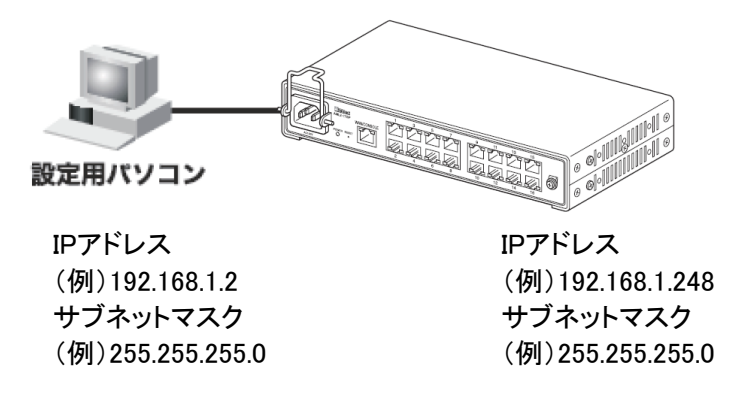

3)Webブラウザを起動し、アドレス欄に「192.168.1.248」を入力し、Enterキーを押します。

| ∕∂空白のページ - Windows Internet Explorer |                |       |                   |      |        |  |
|--------------------------------------|----------------|-------|-------------------|------|--------|--|
| ③ ▼                                  |                |       |                   |      |        |  |
| ; ファイル(E)                            | 編集( <u>E</u> ) | 表示(⊻) | お気に入り( <u>A</u> ) | ツール① | ヘルプ(円) |  |
| ☆ ☆ @空白のページ                          |                |       |                   |      |        |  |
|                                      |                |       |                   |      |        |  |

4)「ユーザー名」と「パスワード」を入力し「OK」をクリックします。

初期ユーザー名「 admin 」 初期パスワード 「 admin 」

重要 : "ユーザー名""パスワード"は必ず変更してご使用ください。

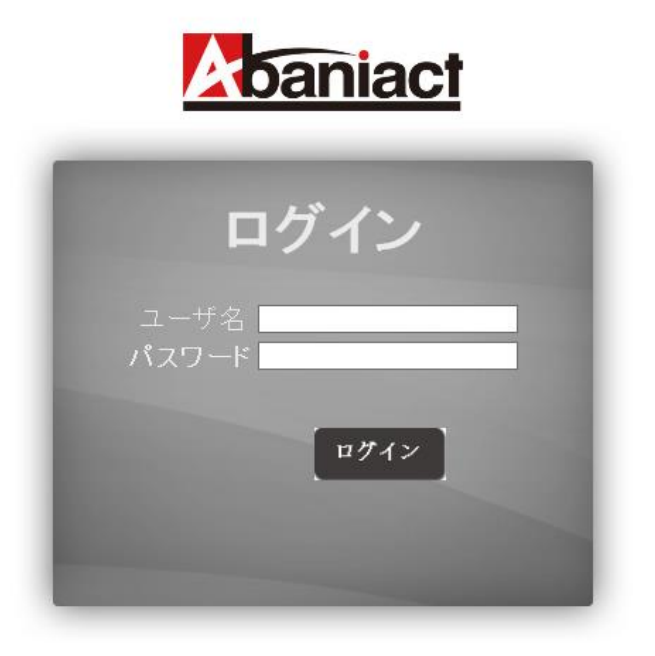

5) ログインに成功すると、下記の画面が表示されます。

本製品は、同時に複数のユーザーがWeb設定インターフェースにログインすることが可能です。 同じ設定を変更した場合、設定は上書きされますのでご注意ください。

| Abaniact           | AML2-17GP L2マネージメントスイッチ     |                          |         |  |  |  |  |
|--------------------|-----------------------------|--------------------------|---------|--|--|--|--|
| セーブ   ログアウト   リプート |                             |                          | ENGLISH |  |  |  |  |
| 75-97 -            | システム情報                      |                          |         |  |  |  |  |
|                    |                             |                          |         |  |  |  |  |
| MAC751.75-716      | Conniact 1 3 5 7 9 11 13 15 |                          |         |  |  |  |  |
| 241/Fr- V          |                             |                          |         |  |  |  |  |
| QoS 🗸              | WAN 2 4 6 8 10 12 14 16     |                          |         |  |  |  |  |
| マネージメント            |                             |                          |         |  |  |  |  |
| 診断機能 ~             | ▼ システム情報                    |                          |         |  |  |  |  |
| メンテナンス マ           |                             |                          |         |  |  |  |  |
|                    | 情報名                         | 情報值                      |         |  |  |  |  |
|                    | システム名                       | 編集 Switch                |         |  |  |  |  |
|                    | システムロケーション                  | 編集 Default               |         |  |  |  |  |
|                    | システムコンタクト                   | 編集 Default               |         |  |  |  |  |
|                    | MACFFLZ                     | B8:87:1E:00:47:48        |         |  |  |  |  |
|                    | IP7Fレス                      | 192.168.1.248            |         |  |  |  |  |
|                    | サブネットマスク                    | 255.255.255.0            |         |  |  |  |  |
|                    | ゲートウェイ                      | 192.168.1.248            |         |  |  |  |  |
|                    | ローダバージョン                    | 11.12.46351              |         |  |  |  |  |
|                    | ローダー日付                      | Mar 14 2014 - 16:33:56   |         |  |  |  |  |
|                    | ファームウェアバージョン                | 1.2.1.00039              |         |  |  |  |  |
|                    | ファームウェア日付                   | Mar 06 2015 - 16:52:41   |         |  |  |  |  |
|                    | システムオブジェクト ID               | 1.3.6.1.4.1.27282.3.2.10 |         |  |  |  |  |
|                    | システムアップタイム                  | 0日,0時,20分,8秒             |         |  |  |  |  |
|                    |                             |                          |         |  |  |  |  |

AML2-17GP

#### ③ Web設定インターフェース画面構成 左列はコンフィグレーションの項目メニューです。 中央上部の本製品フロントパネルイメージ図は、現在のリンク状態を表示します。ポート部が緑色の場合はリンクアップ状態、黒色はリンクダウン状態を示します。 フロントパネル図下には各種設定を表示します。

| <b>A</b> baniact | AML2-17GP L2マネージメントスイッチ    |                          |  |  |  |
|------------------|----------------------------|--------------------------|--|--|--|
| セーブ ログアウト リブート   |                            | ENGLISH                  |  |  |  |
| 75∼タス マ          | システム情報                     |                          |  |  |  |
| ネオワーク マ          |                            |                          |  |  |  |
| スイッチング 🗸         | Maniact 1 2 5 7 0 11 12 15 |                          |  |  |  |
| MACアドレステーブル 👻    |                            |                          |  |  |  |
| ชรม)ร^- ⊽        | WAN 2 4 6 8 10 12 14 16    |                          |  |  |  |
| QoS 🗢            |                            |                          |  |  |  |
| マネージメンオ          |                            |                          |  |  |  |
|                  | ▼ システム情報                   |                          |  |  |  |
| メンテナンス マ         |                            |                          |  |  |  |
|                  | 情報名                        | <b></b>                  |  |  |  |
|                  | システム名                      | (編集) Switch              |  |  |  |
|                  | システムロケーション                 | (編集) Default             |  |  |  |
|                  | システムコンタクト                  | [編集] Default             |  |  |  |
|                  | MACPFLZ                    | B8:87:1E:00:47:48        |  |  |  |
|                  | IPアF レス                    | 192.168.1.248            |  |  |  |
|                  | サブネットマスク                   | 255.255.255.0            |  |  |  |
|                  | ゲートウェイ                     | 192.168.1.248            |  |  |  |
|                  | ローダバージョン                   | 11.12.48351              |  |  |  |
|                  | ローダー日付                     | Mar 14 2014 - 16:33:56   |  |  |  |
|                  | ファームウェアバージョン               | 1.2.1.00039              |  |  |  |
|                  | ファームウェア日付                  | Mar 06 2015 - 18:52:41   |  |  |  |
|                  | システムオブジェクトID               | 1.3.8.1.4.1.27282.3.2.10 |  |  |  |
|                  | システムアップタイム                 | 0日,0時,20分,8秒             |  |  |  |
|                  |                            |                          |  |  |  |

図1-1 Web設定インターフェース

#### 2. ステータス

#### 2.1 システム情報

システム関連情報の設定および、MAC アドレス、IP アドレス、ファームウェアバージョン、ローダーバージョン等のシ ステム情報を閲覧できます。

| Abaniac                                                                            | 1  | AML2-17GP L2マネージメントスイッチ                                                                                                    |                          |  |  |  |
|------------------------------------------------------------------------------------|----|----------------------------------------------------------------------------------------------------|--------------------------|--|--|--|
| セーブ ログアウト リブ・                                                                      | -ŀ |                                                                                                    | ENGLISH                  |  |  |  |
| <i>7</i> 5-97                                                                      | 4  | システム情報                                                                                                    |                          |  |  |  |
| システム情報<br>ロギングメッセージ<br>ポート<br>リンクアグリゲーション<br>GVRP統計<br>IGMPススーピング統計<br>MLDススーピング統計 | >  | Moniact         1         3         5         7         9         11         13         14           B         IIII IIII IIIIIIIIIIIIIIIIIIIIIIIIIII |                          |  |  |  |
| ネォリーク                                                                              | 4  | ◆ システム情報                                                                                                    |                          |  |  |  |
| スイッチング                                                                             | ~  |                                                                                                    |                          |  |  |  |
| MACアドレステーブル                                                                        | ~  | 情報名                                                                                                    | 情報値                      |  |  |  |
| セキュリティー                                                                            | ~  | システム名                                                                                                    | 編集 Switch                |  |  |  |
| Qo S                                                                               | ~  | システムロケーション                                                                                                    | (編集) Default             |  |  |  |
| マネージメント                                                                            | ~  | システムコンタクト                                                                                                    | (編集) Default             |  |  |  |
| 診断機能                                                                               | ~  | MACTELZ                                                                                                    | B8:87:1E:00:47:48        |  |  |  |
| メリテナンス                                                                             | ~  | IPがしス                                                                                                    | 192.188.1.248            |  |  |  |
|                                                                                    |    | サブネットマスク                                                                                                    | 255.255.255.0            |  |  |  |
|                                                                                    |    | ゲートウェイ                                                                                                    | 192.168.1.248            |  |  |  |
|                                                                                    |    | ローダバージョン                                                                                                    | 11.12.46351              |  |  |  |
|                                                                                    |    | ローダー日付                                                                                                    | Mar 14 2014 - 16:33:56   |  |  |  |
|                                                                                    |    | ファームウェアバージョン                                                                                                    | 1.2.1.00039              |  |  |  |
|                                                                                    |    | ファームウェア日付                                                                                                    | Mar 08 2015 - 16:52:41   |  |  |  |
|                                                                                    |    | システムオブジェクトID                                                                                                    | 1.3.6.1.4.1.27282.3.2.10 |  |  |  |
|                                                                                    |    | システムアップタイム                                                                                                    | 0日,0時,36分,50秒            |  |  |  |
|                                                                                    |    |                                                                                                    |                          |  |  |  |

図 2-1 システム情報ページ

テーブルにある「編集」ボタンを使って、ユーザーはそのフィールドの設定内容を編集できます。

| フィールド      | 説明                               |
|------------|----------------------------------|
| システム名      | スイッチのシステム名(半角英数字のみ)を入力           |
|            | この名前はCLIでもコマンドラインのプリフィックスに使用されます |
|            | ("Switch>"または"Switch#")          |
| システムロケーション | スイッチのシステムロケーション(設置場所等)を入力。       |
| システムコンタクト  | スイッチのシステムコンタクト(管理者連絡先等)を入力       |

#### 表 2-1 システム情報フィールド

#### 2.2 ロギング

装置に記録されたロギングメッセージを閲覧できます。ロギングするターゲット、カテゴリーおよび深刻度を選択し ロギングメッセージを抽出できます。

・「ビュー」ボタンは、ユーザーの選択した条件で抽出したロギングメッセージを表示します。

・「消去」ボタンは、閲覧しているターゲットのロギングメッセージを消去します。

・「リフレッシュ」ボタンは、同じ条件で最新のロギングメッセージに更新します。

| テータス                       |     | ロギング         | メッセージ                                                      |                                                                                                    |                           |                               |                                                    |
|----------------------------|-----|--------------|------------------------------------------------------------|----------------------------------------------------------------------------------------------------|---------------------------|-------------------------------|----------------------------------------------------|
| ソステム情報                     | _   | ングフィル        | ター選択                                                       |                                                                                                    |                           |                               |                                                    |
| コギングメッセージ<br>ビート           | - 9 | - ゲット        | 深刻度                                                        |                                                                                                    |                           | カテゴリー                         |                                                    |
| ・ 」<br>ンクアグリゲーション<br>Vep結計 | 10  | 77- 🗸 (      | 選択レベル                                                      | -                                                                                                    | 選択カテゴリ                    | J                             |                                                    |
| MPスヌービング統計<br>Dスヌービング統計    | (Ea | -            |                                                            |                                                                                                    |                           |                               |                                                    |
| トワーク                       | ✓ • | ロギング情報       | ł                                                          |                                                                                                    |                           |                               |                                                    |
| チング                        | -   |              |                                                            |                                                                                                    |                           |                               |                                                    |
| ドレステーブル                    | ~   |              | 情報名                                                        |                                                                                                    |                           |                               | 情報值                                                |
| Jティー                       | ~   |              | ターゲット                                                      | バッファー                                                                                                    |                           |                               |                                                    |
|                            | ~   |              | 深刻度                                                        | 緊急,警告,危機,工ラー,注意,通知                                                                                                    |                           |                               |                                                    |
| ジェント                       | 2   |              | カテゴリー                                                      | AAA, ACL, CABLE_DIAG, DAI, DHCP_SNOOPING, Dot1x, GVRP, IGMP_SNOOPING, IPSG, L2プライオリティー, LLDP, ミラー, MLD_SNOOPING, プラットフォーム, PM, ボート, ボート セキュリティー, QoS, レート, SNMP, STP, RMA, セキュリティースイート, システム, トランク, VLAN |                           |                               |                                                    |
| געי                        | ~   | <u>۲</u> -   | タルエントリー                                                    | 3                                                                                                    |                           |                               |                                                    |
|                            |     | ロギングメッ       | セージ<br>レッシュ)                                               |                                                                                                    |                           | -                             |                                                    |
|                            |     |              | V 1 NEXT LAST                                              |                                                                                                    |                           |                               |                                                    |
|                            |     | 番号           | 1<br>タイムスタンフ                                               | ,                                                                                                    | カテゴリー                     | 深刻度                           | メッセージ                                              |
|                            |     | )<br>番号<br>1 | 1<br>タイムスタンフ<br>Jan 01 2000 08:01:0                        | ,<br>7 ポ                                                                                                    | カテゴリー                     | <b>深刻度</b><br>通知              | メッセージ<br>GigabitEthernet17 link up                 |
|                            |     | 番号<br>1<br>2 | 1<br>タイムスタンフ<br>Jan 01 2000 08:01:0<br>Jan 01 2000 08:00:2 | ,<br>7 ポ<br>6 シ                                                                                                    | <b>カテゴリー</b><br>ート<br>ステム | 深刻底           通知           通知 | メッセージ<br>GigabitEthernet17 link up<br>システムスタートアップ! |

#### 図 2-2 ロギングメッセージ設定ページ

| フィールド | 説明                                                                           |
|-------|------------------------------------------------------------------------------|
| ターゲット | テーブルに表示するログメッセージのソースを選択<br>・ <b>バッファー</b> : バッファーのログ記録<br>・フラッシュ: フラッシュのログ記録 |
| 深刻度   | ログメッセージを抽出する深刻度を選択                                                           |
| カテゴリー | ログメッセージを抽出するカテゴリーを選択                                                         |

表 2-2 ログ設定フィールド

#### 2.3 ポート

ポート設定のサマリーとステータス情報を表示します。

#### 2.3.1 ポートカウンター

ネットワーク・トラフィックの標準カウンターをインターフェース、イーサライクおよび RMON の MIB で表示します。イン ターフェースとイーサネットライクのカウンターは、各々のポートを通過するトラフィックのエラー数を表示します。 RMONカウンターは、各々のポートを通過する異なるフレームタイプの総数を表示します。「消去」ボタンは、選択され ているポートの MIB カウンターを消去します。

| 25-92 ⊽                                              | ポートカウンター                                                                         |           |  |  |  |  |  |
|------------------------------------------------------|----------------------------------------------------------------------------------|-----------|--|--|--|--|--|
| システム情報<br>ロギングメッセージ<br>ポート む<br>ポートカウンター<br>ポートエラー無効 | ボートMIBカウンター設定       ボート     モード       1     ・・・・・・・・・・・・・・・・・・・・・・・・・・・・・・・・・・・・ |           |  |  |  |  |  |
| *************************************                | ★ 1 MIBカウンタ〜                                                                     |           |  |  |  |  |  |
| GVRP統計<br>IGMPスヌービング統計                               | 通志                                                                               |           |  |  |  |  |  |
| MLDスヌービング統計                                          | インターフェースカウンター名                                                                   | MIBカウンター値 |  |  |  |  |  |
| ネットワーク 🗸 🗸                                           | ifInOctets                                                                       | 0         |  |  |  |  |  |
| スイッチング 🖓                                             | ifInUcastPkts                                                                    | 0         |  |  |  |  |  |
| MACアドレステーブル 👳                                        | ifInNUcastPkts                                                                   | 0         |  |  |  |  |  |
| セキュリティー 👓                                            | ifInDiscards                                                                     | 0         |  |  |  |  |  |
| QoS 🗢                                                | ifOutOctets                                                                      | 0         |  |  |  |  |  |
| マネージメンオ                                              | ifOutUcastPkts                                                                   | 0         |  |  |  |  |  |
| 診断機能                                                 | ifOutNUcastPkts                                                                  | 0         |  |  |  |  |  |
| メンテナンス 👓                                             | ifOutDiscards                                                                    | 0         |  |  |  |  |  |
|                                                      | ifInMulticestPkts                                                                | 0         |  |  |  |  |  |
|                                                      | ifInBroadcastPkts                                                                | 0         |  |  |  |  |  |
|                                                      | ifOutMulticastPkts                                                               | 0         |  |  |  |  |  |
|                                                      | ifOutBroadcastPkts                                                               | 0         |  |  |  |  |  |
|                                                      |                                                                                  |           |  |  |  |  |  |
|                                                      | イーサライクカウンター名                                                                     | MIBカウンター値 |  |  |  |  |  |
|                                                      | dot3StatsAlignmentErrors                                                         | 0         |  |  |  |  |  |
|                                                      | dot3StatsFCSErrors                                                               | 0         |  |  |  |  |  |
|                                                      | dot3StatsSingleCollisionFrames                                                   | 0         |  |  |  |  |  |
|                                                      | dot3StatsMultipleCollisionFrames                                                 | 0         |  |  |  |  |  |
|                                                      | dot3StatsDeferredTransmissions                                                   | 0         |  |  |  |  |  |
|                                                      |                                                                                  |           |  |  |  |  |  |

図 2-3 ポートカウンター設定ページ

| フィールド | 説明                                                                                                    |
|-------|----------------------------------------------------------------------------------------------------|
| ポート   | ログメッセージを抽出するポートを選択                                                                                                    |
| モード   | 表示するカウンターのタイプを選択<br>・オール:全てのMIBカウンター<br>・インターフェース:インターフェース関連のMIBカウンター<br>・イーサライク:イーサライク関連のMIBカウンター<br>・RMON:RMON関連のMIBカウンター |

表 2-3 ポートカウンター設定フィールド

#### 2.3.2 ポートエラー無効

ポートエラー無効ステータスを表示します。物理的または設定上のどの様な問題がいつ発生し、ポートがシャットダウンされたかを表示します。

| <i>75-</i> 97                                                                                 | 4        | ポートエラー無効ステータス   |         |           |
|-----------------------------------------------------------------------------------------------|----------|-----------------|---------|-----------|
| システム情報                                                                                        |          |                 |         |           |
| <del> </del>   <del> </del>   <del> </del>   <del> </del>   <del> </del>   <del> </del>   − - | >        | ▼ ポートエラー無効ステータス |         |           |
| ボートカウンター                                                                                      |          |                 |         |           |
| ポートエラー無効 帯域利用                                                                                 | _        | ボート名            | エラー無効理由 | 残りタイム (秒) |
| リンクアグリゲーション                                                                                   |          |                 |         |           |
| GVRP統計                                                                                        |          |                 |         |           |
| IGMPスヌービング統計                                                                                  |          |                 |         |           |
| MLDスヌービング統計                                                                                   |          |                 |         |           |
| ネオワーク                                                                                         | v        |                 |         |           |
| スイッチング                                                                                        | ~        |                 |         |           |
| MACアドレステーブル                                                                                   | ~        |                 |         |           |
| セキュリティー                                                                                       | ▽        |                 |         |           |
| QoS                                                                                           | ~        |                 |         |           |
| マネージメント                                                                                       | $\sim$   |                 |         |           |
| 診断機能                                                                                          | ~        |                 |         |           |
| メンテナンス                                                                                        | $\nabla$ |                 |         |           |
|                                                                                               |          |                 |         | • ••      |

| 凶 2-4 | ホートエフー無効ステータスペーシ |  |
|-------|------------------|--|
|       |                  |  |

| フィールド   | 説明                                                                                                    |
|---------|----------------------------------------------------------------------------------------------------|
| ポート名    | ポート名                                                                                                    |
| エラー無効理由 | 以下いずれかのエラー理由でポートが無効にされました。<br>・BPDUガード<br>・UDLD<br>・セルフループ<br>・ブロードキャストフラッド<br>・不明なマルチキャストフラッド<br>・ユニキャストフラッド<br>・ACL<br>・ポートセキュリティ違反<br>・DHCPレートリミット<br>・ARPレートリッミット |
| 残りタイム   | 残りタイム経過すると、ポートは自動復帰します。なお手動でポートを有効<br>にすることもできます。                                                                                                    |

表 2-4 ポートエラー無効ステータスフィールド

#### 2.3.3 帯域利用

ポートの帯域利用をリアルタイムで表示します。指定のリフレッシュ期間で自動的に更新表示されます。

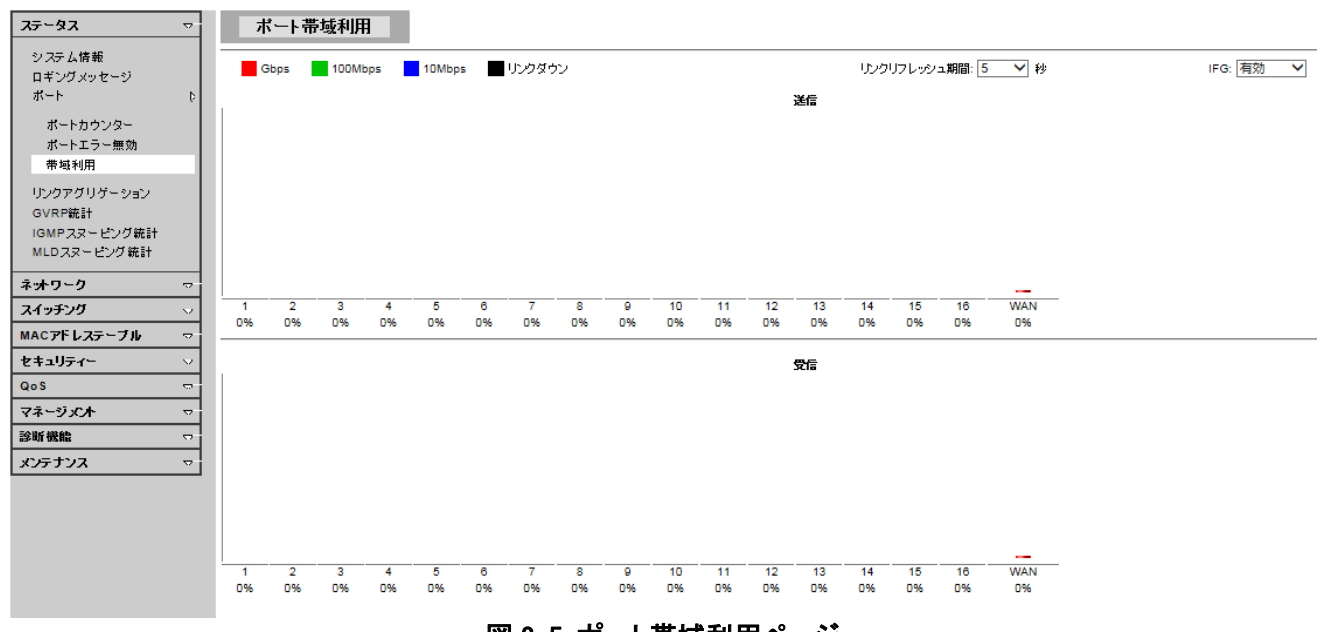

図 2-5 ポート帯域利用ページ

| フィールド    | 説明                                                                                   |
|----------|--------------------------------------------------------------------------------------|
| リフレッシュ期間 | ウェブページを自動的に更新表示する秒数を指定                                                               |
| IFG      | 帯域計算におけるインターフレームギャップを指定<br>・有効:インターフレームギャップを帯域計算に加算する<br>・無効:インターフレームギャップを帯域計算から削除する |

表 2-5 帯域利用フィールド

#### 2.4 リンクアグリゲーション

#### リンクアグリゲーションのステータス情報を表示します。

| ステータス                      |                     | LAGステ     | ータス   |     |         |           |           |
|----------------------------|---------------------|-----------|-------|-----|---------|-----------|-----------|
| システム情報<br>ロギングメッセージ<br>ポート | D                   | ▼ LAGステータ | <br>z |     |         |           |           |
| ポートカウンター<br>ポートエラー 無効      |                     | LAG       | 名前    | タイプ | リンクステート | アクティブメンバー | スタンバイメンバー |
| 帯域利用                       |                     | LAG1      |       |     | 不在      | -         | -         |
| リンクアグリゲーション                |                     | LAG2      |       |     | 不在      | -         | -         |
| GVRP統計                     |                     | LAG3      |       |     | 不在      | -         | -         |
| MLDスヌービング統計                |                     | LAG4      |       |     | 不在      | -         | -         |
| ネットワーク                     | ~                   | LAG5      |       |     | 不在      |           | -         |
| スイッチング                     | ~                   | LAG6      |       |     | 不在      | -         | -         |
| MACアドレステーブル                |                     | LAG7      |       |     | 不在      | -         | -         |
| セキュリティー                    |                     | LAG8      |       |     | 不在      | -         | -         |
| Qo S                       | $\overline{\nabla}$ |           |       |     |         |           |           |
| マネージメント                    | $\overline{\nabla}$ |           |       |     |         |           |           |
| 診断機能                       |                     |           |       |     |         |           |           |
|                            | $\overline{\nabla}$ | ▼ LACP情報  |       |     |         |           |           |

#### 図 2-6 リンクアグリゲーションステータスページ

| フィールド     | 説明                                                                                                |
|-----------|---------------------------------------------------------------------------------------------------|
| LAG       | リンクアグリゲーションポート                                                                                    |
| 名前        | リンクアグリゲーションの名称                                                                                    |
| タイプ       | リンクアグリゲーションのタイプ<br>・ <b>スタティック</b> : スタティックLAGに割り当てられるポートのグループ<br>・LACP:ダイナミックLAGに割り当てられるポートのグループ |
| リンクステート   | リンクアグリゲーションポートのリンクステータス情報                                                                         |
| アクティブメンバー | リンクアグリゲーションのアクティブメンバーポート                                                                          |
| スタンバイメンバー | リンクアグリゲーションのアクティブでない候補メンバーポート                                                                     |

表 2-6 LAG ステータス設定フィールド

| フィールド        | 説明                                                                                                    |
|--------------|----------------------------------------------------------------------------------------------------|
| LAG          | リンクアグリゲーション名                                                                                                    |
| ポート          | メンバーポート名                                                                                                    |
| PartnerSysId | リンクパートナーのシステムID<br>ポートがリンクパートナーからLACP PDUを受信時に更新される                                                                                                    |
| PnKey        | パートナーのポートキー。<br>ポートがリンクパートナーからLACP PDUを受信時に更新される                                                                                                    |
| AtKey        | アクターのポートキー。<br>キーはトランクIDと同じになるよう設計されている                                                                                                    |
| Sel          | ポートのLACP選択ロジックステータス。<br>「S」は選択、「U」は未選択、「D」はスタンバイ。                                                                                                    |
| Mux          | ポートのLACP Muxステートマシンステータス。<br>「DETACH」はポートがデタッチステート、「WAIT」はウェイティングステート<br>、「ATTCH」はアタッチステート、「CLLCT」はコレクティングステート、「<br>DSTRBT」はディストリビューティングステート。                                                                                                    |
| Receiv       | ポートのLACP受信ステートマシンステータス。<br>「INIT」はポートが初期化ステート、「PORTds」はポート無効ステート、「<br>EXPR」は期限切れステート、「LACPds」はLACP無効ステート、「DFLT」は<br>デフォルトステート、「CRRT」はカレントステート。                                                                                                    |
| PrdTx        | ポートのLACP周期送信ステートマシンステータス<br>「No PRD」はポートが周期ステートでない、「FstPRD」は速い周期ステート<br>である、「SlwPRD」は遅い周期ステートである、「PrdTX」は周期送信ステ<br>ートである。                                                                                                    |
| AtState      | LACP PDUディスクリプションのアクターステート・フィールド。<br>フィールドは左から右の順で、「LACP_Activity」、「LACP_Timeout」、<br>「Aggregation」、「Synchronaization」、「Collecting」、「Dsitrubuting」、<br>「Deafult」、「Expired」<br>内容は「真」または「偽」で表示され、「偽」の場合はウェブ表示を「_」、<br>「真」の場合は「A」、「T」、「G」、「S」、「C」、「D」、「F」、「E」をそれぞれの項<br>目に表示  |
| PnState      | LACP PDUディスクリプションのパートナーステート・フィールド。<br>フィールドは左から右の順で、「LACP_Activity」、「LACP_Timeout」、<br>「Aggregation」、「Synchronization」、「Collecting」、「Distributing」、<br>「Default」、「Expired」<br>内容は「真」または「偽」で表示され、「偽」の場合はウェブ表示を「_」、<br>「真」の場合は「A」、「T」、「G」、「S」、「C」、「D」、「F」、「E」をそれぞれの項<br>目に表示。 |

表 2-7 LACP 情報設定フィールド

#### 2.5 GVRP統計

GVRPポート統計の表示および消去ができます。

| ステータス       | 7      | GVRP統計       |             |                |             |             |              |               |
|-------------|--------|--------------|-------------|----------------|-------------|-------------|--------------|---------------|
| システム情報      | -      |              |             |                |             |             |              |               |
| #           | >      | GVRPポート統計    |             |                |             |             |              |               |
| ポートカウンター    |        |              |             |                |             |             |              |               |
| ポートエラー無効    |        | 「消去」「リフレッシュ」 |             |                |             |             |              |               |
| 带域利用        |        | ポート NOWRAP   | ジョインエンプティ   | エンプティ          | リーブエンプティ    | ジョインイン      | リーブイン        | リーブオール        |
| リンクアグリゲーション |        |              | (3218/3218) | (32,187)2518.) | (3218/3218) | (3218/3218) | (32.18/3218) | (32.18/32.18) |
| GVRP統計      | _      | 1            | 0/0         | 070            | 0/0         | 070         | 070          | 070           |
| MLDスヌービング統計 |        | 2            | 0/0         | 0/0            | 0/0         | 0/0         | 0/0          | 0/0           |
|             |        | 3            | 0/0         | 0/0            | 0/0         | 0/0         | 0/0          | 0/0           |
| ドットワーク      | ~      | 4            | 0/0         | 0/0            | 0/0         | 0 / 0       | 0 / 0        | 0 / 0         |
| スイッチング      | ~      | 5            | 0 / 0       | 0/0            | 0 / 0       | 0/0         | 0 / 0        | 0 / 0         |
| MACアドレステーブル | ~      | 6            | 0/0         | 0/0            | 0/0         | 0/0         | 0/0          | 0/0           |
| オコティー       | ~      | 7            | 0/0         | 0/0            | 0/0         | 0/0         | 0/0          | 0/0           |
| Qo S        | ~      | 8            | 0 / 0       | 0/0            | 0/0         | 0/0         | 0/0          | 0/0           |
| 7ネージメント     | $\sim$ | 9            | 0/0         | 0/0            | 0/0         | 0/0         | 0/0          | 0/0           |
| 鉥析機能        | ~      | 10           | 0/0         | 0/0            | 0/0         | 0/0         | 0/0          | 0/0           |
| ひテナンス       | ▽      | 11           | 0/0         | 0/0            | 0/0         | 0/0         | 0/0          | 0/0           |
|             |        | 12           | 0/0         | 0/0            | 0/0         | 0/0         | 0/0          | 0/0           |
|             |        | 13           | 0/0         | 0/0            | 0/0         | 0/0         | 0/0          | 0/0           |
|             |        | 14           | 0/0         | 0/0            | 0/0         | 0/0         | 0/0          | 0/0           |
|             |        | 15           | 0/0         | 0/0            | 0/0         | 0/0         | 0/0          | 0/0           |
|             |        | 16           | 0/0         | 0/0            | 0/0         | 0/0         | 0/0          | 0/0           |
|             |        | WAN          | 0/0         | 0/0            | 0/0         | 0/0         | 0/0          | 0/0           |
|             |        | LAG1         | 0/0         | 0/0            | 0/0         | 0/0         | 0/0          | 0/0           |
|             |        | 1462         | 0/0         | 0/0            | 0/0         | 0/0         | 0/0          | 0/0           |
|             |        | 1462         | 0/0         | 0.0            | 0.0         | 0/0         | 0/0          | 0.0           |
|             |        | 1404         | 0/0         | 0/0            | 0/0         | 0/0         | 0/0          | 0/0           |
|             |        | LAG4         | 070         | 070            | 070         | 070         | 070          | 070           |

図 2-7 GVRP 統計

| フィールド     | 説明                               |
|-----------|----------------------------------|
| ポートID     | ポートID                            |
| ジョインエンプティ | このスイッチが受信/送信したGIPジョインエンプティメッセージ数 |
| エンプティ     | このスイッチが受信/送信したGIPエンプティメッセージ数     |
| リーブエンプティ  | このスイッチが受信/送信したGIPリーブエンプティメッセージ数  |
| ジョインイン    | このスイッチが受信/送信したGIPジョインインメッセージ数    |
| リーブイン     | このスイッチが受信/送信したGIPリーブインメッセージ数     |
| リーブオール    | このスイッチが受信/送信したGIPリーブオールメッセージ数    |

表 2-8 GVRP 統計フィールド

Web 設定インターフェース

0 / 0

0/0

AML2-17GP

0 / 0

0/0

0/0

0/0

| 7            | 7        | 0.00    |
|--------------|----------|---------|
| <i>N N</i>   | -        | LAG7    |
| システム情報       |          | LAG8    |
| ロギングメッセージ    |          |         |
| ポート          | >        |         |
| ポートカウンター     |          |         |
| ポートエラー無効     |          |         |
| 带域利用         |          | ▼ GVRP7 |
| リンクアグリゲーション  |          | (消去)(   |
| GVRP統計       |          |         |
| IGMPスヌービング統計 |          | ボート     |
| MLDスヌービング統計  |          | 1       |
| ネットワーク       | ~        | 2       |
| スイッチング       | v        | 3       |
| MACアドレステーブル  | ⊽        | 4       |
| セキュリティー      | $\nabla$ | 5       |
| QoS          | 4        | 6       |
| マネージメンナ      | $\sim$   | 7       |
| 診断機能         | v        | 8       |
| メンテナンス       | $\nabla$ | 9       |
|              |          | 10      |
|              |          | 11      |
|              |          | 12      |
|              |          | 13      |

| ボート  | 無効なブロトコルID | 無効なアトリビュートタイプ | 無効なアトリビュート値 | 無効なアトリビュート長 | 無効なイベント |
|------|------------|---------------|-------------|-------------|---------|
| 1    | 0          | 0             | 0           | 0           | 0       |
| 2    | 0          | 0             | 0           | 0           | 0       |
| 3    | 0          | 0             | 0           | 0           | 0       |
| 4    | 0          | 0             | 0           | 0           | 0       |
| 5    | 0          | 0             | 0           | 0           | 0       |
| 8    | 0          | 0             | 0           | 0           | 0       |
| 7    | 0          | 0             | 0           | 0           | 0       |
| 8    | 0          | 0             | 0           | 0           | 0       |
| 9    | 0          | 0             | 0           | 0           | 0       |
| 10   | 0          | 0             | 0           | 0           | 0       |
| 11   | 0          | 0             | 0           | 0           | 0       |
| 12   | 0          | 0             | 0           | 0           | 0       |
| 13   | 0          | 0             | 0           | 0           | 0       |
| 14   | 0          | 0             | 0           | 0           | 0       |
| 15   | 0          | 0             | 0           | 0           | 0       |
| 16   | 0          | 0             | 0           | 0           | 0       |
| WAN  | 0          | 0             | 0           | 0           | 0       |
| LAG1 | 0          | 0             | 0           | 0           | 0       |
| LAG2 | 0          | 0             | 0           | 0           | 0       |
| LAG3 | 0          | 0             | 0           | 0           | 0       |

0/0

0/0

#### 図 2-8 GVRP ポートエラー統計

0 / 0

0/0

0/0

0/0

| フィールド         | 説明                  |
|---------------|---------------------|
| ポート           | ポートID               |
| 無効なプロトコルID    | 受信した無効なプロトコルIDの数    |
| 無効なアトリビュートタイプ | 受信した無効なアトリビュートタイプの数 |
| 無効なアトリビュート値   | 受信した無効なアトリビュート値の数   |
| 無効なアトリビュート長   | 受信した無効なアトリビュート長の数   |
| 無効なイベント       | 受信した無効なイベントの数       |

表 2-9 GVRP ポートエラー統計フィールド

#### 2.6 IGMP スヌーピング統計

IGMPスヌーピング統計の表示および消去ができます。

| 75-97                 | 4        | IGMPスヌービング統計             |       |
|-----------------------|----------|--------------------------|-------|
| システム情報                |          |                          |       |
| ロギングメッセージ             |          |                          |       |
| ボート                   | >        | ▼ IGMPスヌーピング統計           |       |
| ポートカウンター              |          |                          |       |
| ポートエラー無効              |          |                          |       |
| 带域利用                  |          | 統計パケット                   | カウンター |
| リンクアグリゲーション           |          | トータル RX                  | 0     |
| GVRP統計                | - 1      | 有効 RX                    | 0     |
| MLDスヌービング統計           |          | 無効 RX                    | 0     |
|                       |          | その他 RX                   | 0     |
| イオナリージ                | -        | リーブ RX                   | 0     |
| ハイフテノブ<br>MACアドレフニーブル | -        | レポート RX                  | 0     |
|                       | -        | ゼネラルキュー RX               | 0     |
| 2+1)71~               | -        | スペシャルグループキュー RX          | 0     |
| 77-81-5               | <u> </u> | スペジャルグループ & ソースキュー RX    | 0     |
| マネージスパー               | -        | リーブ TX                   | 0     |
|                       | <u> </u> | レポート TX                  | 0     |
| X/F)/X                | <u> </u> | ゼネラルキュー TX               | 0     |
|                       |          | スペシャルグループキュー TX          | 0     |
|                       |          | スペシャルグループキュー & ソースキュー TX | 0     |
|                       |          |                          |       |
|                       |          |                          |       |

#### 図 2-9 IGMP スヌーピング統計

| 統計パケット                       | 説明                                       |
|------------------------------|------------------------------------------|
| トータル RX                      | IPv4マルチキャストデータを含むRX IGMPパケットの総数          |
| 有効 RX                        | インターフェースで受信した有効IGMPパケットの総数               |
| 無効 RX                        | インターフェースで受信した無効IGMPパケットの総数               |
| その他 RX                       | IPv4マルチキャストデータパケット以外                     |
| リーブ RX                       | インターフェースで受信したリーブメッセージの総数                 |
| レポート RX                      | インターフェースで受信したメンバーシップレポートの総数              |
| ゼネラルクエリー RX                  | インターフェースで受信したゼネラルクエリーの総数                 |
| スペシャルグループクエリー RX             | インターフェースで受信したグループ特定クエリーの総数               |
| スペシャルグループ<br>&ソースクエリー RX     | IGMPスペシャルソースおよびグループゼネラルクエリーパ<br>ケットの受信総数 |
| リーブ TX                       | インターフェースで送信したリーブメッセージの総数                 |
| レポート TX                      | インターフェースで送信したメンバーシップレポートの総数              |
| ゼネラルクエリー TX                  | インターフェースで送信したゼネラルクエリーの総数                 |
| スペシャルグループクエリー TX             | インターフェースで送信したグループ特定クエリーの総数               |
| スペシャルグループクエリー<br>&ソースクエリー TX | IGMPスペシャルソースおよびグループゼネラルクエリーパ<br>ケットの送信総数 |

#### 表 2-10 IGMP スヌーピング統計フィールド

#### 2.7 MLD スヌーピング統計

MLDスヌーピング統計の表示および消去ができます。

| <u></u> γλ <i></i>     | MLDスヌービング統計                     |       |
|------------------------|---------------------------------|-------|
| テム情報<br>シグメッセージ<br>小 > | <ul> <li>MLDスヌービング統計</li> </ul> |       |
| ドートカウンター<br>ドートエラー 無効  | (湖去) (リフレッシュ)                   |       |
| 帶域利用                   | 統計パケット                          | カウンター |
| ウアグリゲーション              | トータル RX                         | 0     |
| /RP統計<br>MPファット・バム計    | 有効 RX                           | 0     |
| ID スヌービング統計            | 無効 RX                           | 0     |
|                        | その他 RX                          | 0     |
|                        | リーブ RX                          | 0     |
|                        | レポート RX                         | 0     |
|                        | ゼネラルキュー RX                      | 0     |
|                        | スペジャルグループキュー RX                 | 0     |
|                        | スペシャルグループ & ソースキュー RX           | 0     |
|                        | リーブ TX                          | 0     |
|                        | レポート TX                         | 0     |
|                        | ゼネラルキュー TX                      | 0     |
|                        | スペシャルグループキュー TX                 | 0     |
|                        | スペジャルグループキュー & ソースキュー TX        | 0     |

#### 図 2-10 IGMP スヌーピング統計

| 統計パケット           | 説明                             |
|------------------|--------------------------------|
| トータル RX          | IPv4マルチキャストデータを含むRX MLDパケットの総数 |
| 有効 RX            | インターフェースで受信した有効パケットの総数         |
| 無効 RX            | インターフェースで受信した無効パケットの総数         |
| その他 RX           | IPv6マルチキャストデータパケット以外           |
| リーブ RX           | インターフェースで受信したリーブメッセージの総数       |
| レポート RX          | インターフェースで受信したメンバーシップレポートの総数    |
| ゼネラルクエリー RX      | インターフェースで受信したゼネラルクエリーの総数       |
| スペシャルグループクエリー RX | インターフェースで受信したグループ特定クエリーの総数     |
| スペシャルグループ        | MLDスペシャルソースおよびグループゼネラルクエリーパ    |
|                  |                                |
|                  |                                |
|                  | インダーフェースで送信したメンバーシックレホートの総数    |
| セネラルクエリー 1X      | インターフェースで送信したセネラルクエリーの総数       |
| スペシャルグループクエリー TX | インターフェースで送信したグループ特定クエリーの総数     |
| スペシャルグループクエリー    | MLDスペシャルソースおよびグループゼネラルクエリーパ    |
| &ソースクエリー TX      | ケットの送信総数                       |

#### 表 2-11 IGMP スヌーピング統計フィールド

#### 3. ネットワーク

#### 3.1 IPアドレス

#### IPアドレスを設定します。

| 75-97 ▽               | <b>IP</b> アドレス |                 |               |
|-----------------------|----------------|-----------------|---------------|
| ネッ <b>ナ</b> ワーク ▽     | IPアドレス設定       |                 |               |
|                       | €−F            | ● スタティック ○ DHCP |               |
| マネージスンFVLAN<br>時間設定 D | IPアF レス        | 192.168.1.248   |               |
| スイッチング 🗢              | サブネットマスク       | 255.255.255.0   |               |
| MACアドレステーブル →         | ゲートウェイ         | 192.168.1.254   |               |
| セキュリティー 🕫             | DNSサーバー1       | 168.95.1.1      |               |
| QoS 🗸                 | DNSサーバー2       | 168.95.192.1    |               |
|                       | 通用             | 1               |               |
| メンテナンス シ              |                |                 |               |
|                       | ✓ IP情報         |                 |               |
|                       |                |                 |               |
|                       |                | 情報名             | 情報値           |
|                       |                | DHCPステート        | 無効            |
|                       |                | スタティックIPアドレス    | 192.168.1.248 |
|                       | 75             | キティックサブネットマスク   | 255.255.255.0 |
|                       |                | ペタティックゲートウェイ    | 192.168.1.254 |
|                       | 2              | RティックDNSサーバー1   | 168.95.1.1    |
|                       | 2              | マティックDNSサーバー2   | 168.95.192.1  |
|                       |                |                 |               |
|                       |                |                 |               |

#### 図3-1 IPアドレス設定ページ

| フィールド    | 説明                                                                                                    |
|----------|----------------------------------------------------------------------------------------------------|
| モード      | ネットワーク接続モードを選択<br>・スタティック: スタティック(固定)IPアドレスを有効にする。<br>・DHCP: DHCPを有効にし、ネットワーク上のDHCPサーバーからIP情報<br>を取得する。 |
| IPアドレス   | スタティックモードの場合、IPアドレスを入力                                                                                  |
| サブネットマスク | スタティックモードの場合、サブネットマスクを入力                                                                                |
| ゲートウェイ   | スタティックモードの場合、ゲートウェイアドレスを入力                                                                              |
| DNSサーバー1 | スタティックモードの場合、プライマリーDNSサーバーアドレスを入力                                                                       |
| DNSサーバー2 | スタティックモードの場合、セカンダリーDNSサーバーアドレスを入力                                                                       |

表 3-1 IP アドレス設定フィールド

#### 3. 2 マネージメントVLAN

#### マネージメントVLANを設定します。

| ステータス       | $\nabla$            | マネージメントVLAN設定             |        |
|-------------|---------------------|---------------------------|--------|
| ネットワーク      |                     | <br>マネージメルVLAN設定          |        |
|             |                     | マネージメント VLAN default(1) V | ]      |
| 時間設定        | D                   | 〔適用〕                      | _      |
| スイッチング      | ▽                   |                           |        |
| MACアドレステーブル | ▽                   | ▼ マネージメントVLANステート         |        |
| セキュリティー     | $\nabla$            |                           |        |
| Qo S        | $\overline{\nabla}$ | コンフィグ名                    | コンフィグ値 |
| マネージメント     | ▽                   | マネージメントVLAN 1             |        |
| 診断機能        | $\nabla$            |                           |        |
| メンテナンス      | ▽                   |                           |        |

#### 図3-2 管理VLAN設定ページ

| フィールド              | 説明                                                                                                    |
|--------------------|----------------------------------------------------------------------------------------------------|
| マネージメントVLAN        | マネージメント局がTCP/IP(インバンドのウェブマネージャまたはTelnet経<br>由)を利用して、装置の管理を許可するVLANのエントリー。<br>ここで選択された以外のVLAN上にあるマネージメント局からは装置の管<br>理はできません。<br>マネージメントVLANのデフォルトは、VLAN 1。 |
| 表3-2 管理VLAN設定フィールド |                                                                                                    |

#### 3.3 時間設定

#### 3.3.1 システム時間

#### 本体の時刻を設定します。

| ステータス                 |          | システム時間             |                                     |
|-----------------------|----------|--------------------|-------------------------------------|
| ネットワーク                |          |                    |                                     |
|                       |          | システム時間設定           |                                     |
| IPアドレス<br>フラージングトVIAN |          | SNTP有効             | ●無効 ○ 有効                            |
| マネージメンFVLAN<br>時間設定   | D        | マニュアル時間            | 年 2000 V月 Jan V日 1 V時 0 V分 0 V秒 0 V |
| システム時間                | - 1      | タイムゾーン             | None                                |
| SNTP設定                |          | デイライト セービングタイム     | 無効  イ                               |
| スイッチング                | ~        | デイライトセービングタイムオフセット | 60 (1-1440)分                        |
| MACアドレステーブル           | -        | 循環 From            | 日付日 ~週1 ~月1月 ~時0 ~分0 ~              |
| セキュリティー               |          | 循環 To              | 日付日 ~週1 ~月1月 ~時0 ~分0 ~              |
| QoS                   | 0        | 非循環 From           | 年 2000 > 月 1月 > 日 1 > 時 0 > 分 0 >   |
| マネージェント               | ~        | 非循環 To             | 年 2000 ~ 月 1月 ~ 日 1 ~ 時 0 ~ 分 0 ~   |
| 診断機能                  | $\nabla$ |                    |                                     |
| メンテナンス                | ~        | 通用                 |                                     |

メンテナンス

| • システムタイム第載        |                                 |  |
|--------------------|---------------------------------|--|
|                    |                                 |  |
| 情報名                | 倚報値                             |  |
| 現在の日付/時刻           | 09:46:33 DFL(UTC+8) Jan 01 2000 |  |
| SNTP               | 無効                              |  |
| タイムゾーン             | UTC+8                           |  |
| ディライトセービングタイム      | 無効                              |  |
| デイライトセービングタイムオフセット |                                 |  |
| From               |                                 |  |
| То                 |                                 |  |
|                    |                                 |  |

#### 図3-3 システム時間設定ページ

| フィールド                  | 説明                                                                                                    |  |
|------------------------|----------------------------------------------------------------------------------------------------|--|
| SNTP有効                 | SNTPサーバーの使用の有効・無効を選択                                                                                                    |  |
| マニュアル時間                | SNTP無効の場合、手動で時間を指定                                                                                                    |  |
| タイムゾーン                 | タイムゾーンを選択                                                                                                    |  |
| デイライトセービング<br>タイム      | デイライトセービングタイム(夏時間)のモードを選択<br>・無効: デイライトセービングタイム無し<br>・循環: デイライトセービングタイムを循環モードで使用<br>・非循環: デイライトセービングタイムを非循環モードで使用<br>・USA: 北米のデイライトセービングタイムを使用<br>(3月第2日曜日より開始し、11月第1日曜日で終わる)<br>・Europian: 北欧のデイライトセービングタイムを使用<br>(3月第1日曜日より開始し、10月最後の日曜日で終わる) |  |
| デイライトセービング<br>タイムオフセット | デイライトセービングタイムのオフセット時間を指定                                                                                                    |  |
| 循環 From                | デイライトセービングタイム循環モードの開始時間を指定<br>(循環モード時に有効)                                                                                                    |  |
| 循環 To                  | デイライトセービングタイム循環モードの終了時間を指定<br>(循環モード時に有効)                                                                                                    |  |
| 非循環 From               | デイライトセービングタイム非循環モードの開始時間を指定<br>(非循環モード時に有効)                                                                                                    |  |
| 非循環 To                 | デイライトセービングタイム非循環モードの終了時間を指定<br>(非循環モード時に有効)                                                                                                    |  |
| 表3−3 システム時間設定フィールド     |                                                                                                    |  |

#### 3.3.2 SNTP設定

#### SNTPサーバーを設定します。

| ステータス                 | ▽                   | SNTPサーバー設定          |                            |     |
|-----------------------|---------------------|---------------------|----------------------------|-----|
| ネットワーク                |                     | SNTPサーバー設定          |                            |     |
| IPアドレス<br>マネージメントVLAN |                     | SNTP/NTPサーバーアドレス    | (X.X.X.X またはホスト名)          |     |
| 時間設定                  | D                   | サーバーポート             | 123 (1-65535   デフォルト:123 ) |     |
| システム時間<br>SNTP設定      |                     | 通用                  |                            |     |
| スイッチング                | $\nabla$            | <b>▼ SNTPサーバー情報</b> |                            |     |
| MACアドレステーブル           |                     |                     |                            |     |
| セキュリティー               |                     | 情報名                 |                            | 情報値 |
| QoS                   | $\nabla$            | SNTPサーバーアド          | 77                         |     |
| マネージメント               | $\overline{\nabla}$ | SNTPサーバーボ           | -ŀ 123                     |     |
| 診断機能                  | ▽                   |                     |                            |     |
| メンテナンス                |                     |                     |                            |     |

図3-4 SNTPサーバー設定ページ

| フィールド                | 説明                          |  |  |  |
|----------------------|-----------------------------|--|--|--|
| SNTP/NTP<br>サーバーアドレス | タイムサーバーのIPアドレスまたはホスト名を入力    |  |  |  |
| サーバーポート              | タイムサーバーのポート番号を入力。デフォルトは123。 |  |  |  |
| 表3-4 SNTPサーバー設定      |                             |  |  |  |

#### 4. スイッチング

#### 4.1 ポート設定

ポートの設定および現在の設定内容を確認できます。また「編集」ボタンにて各ポートの設定内容を編集できます。

|                              |             | 小一下設定      |             |               |             |         |          |                |                |
|------------------------------|-------------|------------|-------------|---------------|-------------|---------|----------|----------------|----------------|
| ネットワーク                       | ~           | まート設定      |             |               |             |         |          |                |                |
| スイッチング                       | ~           | ポート選択      | 有効          | スピード デューブレックス | フロー制御       |         |          |                |                |
| ポート設定<br>エラー無効               |             | 「ホート選択     | ● 有効 ○無効 自動 |               | ○有効 ◉無効     |         |          |                |                |
| ミラー<br>リンクアグリゲーション<br>VLAN管理 | 0<br>0<br>0 | 通用         |             |               |             |         |          |                |                |
| GVRP                         | D           | * ボートステータス |             |               |             |         |          |                |                |
| マルチキャスト                      | t           |            |             |               |             |         |          |                |                |
| ジャンボフレーム<br>STP              | b           | ボート        | ディスクリプション   | 有効<br>ステート    | リンク<br>ステート | スピード    | デュープレックス | フロー制御<br>コンフィグ | フロー制御<br>ステータス |
| MACアドレステーブル                  |             | 1 (        | 編集          | 有効            | ダウン         | 自動      | 自動       | 無効             | 無効             |
| セキュリティー                      | -           | 2 (        | 編集          | 有効            | ダウン         | 自動      | 自動       | 無効             | 無効             |
| Qo S                         | ₽.          | з (        | 編集          | 有効            | ダウン         | 自動      | 自動       | 無効             | 無効             |
| 7ネージメ <b>ノト</b>              | ~           | 4 (        | 編集          | 有効            | ダウン         | 自動      | 自動       | 無効             | 無効             |
| 剑听横能                         | 77          | 5 (        | 編集          | 有効            | ダウン         | 自動      | 自動       | 無効             | 無効             |
| ひテナンス                        | 5           | 6 (        | 編集          | 有効            | ダウン         | 自動      | 自動       | 無効             | 無効             |
|                              |             | 7 (        | 編集          | 有効            | ダウン         | 自動      | 自動       | 無効             | 無効             |
|                              |             | 8 (        | 編集          | 有効            | ダウン         | 自動      | 自動       | 無効             | 無効             |
|                              |             | 9 (        | 編集          | 有効            | ダウン         | 自動      | 自動       | 無効             | 無効             |
|                              |             | 10 (       | 編集          | 有効            | ダウン         | 自動      | 自動       | 無効             | 無効             |
|                              |             | 11 (       | 編集          | 有効            | ダウン         | 自動      | 自動       | 無効             | 無効             |
|                              |             | 12 (       | 編集          | 有効            | ダウン         | 自動      | 自動       | 無効             | 無効             |
|                              |             | 13 (       | 編集          | 有効            | ダウン         | 自動      | 自動       | 無効             | 無効             |
|                              |             | 14 (       | 編集          | 有効            | ダウン         | 自動      | 自動       | 無効             | 無効             |
|                              |             | 15 (       | 編集          | 有効            | ダウン         | 自動      | 自動       | 無効             | 無効             |
|                              |             | 16 (       | 編集          | 有効            | ダウン         | 自動      | 自動       | 無効             | 無効             |
|                              |             | WAN (      | 编集          | 有効            | アップ         | A-1000M | A-716    | 無効             | 無効             |

図4-1 ポート設定ページ

| フィールド    | 説明                                                                                                    |
|----------|----------------------------------------------------------------------------------------------------|
| ポート選択    | 設定するポートを選択                                                                                                    |
| 有効       | ポート管理ステート<br>・有効: ポート使用可 ・無効: ポート使用不可                                                                                                    |
| スピード     | ポート速度の設定<br>・オート: すべての速度に対応可能な自動速度<br>・自動10M: 10Mのみ対応可能な自動速度<br>・自動100M: 100Mのみ対応可能な自動速度<br>・自動100M: 100Mのみ対応可能な自動速度<br>・自動10M/100M: 10M/100Mに対応可能な自動速度<br>・10M: 10Mのみ対応可能な強制速度<br>・100M: 100Mのみ対応可能な強制速度<br>・1000M: 1000Mのみ対応可能な強制速度 |
| デュープレックス | ポートデュープレックスの設定<br>・自動: 自動デュープレックス<br>・ハーフ: 10Mと100Mのみ対応可能な自動速度<br>・フル: 10M/100M/1000Mのみ対応可能な自動速度                                                                                                    |
| フロー制御    | フロー制御の設定<br>・有効:フロー制御可 ・無効:フロー制御不可                                                                                                    |

表4-1 ポート設定フィールド

#### 4.2 エラー無効

#### エラー発生時のポート設定および復帰インターバルを変更できます。

| X5-9X             | ~        | エフー無効販売        |            |     |
|-------------------|----------|----------------|------------|-----|
| ネットリーク            | ~        | エラー無効復帰        |            |     |
| スイッチンク            | ~        | 復帰インターバル       | 300 (秒)    |     |
| ポート設定             |          | BPDUガ ード       |            |     |
| エフト無効             |          | セルフループ         |            |     |
| ・・<br>リンクアグリゲーション | , s      | ブロードキャフトフラッド   |            |     |
| VLAN管理            | >        |                |            |     |
| GVRP              | ~        | ************   | ○ 有効 ◎ 無効  |     |
| ビビビンフレビチャット       |          | ユニキャストフラッド     | ○ 有効 ● 無効  |     |
| ジャンボフレーム          | 1        | ACL            | ○ 有効 ◉ 無効  |     |
| STP               | >        | ポート セキュリティー 違反 | ○ 有効 ⑧ 無効  |     |
| MACアドレステーブル       | ~        | DHCPレートリテット    | ○ 有効  ● 無効 |     |
| tfulfr-           | $\nabla$ | ARPレートリミット     | ○ 有効 ● 無効  |     |
| QoS               | ~        |                |            |     |
| マネージメント           | ~        | 通用             |            |     |
| 診断機能              | ~        |                |            |     |
| メノテナンス            | ~        | ▼ エラー無効情報      |            |     |
|                   |          |                |            |     |
|                   |          |                | 情報         | 情報値 |
|                   |          | 復帰インターバル       |            | 300 |
|                   |          | BPDUガード        |            | 無効  |
|                   |          | セルフループ         |            | 無効  |
|                   |          | ブロードキャストフラッド   |            | 無効  |
|                   |          | 未知のマルチキャストフラッド |            | 無効  |
|                   |          | ユニキャストフラッド     |            | 無効  |
|                   |          | ACL            |            | 無効  |
|                   |          | ポートセキュリティー違反   |            | 無効  |
|                   |          | DHCPレートリミット    |            | 無効  |
|                   |          | ARPレートリミット     |            | 無効  |

#### 図4-2 エラー無効設定ページ

| フィールド          |                                                                                             |
|----------------|---------------------------------------------------------------------------------------------|
| 復帰インターバル       | 無効になったポートを自動復帰させるインターバル時間の設定                                                                |
| BPDUガード        | BPDUガードによる自動ポートシャットダウンの有効・無効を選択                                                             |
| セルフループ         | セルフループによる自動ポートシャットダウンの有効・無効を選択                                                              |
| ブロードキャストフラッド   | ブロードキャストフラッドによる自動ポートシャットダウンの有効・無効<br>を選択。ブロードキャストレートがブロードキャストストームコントロー<br>ルレートを超えた場合に動作。    |
| 未知のマルチキャストフラッド | 未知のマルチキャストフラッドによる自動ポートシャットダウンの有効<br>・無効を選択。未知のマルチキャストレートがマルチキャストストーム<br>コントロールレートを超えた場合に動作。 |
| ユニキャストフラッド     | ユニキャストフラッドによる自動ポートシャットダウンの有効・無効を選<br>択。ユニキャストレートがユニキャストストームコントロールレートを超<br>えた場合に動作。          |
| ACL            | ACLによる自動ポートシャットダウンの有効・無効を選択                                                                 |
| ポートセキュリティー違反   | ポートセキュリティー違反による自動ポートシャットダウンの有効・無<br>効を選択                                                    |
| DHCPレートリミット    | DHCPレートリミットによる自動ポートシャットダウンの有効・無効を選択。DHCPパケットレートがDHCPレートリミットを超えた場合に動作                        |
| ARPレートリミット     | ARPレートリミットによる自動ポートシャットダウンの有効・無効を選択<br>。ARPレートがARPレートリミットを超えた場合に動作。                          |
|                | = 4_9 T-3毎 林辺 ウフィ 川ビ                                                                        |

#### 表4-2 エラー無効設定フィールト

#### 4.3 ミラー

#### 4.3.1 ローカルミラー設定

#### ローカルミラーを設定します。

| ステータス                             | $\nabla$            | ミラー設定         |            |              |           |          |
|-----------------------------------|---------------------|---------------|------------|--------------|-----------|----------|
| ネットワーク                            |                     |               |            |              |           |          |
| スイッチング                            | ~                   | - try         | ションID      | 選択セッション 🗸    |           |          |
| ポート設定                             |                     | モニターセ         | ッションステート   | 無効           |           |          |
| エラー無効<br>ミラー                      | D                   | デスティネ         | ーションボート    | 1 ~          |           |          |
| ローカルミラー設定                         |                     | わり            | ジレス許可      | 無効 く         |           |          |
| リンクアグリゲーション                       | D                   | スニファ          | ー受信ポート     | 選択受信ポート・     |           |          |
| VLAN管理<br>GVRP                    | D<br>D              | スニファ          | ー送信ポート     | 選択送信ポート・     |           |          |
| EEE<br>マルチキャスト<br>ジャンボフレーム<br>STP | D<br>D              | 通用 ▼ ミラーステータス |            |              |           |          |
| IACアドレステーブル                       | $\overline{\nabla}$ |               |            |              |           |          |
| キュリティー                            |                     | セッションID       | デスティネーションボ | ペート イングレスステー | トリース送信ボート | ソース受信ボート |
| o \$                              | ~                   | 1             | N/A        | N/A          | N/A       | N/A      |
| ネージメント                            | $\overline{\nabla}$ | 2             | N/A        | N/A          | N/A       | N/A      |
| 断機能                               | $\nabla$            | 3             | N/A        | N/A          | N/A       | N/A      |
|                                   | _                   |               |            |              |           |          |

図4-3 ミラー設定ページ

| フィールド             | 説明                                                         |
|-------------------|------------------------------------------------------------|
| セッションID           | ミラーセッションIDを選択                                              |
| モニターセッション<br>ステート | ミラーセッションステートの選択: portbased-enabledまたは無効                    |
| デスティネーションポート      | デスティネーションポートを選択                                            |
| イングレス許可           | イングレス許可の選択: 無効または有効                                        |
| スニファー受信ポート        | モニターセッションステートの選択で、portbased-enabledが選択された時<br>のみ、この項目は設定可能 |
| スニファー送信ポート        | モニターセッションステートの選択で、portbased-enabledが選択された時<br>のみ、この項目は設定可能 |

表4-3 ミラー設定フィールド

#### 4.4 リンクアグリゲーション

#### 4.4.1 LAG設定

リンクアグリゲーションを設定します。

| ステータス                  | ~ | LAG設定         |                      |             |
|------------------------|---|---------------|----------------------|-------------|
| ネットワーク                 |   | 46設定          |                      |             |
| スイッチング                 |   | ロードバランスアルゴリズム | ●MACアドレス ○IP/MACアドレス |             |
| ポート設定<br>エラー無効         |   | (適用)          |                      | 1           |
| 35-                    | D |               |                      |             |
| リンクアグリゲーション            | 0 | ▼ LAG情報       |                      |             |
| LAG設定                  | _ |               |                      |             |
| LAGマネーシメント<br>LAGポート設定 |   |               | 情報名                  | 情報値         |
| LACP設定                 |   | ロードバランスアルゴリズム |                      | src-dst-mac |
| LACPボート設定              |   |               |                      |             |
| VLAN管理                 | D |               |                      |             |
| GVPP                   | N |               |                      |             |

図4-4 LAG設定ページ

| ロードバランス LA | Gロードバランスディストリビューションのアルゴリズムを選択         |
|------------|---------------------------------------|
| アルゴリズム ・M  | IACアドレス:全てのパケットはソースとデスティネーションのMACアド   |
| レス         | スに基づく                                 |
| ・IP        | P/MACアドレス:IPパケットはソースとデスティネーションのIPアドレス |
| に建         | 基づき、非IPパケットはソースとデスティネーションのMACアドレスに基   |
| づく         | く                                     |

表4-4 LAG設定フィールド

#### 4.4.2 LAGマネージメント

#### LAGマネージメントを設定します。

| ステータス       | ~                   | LAG 국       | ネージメン    | ト   |                 |             |           |               |
|-------------|---------------------|-------------|----------|-----|-----------------|-------------|-----------|---------------|
| ネットワーク      | $\nabla$            | LAGマネージ     | ズル       |     |                 |             |           |               |
| スイッチング      | $\nabla$            | LAG         | 名称       |     | タイプ             | ポート         |           |               |
| ポート設定       |                     |             |          |     |                 | +P-L 38tn - |           |               |
| エラー無効       |                     |             |          |     | ● 人タティック ○ LACP | л г д       |           |               |
| 35-         | D                   | 適用          |          |     |                 |             |           |               |
| リンクアクリケーション | C                   |             |          |     |                 |             |           |               |
| LAG設定       |                     |             | いいは相     |     |                 |             |           |               |
| LAGマネージメント  |                     | ▼ LAG 7-A - | ンメント 1前報 |     |                 |             |           |               |
| LACP設定      |                     |             |          |     |                 |             |           |               |
| LACPボート設定   |                     | LAG         | 名称       | タイブ | リンクステート         | アクティブメンバー   | スタンバイメンバー | 変更            |
|             |                     | LAG1        |          |     | 存在しない           | -           | -         | 編集            |
| GVRP        |                     | LAG2        |          |     | 存在しない           | -           | -         | 編集            |
| EEE         |                     | LAG3        |          |     | 存在しない           | -           | -         | 編集            |
| マルチキャスト     | D                   | LAG4        |          |     | 存在しない           | -           | -         | 編集            |
| ジャンボフレーム    |                     | LAG5        |          |     | 方方したい           |             | -         | ( <b>須</b> 作) |
| 512         | C                   | EAGS        |          |     | 17110.201       |             |           |               |
| IACアドレステーブル | $\nabla$            | LAG6        |          |     | 存在しない           | -           | -         | 編集            |
| ヱキュリティー     | $\bigtriangledown$  | LAG7        |          |     | 存在しない           | -           | -         | 編集            |
| loS         | $\overline{\nabla}$ | LAG8        |          |     | 存在しない           | -           | -         | 編集            |
| <br>マネージメント | <b>—</b>            |             |          |     |                 |             |           |               |
| 0.4C #5.4F  |                     |             |          |     |                 |             |           |               |

#### 図4-5 LAGマネージメント設定ページ

| フィールド | 説明                                                                                                    |
|-------|----------------------------------------------------------------------------------------------------|
| LAG   | 設定するLAGのポートを選択                                                                                                    |
| 名称    | LAGの名称を設定                                                                                                    |
| タイプ   | LAGのタイプを選択                                                                                                    |
|       | ・スタティック: スタティックLAGに割り当てられるポートのグループ<br>・LACP:ダイナミックLAGに割り当てられるポートのグループ                                                                                                    |
| ポート   | ポートを選択 ポートの選択には以下の制約あり:<br>・LAGのすべてのポートは、同じメディアタイプであること<br>・LAGにポートを追加するためには、デフォルトVLAN以外のVLANに属し<br>ていないこと<br>・LAGのポートは、他のLAGには割り当てられていないこと<br>・LAGのポートは、ミラーポートでないこと<br>・LAGに割り当てられるポートは8ポート以下であること<br>・LAGにポートを追加する場合、LAGのコンフィグレーションはポートに適<br>用される。LAGからポートを削除する場合、元のコンフィグレーションが再<br>適用される。トランクあたり最大で8メンバーポートであること。 |

表4-5 トランクグループ設定フィールド

| フィールド                  | 説明                         |  |  |  |  |
|------------------------|----------------------------|--|--|--|--|
| LAG                    | LAGのポート                    |  |  |  |  |
| 名称                     | LAGの名称                     |  |  |  |  |
| タイプ                    | LAGのタイプ                    |  |  |  |  |
| リンクステート                | LAGポートのリンクステータス            |  |  |  |  |
| アクティブメンバー              | LAGのアクティブメンバーポート           |  |  |  |  |
| スタンバイメンバー              | LAGの非アクティブメンバーまたは候補メンバーポート |  |  |  |  |
| 変更                     | LAGの編集画面へ移動                |  |  |  |  |
| 表4-6 LAGマネージメント情報フィールド |                            |  |  |  |  |

#### 4.4.3 LAGポート設定

LAGポートを設定します。

| ットワーク           |          |          |           |                  |              |         |      |          |               |                |
|-----------------|----------|----------|-----------|------------------|--------------|---------|------|----------|---------------|----------------|
| イッチング           | ▽        | LAGボート設  | 定         |                  |              | 8.16-   |      |          |               |                |
|                 |          | LAG選     | 択 有効      | 22-              | ·ト           | フロー制御   |      |          |               |                |
| トート設定<br>rニー無効  |          | LAGs選択   |           | 効 自動             | <b>~</b> (   | ◯有効 ◉無効 |      |          |               |                |
|                 | Þ        |          |           |                  |              |         |      |          |               |                |
| ·<br>ンクアグリゲーション | D        | 適用       |           |                  |              |         |      |          |               |                |
| LAG設定           |          |          |           |                  |              |         |      |          |               |                |
| LAGマネージメント      |          | - LAGポート | ステータス     |                  |              |         |      |          |               |                |
| LAGボート設定        |          |          |           |                  |              |         |      |          |               |                |
| LACP設定          |          |          |           | -14, 1           | 七九           | 115.75  |      |          | <b>一口,他说知</b> | <b>一口,</b> 御道如 |
| LACPボート設定       |          | LAG      | ディスクリブション | - ホーr<br>タイブ - フ | イヨメル<br>ミテート |         | スピート | デューブレックス | コンフィグ         | フロー制品          |
| LAN管理           | D        | LAG1     |           | 有                | 边            |         | 自動   | 自動       | 無効            | 無効             |
| VRP             | D        | LAG2     |           | 有                |              |         | 白動   | 白動       | 無効            | 無効             |
| EE<br>ルチキャフト    |          |          |           |                  | ~~<br>개      |         | 白動   | 白動       | 毎か            | 4冊 24          |
| ャンボフレーム         |          | LAGA     |           | ·H.              |              |         | E 90 | 6 90)    | 755 AU        | Ann dala       |
| ſP              | D        | LAG4     |           | 有                | ත            |         | 目動   | 目動       | 無効            | 無効             |
|                 |          | LAG5     |           | 有                | 动            |         | 自動   | 自動       | 無効            | 無効             |
| - アトレステーフル      | ~        | LAG6     |           | 有                | 动            |         | 自動   | 自動       | 無効            | 無効             |
| ュリティー           |          | LAG7     |           | 有                | 动            |         | 自動   | 自動       | 無効            | 無効             |
| 3               |          | LAG8     |           | 有                | 边            |         | 自動   | 自動       | 無効            | 無効             |
| ージメント           | $\nabla$ |          |           |                  |              |         |      | 1        |               | 1              |
| 后赖能             |          |          |           |                  |              |         |      |          |               |                |

図4-6 LAGポート設定ページ

| フィールド | 説明                                                                                                    |
|-------|----------------------------------------------------------------------------------------------------|
| LAG選択 | 設定するLAGポートを選択                                                                                                    |
| 有効    | ポート管理ステート<br>・有効: ポート使用可 ・無効: ポート使用不可                                                                                                    |
| スピード  | ポート速度の設定<br>・オート: すべての速度に対応可能な自動速度<br>・自動10M: 10Mのみ対応可能な自動速度<br>・自動100M: 100Mのみ対応可能な自動速度<br>・自動100M: 100Mのみ対応可能な自動速度<br>・自動10M/100M: 10M/100Mに対応可能な自動速度<br>・10M: 10Mのみ対応可能な強制速度<br>・100M: 100Mのみ対応可能な強制速度<br>・1000M: 1000Mのみ対応可能な強制速度 |
| フロー制御 | フロー制御の設定                                                                                                    |
|       |                                                                                                    |

表4-7 LAGポート設定フィールド

| フィールド      | 説明                     |
|------------|------------------------|
| LAG        | LAGの名称                 |
| ディスクリプション  | LAGポートのディスクリプション       |
| ポートタイプ     | メンバーポートのメディアタイプ        |
| 有効ステート     | LAGポートの管理ステート          |
| リンクステータス   | LAGポートのリンクステータス        |
| スピード       | LAGポートの速度              |
| デュープレックス   | LAGポートのデュープレックス        |
| フロー制御コンフィグ | LAGポートのフロー制御コンフィグレーション |
| フロー制御ステータス | LAGポートのフロー制御ステート       |

表4-8 LAGポートステータス設定フィールド

#### 4.4.4 LACP 設定

#### LACPの設定をします。

| ステータス               | ~        | LACP                         |       |
|---------------------|----------|------------------------------|-------|
| ネットワーク              | $\nabla$ |                              |       |
| スイッチング              | ~        | システムプライオリティー 32768 (1-65535) |       |
| ホート設定<br>エラー無効      |          | 通用                           |       |
| 35-                 | D        |                              |       |
| リンクアグリゲーション         | D        |                              |       |
| LAG設定               |          | ▼ LACP情報                     |       |
| LAGマネージメント          |          |                              |       |
| LAGポート設定            |          | 情報名                          | 情報値   |
| LACP設定<br>LACPボート設定 |          | システムプライオリティー                 | 32768 |
| VLAN管理<br>GVRP      | C<br>C   |                              |       |

#### 図4-7 LACP設定ページ

| フィールド            | 説明                                                         |  |  |  |
|------------------|------------------------------------------------------------|--|--|--|
| システム<br>プライオリティー | LACPのシステムプライオリティーを設定<br>これによりLACP PDUのシステムプライオリティーフィールドを決定 |  |  |  |
| 表4-9 LACP設定フィールド |                                                            |  |  |  |

#### 4.4.5 LACPポート設定

#### LACPポートの設定をします。

|          | RAL ブライオリティー<br>観沢 ブライオリティー | タイムアウト            |         |        |
|----------|-----------------------------|-------------------|---------|--------|
| ポート選択    | - 1 (1-                     | 85535) ⑧ロング 〇ショート |         |        |
|          |                             |                   |         |        |
|          |                             |                   |         |        |
|          |                             |                   |         |        |
| ▼ LACPポー | 卜情報                         |                   |         |        |
|          |                             |                   |         |        |
|          | 求一个名                        | プ                 | ライオリティー | タイムアウト |
| b 1      |                             | 1                 | ロング     |        |
| b 2      |                             | 1                 | ロング     |        |
| 3        |                             | 1                 | ロング     |        |
| 4        |                             | 1                 | ロング     |        |
| t 5      |                             | 1                 | ロング     |        |
| 6        |                             | 1                 | ロング     |        |
| 7        |                             | 1                 | ロング     |        |
|          |                             | 1                 | ロング     |        |
|          |                             | 1                 | ロング     |        |
|          |                             | 1                 | ロング     |        |
| v 11     |                             | 1                 | ロング     |        |
| 12       |                             | 1                 | ロング     |        |
| 13       |                             | 1                 | ロング     |        |
| 14       |                             | 1                 | ロング     |        |
| 15       |                             | 1                 | ロング     |        |
| 16       |                             | 1                 | ロング     |        |
| WAN      |                             | 1                 | לעים    |        |

#### 図4-8 LACPポート設定ページ

| フィールド    | 説明                                   |
|----------|--------------------------------------|
| 選択ポート    | 設定する1つまたは複数のポートを選択                   |
| プライオリティー | ポートのLACPプライオリティー値を入力                 |
| タイムアウト   | LACP PDUの周期的送信を選択                    |
|          | ・ <b>ロング</b> : 遅い周期(30秒)でLACP PDUを送信 |
|          | ・ショート: 早い周期(1秒)でLACP PDUを送信          |
|          |                                      |

表4-10 LACPポート設定フィールド

#### 4.5 VLAN管理

#### 4.5.1 VLAN作成

#### VLANを作成します。

| ステータス ▽              | ^ | VLAN作成     |           |              |         |      |
|----------------------|---|------------|-----------|--------------|---------|------|
| ネットワーク ▽             |   | LANING     |           |              |         |      |
| スイッチング 🗸             |   |            |           |              |         |      |
| 10                   |   | VLANUZE    | VLANYODID | VLAN名フリフィックス |         |      |
| ボート設定                |   |            | ◉追加 ○削除   |              |         |      |
| エラー無効                |   |            |           |              |         |      |
| 25- D                |   | 適用         |           |              |         |      |
| リンクアグリゲーション ▷        |   |            |           |              |         |      |
| VLAN管理 ▷             |   |            |           |              |         |      |
| VLAN作成               |   | ▼ VLANタグ   |           |              |         |      |
| インターフェイスの設定          |   |            |           |              |         |      |
| Port to VLAN         |   | TINGI TREV |           |              |         |      |
| ボート VLANメンバーシップ      |   | VLAN I     | D         | VLAN名        | VLANタイプ | 変更   |
| プロトコル VLANグループ<br>設定 |   | 1          | de        | əfault       | デフォルト   | 〔編集〕 |
| プロトコル VLANボート設定      |   |            |           |              |         |      |
| GVRP D               |   |            |           |              |         |      |

図4-9 VLAN作成ページ

| フィールド        | 説明                             |
|--------------|--------------------------------|
| VLANリスト      | 適用するVLANを指定(半角数字)              |
| VLANアクション    | VLANを追加するか、削除するかを選択            |
| VLAN名プリフィックス | VLAN名称を記入(半角英数)<br>(VLAN追加時のみ) |

表4-11 VLAN作成フィールド

#### 4.5.2 インターフェースの設定

#### VLANのインターフェースを設定します。

| <del>7</del> -9 <b>λ</b> ⊽      | インター     | フェース    |                              |                 |              |                   |                                        |                                        |           |        |        |
|---------------------------------|----------|---------|------------------------------|-----------------|--------------|-------------------|----------------------------------------|----------------------------------------|-----------|--------|--------|
| <u>オワ∽ク ⊽</u>                   | インターフェーン | ス設定編    | 集                            |                 |              |                   |                                        |                                        |           |        |        |
| 19729                           | ボート選択    | R       | ብンターフェー スVLAN モード            | PVID            | 許            | 可タイプ              | イングレスフィルタリング                           | アップリンク                                 | TPID      |        |        |
| ポート設定<br>エラー無効<br>ミラー ►         | 「おート選択   | -       | ●ハイブリッド ○アクセス ○トランク<br>○トンネル | 1<br>(1 - 4094) | ●オール<br>○アンタ | ○ タグオンリー<br>ブオンリー | <ul> <li>● 有効</li> <li>○ 無効</li> </ul> | <ul> <li>● 有効</li> <li>● 無効</li> </ul> | 0x8100 V  |        |        |
| ン<br>ンクアグリゲーション D<br>LAN管理 D    | 通用       |         |                              |                 |              |                   |                                        |                                        |           |        |        |
| VLAN作成                          | * #      | フテータフ   |                              |                 |              |                   |                                        |                                        |           |        |        |
| インターフェイスの設定                     |          | <i></i> |                              |                 |              |                   |                                        |                                        |           |        |        |
| Port to VLAN<br>ポートVLANメンバーシップ  | ボート      |         | インターフェー スVLAN モード            |                 | PVID         | 許可                | フレームタイプ                                | イング                                    | レスフィルタリング | アップリンク | TPID   |
| プロトコルVLANグループ                   | 1        | トランク    |                              |                 | 1            | オール               | 有                                      | 动                                      |           | 無効     | 0x8100 |
| <sub>設定</sub><br>プロトコルVLANポート設定 | 2        | トランク    |                              |                 | 1            | オール               | 有                                      | 前動                                     |           | 無効     | 0x8100 |
| /RP h                           | 3        | トランク    |                              |                 | 1            | オール               | 有                                      | 动                                      |           | 無効     | 0x8100 |
| E                               | 4        | トランク    |                              |                 | 1            | オール               | 有                                      | 前効                                     |           | 無効     | 0x8100 |
| ルチキャスト D                        | 5        | トランク    |                              |                 | 1            | オール               | 准                                      | 动                                      |           | 無効     | 0x8100 |
| アンホフレーム ト                       | 6        | トランク    |                              |                 | 1            | オール               | 有                                      | 前効                                     |           | 無効     | 0x8100 |
|                                 | 7        | トランク    |                              |                 | 1            | オール               | 有                                      | 动                                      |           | 無効     | 0x8100 |
| アトレステーフル ~                      | 8        | トランク    |                              |                 | 1            | オール               | 有                                      | 前効                                     |           | 無効     | 0x8100 |
| <u>1</u> 0 <del>5</del> 1~ ∨    | 9        | トランク    |                              |                 | 1            | オール               | 有                                      | 动                                      |           | 無効     | 0x8100 |
| ~                               | 10       | トランク    |                              |                 | 1            | オール               | 有                                      | 动                                      |           | 無効     | 0x8100 |
| -9,01 7                         | 11       | トランク    |                              |                 | 1            | オール               | 有                                      | 动                                      |           | 無効     | 0x8100 |
|                                 | 12       | トランク    |                              |                 | 1            | オール               | 有                                      | 动                                      |           | 無効     | 0x8100 |
|                                 | 13       | トランク    |                              |                 | 1            | オール               | 有                                      | 动                                      |           | 無効     | 0x8100 |
|                                 | 14       | トランク    |                              |                 | 1            | オール               | 有                                      | 动                                      |           | 無効     | 0x8100 |
|                                 | 15       | トランク    |                              |                 | 1            | オール               | 有                                      | 动                                      |           | 無効     | 0x8100 |
|                                 | 16       | トランク    |                              |                 | 1            | オール               | 有                                      | 动                                      |           | 無効     | 0x8100 |
|                                 | WAN      | トランク    |                              |                 | 1            | オール               | 有                                      | 动                                      |           | 無効     | 0x8100 |
|                                 | LAG1     | トランク    |                              |                 | 1            | オール               | 有                                      | 动                                      |           | 無効     | 0x8100 |
|                                 | LAG2     | トランク    |                              |                 | 1            | オール               | 有                                      | 前効                                     |           | 無効     | 0x8100 |

#### 図4-10 インターフェース設定編集ページ

| フィールド               | 説明                                                                                                    |
|---------------------|----------------------------------------------------------------------------------------------------|
| ポート選択               | インターフェースの設定する指定ポートを選択                                                                                                    |
| インターフェースVLANモ<br>ード | インターフェースのVLAN方法を選択<br>・ハイブリッド: IEEE 802.1Q仕様で定めるすべての機能をサポート<br>・アクセス: アクセスポートとして使用<br>・トランク: トランクポートとして使用<br>・トンネル:ポートベースのQ-in-Qモード |
| PVID                | ポートベースVLAN ID(1-4094)を指定<br>(ハイブリッドおよびトランクモード時に設定可)                                                                                 |
| 許可タイプ               | 指定インターフェースの許可できるフレームタイプを指定<br>(ハイブリッドモード時に設定可)                                                                                      |
| イングレスフィルタリング        | イングレスフィルタリングのステータスを指定<br>(ハイブリッドモード時に設定可)                                                                                           |
| アップリンク              | ポートのアップリンクロールを指定<br>(トランクモード時に設定可)                                                                                                  |
| TPID                | アップリンクポートにTPID値を指定<br>(アップリンクが有効時にトランクモードで設定可)                                                                                      |
|                     | 表4-12 インターフェースの設定フィールド                                                                                                    |

#### 4. 5. 3 Port to VLAN

#### Port to VLANの設定をします。

| ▼ Port to VLAN | 87              |                                             |     |
|----------------|-----------------|---------------------------------------------|-----|
| VLAN ID : 1    | $\checkmark$    |                                             |     |
| -a⊃ t          | インターフェースVLANモード | オンバーシップ                                     | PVI |
| b 1            | トランク            | ○ 禁止 ○ 除外 ○ タグ付き ◉ タグ無し                     | 2   |
| 2              | トランク            | <ul> <li>○ 禁止 ○ 除外 ○ タグ付き ● タグ無し</li> </ul> | 2   |
| 3              | トランク            | ○ 禁止 ○ 除外 ○ タグ付き ● タグ無し                     | 2   |
| パキーシップ 4       | トランク            | ○ 禁止 ○ 除外 ○ タグ付き ● タグ無し                     | 2   |
| 5              | トランク            | ○ 禁止 ○ 除外 ○ タグ付を ● タグ無し                     | ☑   |
| 4ポーHR定<br>6    | トランク            | ○ 葉止 ○ 除外 ○ タグ付を ● タグ無し                     |     |
| b 7            | トランク            | <ul> <li>○ 禁止 ○ 除外 ○ タグ付き ● タグ無し</li> </ul> | 2   |
| 8              | トランク            | ○ 葉止 ○ 除外 ○ タグ付き ● タグ無し                     | 2   |
| 9              | トランク            | <ul> <li>○ 禁止 ○ 除外 ○ タグ付き ● タグ無し</li> </ul> | 2   |
| 10             | トランク            | ○ 禁止 ○ 除外 ○ タグ付き ● タグ無し                     |     |
| 11 TI          | トランク            | ○ 葉止 ○ 除外 ○ タグ付を ● タグ無し                     | ✓   |
| 12             | トランク            | ○ 葉止 ○ 除外 ○ タグ付を ● タグ無し                     |     |
| 13             | トランク            | ○ 葉止 ○ 除外 ○ タグ付を ● タグ無し                     |     |
| 14             | トランク            | ○ 葉止 ○ 除外 ○ タグ付を ● タグ無し                     |     |
|                | トランク            | <ul> <li>○ 禁止 ○ 除外 ○ タグ付き ● タグ無し</li> </ul> | 2   |
| 16             | トランク            | <ul> <li>○ 禁止 ○ 除外 ○ タグ付き ● タグ無し</li> </ul> |     |
| WAN            | トランク            | ○ 葉止 ○ 除外 ○ タグ付を ● タグ無し                     |     |
| LAG1           | トランク            | ○ 葉止 ○ 除外 ○ タグ付を ● タグ無し                     | ✓   |
| LAG2           | トランク            | ○ 葉止 ○ 除外 ○ タグ付を ● タグ無し                     |     |
| LAG3           | トランク            | ○ 葉止 ○ 除外 ○ タグ付を ● タグ無し                     |     |
| LAG4           | トランク            | ○ 葉止 ○ 除外 ○ タグ付を ● タグ無し                     | ☑   |
| LAG5           | トランク            | ○ 葉止 ○ 除外 ○ タグ付き ● タグ無し                     | 2   |
| LAG6           | トランク            | <ul> <li>○ 禁止 ○ 除外 ○ タグ付き ● タグ無し</li> </ul> |     |
| LAG7           | トランク            | ○ 葉止 ○ 除外 ○ タグ付き ● タグ無し                     |     |
| LAGS           | トランク            | ○ 葉止 ○ 除休 ○ カバ付年 ⑧ カバ無1.                    | 2   |

図4-11 Port to VLAN設定ページ

| フィールド               | 説明                                                                                                    |
|---------------------|----------------------------------------------------------------------------------------------------|
| ポート                 | Port to VLANを設定するVLAN IDを選択                                                                                |
| インターフェースVLAN<br>モード | 各ポートのインターフェースVLANモードを表示                                                                                    |
| メンバーシップ             | 指定されたVLAN IDで、そのポートのメンバーシップを選択<br>・禁止: 指定ポートを禁止<br>・除外: 指定ポートを除外<br>・タグ付き: 指定ポートをタグ付け<br>・タグ無し: 指定ポートをタグ無し |
| PVID                | チェック有りの場合、VLAN IDはポートベースのVLAN IDになる                                                                        |

表4-13 Port to VLAN設定フィールド

#### 4.5.4 ポートVLANメンバーシップ

#### ポートVLANメンバーシップの設定をします。

| ~              |             |           |                   |               |                |
|----------------|-------------|-----------|-------------------|---------------|----------------|
|                | L LAU AN JO |           |                   |               |                |
| · · · · ·      | -FVLANX2    | ハーンツノテーノル |                   |               |                |
| b              | ボート         | モード       | アドミニスト レーティブVLANs | オペレーショナルVLANs | 変列             |
| ゲーション ひ 1      | I.          | トランク      | 1UP               | 1UP           | 編集             |
| . 2            | 2           | トランク      | 1UP               | 1UP           | (編集)           |
| i<br>T イスの設定 3 | 1           | トランク      | 1UP               | 1UP           | (編集)           |
| LAN 4          | ŧ.          | トランク      | 1UP               | 1UP           | (編集)           |
| NXンバーシップ       | 5           | トランク      | 1UP               | 1UP           | (編集)           |
| CAND IV- J     | 3           | トランク      | 1UP               | 1UP           | (編集)           |
| VLANボート設定<br>7 | ,           | トランク      | 1UP               | 1UP           | (編集)           |
| t s            | }           | トランク      | 1UP               | 1UP           | 編集             |
| r r 9          | )           | トランク      | 1UP               | 1UP           | 編集             |
| -4             | 0           | トランク      | 1UP               | 1UP           | 編集             |
| D 1            | 1           | トランク      | 1UP               | 1UP           | 編集             |
| テーブル 🗸         | 2           | トランク      | 1UP               | 1UP           | 編集             |
| 1              | 3           | トランク      | 1UP               | 1UP           | 編集             |
|                | 4           | トランク      | 1UP               | 10P           | 編集             |
|                | 5           | トランク      | 1UP               | 1UP           | 編集             |
|                | 6           | トランク      | 100               | 100           | (編集)           |
|                | VAN         | トランク      | 1UP               | 10P           | (編集)           |
| 1              | AG1         | トランク      | 100               | 100           | ( <b>33#</b> ) |
|                | AG2         | トランク      | 1UP               | 10P           | (編集)           |
|                | 463         | トランク      | 111P              | 111P          |                |
|                | 464         | 1.500     | 111P              | 111P          | (編末)           |
|                |             | 1.505     |                   |               | (iii)          |

#### 図4-12 ポートVLANメンバーシップ・ページ

| フィールド                       | 説明                        |  |  |  |
|-----------------------------|---------------------------|--|--|--|
| ポート                         | ポートのエントリーを表示              |  |  |  |
| モード                         | ポートのインターフェースVLANモードを表示    |  |  |  |
| アドミニストレーティブ<br>VLANs        | ポートのアドミニストレーティブVLANリストを表示 |  |  |  |
| オペレーショナルVLANs               | ポートのオペレーショナルVLANリストを表示    |  |  |  |
| 変更                          | ポートのVLANメンバーシップの編集画面へ移動   |  |  |  |
| 表4-14 ポートVLANメンバーシップ設定フィールド |                           |  |  |  |
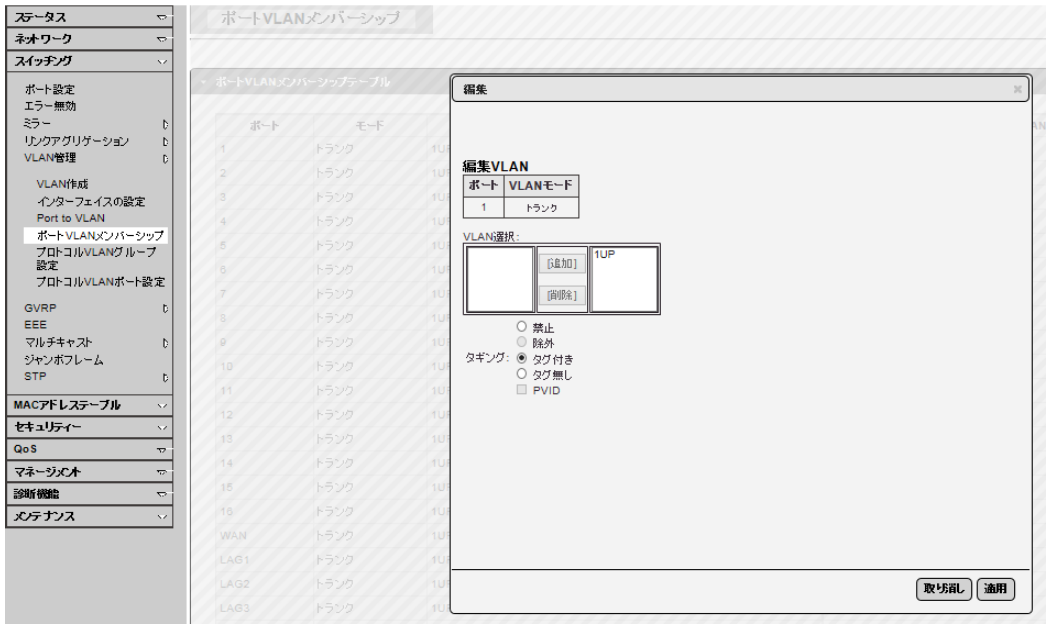

図4-13 ポートVLANメンバーシップ編集ページ

| フィールド  | 説明                                 |  |
|--------|------------------------------------|--|
| 選択VLAN | 左側の利用可能なVLANを追加、または右側の使用中のVLANを削除  |  |
| タギング   | ポートVLANのタギングを選択                    |  |
| PVID   | ポートVLAN IDにするVLAN IDをチェックボックスでチェック |  |
|        |                                    |  |

## 4.5.5 プロトコルVLANグループ設定

#### プロトコルVLANグループの追加および設定内容を編集できます。

| 25-92 ⊽                     | プロトコルVLANグループ設定                       |          |        |     |
|-----------------------------|---------------------------------------|----------|--------|-----|
| <u>ネットワーク マ</u>             | ブロトコルVLANグルーブ追加                       |          |        |     |
| ×1977) V                    | グループID (1-8)                          | 1        |        |     |
| ポート設定<br>エラー無効              | フレームタイプ                               | イーサネットII |        |     |
| 35- >                       | プロトコル値 (0x0600-0xFFFE)                |          |        |     |
| UDD/PUUT=ジョン ><br>VLAN管理 >  | 追加                                    |          |        |     |
| VLAN作成                      |                                       |          |        |     |
| インターフェイスの設定<br>Port to VLAN | ▼ プロトコルVLANグループステート                   |          |        |     |
| ボートVLANメンバーシッ<br>ブ          | グループロ                                 | フレームタイプ  | プロトコル値 | 间服余 |
| プロトコルVLANグループ<br>設定         | · · · · · · · · · · · · · · · · · · · |          |        |     |
| プロトコルVLANボート設<br>定          |                                       |          |        |     |

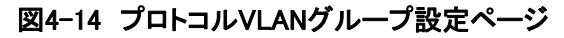

| フィールド   | 説明                                                                                                    |
|---------|----------------------------------------------------------------------------------------------------|
| グループID  | グループID番号を1~8の範囲で設定                                                                                                    |
| フレームタイプ | パケットヘッダーのプロトコルタイプとプロトコルVLANのマッピングを設定<br>・イーサネットII: イーサネットバージョン2のパケットタイプ<br>・IEEE802.3_LLC_Other: LLD_Otherの802.3パケットタイプ<br>・RFC_1042: RFC 1042のパケットタイプ |
| プロトコル値  | ターゲットプロトコル値を設定。このプロトコル値にマッチするパケットは特定VLAN IDに分類される。                                                                                                    |

#### 4.5.6 プロトコルVLANポート設定

プロトコルVLANグループと各ポートをVLAN IDに関連付けします。

| 75-97 ▽                | ブ마コルVLANポート設                                | 定    |                  |         |     |
|------------------------|---------------------------------------------|------|------------------|---------|-----|
| ネットリーク ▽               | プロトコルマレムNポート設定                              |      |                  |         |     |
| スイッチング 🗸               | x-h (                                       | チループ | VLAN             |         |     |
| ポート設定<br>エラー無効         | ボート選択 ・ ・ ・ ・ ・ ・ ・ ・ ・ ・ ・ ・ ・ ・ ・ ・ ・ ・ ・ |      | VLAN ID (1-4094) |         |     |
| ミラー ><br>リンクアグリゲーション > | 追加                                          |      |                  |         |     |
| VLAN管理 >               |                                             |      |                  |         |     |
| VLAN作成                 | ▼ プロトコルvLANポートステート                          |      |                  |         |     |
| インターフェイスの設定            |                                             |      |                  |         |     |
| Port to VLAN           | ボート                                         |      | グループID           | VLAN ID | 資源金 |
| ポートVLANメンバーシッ<br>プ     |                                             |      |                  |         |     |
| プロトコルVLANグループ<br>設定    |                                             |      |                  |         |     |
| ブロトコルVLANボート設<br>定     |                                             |      |                  |         |     |

#### 図4-15 プロトコルVLANポート設定ページ

| フィールド | 説明                           |
|-------|------------------------------|
| ポート   | 設定するポートをリストから選択              |
| グループ  | 先に設定したグループIDまたはグループ名をボタンで選択  |
| VLAN  | 先に設定したVLAN IDまたはVLAN名をボタンで選択 |
|       | 表4-17 プロトコルVLANポート設定フィールド    |

## 4.6 GVRP

## 4.6.1 GVRP設定

#### グローバルGVRPを設定します。

| 75-97 →                        | GVRP設定       |          |  |
|--------------------------------|--------------|----------|--|
| ネットワーク マ                       | GVRPグローバル設定  |          |  |
| ×133333 V                      | - GVRP ®     | ●無効 〇 有効 |  |
| ポート設定<br>エラー無効<br>ミラー >>       | 通用           |          |  |
| ・<br>リンクアグリゲーション ン<br>VLAN管理 ン | ▼ GVRP情報     |          |  |
| GVRP >                         | ,            |          |  |
| GVRP設定                         | 情報名          | 情報值      |  |
| GVRPポート設定                      | GVRPステータス    | 無効       |  |
| GVRP VLAN                      | ジョインタイムアウト   | 200 ミリ秒  |  |
| EEE                            | リーブタイムアウト    | 600 ミリ秒  |  |
| マルチキャスト ><br>ジャンボフレーム          | リーブオールタイムアウト | 10000ミリ砂 |  |
|                                | ,            |          |  |

# 図4-16 GVRPグローバル設定ページ

| フィールド        | 説明                   |
|--------------|----------------------|
| GVRP         | GVRP機能の有効・無効を選択      |
| GVRPステータス    | GVRPグルーバルステータスを表示    |
| ジョインタイムアウト   | GVRPジョインのタイムアウトを表示   |
| リーブタイムアウト    | GVRPリーブのタイムアウトを表示    |
| リーブオールタイムアウト | GVRPリーブオールのタイムアウトを表示 |

表4-18 GVRPグローバル設定および情報フィールド

#### 4.6.2 GVRPポート設定

#### GVRPのポートステータス、レジストレーションモードおよびVLAN生成を設定できます。

| 75-97                 | 4        | GVRPボート       | 设定         |                                     |              |            |
|-----------------------|----------|---------------|------------|-------------------------------------|--------------|------------|
| ネットワーク                | ~        |               |            |                                     |              |            |
| スイッチング                | v        | ホート設定         | GVRP有効     | レジストレーションチード                        | VIAN牛成       |            |
| ボート設定                 |          |               |            | 20.000                              |              |            |
| エラー無効                 |          | - F- 2537     | ●有効 ○無効 [  | - 1/</th <th>●有効 ○無効</th> <th></th> | ●有効 ○無効      |            |
| 25-                   | 2        | (*****)       |            |                                     |              |            |
| リンクアクリオーション<br>VLAN管理 | 2        | <u>194</u> HB |            |                                     |              |            |
| GVRP                  | Ś        |               |            |                                     |              |            |
| GVRP設定                |          | ▼ GVRPボートステー  | -92        |                                     |              |            |
| GVRPポート設定             |          |               | 1          |                                     |              |            |
| GVRP VLAN             |          | ボート           | 有効<br>ステート | 1                                   | レジストレーションモード | VLAN生成ステート |
|                       |          | 1             | 無効         | ノーマル                                |              | 有効         |
| ジャンボフレーム              |          | 2             | 無効         | ノーマル                                |              | 有効         |
| STP                   | >        | 3             | 無効         | ノーマル                                |              | 有効         |
| MACアドレステーブル           | ~        | 4             | 無効         | ノーマル                                |              | 有効         |
|                       | ~        | 5             | 無効         | ノーマル                                |              | 有効         |
| QoS                   | ~        | 6             | 無効         | ノーマル                                |              | 有効         |
| マネージメント               | v        | 7             | 無効         | ノーマル                                |              | 有効         |
| 診断機能                  | ~        | 8             | 無効         | ノーマル                                |              | 有効         |
| メンテナンス                | $\nabla$ | 9             | 無効         | ノーマル                                |              | 有効         |
|                       |          | 10            | 無効         | ノーマル                                |              | 有効         |
|                       |          | 11            | 無効         | ノーマル                                |              | 有効         |
|                       |          | 12            | 無効         | ノーマル                                |              | 有効         |
|                       |          | 13            | 無効         | ノーマル                                |              | 有効         |
|                       |          | 14            | 無効         | ノーマル                                |              | 有効         |
|                       |          | 15            | 無効         | ノーマル                                |              | 有効         |
|                       |          | 16            | 無効         | ノーマル                                |              | 有効         |
|                       |          | WAN           | 無効         | ノーマル                                |              | 有効         |
|                       |          | LAG1          | 無効         | ノーマル                                |              | 有効         |

#### 図4-17 GVRPポート設定ページ

| フィールド                | 説明                            |  |  |
|----------------------|-------------------------------|--|--|
| ポート選択                | 設定するポートを選択                    |  |  |
| GVRP有効               | GVRPポートステータスの有効・無効を選択         |  |  |
| レジストレーションモード         | GVRPポートのレジストレーションモードの選択       |  |  |
|                      | ・ノーマル:ノーマルモード                 |  |  |
|                      |                               |  |  |
|                      |                               |  |  |
| VLAN生成               | GVRPポートのダイナミックVLAN生成の有効・無効を選択 |  |  |
| 表4-19 GVRPポート設定フィールド |                               |  |  |

#### 4. 6. 3 GVRP VLAN

GVRPプロトコルで学習またはユーザー設定した全てのVLANメンバーを表示します。

| <i>7</i> 5-97         |        | VRP VLANデータベース |         |           |      |
|-----------------------|--------|----------------|---------|-----------|------|
| ネットワーク                | ▽      |                |         |           |      |
| スイッチング                | ~      |                |         |           |      |
| ポート設定                 | ▼ GVI  | RP VLANテータベース  |         |           |      |
| エラー無効<br>ミラー          | >      | VLAN ID        | メンバーボート | ダイナミックポート | \$17 |
| リンクアグリゲーション<br>MLAN鉄理 | >      |                |         |           |      |
| GVRP                  | - și 🕒 |                |         |           |      |
| GVRP設定                |        |                |         |           |      |
| GVRPポート設定             |        |                |         |           |      |
| GVRP VLAN             |        |                |         |           |      |

# フィールド 説明 VLAN ID VLAN IDを表示 メンバーポート GVRP VLANの全てのメンバーポートを表示 ダイナミックポート GVRPで学習したダイナミックポートを表示 タイプ VLANのタイプ(スタティックまたはダイナミック)を表示

## 図4-18 GVRP VLANデータベースページ

表4-20 GVRP VLANデータベースフィールド

#### 4.7 EEE設定

ポートのEEE(省電力型イーサネット)機能を設定します。

| 75-97 ↔                | EEE設定  |    |
|------------------------|--------|----|
| ネットワーク ▽               |        |    |
| スイッチング ∨               | ポート 有効 |    |
| ポート設定                  |        |    |
| エラー無効                  |        |    |
| ≷5~ D                  | 海田     |    |
| リンジアクリケーション ひ          |        |    |
|                        |        |    |
| VLANIF成<br>インターフェイスの恐安 |        |    |
| Port to VLAN           | -4°. L |    |
| ボートVLANメンバーシップ         |        |    |
| プロトコルVLANグループ<br>読空    | 1      | 無効 |
| フロトコルVLANボート設定         | 2      | 無効 |
| GVPP                   | 3      | 無効 |
| EEE                    | 4      | 無効 |
| マルチキャスト D              | 5      | 無効 |
| ジャンボフレーム               | 6      | 無効 |
| STP D                  | 7      | 無効 |
| MACアドレステーブル 🗸 🗸        | 8      | 無効 |
| セキュリティー 🗸 🗸            | 9      | 無効 |
| QoS 77                 | 10     | 無効 |
| マネージメント 👓              | 11     | 無効 |
| 診断機能                   | 12     | 無効 |
| メケテナンス 🗸 🗸             | 13     | 無効 |
|                        | 14     | 無効 |
|                        | 15     | 無効 |
|                        | 16     | 無効 |
|                        | WAN    | 無効 |
|                        |        |    |
|                        |        |    |

#### 図4-19 EEE設定ページ

| フィールド            | 説明                                                                        |  |
|------------------|---------------------------------------------------------------------------|--|
| ポート              | 設定するポートを選択                                                                |  |
| 有効               | EEEの機能の有効、無効を選択<br>・ <b>有効</b> : EEE機能を有効にする<br>・ <b>無効</b> : EEE機能を無効にする |  |
| 表4-21 EEE設定フィールド |                                                                           |  |

## 4.8 マルチキャスト

#### 4.8.1 プロパティー

マルチキャストフィルタリングと未知のマルチキャストアクションを設定します

| ステータス ▽                   | プロパティー                                               |      |
|---------------------------|------------------------------------------------------|------|
| ネットワーク ▽                  | -1                                                   |      |
| スイッチング 🗸                  | フロハティー設定                                             | -    |
|                           | 未知のマルチキャストアクション ○ドロップ ●フラッド ○ルーターボート                 |      |
| ポート設定<br>エラー無効            | IPv4フォワードメソッド  ・  ・  ・  ・  ・  ・  ・  ・  ・  ・  ・  ・  ・ | ]    |
| 3 <b>5</b> − D            | 適用                                                   |      |
| UDDアクリケーション D<br>VLAN管理 D |                                                      |      |
| GVRP D                    | ▼ プライオリティ情報                                          |      |
| EEE                       |                                                      |      |
| マルチキャスト レ                 | 情報名                                                  | 値    |
| プロパティー<br>IGMPスヌービング N    | 未知のマルチキャストアクション                                      | フラッド |
| MLDスヌービング D               | IPv4のフォワードメソッド                                       | MAC  |
| マルチキャストスロットリン<br>グ設定      |                                                      |      |
| マルチキャストフィルター ト            |                                                      |      |

# 図4-20 マルチキャストプロパティー設定ページ

| フィールド               | 説明                                                                                                    |
|---------------------|----------------------------------------------------------------------------------------------------|
| 未知のマルチキャスト<br>アクション | 未知のマルチキャストアクションを設定<br>・ドロップ:未知のマルチキャストデータはドロップ<br>・フラッド:未知のマルチキャストデータはフラッド<br>・ルーターポート:未知のマルチキャストデータはルーターポートにフォワ<br>ード               |
| IPv4フォワードメソッド       | IPv4マルチキャストのフォワードメソッドを設定<br>・MAC: フォワードメソッドはdmac+vid<br>・Src-Dst-Ip: フォワードメソッドはdip+sip                                               |
| IPv6フォワードメソッド       | IPv6マルチキャストのフォワードメソッドを設定<br>・MAC: フォワードメソッドはdmac+vid<br>・Src-Dst-Ip: フォワードメソッドはdip+sip<br>(dip low 32 bit, sip low 24bit + 40-47bit) |

表4-22 マルチキャストプロパティー設定フィールド

## 4.8.2 IGMPスヌーピング

#### 4.8.2.1 IGMP設定

IGMPスヌーピングでのVLANパラメータを設定します。

| ステータス ▽                      |   | <b>IGMP</b> スヌ   | ービング                     |                     |        |                |             |                   |                  |                      |         |         |
|------------------------------|---|------------------|--------------------------|---------------------|--------|----------------|-------------|-------------------|------------------|----------------------|---------|---------|
| ネットワーク 👓                     |   | GMP7 マービン        | ŀi                       |                     |        |                |             |                   |                  |                      |         |         |
| スイッチング 🗢                     | - |                  | IGM                      | ・スヌー ピング ステータス      | ι.     | (              | ● 有効 ○ 無効   | 1                 |                  |                      |         |         |
| ホート設定                        |   |                  | IGM                      | <b>Pスヌービングバージョン</b> | ,      | (              | €v2 ○v3     |                   |                  |                      |         |         |
| エラー無効<br>ミラー じ               |   |                  | IGN                      | IPスヌービングレポート        |        |                | ● 有効 ○無効    | 1                 |                  |                      |         |         |
| リンクアグリゲーション D                |   | 14.00            |                          |                     |        |                |             |                   |                  |                      |         |         |
| VLAN管理 D.<br>GVRP N          |   | ш <del>а</del> я |                          |                     |        |                |             |                   |                  |                      |         |         |
| EEE                          |   | - 1000 77-1-     | /f#t#                    |                     |        |                |             |                   |                  |                      |         |         |
| マルチキャスト り                    |   | * IGMP AX - C    | ンジ IBT#02                |                     |        |                |             |                   |                  |                      |         |         |
| プロパティー                       |   |                  |                          |                     |        | 情報名            | 3           |                   |                  |                      | 情報値     |         |
| IGMPスヌービンク D                 |   |                  |                          |                     |        | IGMPスヌービン      | -<br>グステータス |                   |                  |                      | 有効      |         |
| IGMP設定<br>IGMPスマードングクエリ      |   |                  |                          |                     |        | IGMPスヌービン      | グバージョン      |                   |                  |                      | v2      |         |
| ア設定                          |   |                  | IGMPスヌービングV2レポート サブレッション |                     |        |                |             |                   |                  |                      | 有効      |         |
| ゴロロアスタティッククループ               |   |                  |                          |                     |        |                |             |                   |                  |                      |         |         |
| IGMPグループテーブル<br>IGMPIL ~ 句称字 |   |                  |                          |                     |        |                |             |                   |                  |                      |         |         |
| IGMPルーターテーブル                 |   |                  |                          |                     |        |                |             |                   |                  |                      |         |         |
| IGMPフォワードオール                 |   | ▼ IGMPスヌービ       | ングテーフル                   |                     |        |                |             |                   |                  |                      |         |         |
| MLDスヌーピング D                  |   |                  |                          | ICMD 7 7 - Kovil    | 11.5.4 |                |             |                   |                  |                      |         |         |
| マルチキャストスロットリン<br>グ設定         |   | エントリー 番号         | VLAN ID                  | オペレーション             | ボート    | クエリー<br>ロバストネス | クエリー 間隔(秒)  | クエリー<br>最大広答問職(秒) | ラストメンバー<br>クエリー数 | ラストメンバー<br>クエリー間隔(秒) | イミディエイト | 変更      |
| マルチキャストフィルター り               |   |                  |                          | ステータス               | 自動学習   |                |             |                   |                  |                      |         | (77.82) |
| ジャンボフレーム                     |   | 1                | 1                        | 無効                  | 有効     | 2              | 125         | 10                | 2                | 1                    | 無効      | 【編集】    |
| STP D                        |   |                  |                          |                     |        |                |             |                   |                  |                      |         |         |
| MAC アドレステーブル マ               |   |                  |                          |                     |        |                |             |                   |                  |                      |         |         |

#### 図4-23 IGMPスヌーピング設定ページ

| フィールド                     | 説明                                                                                                    |
|---------------------------|----------------------------------------------------------------------------------------------------|
| IGMPスヌーピング<br>ステータス       | IGMP機能のステータスを設定<br>・有効: IGMPスヌーピングを有効にする<br>・無効: IGMPスヌーピングを無効にする                                       |
| IGMPスヌーピング<br>バージョン       | IGMPスヌーピングのバージョンを設定<br>・v2: IGMP v2パケット処理をサポート<br>・v3: v3およびv2ベースをサポート                                  |
| IGMPスヌーピング<br>レポートサプレッション | IGMP v2レポートサプレッションのステータスを設定<br>・有効: IGMPスヌーピングv2レポートサプレッションを有効にする<br>・無効: IGMPスヌーピングv2レポートサプレッションを無効にする |
|                           | 表4-23 IGMスヌーピングフィールド                                                                                    |

| フィールド                          | 説明                                                                                                    |
|--------------------------------|----------------------------------------------------------------------------------------------------|
| エントリー番号                        | IGMPエントリー番号                                                                                                    |
| VLAN ID                        | IGMPエントリーのVLAN ID                                                                                                    |
| IGMPスヌーピング<br>オペレーション<br>ステータス | IGMP VLAN機能のステータス<br>・有効: IGMPスヌーピングでIGMP VLANとマルチキャストフィルタリング<br>が有効<br>・無効: IGMPスヌーピング、IGMP VLANまたはマルチキャストフィルタリ<br>ングが無効 |
| ルーターポート自動学習                    | IGMPルーターポート学習のステータスを設定<br>・有効: クエリー、PIMおよびDVRMPによるルーターポートの学習を有効<br>にする<br>・無効: ルーターポートの自動学習を無効にする                         |

Web 設定インターフェース

AML2-17GP

| クエリーロバストネス        | ロバストネス値によって、サブネット上でのパケットロスを調整                                                  |  |  |  |
|-------------------|--------------------------------------------------------------------------------|--|--|--|
| クエリー間隔            | ゼネラルクエリーを送信する間隔                                                                |  |  |  |
| クエリー最大応答間隔        | メンバーシップクエリーメッセージにおいて、応答レポートを送信するまで<br>の時間を1/10秒単位で指定                           |  |  |  |
| ラストメンバー<br>クエリー数  | グループからリーブグループメッセージを受信した時に、スイッチから送信<br>するグループ特有クエリーの数                           |  |  |  |
| ラストメンバー<br>クエリー間隔 | グループからリーブグループメッセージを受信した時に、スイッチが送信す<br>るグループ特有クエリーの送信間隔                         |  |  |  |
| イミディエイトリーブ        | IGMPリーブメッセージを受信した時のイミディエイトリーブの設定<br>・有効: ファーストリーブを有効にする<br>・無効: ファーストリーブを無効にする |  |  |  |
|                   | 表4-24 IGMスヌーピングテーブルフィールド                                                       |  |  |  |

| ステータス                | ~            | IGMPスヌービング                                                                                                    |                      |                  |         |
|----------------------|--------------|----------------------------------------------------------------------------------------------------|----------------------|------------------|---------|
| ネットワーク               | 0            | CMPT TO LO H                                                                                                    |                      |                  |         |
| スイッチング               | -            | IGMP XX-E J                                                                                                    | 編集                   |                  | ж       |
| ボート設定                |              | IGMPXX-E.                                                                                                    | IGMPスヌーピング編集         |                  |         |
| エラー無効                |              | IGMP スヌービ:                                                                                                    | VLAN ID              | 1                |         |
| 27-                  | t            | IGMPスヌービ                                                                                                    | IGMP スヌービング ステータス    | ●無効○ 有効          |         |
| リンクアグリゲーション          | Þ            | 「油田                                                                                                    | しーターボート自動学習          |                  |         |
| VLAN管理<br>GVRP       | D<br>N       | ATT THE TRACE OF THE TRACE OF THE TRACE. |                      |                  |         |
| EEE                  | <sup>v</sup> |                                                                                                    | 919-17,XF #X         | 2 (1 - 7)        |         |
| マルチキャスト              | Þ            | - IGMPスストビンク情報                                                                                                    | Operクエリーロバストネス       | 2秒               |         |
| プロパティー               |              |                                                                                                    | クエリー間隔(秒)            | 125 (30 - 18000) | -       |
| IGMPスヌーピング           | D            |                                                                                                    | Oper クエリー間隔(秒)       | 125 秒            |         |
| IGMP設定               |              |                                                                                                    | クエリー最大応答間隔(秒)        | 10 (5 - 20)      |         |
| IGMPスヌーピングクエ<br>ア設定  | U.           |                                                                                                    | Operクエリー最大応答間隔(秒)    | 10 秒             | 2       |
| IGMPスタティックグル・        | -            |                                                                                                    | ラストメンバークエリー数         | 2 (1 - 7)        |         |
| ブロロン                 |              |                                                                                                    | Operラストメンバークエリー数     | 2                |         |
| IGMPリルーク設定           | ·            |                                                                                                    | ラストメンバークエリー間隔(秒)     | 1 (1 - 60)       |         |
| IGMPルーターテーブル         | ν            |                                                                                                    | Operラストメンバークエリー間隔(秒) | 1秒               |         |
| IGMPフォワード オール        |              | ~ IGMP XX-EJ97-JW                                                                                                    | ペディエイトリーブ            | ●無効○ 有効          |         |
| MLDスヌービング            | D            |                                                                                                    |                      |                  | 6       |
| マルチキャストスロットリン<br>グ設定 | '   ·        | エントリー<br>ニー VLAN ID オペ                                                                                                    |                      |                  | 2.31    |
| マルチキャストフィルター         | Þ            | 195 Zi                                                                                                    |                      |                  | 1       |
| ジャンボフレーム             |              | 1 1 無効                                                                                                    |                      |                  |         |
| STP                  | D            |                                                                                                    |                      |                  |         |
| MACアドレステーブル          | ~            |                                                                                                    |                      |                  | 取り消し 適用 |
| セキュリティー              | <u> </u>     |                                                                                                    |                      |                  |         |
|                      |              |                                                                                                    |                      |                  |         |

図4-22 IGMPスヌーピング編集ページを詮索しているページ

| フィールド                 | 説明                                                                                                  |
|-----------------------|----------------------------------------------------------------------------------------------------|
| VLAN ID               | IGMPのVLAN ID                                                                                        |
| IGMPスヌーピング<br>ステータス   | IGMP VLAN機能のステータスを設定<br>・有効: IGMP VLANを有効にする<br>・無効: IGMP VLANを無効にする                                |
| ルーターポート自動学習           | IGMPルーターポート学習のステータスを設定<br>・有効: クエリー、PIMおよびDVRMPによるルーターポートの自動学習を<br>有効にする<br>・無効: ルーターポートの自動学習を無効にする |
| クエリーロバストネス            | ロバストネス値によって、サブネット上でのパケットロスを調整                                                                       |
| クエリー間隔                | 管理クエリーの間隔                                                                                           |
| Operクエリー間隔            | オペレーションクエリーの間隔                                                                                      |
| クエリー最大応答間隔            | 管理クエリーの最大応答間隔                                                                                       |
| Operクエリー<br>最大応答間隔    | オペレーションクエリーの最大応答間隔                                                                                  |
| ラストメンバー<br>クエリー数      | ラストメンバーの管理クエリー数                                                                                     |
| Operラストメンバー<br>クエリー数  | ラストメンバーのオペレーションクエリー数                                                                                |
| ラストメンバー<br>クエリー間隔     | ラストメンバーの管理クエリー間隔                                                                                    |
| Operラストメンバー<br>クエリー間隔 | ラストメンバーのオペレーションクエリー間隔                                                                               |
| イミディエイトリーブ            | IGMPリーブメッセージを受信した時のイミディエイトリーブの設定<br>・有効:ファーストリーブを有効にする<br>・無効:ファーストリーブを無効にする                        |

表4-25 IGMスヌーピング編集フィールド

## 4.8.2.2 IGMPスヌーピングエリア設定

#### 指定VLANのIGMPスヌーピングクエリアを設定します。

| ステータス              |          | IGMPスヌー      | ピングクエリア設定 |              |      |           |        |
|--------------------|----------|--------------|-----------|--------------|------|-----------|--------|
| ネットワーク             | $\nabla$ |              |           |              |      |           |        |
| スイッチング             | $\nabla$ | IGMP7エリア設定   |           |              |      |           |        |
|                    |          | VLAN         | ロ クエリアステ  | ート クエリアハージョン |      |           |        |
| ボート設定<br>エラー無効     |          | VLAN選択       | - ●無効 ○1  | 盲劾 ●v2 ○v3   |      |           |        |
| ミラー<br>リンクアグリゲーション | D<br>D   | 適用           |           |              |      |           |        |
| VLAN管理             | D        |              |           |              |      |           |        |
| GVRP               | D        | ▼ IGMPクェリアスラ | テータス      |              |      |           |        |
| EEE                |          |              |           |              |      |           |        |
| マルチキャスト            | D        |              |           |              |      |           |        |
| ゴロバティー             |          | VLAN ID      | クエリアステート  | IGMPクエリアフ    | テータス | フエリアバージョン | クェリアIP |
| IGMPスヌーピング         | D        | 1            | 無効        | 非クエリー        |      | -         |        |
| IGMP設定             | Ĭ.       |              |           |              |      |           |        |
| IGMPスヌービングク<br>ア設定 | エリ       |              |           |              |      |           |        |
| IGMPスタティックグノ<br>ブ  | ν-       |              |           |              |      |           |        |

#### 図4-23 IGMPスヌーピングクエリア設定画面

| フィールド     | 説明                                                                            |
|-----------|-------------------------------------------------------------------------------|
| VLAN ID   | 設定するVLAN IDを選択                                                                |
| クエリアステート  | 指定VLANでのIGMPクエリアエレクションのステータスを選択<br>・有効: IGMPクエリアを有効にする<br>・無効: IGMPクエリアを無効にする |
| クエリアバージョン | 指定VLANでのIGMPクエリアエレクションのクエリーバージョンを選択<br>・v2: クエリアバージョンv2<br>・v3: クエリアバージョンv3   |

#### 表4-26 IGMクエリア設定フィールド

| フィールド         | 説明                                                                          |
|---------------|-----------------------------------------------------------------------------|
| VLAN ID       | VLAN IDを表示                                                                  |
| クエリアステート      | 指定VLANでのIGMPクエリアエレクションの有効・無効ステータスを表示                                        |
| IGMPクエリアステータス | IGMPクエリアステータスを表示                                                            |
| クエリアバージョン     | 指定VLANでのIGMPクエリアエレクションのクエリーバージョンを表示<br>・v2: クエリアバージョンv2<br>・v3: クエリアバージョンv3 |

表4-27 IGMクエリアステータスフィールド

#### 4.8.2.3 IGMPスタティックグループ

#### IGMPのスタティックグループを設定します。

| ステータス ▽                                  | ^       | IGMPスタティックグルー    | プ           |         |         |    |
|------------------------------------------|---------|------------------|-------------|---------|---------|----|
| ネットワーク ▽                                 |         | MPスタティックグルーブ追加   |             |         |         |    |
| スイッチング ▽                                 |         |                  | ガループロマドレフ   | ナバーポート  |         |    |
| ポート設定                                    |         | VEANIB           | 710 7117107 | <u></u> |         |    |
| 1. 1 100000                              |         | /LAN選択 -         |             | ボート選択   |         |    |
| 35-                                      |         |                  |             |         |         |    |
| ↓ ~~ ~~ ~~ ~~ ~~ ~~ ~~ ~~ ~~ ~~ ~~ ~~ ~~ | (j) (j) | :ho)             |             |         |         |    |
| VLAN管理                                   | Ď       |                  |             |         |         |    |
| GVRP                                     |         | - IGMPフカティックグループ |             |         |         |    |
| EEE                                      |         |                  |             |         |         |    |
| マルチキャスト じ                                |         |                  |             |         |         |    |
|                                          |         | VLAN ID          | グループ        | バPアドレス  | メンバーポート | 変更 |
| IGMPフマービング N                             |         |                  |             |         |         |    |
|                                          |         |                  |             |         |         |    |
| IGMP設定                                   |         |                  |             |         |         |    |
| IGMPスヌービングクエリ<br>マジウ                     |         |                  |             |         |         |    |
| ア設定<br>ICMD2カニックグルー                      |         |                  |             |         |         |    |
| ゴージー                                     |         |                  |             |         |         |    |
| IGMPグループテーブル                             |         |                  |             |         |         |    |

## 図4-24 IGMPスタティックグループ設定ページ

| フィールド                       | 説明             |  |
|-----------------------------|----------------|--|
| VLAN ID                     | 設定するVLAN IDを選択 |  |
| グループIPアドレス                  | このグループのIPアドレス  |  |
| メンバーポート                     | このグループのメンバーポート |  |
| 表4-28 IGMPスタティックグループ設定フィールド |                |  |

| 編集      |                 |            |
|---------|-----------------|------------|
| スタティック  | ウグループポート設       | 定          |
| VLAN ID | グループアドレス        | ボートセレクトを含む |
| 1       | 239.255.255.100 | 1          |

#### 図4-25 IGMPスヌーピングスタティックグループ編集ページ

| フィールド     | 説明                    |
|-----------|-----------------------|
| VLAN ID   | スタティックグループのVLAN IDを表示 |
| グループアドレス  | グループアドレスを表示           |
| インクルードポート | スタティックメンバーのポートを表示     |

表4-29 IGMPスタティックグループ設定フィールド

# 4.8.2.4 IGMPグループテーブル

## IGMPスヌーピングのIGMPグループ情報を閲覧できます。

| ステータス              |                     | IGMPグループテ       | ーブル          |                     |     |         |
|--------------------|---------------------|-----------------|--------------|---------------------|-----|---------|
| ネットワーク             |                     |                 |              |                     |     |         |
| スイッチング             | $\overline{\nabla}$ |                 |              |                     |     |         |
| ボート設定              |                     | ▼ IGMPグル ープテーブル |              |                     |     |         |
| エラー無効              |                     |                 |              |                     |     |         |
| 25-                | D                   | VLAN ID         | グループIPアドレス   | メンバーボート             | タイブ | ライフ (秒) |
| リンクアグリゲーション        | D                   |                 |              |                     |     |         |
| VLAN管理             | D                   |                 |              |                     |     |         |
| GVRP               | D                   |                 |              |                     |     |         |
| EEE                |                     |                 |              |                     |     |         |
| マルチキャスト            | D                   |                 |              |                     |     |         |
| プロパティー             |                     |                 |              |                     |     |         |
| IGMPスヌービング         | D                   |                 |              |                     |     |         |
| IGMP設定             |                     |                 |              |                     |     |         |
| IGMPスヌービングク<br>ア設定 | עבי                 |                 |              |                     |     |         |
| IGMPスタティックグ,       | u−                  |                 |              |                     |     |         |
| IGMPグループテー:        | ブル                  |                 |              |                     |     |         |
| IGMPルータ設定          |                     |                 |              |                     |     |         |
|                    |                     | DY.             | 14_26 ICMDゲル | <u>゚゚゚゚゠゠ヺ゙゠ぺ゠ゔ</u> |     |         |

#### 図4-26 IGMPグループテーブルページ

| フィールド      | 説明                            |
|------------|-------------------------------|
| VLAN ID    | グループのVLAN IDを表示               |
| グループIPアドレス | グループのグループIPアドレスを表示            |
| メンバーポート    | グループのメンバーポートを表示               |
| タイプ        | グループのタイプ - スタティックまたはダイナミックを表示 |
| ライフ        | グループのライフタイムを表示                |

表4-30 IGMPグループテーブルフィールド

## 4.8.2.5 IGMPルータ設定

ルーターポートを追加します。

| 75-97 ▽                                                                                                    | ∧ IGMPルーターボート設 | Ê                      |                                            |       |
|----------------------------------------------------------------------------------------------------|----------------|------------------------|--------------------------------------------|-------|
| <b>ネットワーク</b> マ                                                                                                    | ルーターボート追加      |                        |                                            |       |
| スイッチンク 🗸                                                                                                    | VLAN ID        | タイプ スタティックボート選択        |                                            |       |
| ポート設定                                                                                                    | VLAN選択 -       | ● 7 ね= 4mb スタティックボート進っ |                                            |       |
| エラー無効                                                                                                    |                | - x,,,,,,,,            |                                            |       |
| ミフト → ><br>    )/17/11/6⊂21-21 → >                                                                                    | 追加             |                        |                                            |       |
| VLAN管理 >                                                                                                    |                |                        |                                            |       |
| GVRP >                                                                                                    | ・ ルーターポートステータス |                        |                                            |       |
| EEE                                                                                                    |                |                        |                                            |       |
| マルチキャスト >                                                                                                    |                |                        |                                            |       |
|                                                                                                    | VI AN ID       |                        |                                            | nis 🐨 |
| プロパティー                                                                                                    | VLAN ID        |                        | スタティックポート                                  | 変更    |
| プロパティー<br>IGMPスヌーピング ♪                                                                                                | VLAN ID        |                        | スタティックボート                                  | 変更    |
| プロパティー<br>IGMPスヌービング ♪<br>IGMP設定                                                                                      | VLAN ID        |                        | スタティックポート                                  | 変更    |
| プロパティー<br>IGMPススービング ▷<br>IGMP設定<br>IGMPススービングクエ                                                                      | VLAN ID        |                        | スタティックポート                                  | 変更    |
| プロパティー<br>IGMPススーピング ▷<br>IGMP設定<br>IGMPススーピングウエ<br>リア設定<br>IGMPススティックグ                                               | VLAN ID        |                        | גע <del>י,</del> רייָס <b>ג</b> −ト         | 変更    |
| プロパティー<br>IGMPススーピング ▷<br>IGMP設定<br>IGMPススーピングクエ<br>リア設定<br>IGMPススティックグ<br>ループ                                        | VLAN ID        |                        | גע <del>ק,</del> זייָ0 <b>ג</b> י−ト        | 変更    |
| プロパティー<br>IGMPススーピング ▷<br>IGMPススーピング ▷<br>IGMPススーピングクエ<br>リア設定<br>IGMPススティックグ<br>ループ<br>IGMPグループテーブ<br>ル              | VLAN ID        |                        | ス <del>9, </del> , τ <b>γ</b> クポ−ト         | 変更    |
| プロパティー<br>IGMPススーピング ▷<br>IGMP改定<br>IGMPススーピングクエ<br>リア設定<br>IGMPススティックグ<br>ループ<br>IGMPグループテーブ<br>ル<br>IGMPルーク設定       | VLAN ID        |                        | <i>ス</i> 9 <del>5</del> -7ックポ−ト            | 変更    |
| プロパティー<br>IGMPススーピング ▷<br>IGMPススーピングクエ<br>リア設定<br>IGMPススティックグ<br>ループ<br>IGMPグループテーブ<br>ル<br>IGMPルータ設定<br>IGMPルーターテーブル | VLAN ID        |                        | ス <del>9,-</del> , <b>γ</b> ,9 <b>ポ</b> −ト | 変更    |

# 図4-27 IGMPルーターポート設定ページ

| フィールド       | 説明                       |
|-------------|--------------------------|
| VLAN ID     | ルーターVLAN IDの選択           |
| タイプ         | ルーターポートタイプをスタティックに設定     |
| スタティックポート選択 | スタティックポートのメンバー選択         |
|             | 表4-31 IGMPルーターポート設定フィールド |

#### 4.8.2.6 IGMPルーターテーブル

IGMPスヌーピングの全ルーター情報をダイナミックルーター、スタティックルーターおよび禁止ルーターの3つのテー ブルで表示します。

| <i>⊼</i> テ∽ৡス ⊽       | ▲ IGMPルーターテーブル   |     |               |
|-----------------------|------------------|-----|---------------|
| ネオワーク マ               |                  |     |               |
| スイッチング 🗸              |                  |     |               |
| ポート設定<br>エラー無効        | ▼ ダイナミックルーターテーブル |     |               |
| ≷5~ >                 | VLAN ID          | ボート | エクスパイアタイム (秒) |
| リンクアグリゲーション >         |                  |     |               |
| VLAN管理 >              |                  |     |               |
| GVRP >                |                  |     |               |
| マルチキャスト >             | ◆ スタティックルーターテーブル |     |               |
| プロパティー                |                  |     |               |
| IGMPスヌーピング ♪          | VLAN ID          |     | ボート マスク       |
| IGMP設定                |                  |     |               |
| IGMP スヌービングクエ<br>リア設定 |                  |     |               |
| IGMP スタティックグ          |                  |     |               |
| ルーフ<br>IGMPグ ループテープ   | ▼ 禁止ルーターテーブル     |     |               |
| 10                    |                  |     |               |
| IGMPルータ設定             | VLAN ID          |     | ボートマスク        |
| IGMPルーターテーブル          |                  |     |               |
| IGMPフォワートオール          |                  |     |               |
| MLDスヌーピング ♪           |                  |     |               |

#### 図4-28 IGMPルーターテーブルページ

| フィールド     | 説明                           |
|-----------|------------------------------|
| VLAN ID   | ルーターポートの所属するVLAN IDを表示       |
| ポート       | IGMPクエリーメッセージを受信するルーターポートを表示 |
| エクスパイアタイム | ルーターポートのエクスパイアタイムを表示         |
| ポートマスク    | ユーザーが設定したルーターポートマスクを表示       |
|           |                              |

表4-32 IGMPルーターナーフルフィールト

## 4.8.2.7 IGMPフォワードオール

#### IGMPスヌーピングのオールポートフォワードを表示・設定します。

| Z5-9.2 ⊽               | IGMPフォワードオ・       | -JL                |
|------------------------|-------------------|--------------------|
| ネットワーク ▽               |                   |                    |
| スイッチング ∨               |                   |                    |
| ポート設定                  | <b>▼</b> フォワードオール |                    |
| エラー無効                  | VLAN ID : 1       |                    |
| ミフニ ><br>リンクアグリゲーション > | ボート               | オンバーショップ           |
| VLAN管理 >               | 1                 |                    |
| GVRP >                 | 2                 |                    |
| マルチキャスト >              | 3                 |                    |
| プロパティー                 | 4                 |                    |
| IGMPスヌーピング ♪           | 5                 |                    |
| IGMP設定                 | 5                 |                    |
| IGMP スヌービングクエ<br>リア設定  | 6                 |                    |
| IGMP スタティックグ           | 7                 | ○ スタティック ○ 禁止 ● 無し |
| ループ<br>IGMPグ ループテーブ    | 8                 | ○ スタティック ○ 禁止 ◎ 無し |
| 16                     | 9                 | ○ スタティック ○ 禁止 ◉ 無し |
| IGMPルータ設定              | 10                | ○ スタティック ○ 禁止 ● 無し |
| IGMPフォワードオール           | 11                | ○ スタティック ○ 禁止 ● 無し |
| MLDスヌービング 👂            | 12                | ○ スタティック ○ 禁止 ◉ 無し |
| マルチキャスト スロットリン         | 13                | ○ スタティック ○ 禁止 ◎ 無し |
| マルチキャストフィルター ♪         | 14                | ○ スタティック ○ 禁止 ◉ 無し |
| ジャンボフレーム               | 15                | ○ スタティック ○ 禁止 ● 無し |
| STP >                  | 16                | ○ スタティック ○ 禁止 ● 無し |
| MACアドレステーブル ▽          | WAN               | ○ スタティック ○ 禁止 ● 無し |
| セキュリティー ∨              | LAG1              | ○ スタティック ○ 禁止 ● 無し |
| QoS 👻                  | LAG2              | ○ スタティック ○ 禁止 ● 無し |
| マネージェント ▽              | LAG3              | ○ スタティック ○ 禁止 ◎ 無し |
| 56%F ####              |                   |                    |

| 凶4-29 | IGMPノオリートオールヘーン |  |
|-------|-----------------|--|
|       |                 |  |

| 説明                  |
|---------------------|
| ユーザーが作成したVLAN IDを選択 |
| ポートIDを表示            |
| ポートフォワードを設定         |
|                     |

表4-33 IGMPフォワードオールフィールド

#### 4.8.3. MLDスヌーピング

#### 4.8.3.1 MLD設定

MLDスヌーピングに関連するVLANパラメータを設定します。

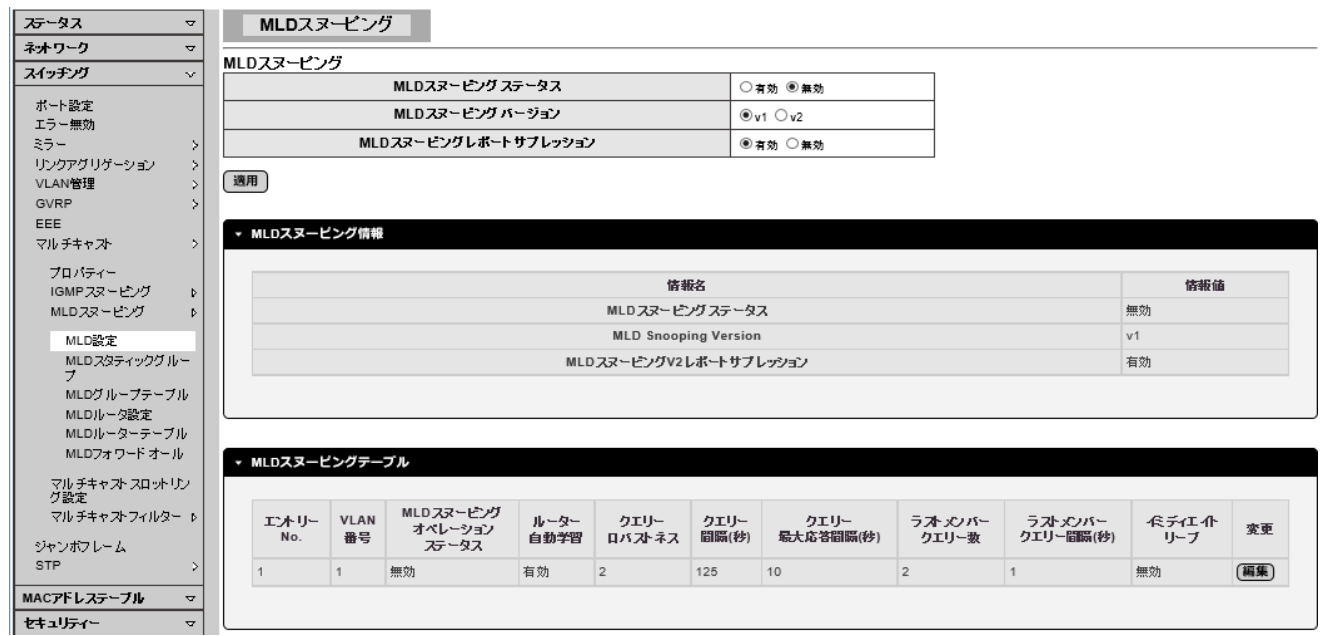

#### 図4-30 MLDスヌーピングページ

| フィールド                    | 説明                                                                     |
|--------------------------|------------------------------------------------------------------------|
| MLDスヌーピングステータス           | MLDスヌーピングの有効・無効を選択                                                     |
| MLDスヌーピングバージョン           | MLDスヌーピングバージョンを選択:<br>・v1: MLD v1パケットのみをサポート<br>・v2: v2ベーシックおよびv1をサポート |
| MLDスヌーピング<br>レポートサプレッション | MLDv2のレポートサプレッションの有効・無効を選択                                             |

#### 表4-34 MLDスヌービンクフィールド

| フィールド                     | 説明                                               |
|---------------------------|--------------------------------------------------|
| エントリーNo                   | MLDエントリー番号を表示                                    |
| VLAN ID                   | MLDエントリーVLANIDを表示                                |
| MLDスヌーピング<br>オペレーションステータス | MLDスヌーピング、MLD VLANおよびマルチキャストフィルタリングの<br>有効・無効を表示 |
| ルーター自動学習                  | クエリー、PIMおよびDVRMPによるルーターポート自動学習の<br>有効・無効を表示      |
| クエリーロバストネス                | ロバストネス値でサブネット上のパケットロスを表示                         |
| クエリー間隔                    | ゼネラルクエリーの送信間隔を表示                                 |
| クエリー最大応答時間                | メンバーシップクエリーメッセージにおける最大応答時間を表示<br>(1/10秒単位)       |
| ラストメンバークエリー数              | リーブグループメッセージ受信時のグループスペシフィッククエリー送<br>信数を表示        |

Web 設定インターフェース

AML2-17GP

| ラストメンバークエリー間隔            | リーブグループメッセージ受信時のグループスペシフィッククエリー送<br>信間隔を表示 |  |
|--------------------------|--------------------------------------------|--|
| イミディエイトリーブ               | MLDリーブメッセージ受信時のファーストリーブの有効・無効を表示           |  |
| 変更                       | MLDスヌーピングテーブルを追加、変更、削除                     |  |
| 表4-35 MLDスヌーピングテーブルフィールド |                                            |  |

# 4.8.3.2 MLDスタティックグループ

MLDのスタティックグループを設定します。

| 75-97 →                                   | MLDスタティックグループ                                       |
|-------------------------------------------|-----------------------------------------------------|
| ネオワーク マ                                   | ー<br>MIDスタティックグループ的m                                |
| ⊼イッチング ∨                                  | - VLAN ID グループIPアドレス メンバーボート                        |
| ポート設定<br>エラー無効                            | VLANäßR →                                           |
| ミラー ><br>リンクアグリゲーション >                    | <b>送</b> 通加                                         |
| VLAN管理                                    |                                                     |
| GVRP >                                    | ▼ MLDスタティックグループ                                     |
| マルチキャストン                                  |                                                     |
| プロパニィー                                    | VLAN ID         グループアドレス         シンパーポート         変更 |
| IGMPスヌーピング ▷<br>MUDフストピング ▷               |                                                     |
| MLD設定<br>MLDスタティックグルー<br>ブ<br>MLDグループテーブル |                                                     |

# 図4-31 MLDスタティックグループページ

| 説明              |  |  |
|-----------------|--|--|
| 設定するVLANを選択     |  |  |
| グループのIPアドレスを設定  |  |  |
| グループのメンバーポートを選択 |  |  |
|                 |  |  |

表4-36 MLDスタティックグループ追加フィールド

# 4.8.3.3 MLDグループテーブル

MLDスヌーピングのMLDグループ情報を表示します。

| λ9λ →                         | MLDクルーフテーフル   |            |         |      |        |
|-------------------------------|---------------|------------|---------|------|--------|
| ネオワーク マ                       |               |            |         |      |        |
| スイッチング 🗸 🗸                    |               |            |         |      |        |
| ポートジェ                         | ▼ MLDグループテーブル |            |         |      |        |
| 「「一頭」を                        |               |            |         |      |        |
| ₹5- >                         | VLAN ID       | グループIPアドレス | ベンバーボート | \$47 | ライフ(秒) |
| リンクアグリゲーション >                 |               |            |         |      | (,     |
| VLAN管理 >                      |               |            |         |      |        |
| GVRP >                        |               |            |         |      |        |
| EEE                           |               |            |         |      |        |
| マルチキャスト >                     |               |            |         |      |        |
| プロパティー                        |               |            |         |      |        |
| IGMP ZZ − P <sup>2</sup> /7 b |               |            |         |      |        |
| MLD ZZ - P 27 0               |               |            |         |      |        |
|                               |               |            |         |      |        |
| MLD設定                         |               |            |         |      |        |
| MLDスタティックグルー                  |               |            |         |      |        |
| MLDグ ループテーブル                  |               |            |         |      |        |
| MLDUL-222                     |               |            |         |      |        |

# 図4-32 MLDグループテーブルページ

| フィールド      | 説明                           |  |
|------------|------------------------------|--|
| VLAN ID    | グループのVLAN IDを表示              |  |
| グループIPアドレス | グループのIPアドレスを表示               |  |
| メンバーポート    | グループのメンバーポートを表示              |  |
| タイプ        | グループのタイプ(スタティックまたはダイナミック)を表示 |  |
| ライフ(秒)     | グループの稼働時間を表示                 |  |
|            |                              |  |

# 4.8.3.4 MLDルーター設定

MLDルーターのスタティックルーターポートを設定します。

| <del>25</del> -92 ⊽                                    | MLDルーターポート設定      |                                                     |           |    |
|--------------------------------------------------------|-------------------|-----------------------------------------------------|-----------|----|
| ネオワーク ▽                                                | リーークーポート追加        |                                                     |           |    |
| スイッチング 🗸                                               |                   | タイプ スタティックボート選択                                     |           |    |
| ポート設定<br>エラー無効                                         | VLAN選択 ·          | Элэр (Хартура, Гашк)           Элэр (Хартура, Гашк) |           |    |
| ミラー ><br>リンクアグリゲーション >                                 | 這加                |                                                     |           |    |
| VLAN管理 ><br>GVRP >                                     | ▼ MLDルーターポートステータス |                                                     |           |    |
| マルチキャスト >                                              | VLAN ID           |                                                     | スタティックポート | 変更 |
| IGMPスヌービング ▷<br>MLDスヌービング ▷                            |                   |                                                     |           |    |
| MLD設定<br>MLDスタティックグルー<br>ブ<br>MLDグループテーブル<br>MLDグルーダ設定 |                   |                                                     |           |    |

# 図4-33 MLDルーターポート設定ページ

| フィールド                   | 説明                 |  |
|-------------------------|--------------------|--|
| VLAN ID                 | ルーター設定するVLAN IDを選択 |  |
| タイプ                     | ルーターポートをスタティックに設定  |  |
| スタティックポート選択             | スタティックポートのメンバーを選択  |  |
| 表4-38 MDLルーターポート追加フィールド |                    |  |

#### 4.8.3.5 MLDルーターテーブル

MLDスヌーピングの全ルーター情報をダイナミックルーター、スタティックルーターおよび禁止ルーターの3つのテーブルで表示します。

| 75-97 ▽                               | MLDルーターテーブル                        |     |               |
|---------------------------------------|------------------------------------|-----|---------------|
| ネッチリーク マ<br>スイッチング マ                  |                                    |     |               |
| ポート設定                                 | ▼ ダイナミックルーターテーブル                   |     |               |
| エラー無効<br>ミラー >                        | VLAN ID                            | ボート | エクスパイアタイム (秒) |
| リンクアクリケーション ><br>VLAN管理 >             |                                    |     |               |
| GVRP >                                |                                    |     |               |
| マルチキャスト >                             | <ul> <li>スタティックルーターテーブル</li> </ul> |     |               |
| JUNF1⊂<br>IGMPスヌービング ▷<br>MLDスヌービング ▷ | VLAN ID                            |     | ボートマスク        |
| MLD設定                                 |                                    |     |               |
| MLD スタティックク ルー<br>プ                   |                                    |     |               |
| MLDクルーフテーフル<br>MLDルータ設定               | ◆ 禁止ルーターテーブル                       |     |               |
| MLDルーターテーブル<br>MLDフォワード オール           | VLAN ID                            |     | ポート マスク       |
| マル チキャスト スロットリン<br>グ設定                |                                    |     |               |

図4-34 MLDルーターテーブルページ

| 説明                          |
|-----------------------------|
| ルーターポートの所属するVLAN IDを表示      |
| MLDクエリーメッセージを受信するルーターポートを表示 |
| ルーターポートのエクスパイアタイムを表示        |
| ユーザーが設定したルーターポートマスクを表示      |
|                             |

表4-9 ダイナミック/スタティック/禁止ルーターテーブルフィールド

## 4.8.3.6 MLDフォワードオール

#### MLDスヌーピングのオールポートフォワードを表示・設定できます。

| 7=-47                       | MIDフェワードオーI       |                    |
|-----------------------------|-------------------|--------------------|
|                             |                   |                    |
| ネオテンジー<br>スイッチバー マ          |                   |                    |
|                             | <b>- フォワードオール</b> |                    |
| ボート設定                       |                   |                    |
| ₹5- >                       | VLAN ID : 1       |                    |
| リンクアグリゲーション >               | ボート               | メンバーシップ            |
| VLAN管理 >                    | 1                 | ○ スタティック ○ 禁止 ◎ 無し |
| EEE                         | 2                 | ○ スタティック ○ 禁止 ◉ 無し |
| マルチキャスト >                   | 3                 | ○ スタティック ○ 禁止 ◉ 無し |
| プロパティー                      | 4                 | ○ スタティック ○ 禁止 ● 無し |
| IGMPスヌービンク ♪<br>MLDスヌービング ♪ | 5                 | ○ スタティック ○ 禁止 ● 無し |
| MLD設定                       | 6                 | ○ スタティック ○ 禁止 ● 無し |
| MLDスタティックグルー                | 7                 | ○ スタティック ○ 禁止 ● 無し |
| ノ<br>MLDグループテーブル            | 8                 | ○ スタティック ○ 禁止 ◉ 無し |
| MLDルーク設定                    | 9                 | ○ スタティック ○ 禁止 ◉ 無し |
| MLDフォワードオール                 | 10                | ○ スタティック ○ 禁止 ◎ 無し |
| マルチキャスト スロットリン              | 11                | ○ スタティック ○ 禁止 ◎ 無し |
| グ設定<br>マルチキャストフィルター ト       | 12                | ○ スタティック ○ 禁止 ◉ 無し |
| Sim21#71.~/                 | 13                | ○ スタティック ○ 禁止 ◉ 無し |
| STP >                       | 14                | ○ スタティック ○ 禁止 ◎ 無し |
| MACアドレステーブル ▽               | 15                | ○ スタティック ○ 禁止 ◎ 無し |
| ชรุ่มปรา- ⊽                 | 16                | ○ スタティック ○ 禁止 ④ 無し |
| QoS 🗸                       | WAN               | ○ スタティック ○ 禁止 ◎ 無し |
| ⊽র–ўх∕⊁ ᢦ                   | LAG1              | ○ スタティック ○ 禁止 ◉ 無し |
| 診断機能 マ                      | LAG2              | ○ スタティック ○ 禁止 ◉ 無し |
| メンテナンス ▽                    | LAG3              | ○ スタティック ○ 禁止 ◉ 無し |

#### 図4-35 MLDフォワードオールページ

| フィールド   | 説明                  |
|---------|---------------------|
| VLAN ID | ユーザーが作成したVLAN IDを選択 |
| ポート     | ポートIDを表示            |
| メンバーシップ | ポートフォワードを設定         |

表4-40 MLDフォワードオールフィールド

## 4.8.4 マルチキャストスロットリング設定

#### マルチキャスト最大グループとアクションを設定できます。

| ८८२-५२२ ⊽            | マルチキャストボート最大      | <b>グループ</b>              |       |
|----------------------|-------------------|--------------------------|-------|
| ネットワーク マ             |                   |                          |       |
| スイッチング ∨             | IPタイプ ポート選択       | 最大グループ アクション             |       |
| ポート設定                |                   |                          |       |
| エラー無効                |                   | 230 (0-250) ● 龍客 〇 リチレース |       |
| ₹5~ >                | 「適用               |                          |       |
| リンクアグリケーション >        |                   |                          |       |
| VLAN管理 >             |                   |                          |       |
| EEE                  | ▼ IGMPボート最大グループ情報 |                          |       |
| マルチキャストン             |                   |                          |       |
|                      | ボート               | 最大グループ                   | アクション |
| IGMPスマードング ▷         | 1                 | 256                      | 拒否    |
| MLDスヌービング ♪          | 2                 | 256                      | 拒否    |
| MLD設定                | 3                 | 258                      | 拒否    |
| MLDスタティックグ ルー        | 4                 | 256                      | 拒否    |
| フ<br>MLDグループテーブル     | 5                 | 256                      | 拒否    |
| MLDルータ設定             | 6                 | 256                      | 拒否    |
| MLDルーターテーブル          | 7                 | 256                      | 拒否    |
| MLDフォワードオール          | 8                 | 258                      | 拒否    |
| マルチキャストスロットリン<br>グ設定 | 9                 | 256                      | 拒否    |
| マルチキャストフィルター ♪       | 10                | 256                      | 拒否    |
| ジャンボフレーム             | 11                | 258                      | 拒否    |
| STP >                | 12                | 258                      | 拒否    |
| MACアドレステーブル マ        | 13                | 258                      | 拒否    |
| ช่รุ่มไร้≀∽ ⊽        | 14                | 258                      | 拒否    |
| Qo S 🗸 🗸             | 15                | 256                      | 拒否    |
| マネージメント マ            | 16                | 258                      | 拒否    |
| 診断機能 マ               | WAN               | 258                      | 拒否    |
| メンテナンス マ             | LAG1              | 258                      | 拒否    |
|                      | 1400              | 050                      | 1575  |

#### 図4-36 マルチキャストポート最大グループページ

| フィールド                     | 説明                       |  |  |
|---------------------------|--------------------------|--|--|
| IPタイプ                     | IPv4固定                   |  |  |
| ポート選択                     | 設定するポートを選択               |  |  |
| 最大グループ                    | ポートの最大グループ数を設定           |  |  |
| アクション                     | 最大グループ数を超えた場合の動作設定:      |  |  |
|                           | ・拒否: グループ学習しない           |  |  |
|                           | ・リプレース:既存グループをランダムに入れ替える |  |  |
| 表4-41 最大グループとアクション設定フィールド |                          |  |  |

## 4.8.5 マルチキャストフィルター

## 4.8.5.1 マルチキャストプロフィール設定

マルチキャストプロフィールを追加します。

| 75-97 ▽                                | マルチキャストプロフィール設定     |                   |       |    |
|----------------------------------------|---------------------|-------------------|-------|----|
| マインクリークマ                               | プロフィール追加            |                   |       |    |
| ×197.79 ∨                              | IP\$47              | ipv4 V            |       |    |
| ポート設定<br>エラー無効                         | プロフィールインデックス        | 1 (1-128)         |       |    |
| ≳5- >                                  | グループ from           |                   |       |    |
| リンクアクリケーション ><br>VLAN管理 >              | グループ to             |                   |       |    |
| GVRP >                                 | アクション               | ●許可 ○拒否           |       |    |
| EEE<br>マルチキャスト ><br>プロパティー             |                     |                   |       |    |
| IGMPスヌーピング ♪<br>MLDスヌーピング ♪            | ▼ IGMPプロフィールステータス   |                   |       |    |
| マルチキャストスロットリン<br>グ設定<br>マルチキャストフィルター ♪ | インデッ<br>ウス<br>IPタイプ | ሻሁ-プ from ሻሁ-プ to | アクション | 変更 |
| マルチキャストプロファ<br>イル設定<br>IGMPフィルタ設定      |                     |                   |       |    |

## 図4-37 マルチキャストプロフィール設定ページ

| 説明                        |
|---------------------------|
| IPv4固定                    |
| 設定するプロフィールインデックスを設定       |
| グループIPレンジの範囲(from)を設定     |
| グループIPレンジの範囲(to)を設定       |
| グループIPレンジのアクション(許可・拒否)を選択 |
|                           |

表4-42 プロフィール追加フィールド

#### 4.8.5.2 IGMPフィルター設定

IGMPスヌーピングプロフィールを設定します。

| <i>አ</i> ⊊−タス マ       | IGMPスヌービングフィルター設定   |                |         |
|-----------------------|---------------------|----------------|---------|
| ネットワーク マ              |                     |                |         |
| 7/1171                | フィルター設定             |                |         |
| X17777 V              | ポート選択 フィルターブロフィールID |                |         |
| ポート設定                 |                     |                |         |
| エラー無効                 |                     |                |         |
| 354 5                 |                     |                |         |
|                       | (適用)                |                |         |
| VIAN HYTE             | _                   |                |         |
| GVPP V                |                     |                |         |
| GVRP 2                | ▼ ポートフィルターステータス     |                |         |
|                       |                     |                |         |
| VN J + + + / / /      |                     |                | 7/21-21 |
| プロパティー                | 4 T                 | 71/62-7471-160 | 77737   |
| IGMP スヌービング ♪         |                     |                |         |
| MLDスヌーピング D           |                     |                |         |
| マルチキャスト スロットリン<br>グ設定 |                     |                |         |
| マルチキャストフィルター 👂        |                     |                |         |
| マル チキャスト プロファ<br>イル設定 |                     |                |         |
| IGMPフィルタ設定            |                     |                |         |
| MLDフィルタ設定             |                     |                |         |

#### 図4-38 IGMPスヌーピングフィルター設定ページ

| フィールド              | 説明              |  |  |
|--------------------|-----------------|--|--|
| ポート選択              | 設定するポートを選択      |  |  |
| フィルタープロフィールID      | プロフィールインデックスを設定 |  |  |
| 表4-43 フィルター設定フィールド |                 |  |  |

#### 4.8.5.3 MLDフィルター設定

MLDスヌーピングプロフィールを設定します。

| 75-97 →                           | MLDスヌーゼングフィルター設定                                                  |   |
|-----------------------------------|-------------------------------------------------------------------|---|
|                                   | フィルター設定<br><u>ポート選択</u><br>フィルタープロフィールID<br><del>ポート選択</del><br>マ |   |
| UDD/PDUT=ション ><br>VLAN管理 >        |                                                                   |   |
| GVRP >                            | ▼ ポートフィルターステータス                                                   |   |
| マルチキャスト >                         | <u>ポート 7ィルタープロフィールロ アクション</u>                                     |   |
| IGMPスヌービング ▷<br>MLDスヌービング ▷       |                                                                   |   |
| マルチキャストスロットリン<br>グ設定              |                                                                   | _ |
| マルチキャストフィルター 👂                    |                                                                   |   |
| マルチキャストプロファ<br>イル設定<br>IGMPフィルタ設定 |                                                                   |   |
| MLDフィルタ設定                         |                                                                   |   |

#### 図4-39 IGMPスヌーピングフィルター設定ページ

| フィールド              | 説明                 |  |  |
|--------------------|--------------------|--|--|
| ポート選択              | 設定するポートを選択         |  |  |
| フィルタープロフィールID      | MLDプロフィールインデックスを設定 |  |  |
| 表4-44 フィルター設定フィールド |                    |  |  |

# 4.9 ジャンボフレーム

# ジャンボフレームを設定します。

| ステータス ·       | ジャンボフレーム             |                  |      |
|---------------|----------------------|------------------|------|
| ネットワーク・       | all a 12-a a seconda |                  |      |
| スイッチング        | ジャンホフレーム設定           |                  |      |
|               | ジャンボフレーム (バイト)       | 1522 (1518-9216) |      |
| ポート設定         |                      |                  |      |
| エラー無効         | (適用)                 |                  |      |
| ミラー           |                      |                  |      |
| リンクアグリゲーション   |                      |                  |      |
| VLAN管理        | ▼ ジャンボフレ ームコンフィグ     |                  |      |
| GVRP          |                      |                  |      |
| EEE           |                      | 情報之              | 情報値  |
| マルチキャスト       |                      |                  |      |
| ジャンボフレ ーム     | ジャンボフレーム (バイト)       |                  | 1522 |
| STP           |                      |                  |      |
|               |                      |                  |      |
| MACアドレステーブル ・ |                      |                  |      |

#### 図4-40 ジャンボフレーム設定ページ

| フィールド    | 説明                    |
|----------|-----------------------|
| ジャンボフレーム | 有効範囲1518バイト~9216バイト   |
|          | 表4-45 ジャンボフレーム設定フィールド |

# 4.10 STP

#### 4.10.1 STPグローバル設定

#### STPの基本項目を設定します。

| ステータス 😽                                | ~          | STPグローバル設定      |                          |                     |   |  |
|----------------------------------------|------------|-----------------|--------------------------|---------------------|---|--|
| ネットワーク 🕁                               | , <u> </u> |                 |                          |                     |   |  |
| スイッチング 💀                               | <u> </u>   | 有効              | 〇有効                      | • 無効                |   |  |
| ボート設定                                  |            | BPDUフォワード       | <ul> <li>フラッ・</li> </ul> | ディング 〇フィルタリング       |   |  |
| エラー無効<br>ミラー                           |            | PathCost Method | 0 <sub>2</sub> -         | ト <b>・</b> ロング      |   |  |
| リンクアグリゲーション                            |            | Force Version   | RSTP-C                   | peration V          |   |  |
| VLAN管理<br>GVRP                         |            | コンフィグレーション名     | 00:E0:4                  | C:00:00:00 (最大32文字) |   |  |
| EEE<br>マルチキャスト                         |            | コンフィグレーションレビジョン | 0                        | (0 - 65535)         |   |  |
| ジャンボフレーム<br>STP                        |            | 用               |                          |                     |   |  |
| STPグローバル設定<br>STPボート設定<br>CISTインスタンス設定 |            | STP情報           |                          |                     |   |  |
| CISTポート設定                              |            | 情報名             |                          |                     | 値 |  |
| MSTインスタンス設定                            |            | STP             |                          | 無効                  |   |  |
| STP統計                                  |            | BPDUフォワード       |                          | フラッディング             |   |  |
|                                        |            | コストメソッド         |                          | ロング                 |   |  |
| MACアドレステーブル 🤜                          | >          | Force Version   |                          | RSTP-Operation      |   |  |
| セキュリティー                                | >          | コンフィグレ ーション名    |                          | 00:E0:4C:00:00:00   |   |  |
| QoS 🔨                                  | -          | コンフィグレーションレビジョ  | 2                        | 0                   |   |  |
| マネージメント 🗸                              | · · ·      |                 |                          |                     |   |  |

#### 図4-41 STPグローバル設定ページ

| フィールド               | 説明                                                                                                    |
|---------------------|----------------------------------------------------------------------------------------------------|
| 有効                  | スイッチのSTP有効・無効を選択                                                                                                    |
| BPDUフォワード           | グローバルSTPが無効な時のBPDUフォワーディングアクションを指定                                                                                                   |
| PathCost Method     | パスコストをショートまたはロングで指定                                                                                                    |
| Force Version       | STPのオペレーティングモードを設定<br>・STP-Compatible: IEEE 802.1D STPオペレーション<br>・RTSP-Operation: IEEE 802.1wオペレーション<br>・MSTP-Operation: MSTPオペレーション |
| コンフィグレーション名         | コンフィグレーションID名を設定                                                                                                    |
| コンフィグレーション<br>レビジョン | コンフィグレーションIDのレビジョンを設定 (範囲: 0-65535)                                                                                                  |

#### 表4-46 STPグローバル設定フィールド

## 4.10.2 STPポート設定

## STP ポートの基本項目の設定と CIST ポートステータスを閲覧できます。

|          | STPポート設定   |           |                          |              |                 |              |         |        |
|----------|------------|-----------|--------------------------|--------------|-----------------|--------------|---------|--------|
|          | ボート選択      | エクスターナルパン | スコスト <mark>(0=自動)</mark> | エッジボート BPDUフ | ィルター BPDUガード P2 | P MAC マイグレート |         |        |
|          | 「ホート選択     | ~ O       |                          | いいえ 🗸 いいえ 🗸  | いいえ 🗸 はい        |              |         |        |
| b        |            |           |                          |              |                 |              |         |        |
| b        | 〔適用〕       |           |                          |              |                 |              |         |        |
| C        |            |           |                          |              |                 |              |         |        |
| D        | ▼ CISTボートス | テータス      |                          |              |                 |              |         |        |
| b        |            |           |                          |              |                 |              |         |        |
|          | ボート        | Admin 有効  | I                        | クスターナルコスト    | エッジボート          | BPDUフィルター    | BPDUガード | P2P MA |
| D        | 1          | 有効        | 0                        |              | いいえ             | いいえ          | いいえ     | ltu    |
| ε        | 2          | 有効        | 0                        |              | いいえ             | いいえ          | いいえ     | はい     |
|          | 3          | 有効        | 0                        |              | いいえ             | いいえ          | いいえ     | latu   |
| Æ        | 4          | 有効        | 0                        |              | いいえ             | いいえ          | いいえ     | littu  |
| <u> </u> | 5          | 有効        | 0                        |              | いいえ             | いいえ          | いいえ     | はい     |
|          | 6          | 有効        | 0                        |              | いいえ             | いいえ          | いいえ     | ltu    |
|          | 7          | 有効        | 0                        |              | いいえ             | いいえ          | いいえ     | はい     |
|          | 8          | 有効        | 0                        |              | いいえ             | いいえ          | いいえ     | はい     |
|          | 9          | 有効        | 0                        |              | いいえ             | いいえ          | いいえ     | はい     |
| -        | 10         | 有効        | 0                        |              | いいえ             | いいえ          | いいえ     | ltu    |
| ~        | 11         | 有効        | 0                        |              | いいえ             | いいえ          | いいえ     | はい     |
| 77       | 12         | 有効        | 0                        |              | いいえ             | いいえ          | いいえ     | はい     |
|          | 13         | 有効        | 0                        |              | いいえ             | いいえ          | いいえ     | はい     |
|          | 14         | 有効        | 0                        |              | いいえ             | いいえ          | いいえ     | はい     |
|          | 15         | 有効        | 0                        |              | いいえ             | いいえ          | いいえ     | はい     |
|          | 16         | 有効        | 0                        |              | いいえ             | いいえ          | いいえ     | ltu    |
|          | WAN        | 有効        | 0                        |              | いいえ             | いいえ          | いいえ     | はい     |
|          | LAG1       | 有効        | 0                        |              | いいえ             | いいえ          | いいえ     | はい     |
|          | LAG2       | 有効        | 0                        |              | いいえ             | いいえ          | いいえ     | ltu    |
|          | 1462       | 方动        | 0                        |              | 10.02           | 1.1.4        | 10.4    | 1+1 5  |

## 図 4-42 STP ポート設定ページ

| フィールド            | 説明                                                                                                  |
|------------------|----------------------------------------------------------------------------------------------------|
| ポート              | 設定を適用するポートを選択                                                                                       |
| Admin有効          | 設定を適用するポートを選択                                                                                       |
| エクスターナル<br>パスコスト | ポートのコントリビューションを設定。ルートポートの場合、ブリッジのルー<br>トパスコストに対する設定(0は「オート」です)。                                     |
| エッジポート           | エッジポートをコンフィグレーション設定<br>・いいえ: 偽ステートへ強制(ブリッジへのリンクとして)<br>・はい: 真ステートへ強制(ホストへのリンクとして)                   |
| BPDUフィルター        | BPDUフィルターをコンフィグレーション設定<br>・いいえ: BPDUフィルター機能を無効にする<br>・はい: BPDUフィルター機能を有効にする<br>指定ポートからのBPDU送受信を回避   |
| BPDUガード          | BPDUガードをコンフィグレーション設定<br>・いいえ: BPDUガード機能を無効にする<br>・はい: BPDUガード機能を有効にする<br>指定ポートの受信したBPDUのドロップしエラーを回避 |
| P2P MAC          | Point-to-Pointポートをコンフィグレーション設定<br>・いいえ: 偽ステートへ強制<br>・はい: 真ステートへ強制                                   |
| マイグレート           | 新しいMST/RST BPDUを強制使用<br>ポートのLANセグメントから新しいBPDUフォーマットが除去されたことを<br>認識できないレガシーシステムを仮想的にテスト              |

表4-47 STPポート設定フィールド

## 4.10.3 CISTインスタンス設定

STP の CIST インスタンスの基本項目のコンフィグレーション設定と CIST ステータスを閲覧できます。

|                           | CI31-12/XX2/Aack |                            |     |  |
|---------------------------|------------------|----------------------------|-----|--|
| CIS                       | エインスタンス設定        |                            |     |  |
|                           | プライオリティー         | 32768 🗸                    |     |  |
| ボート設定                     | 最大ホップ            | 20 (1-40)                  |     |  |
| 25- D                     | フォワード運送          | 15 (4-30)                  |     |  |
| リンクアグリゲーション D<br>VLAN管理 D | 最大エージ            | 20 (6-40)                  |     |  |
| GVRP b                    | 送信ホールド数          | 6 (1-10)                   |     |  |
| CCC<br>マルチキャスト ▷          | ハロータイム           | 2 (1-10)                   |     |  |
| ジャンポフレーム                  | <b>n</b>         |                            |     |  |
|                           |                  |                            |     |  |
| STP#~NRE                  | CISTインスタンス情報     |                            |     |  |
| CISTインスタンス設定              |                  |                            |     |  |
| CISTボート設定<br>MST 小されの内容   | 情報名              |                            | 情報値 |  |
| MSTR-H設定                  | ブライオリティー         | 32768                      |     |  |
| STP統計                     | 最大ホップ            | 20                         |     |  |
| ACTIVITY THE STATE        | フォワード遅延          | 15                         |     |  |
| AC FIELD 0                | 最大エージ            | 20                         |     |  |
| ·                         | 送信ホールド数          | 6                          |     |  |
| ホージオノト マ                  | ハロータイム           | 2                          |     |  |
| 新機能                       |                  |                            |     |  |
| עלדט                      |                  |                            |     |  |
|                           |                  |                            |     |  |
|                           | Ciai 19899889-98 |                            |     |  |
|                           | 情報名              |                            | 情录道 |  |
|                           | プリッジ識別子          | 32768/ 0/B8:87:1E:00:46:DF |     |  |
|                           | デスティネーションルートプリッジ | 32768/ 0/B8:87:1E:00:46:DF |     |  |
|                           | 外罪ルー トパスコスト      | ٥                          |     |  |
|                           | リージョナルルートプリッジ    | 32768/ 0/B8:87:1E:00:46:DF |     |  |
|                           | インターナルルートパスコスト   | 0                          |     |  |
|                           | デスティネーションプリッジ    | 32768/ 0/B8:87:1E:00:46:DF |     |  |
|                           | ルートポート           | 0/0                        |     |  |
|                           | 残りホップ            | 20                         |     |  |
|                           |                  |                            |     |  |

#### 図 4-43 CIST インスタンス設定ページ

| 説明                                                             |
|----------------------------------------------------------------|
| CISTインスタンスのブリッジプライオリティーを設定                                     |
| リージョンの最大ホップ数を設定                                                |
| インターフェースがブロッキングステートからフォワーディングステートへ収<br>束するまでの遅延時間を設定           |
| Hello BPDUが届かなくなってからSTPトポロジーを変更するまでにどのス<br>イッチも待たなければならない時間を設定 |
| BPDU伝送速度を制限するのに用いられる送信ホールド数を設定                                 |
| 指定ポートのBPDU周期送信間隔を設定                                            |
|                                                                |

表4-48 CISTインスタンス設定フィールト

## 4.10.4 CIST ポート設定

STP CIST ポートの基本項目のコンフィグレーション設定と CIST ポートステータスを閲覧できます。

|          | CIST    | ホート設定    |               |                |                       |            |                       |        |                       |                      |           |        |          |
|----------|---------|----------|---------------|----------------|-----------------------|------------|-----------------------|--------|-----------------------|----------------------|-----------|--------|----------|
| — c      | ISTボート  | 設定       |               |                |                       |            |                       |        |                       |                      |           |        |          |
|          | #~-     | 1-1      | * 15-2- 12-9- | ナルパスコスト        |                       |            |                       |        |                       |                      |           |        |          |
|          |         |          |               | (二自物)          |                       |            |                       |        |                       |                      |           |        |          |
|          | ポート選択   | - 128    | ✓             |                |                       |            |                       |        |                       |                      |           |        |          |
| ic       | ***     |          |               |                |                       |            |                       |        |                       |                      |           |        |          |
| <u>د</u> | xa./~i) |          |               |                |                       |            |                       |        |                       |                      |           |        |          |
| h r      | 0107.18 |          |               |                |                       |            |                       |        |                       |                      |           |        |          |
| t I      | · Clark | -122-32  |               |                |                       |            |                       |        |                       |                      |           |        |          |
|          |         | #917     | 7474-+4       | 1.45-+1.       |                       |            |                       |        |                       |                      |           |        |          |
| t        | -8 F    | プライオリティー | 133321        | 177371         | デスティネーション             | エクスターナル    | リージョナル                | インターナル | デスティネーション<br>イトージ     | エッジボート<br>コンコンガ/Oper | P2P MAC   | ボートロール | ボートステート  |
|          |         | / #~ND   | סאלארעב/Oper  | ייייביעב (Oper | .,,,,,                | 10 1 1 1 1 | 13333                 | 1371   | ,,,,,                 | 19 949-04-           | 23343-04- |        |          |
|          | 1       | 128/61   | 0 / 20000     | 0 / 20000      | 0 / 00:00:00:00:00:00 | 0          | 0 / 00:00:00:00:00:00 | 0      | 0 / 00:00:00:00:00:00 | いいえ/いいえ              | 自動/いいえ    | 無効     | 無効       |
|          | 2       | 128/62   | 0 / 20000     | 0 / 20000      | 0 / 00:00:00:00:00:00 | 0          | 0 / 00:00:00:00:00:00 | 0      | 0 / 00:00:00:00:00:00 | いいえ/いいえ              | 自動/いいえ    | 無効     | 無効       |
|          | 3       | 128/63   | 0 / 20000     | 0 / 20000      | 0 / 00:00:00:00:00:00 | 0          | 0 / 00:00:00:00:00:00 | 0      | 0 / 00:00:00:00:00:00 | いいえ/いいえ              | 自動/いいえ    | 無効     | 無効       |
|          | 4       | 128/64   | 0 / 20000     | 0 / 20000      | 0/00:00:00:00:00:00   | 0          | 0 / 00:00:00:00:00:00 | 0      | 0 / 00:00:00:00:00:00 | いいえ/いいえ              | 自動/いいえ    | 無効     | 無効       |
|          | 5       | 128/65   | 0 / 20000     | 0 / 20000      | 0/00:00:00:00:00:00   | 0          | 0 / 00:00:00:00:00:00 | 0      | 0 / 00:00:00:00:00:00 | いいえ/いいえ              | 自動/いいえ    | 無効     | 無効       |
| 7        | 6       | 128/66   | 0 / 20000     | 0 / 20000      | 0/00:00:00:00:00:00   | 0          | 0 / 00:00:00:00:00:00 | 0      | 0 / 00:00:00:00:00:00 | いいえ/いいえ              | 自動/いいえ    | 無効     | 無効       |
|          | 7       | 128/67   | 0 / 20000     | 0 / 20000      | 0/00:00:00:00:00:00   | 0          | 0 / 00:00:00:00:00:00 | 0      | 0 / 00:00:00:00:00:00 | いいえ/いいえ              | 自動/いいえ    | 無効     | 無効       |
|          | 8       | 128/68   | 0 / 20000     | 0 / 20000      | 0/00:00:00:00:00:00   | 0          | 0 / 00:00:00:00:00:00 | 0      | 0 / 00:00:00:00:00:00 | いいえ/いいえ              | 自動/いいえ    | 無効     | 無効       |
| 1        | 9       | 128/69   | 0 / 20000     | 0 / 20000      | 0 / 00:00:00:00:00:00 | 0          | 0/00:00:00:00:00:00   | 0      | 0 / 00:00:00:00:00:00 | いいえ/いいえ              | 自動/いいえ    | 無効     | 無効       |
| 11       | 10      | 128/610  | 0 / 20000     | 0 / 20000      | 0 / 00:00:00:00:00:00 | 0          | 0/00:00:00:00:00:00   | 0      | 0 / 00:00:00:00:00:00 | いいえ/いいえ              | 自動/いいえ    | 無効     | 無効       |
| 11       | 11      | 128/611  | 0 / 20000     | 0 / 20000      | 0 / 00:00:00:00:00:00 | 0          | 0/00:00:00:00:00:00   | 0      | 0 / 00:00:00:00:00:00 | いいえ/いいえ              | 自動/いいえ    | 無効     | 無効       |
|          | 12      | 128/612  | 0 / 20000     | 0 / 20000      | 0 / 00:00:00:00:00:00 | 0          | 0 / 00:00:00:00:00:00 | 0      | 0 / 00:00:00:00:00:00 | いいえ/いいえ              | 自動/いいえ    | 無効     | 無効       |
|          | 13      | 128/613  | 0 / 20000     | 0 / 20000      | 0 / 00:00:00:00:00:00 | 0          | 0/00:00:00:00:00:00   | 0      | 0 / 00:00:00:00:00:00 | いいえ/いいえ              | 自動/いいえ    | 無効     | 無効       |
|          | 14      | 128/614  | 0 / 20000     | 0 / 20000      | 0 / 00:00:00:00:00:00 | 0          | 0/00:00:00:00:00:00   | 0      | 0 / 00:00:00:00:00:00 | いいえ/いいえ              | 自動/いいえ    | 無効     | 無効       |
|          | 15      | 128/615  | 0 / 20000     | 0 / 20000      | 0 / 00:00:00:00:00:00 | 0          | 0/00:00:00:00:00:00   | 0      | 0 / 00:00:00:00:00:00 | いいえ/いいえ              | 自動/いいえ    | 無効     | 無効       |
|          | 16      | 128/616  | 0 / 20000     | 0 / 20000      | 0/00:00:00:00:00:00   | 0          | 0/00:00:00:00:00:00   | 0      | 0 / 00:00:00:00:00:00 | いいえ/いいえ              | 自動/いいえ    | 無効     | 無効       |
|          | WAN     | 128/617  | 0 / 20000     | 0 / 20000      | 0/00:00:00:00:00:00   | 0          | 0/00:00:00:00:00:00   | 0      | 0 / 00:00:00:00:00:00 | いいえ/いいえ              | 自動/供い     | 無効     | フォワーディング |
|          | LAG1    | 128/618  | 0 / 20000     | 0 / 20000      | 0/00:00:00:00:00:00   | 0          | 0/00:00:00:00:00:00   | 0      | 0 / 00:00:00:00:00:00 | いいえ/いいえ              | 自動/いいえ    | 無効     | 無効       |
|          | LAG2    | 128/619  | 0 / 20000     | 0 / 20000      | 0/00:00:00:00:00:00   | 0          | 0/00:00:00:00:00:00   | 0      | 0 / 00:00:00:00:00:00 | いいえ/いいえ              | 自動/いいえ    | 無効     | 無効       |
|          | LAG3    | 128/620  | 0 / 20000     | 0 / 20000      | 0/00:00:00:00:00:00   | 0          | 0/00:00:00:00:00:00   | 0      | 0 / 00:00:00:00:00:00 | いいえ/いいえ              | 自動/いいえ    | 無効     | 無効       |
|          | LAG4    | 128/621  | 0 / 20000     | 0 / 20000      | 0 / 00:00:00:00:00:00 | 0          | 0/00:00:00:00:00:00   | 0      | 0 / 00:00:00:00:00:00 | いいえ/いいえ              | 自動/いいえ    | 無効     | 無効       |
|          | LAG5    | 128/622  | 0 / 20000     | 0 / 20000      | 0 / 00:00:00:00:00:00 | 0          | 0/00:00:00:00:00:00   | 0      | 0 / 00:00:00:00:00:00 | いいえ/いいえ              | 自動/いいえ    | 無効     | 無効       |
|          | LAG6    | 128/623  | 0 / 20000     | 0 / 20000      | 0 / 00:00:00:00:00:00 | 0          | 0/00:00:00:00:00:00   | 0      | 0 / 00:00:00:00:00:00 | いいえ/いいえ              | 自動/いいえ    | 無効     | 無効       |
|          | LAG7    | 128/624  | 0 / 20000     | 0 / 20000      | 0 / 00:00:00:00:00:00 | 0          | 0 / 00:00:00:00:00:00 | 0      | 0 / 00:00:00:00:00:00 | いいえ/いいえ              | 自動だいいえ    | 無効     | 無効       |
|          | LAGS    | 128/625  | 0 / 20000     | 0 / 20000      | 0 / 00:00:00:00:00:00 | 0          | 0 / 00:00:00:00:00:00 | 0      | 0 / 00:00:00:00:00:00 | いいえ/いいえ              | 自動/いいえ    | 無効     | 無効       |

図 4-44 CIST ポート設定ページ

| フィールド       | 説明                                 |
|-------------|------------------------------------|
| ポート選択       | 設定を適用するポートを選択                      |
| プライオリティー    | CISTインスタンスで選択されたポートのポートプライオリティーを設定 |
| インターナルパスコスト | CISTインスタンスで選択されたポートのインターナルパスコストを設定 |
|             | (0は「オート」)                          |

表4-49 CISTポート設定フィールド

## 4.10.5 MST インスタンス設定

#### STP MSTインスタンスの設定およびステータスを表示します。

| MSTインスタンス設定                           |                                                                                                    |                                                                                                    |                                                                                                    |
|---------------------------------------|----------------------------------------------------------------------------------------------------|----------------------------------------------------------------------------------------------------|----------------------------------------------------------------------------------------------------|
| MSTインスタンス設定                           |                                                                                                    |                                                                                                    |                                                                                                    |
| MSTID (1 - 15) VLANUZE (1-4           | 4094) ブライオリティー                                                                                                    |                                                                                                    |                                                                                                    |
|                                       |                                                                                                    |                                                                                                    |                                                                                                    |
|                                       |                                                                                                    |                                                                                                    |                                                                                                    |
| 適用                                    |                                                                                                    |                                                                                                    |                                                                                                    |
|                                       |                                                                                                    |                                                                                                    |                                                                                                    |
|                                       |                                                                                                    |                                                                                                    |                                                                                                    |
| ▼ MSTインスタンス設定情報                       |                                                                                                    |                                                                                                    |                                                                                                    |
| · · · · · · · · · · · · · · · · · · · |                                                                                                    |                                                                                                    |                                                                                                    |
| MSTI ステータ                             | VLANUZE                                                                                                    | VLANカウント                                                                                                    | ブライオリティー                                                                                                    |
|                                       |                                                                                                    |                                                                                                    |                                                                                                    |
|                                       |                                                                                                    |                                                                                                    |                                                                                                    |
|                                       |                                                                                                    |                                                                                                    |                                                                                                    |
| ▼ MSTインスタンスステータス                      |                                                                                                    |                                                                                                    |                                                                                                    |
|                                       |                                                                                                    |                                                                                                    |                                                                                                    |
| 快振女                                   |                                                                                                    | 体振荡                                                                                                    |                                                                                                    |
| Martino Martino                       | 4                                                                                                    | 173 -DC 184                                                                                                    |                                                                                                    |
| MISTIL                                | 1                                                                                                    |                                                                                                    |                                                                                                    |
| リージョナルルート                             | ブリッジ/                                                                                                    |                                                                                                    |                                                                                                    |
| インターナルルート                             | /                                                                                                    |                                                                                                    |                                                                                                    |
| デスティネーション                             | ブリッジ/                                                                                                    |                                                                                                    |                                                                                                    |
| ルートボート                                |                                                                                                    |                                                                                                    |                                                                                                    |
| 最大エージ                                 | i/                                                                                                    |                                                                                                    |                                                                                                    |
| フォワード遅?                               | 30E/                                                                                                    |                                                                                                    |                                                                                                    |
|                                       |                                                                                                    |                                                                                                    |                                                                                                    |
| 残りホップ                                 | /                                                                                                    |                                                                                                    |                                                                                                    |
|                                       | MST-(ンスタンス設定           MSTI ID (1 - 15)         VLANリスト (1-4)           1         ✓           適用         ✓           ・ MST-(ンスタンス設定信報            ・ MST-(ンスタンスジータス            ・ MST-(ンスタンスステータス            ・ MST-(ンスタンスステータス            ・ MST-(ンスタンスステータス            ・ MST-(ンスタンスステータス            ・ MST-(ンスタンスステータス            ・ MST-(シスタンスステータス            ・ MST-(シスタンスステータス            ・ MST-(シスタンスステータス            ・ MST-(シスタンスステータス            ・ MST-(シスタンスステータス            ・ MST-(シスタンスステータス            ・ MST-(シスタンスステータス            ・ ・ ・ ・ ・ ・ ・ ・ ・ ・ ・ ・ ・ ・ ・ ・ ・ ・ ・ | MSTインスタンス設定<br>MSTI ID (1 - 16) VLANリスト (1-4094) 7ライオリティー<br>「 「 ✓ 」 32788 ✓<br>適用<br>・ MSTインスタンス設定情報<br>MSTI ステータス VLANリスト<br>・ MSTインスタンスステータス<br>・ MSTインスタンスステータス<br>・ MSTインスタンスステークス<br>・ MSTインスタンスステークス<br>・ MST | MST インスタンス設定         MST I ID (1 - 15)       VLANUスト (1-4094)       ブライオリティー         1       マ       32768         運用       MST インスタンス設定信仰         MST I       スラータス       VLANリスト       VLANカウント         MST I       スラータス       VLANリスト       VLANカウント         MST I       スラータス       VLANリスト       VLANカウント         修報名       修報名       修報値         MST I ID       1       1         リージョナルルートブリッジ       -/-       -/-         デスティネーションプリッジ       -/-       -/-         ルートボート       -/-       -/-         原大工ージ       -/-       -/-         アンター ジョンプリッジ       -/-       -/-         リージョンプリッジ       -/-       -/-         レードボート       -/-       -/-         アンター ジョンプリッジ       -/-       -/- |

図 4-45 MST インスタンス設定ページ

| フィールド                  | 説明                              |  |  |  |  |  |
|------------------------|---------------------------------|--|--|--|--|--|
| MSTI ID                | MSTインスタンスを指定するMSTI IDを選択        |  |  |  |  |  |
| VLANリスト                | VLANリストを設定                      |  |  |  |  |  |
| プライオリティー               | 指定したMSTインスタンスのブリッジプライオリティーを設定する |  |  |  |  |  |
| 表4-50 MSTインスタンス設定フィールド |                                 |  |  |  |  |  |

| 説明                          |
|-----------------------------|
| MSTインスタンスIDを表示              |
| MSTインスタンスステータスを表示           |
| 指定インスタンスにマッピングされるVLANリストを表示 |
| VLANカウントを表示                 |
| 指定したMSTIのブリッジプライオリティーを表示    |
|                             |

表4-51 MSTインスタンス設定情報フィールド

| フィールド         | 説明                           |
|---------------|------------------------------|
| MSTI ID       | MSTインスタンスIDを表示               |
| リージョナルルートブリッジ | 指定したMSTIのリージョナルルートブリッジを表示    |
| インターナルルートコスト  | 指定したMSTIのルートパスコストを表示         |
| デスティネーションブリッジ | 指定したMSTIのデスティネーションブリッジ識別子を表示 |
| ルートポート        | 指定したMSTIのルートポートを表示           |
| 最大エージ         | 指定したMSTIの最大エージを表示            |
| フォワード遅延       | 指定したMSTIのフォワード遅延を表示          |
| 残りホップ         | 指定したMSTIの残りホップを表示            |
| ラストトポロジー変更    | 指定したMSTIのラストトポロジー変更を表示       |
|               | 表4-52 MSTインスタンスステータスフィールド    |

## 4.10.6 MSTポート設定

#### MSTポートの設定およびMSTポートステータスを表示します。

| $\begin{array}{c c c c c c c c c c c c c c c c c c c $                                                                                                    | 75-97 v                  | 7          | MST/        | ポート設定      | Ē       |                                         |                   |                  |                   |            |             |
|----------------------------------------------------------------------------------------------------|--------------------------|------------|-------------|------------|---------|-----------------------------------------|-------------------|------------------|-------------------|------------|-------------|
| スイッチング       with T ID       ボート遊史       ブライオリティ・ロンターナルバスコスト<br>(0 = 自動)         エラー無効<br>ミラー<br>リンクアグリゲーション<br>VLAN管理<br>GVR P       マレーチェス       0         BEEE<br>マルチキャスト<br>ジャンポフレーム<br>STP グローバル設定<br>CIST インスタンフ設定       ・ MST IL       ボート 道泉所子       インターナル パスコスト<br>ロングワグのJPF       ア・クターナル<br>リージョナルルー<br>ハコスト<br>ロングのPP       ア・クターナル<br>マルチャスト<br>マルチャスト       ア・クターナル<br>ア・クターナル<br>パンコスト<br>ロングのPP       ア・クターナル<br>ア・クターナル<br>パンコスト<br>ロングのPP       ア・クターナル<br>ア・クターナル<br>パンコスト<br>ロングのPP       ア・クターナル<br>ア・クターナル<br>パンコスト<br>ロングのPP       ア・クターナル<br>ア・クターナル<br>ア・クターナル<br>ア・クターナル<br>ア・クターナル<br>ア・クターナル<br>ア・クターナル<br>ア・クターナル<br>ア・クターナル<br>ロール       ボート<br>ア・クターナル<br>ア・クターナル<br>ア・クターチャー<br>ア・クターチャー<br>ア・クターチャー<br>ア・クターチャー<br>ア・クターチャー<br>ア・クター<br>ア・クターチャー<br>ア・クターチャー<br>ア・クター<br>ア・クターチャー<br>ア・クター<br>ア・クト<br>ア・クト<br>ア・クト<br>ア・クト<br>ア・クト<br>ア・クト<br>ア・クト<br>ア・クト                                                                                                    | ネットワーク 🗣                 | 7 MS       | ⊺ポート≣       | <b>治</b> 定 |         |                                         |                   |                  |                   |            |             |
| ボート設定<br>エラー無効<br>ミラー<br>リングアグリゲーション<br>VLAM管理<br>GVRP     ・ MSTIRートステータス       I     ・ MSTIRートステータス       MSTI<br>STP<br>ClSTr/Tv-N設定<br>ClSTr/Ty28yz設定     ボート<br>記別子     インターナル<br>パスコスト<br>パンフィグ/Oper     リージョナルルー<br>トブリッジ     インターナル<br>ルートコスト<br>フリッジ     デスティネーション<br>アンプリッジ     ボート<br>ボート     ボート<br>ステート       MSTI<br>1     1     128/1     0/-     -/-           1     1     128/2     0/-     -/-                                                                                                    | スイッチング 🗸                 | 4          | мят         |            | ポート選択   | ブライオリティー                                | インターナル バスコスト      |                  |                   |            |             |
| エラー無効<br>ミラー<br>リングアグリゲーション<br>VLAN管理<br>GVRP     1     I     128     0       BIT     *     128     0       *     MSTポートステータス       *     MSTポートステータス       *     MSTポートステータス       *     MSTポートステータス       *     MSTポートステータス       *     MSTポートステータス       *     MSTボートステータス       *     MSTボートステータス       *     MSTボートステータス                                                                                                    | ボート設定                    |            | MIST        | 10         | 0. TAEX | ,,,,,,,,,,,,,,,,,,,,,,,,,,,,,,,,,,,,,,, | (0=自動)            |                  |                   |            |             |
| NOTOTOTISH         Nototical         Nototical                                                                                                    | エラー無効                    | 1          |             | ~          | ポート選択   | 128 🗸                                   | 0                 |                  |                   |            |             |
| VLAN管理<br>GVRP       ・MSTボートステータス         EEE<br>マルチキャスト<br>ジャンオフレーム<br>STP // - // い設定<br>STP // - // い設定<br>CIST // ンスジンス設定       ・MSTボートステータス         STP // - // い設定<br>CIST // ンスジンス設定       ボート<br>1       1/28/1       0/-0       -/       -/       デスティネーション<br>パリージョナルルー<br>トブリッジ       デスティネーション<br>パリージョナルルー<br>レートコスト       デスティネーション<br>ブリッジ       ボート<br>ロール       ボート<br>ロール       ボート<br>ステート         1       1       128/1       0/-0       -/       -       -/       -       -       -                                                                                                    | ~~<br>リンクアグリゲーション        |            | m)          |            |         |                                         |                   |                  |                   |            |             |
| GVRP          EEEE       マルチキャスト         マルチキャスト       ************************************                                                                                                    | VLAN管理                   | >          | 10          |            |         |                                         |                   |                  |                   |            |             |
| STP グレーバル設定<br>STPボート設定<br>CISTインスタン設定     ボー     ごグターブル<br>取分子     パスコスト<br>コン7イグ/Oper     リージョナルルー<br>トブリッジ     インターナル<br>ルートコオ     デスティネーション<br>プリッジ     ボート<br>ロール     ボート<br>ステート       1     1     128/1     0/-     -/-     -     -/-     -/-     -                                                                                                    | GVRP :                   | >          |             |            | _       |                                         |                   |                  |                   |            |             |
| STP         MST<br>ID         水ー         説別子         パンターナル<br>パスコスト<br>コン747/0per         リージョナルルー<br>ドブリッジ         インターナル<br>ルートコスト         デスティネーション<br>リージョ<br>リー・ジョナルルー<br>・・・・・・・・・・・・・・・・・・・・・・・・・・・・・・・・・・・                                                                                                    | マルチキャスト                  | , <b>–</b> | MST#-       | ・トステータ     | ~       |                                         |                   |                  |                   |            |             |
| STP         MSTI<br>ID         ホート         激研子         パスコスト<br>コン74700per         リージョナルルー<br>トブリッジ         インターナル<br>ルートコスト         デスティネーション<br>プリッジ         ボート<br>ロール         ボート<br>ロール         ボート<br>ロール         ボート<br>ロール           STPボート設定<br>CIST (2) 230/2302         1         128/1         0/-         -/-         -         -/-         -         -         -         -         -         -         -         -         -         -         -         -         -         -         -         -         -         -         -         -         -         -         -         -         -         -         -         -         -         -         -         -         -         -         -         -         -         -         -         -         -         -         -         -         -         -         -         -         -         -         -         -         -         -         -         -         -         -         -         -         -         -         -         -         -         -         -         -         -         -         -         -         -         -         -         -         -         -         -         - <t< th=""><th>ジャンボフレーム</th><th></th><th></th><th></th><th></th><th></th><th></th><th></th><th></th><th></th><th></th></t<>                                                                                                    | ジャンボフレーム                 |            |             |            |         |                                         |                   |                  |                   |            |             |
| STP#-lB2         1         1         128/1         0/-        /-        /-        /-        /-        /-        /-        /-        /-        /-        /-        /-        /-        /-        /-        /-        /-        /-        /-        /-        /-        /-        /-        /-        /-        /-        /-        /-        /-        /-        /-        /-        /-        /-        /-        /-        /-        /-        /-        /-        /-        /-        /-        /-        /-        /-        /-        /-        /-        /-        /-        /-        /-        /-        /-        /-        /-        /-        /-        /-        /-        /-        /        /        /        /        /        /        /        /        /        /        /        /        /        /        /        /        /        /        /        /        /        /        /        /        /                                                                                                            | STPグローバル設定               | >          | M STI<br>ID | ボート        | 識別子     | インターナル<br>パスコスト<br>コンフィグ/Oper           | リージョナルルー<br>トブリッジ | インターナル<br>ルートコスト | デスティネーション<br>ブリッジ | ボート<br>ロール | ボート<br>ステート |
| CIST(1)スタン没定 1 2 128/2 0////                                                                                                    | STPポート設定                 |            | 1           | 1          | 128/1   | 0/                                      | /                 |                  | /                 |            |             |
|                                                                                                    | CISTインスタンス設定             |            | 1           | 2          | 128/2   | 0/                                      | /                 |                  | /                 |            |             |
| CISTボー設定<br>Hart Craft 1 3 128/3 0////                                                                                                    | CISTポート設定                |            | 1           | 3          | 128/3   | 0/                                      | /                 |                  | /                 |            |             |
| Morit ノスジノあみと<br>MSTボート設定 1 4 128/4 0///                                                                                                    | MISTインスXンス設定<br>MSTボート設定 |            | 1           | 4          | 128/4   | 0/                                      | /                 |                  | /                 |            |             |
| STP### 1 5 128/5 0///                                                                                                    | STP統計                    |            | 1           | 5          | 128/5   | 0/                                      | /                 |                  | /                 |            |             |
| 1 6 128/6 0///                                                                                                    |                          | _          | 1           | 6          | 128/6   | 0/                                      | /                 |                  | /                 |            |             |
| MAC/アレステーブル マ<br>1 7 128/7 0////                                                                                                    | MACYFLX=>N               | -          | 1           | 7          | 128/7   | 0/                                      | /                 |                  | /                 |            |             |
|                                                                                                    | 2772                     | ~          | 1           | 8          | 128/8   | 0/                                      | /                 |                  | /                 |            |             |
|                                                                                                    | QoS 🗸                    | 7          | 1           | 9          | 128/9   | 0/                                      | /                 |                  | /                 |            |             |
| <u>v</u> <del>v</del> − <u>v</u> − <u>v</u> | √ <b>⊼</b> −ジメント ∿       | 4          | 1           | 10         | 128/10  | 0/                                      | /                 |                  | /                 |            |             |
|                                                                                                    |                          |            | 1           | 11         | 128/11  | 0/                                      | /                 |                  | /                 |            |             |
|                                                                                                    | メンテナンス 🔻                 | <u></u>    | 1           | 12         | 128/12  | 0/                                      | /                 |                  | /                 |            |             |
|                                                                                                    |                          |            | 1           | 13         | 128/13  | 0/                                      |                   |                  |                   | -          |             |
|                                                                                                    |                          |            | 1           | 14         | 128/14  | 0/                                      |                   |                  |                   |            |             |
|                                                                                                    |                          |            | 1           | 15         | 128/15  | 0/                                      |                   | -                |                   | -          |             |
|                                                                                                    |                          |            | 1           | 18         | 128/18  | 0/                                      |                   |                  |                   |            |             |
|                                                                                                    |                          |            | -           | 10         | 120/10  | 0/                                      |                   |                  |                   |            |             |

# 図 4-46 MST インスタンス設定ページ

| フィールド         | 説明                                                       |  |  |  |
|---------------|----------------------------------------------------------|--|--|--|
| MST ID        | MSTインスタンスを指定するMSTI IDを選択                                 |  |  |  |
| ポート選択         | 設定を適用するポートを選択                                            |  |  |  |
| プライオリティー      | 指定したMSTインスタンスの指定ポートのポートプライオリティーを設定                       |  |  |  |
| インターナルパスコスト   | 指定したMSTインスタンスの指定ポートのインターナルパスコストを設定                       |  |  |  |
|               | 表4-53 MSTインスタンス設定フィールド                                   |  |  |  |
| フィールド         | 説明                                                       |  |  |  |
| MSTI ID       | 指定したMSTインスタンスのMSTI IDを表示                                 |  |  |  |
| ポート           | インターフェースIDを表示                                            |  |  |  |
| 識別子           | 指定したMSTIのプライオリティーとポートIDを表示                               |  |  |  |
| インターナルパスコスト   | 指定したMSTIのインターナルポートパスコストを表示                               |  |  |  |
| リージョナルルートブリッジ | <br>リージョナルルートブリッジのブリッジIDを表示                              |  |  |  |
| インターナルパスコスト   | 指定したMSTIのインターナルパスコストを表示                                  |  |  |  |
| デスティネーションブリッジ | ブリッジIDを表示                                                |  |  |  |
| ポートロール        | 指定したポートのポートロールを表示(無効、マスター、ルート、デジグネ<br>ート、オルタナティブ、バックアップ) |  |  |  |
| ポートステート       | 指定したポートのポートステートを表示(無効、破棄、学習、フォワーディング)                    |  |  |  |
|               |                                                          |  |  |  |

## 4.10.7 STP統計

STP の一般的な統計を閲覧できます。

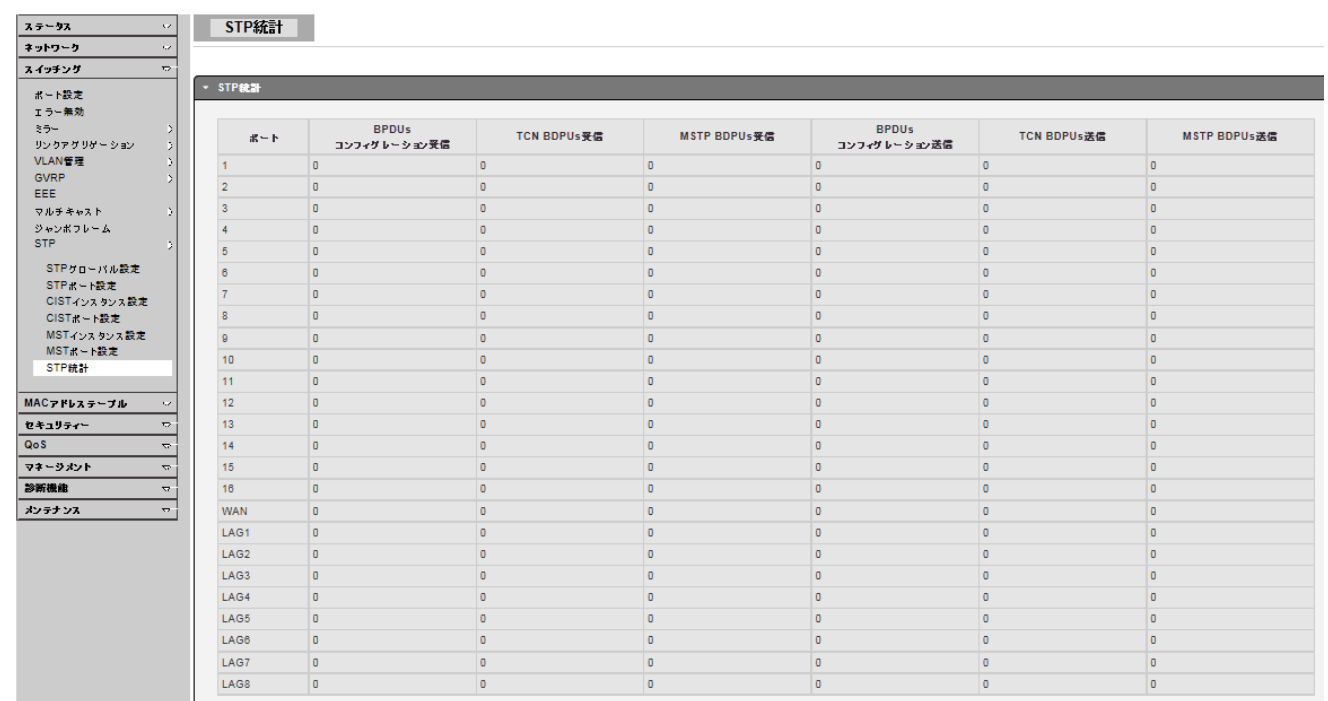

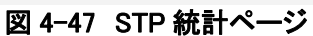

## 5. MAC アドレステーブル

## 5.1 スタティック MAC 設定

VLANとポート毎のMACアドレスを割当します。

| ステータス        | $\nabla$            |      | スタティック        | MAC           |      |        |   |            |     |    |
|--------------|---------------------|------|---------------|---------------|------|--------|---|------------|-----|----|
| ネットワーク       |                     | 7.6  |               | n             |      |        |   |            |     |    |
| スイッチング       | $\nabla$            | 72   | テイックMAC       | 安定 マ          | AN   | ポート    |   |            |     |    |
| MACアドレステーブル  |                     | 00:0 | 0:00:00:00:00 | default       | ~    | 1      | ~ |            |     |    |
| スタティックMAC設定  |                     |      |               |               |      |        |   |            |     |    |
| MACフィルタリング   |                     | 追加   | 1)            |               |      |        |   |            |     |    |
| ダイナミックアドレス設定 |                     |      |               |               |      |        |   |            |     |    |
| ダイナミック学習     |                     |      |               |               |      |        |   |            |     |    |
| セキュリティー      | $\overline{\nabla}$ |      | スタティックMA(     | ステータス         |      |        |   |            |     |    |
| QoS          | $\overline{\nabla}$ |      | No.           |               | м    | Αርアドレス |   | VLAN       | ポート | 削除 |
| マネージメント      | $\nabla$            |      | 1             | 88-87-1E-00-A | 6-DE |        |   | dofault(1) | CPU |    |
| 診断機能         | $\nabla$            |      | 1             | 50.07.TE.00.4 | 0.01 |        |   | deladit(1) | 010 |    |
| メンテナンス       | $\nabla$            |      |               |               |      |        |   |            |     |    |

# 図 5-1 スタティック MAC アドレス設定ページ

| フィールド       | 説明                                              |
|-------------|-------------------------------------------------|
| スタティックMAC設定 | 静的伝送するパケットのMACアドレスを設定。<br>ユニキャストMACアドレスだけをサポート。 |
| VLAN        | スタティックMACが所属するVLANを選択                           |
| ポート         | MACエントリーのポート番号を選択<br>=5-1 スタティックMACアドレス設定フィールド  |

## 5. 2 MAC フィルタリング

#### VLAN毎のMACアドレスを割当します。

| <i>75</i> -97 → | MACフィルタリン        | <del>ت</del>   |      |       |
|-----------------|------------------|----------------|------|-------|
| ネットワーク マ        |                  |                |      |       |
| スイッチング 🗸        |                  | N/ AN (4 4004) |      |       |
| MACアドレステーブル マ   | 00:00:00:00:00 1 | VLAN (1~4094)  |      |       |
| スタティックMAC設定     |                  |                |      |       |
| MACフィルタリング      | 追加               |                |      |       |
| ダイナミックアドレス設定    |                  |                |      |       |
| ダイナミック学習        | ▼ スタティックMACステー   | -9ス            |      |       |
| セキュリティー マ       |                  |                |      |       |
| QoS ▽           | No.              | MACアドレス        | VLAN | アクション |
| বর–ইऽ∧ে ⊽       |                  |                |      |       |
| 診断機能            | ] [              |                |      |       |
| メンテナンス 🔻        |                  |                |      |       |

#### 図 5-2 MAC フィルタリングページ

| フィールド                  | 説明                                |  |  |
|------------------------|-----------------------------------|--|--|
| MACアドレス                | フィルターするパケットのMACアドレスを設定(ユニキャストMAC) |  |  |
| VLAN                   | MACアドレス上のVLAN IDを設定               |  |  |
| 表5-2 MACフィルタリング設定フィールド |                                   |  |  |

#### 5.3 ダイナミックアドレス設定

ダイナミックアドレスのエージング時間を設定します。

| ステータス        | $\nabla$            | ダイナミックアドレス設定               |     |
|--------------|---------------------|----------------------------|-----|
| ネットワーク       | $\nabla$            |                            |     |
| スイッチング       | $\overline{\nabla}$ |                            |     |
| MACアドレステーブル  | $\overline{\nabla}$ | エーシンク時間 300 (範囲: 10 - 630) |     |
| スタティックMAC設定  |                     | 通用                         |     |
| MACフィルタリング   |                     |                            |     |
| ダイナミックアドレス設定 | - 11                | ▼ ガイ+3ックマドレファークフ           |     |
| ダイナミック学習     |                     |                            |     |
| セキュリティー      | $\overline{\nabla}$ | 桂貂之                        | 传祝庙 |
| QoS          | $\overline{\nabla}$ |                            | 200 |
| マネージメント      | $\overline{\nabla}$ |                            | 500 |
| 診断機能         | $\nabla$            |                            |     |
|              |                     |                            |     |

## 図 5-3 ダイナミックアドレス設定ページ

| フィールド                  | 説明                                        |  |  |
|------------------------|-------------------------------------------|--|--|
| エージング時間                | ダイナミックアドレスのエージングアウト時間を設定<br>(有効範囲 10-630) |  |  |
| 表5-3 ダイナミックアドレス設定フィールド |                                           |  |  |

# 5.4 ダイナミック学習

#### ダイナミック学習したMACアドレスの表示およびスタティックMACテーブルへ追加します。

| ステータス                                                 |                     | ダイナミック学習                                 |            |        |     |                    |
|-------------------------------------------------------|---------------------|------------------------------------------|------------|--------|-----|--------------------|
| ネットワーク                                                | $\nabla$            |                                          |            |        |     |                    |
| スイッチング                                                | $\nabla$            |                                          |            |        |     |                    |
| MACアドレステーブル                                           | $\overline{\nabla}$ | VLAN default V                           |            |        |     |                    |
| スタティックMAC設定<br>MACフィルタリング<br>ダイナミックアドレス設定<br>ダイナミック学習 |                     | □ MACYFEZ 00.00.00.00.00.00<br>(ビュー) 済去) |            |        |     |                    |
| セキュリティー                                               | $\overline{\nabla}$ | ▼ MACアドレス情報                              |            |        |     |                    |
| QoS                                                   | $\overline{\nabla}$ | FIRST PREV 1 NEXT LAST                   |            |        |     |                    |
| マネージメント                                               | $\overline{\nabla}$ | MACアドレス                                  | VLAN       | タイプ    | ポート |                    |
| 診断機能                                                  | $\overline{\nabla}$ | 00:23:8B:5B:62:C6                        | default(1) | ダイナミック | WAN | 「スタティックMACテーブルに追加」 |
| メンテナンス                                                | $\bigtriangledown$  |                                          |            |        |     |                    |
|                                                       |                     | トータルエントリー:1                              |            |        |     |                    |

図 5-4 ダイナミック学習ページ

| フィールド   | 説明                                                                                                    |
|---------|----------------------------------------------------------------------------------------------------|
| ポート     | ダイナミックMACエントリーを表示または消去するポート番号を選択。<br>ポート番号、VLAN、MACアドレスの何れの指定も無い場合は全てのダイ<br>ナミックMACテーブルが表示または消去される。   |
| VLAN    | ダイナミックMACエントリーを表示または消去するVLANを選択。<br>ポート番号、VLAN、MACアドレスの何れの指定も無い場合は全てのダイ<br>ナミックMACテーブルが表示または消去される。    |
| MACアドレス | ダイナミックMACエントリーを表示または消去するMACアドレスを選択。<br>ポート番号、VLAN、MACアドレスの何れの指定も無い場合は全てのダイ<br>ナミックMACテーブルが表示または消去される。 |

表5-4 ダイナミック学習フィールド
6. セキュリティー

6.1 ストームコントロール

ストームコントロールのグローバル設定とポート設定をします。

### 6.1.1 グローバル設定

ユニットおよびプリアンブル&IFGを設定できます。

| ステータス       | ~ | ストームコントロールグローバル     |           |     |
|-------------|---|---------------------|-----------|-----|
| ネットワーク      | ~ |                     | -         |     |
| スイッチング      |   | ストームコフトロールクローハル設定   |           |     |
| MACアドレステーブル | ~ |                     | Opps Opps |     |
| セキュリティー     | ~ | フリアンフル & IFG        | ●除外 ○含む   |     |
| ストームコントロール  | Þ | 適用                  |           |     |
| グローバル設定     |   |                     |           |     |
| ボート設定       |   | ▼ ストームコントロールグローバル情報 |           |     |
| 認証マネージャー    | Þ |                     |           |     |
| IPソースガード    | Þ | 情報名                 |           | 情報値 |
| DHCPスヌービング  |   | ユニット                |           | bps |
| ポートセキュリティー  |   | プリアンブル & IFG        |           | 除外  |
| 保護ポート       |   |                     |           |     |
| DoS         | Þ |                     |           |     |
| AAA         | Þ |                     |           |     |

# 図 6-1 ストームコントロールグローバル設定ページ

| フィールド        | 説明                                                                                                    |
|--------------|----------------------------------------------------------------------------------------------------|
| ユニット         | ストームコントロールの計算ユニットを選択                                                                                                    |
|              | ・pps: ストームコントロールレートをパケットベースで計算<br>・bps: ストームコントロールレートをオクテットベースで計算                                                                            |
| プリアンブル & IFG | プリアンブル&IFG(20バイト)無しでのレート計算を選択<br>・除外: イングレスストームコントロールレート計算でプリアンブル&IFG(<br>20バイト)を除外する<br>・含む: イングレスストームコントロールレート計算でプリアンブル&IFG(<br>20バイト)を含める |
| 表6           | -1 ストームコントロールグローバル設定フィールド                                                                                                    |

### 6.1.2 ポート設定

#### ポート毎のストームコントロールを設定します。

| <del>75</del> -97 | 4   | ストー     | ムコントロール                |             |              |             |              |                 |       |
|-------------------|-----|---------|------------------------|-------------|--------------|-------------|--------------|-----------------|-------|
| ネットワーク            |     | フトームゴン  | トロール認定                 |             |              |             |              |                 |       |
| スイッチング            | ~ 1 | ×       | <u>ドロール設定</u><br>ト ポート | ステート        | アクション        | タイプ有効       | レート (Kbps)   |                 |       |
| MACアドレステーブル       | ~   |         |                        |             |              |             | 10000        |                 |       |
| セキュリティー           | ▽   | **      | • #3                   | 8 113       |              |             | 40000        |                 |       |
| ストームコントロール        | >   | 11-1231 | O 有效                   | 5   <u></u> | 1177 V       | □未知のマルチキャスト | 10000        |                 |       |
| グローバル設定           |     |         |                        |             |              | □未知のユニキャスト  | 10000        |                 |       |
| ポート設定             |     | 適用      |                        |             |              |             |              |                 |       |
| 認証 マネージャー         | >   |         |                        |             |              |             |              |                 |       |
| IPソースガード          | >   |         | コントロールグロー              | バル情報        |              |             |              |                 |       |
|                   | 2   |         |                        |             |              |             |              |                 |       |
| ポートセキュリティー        |     | ボート     | ポートステート                | ブロ・         | ードキャスト (Kbps | ) 未知のマル     | チキャスト (Kbps) | 未知のユニキャスト(Kbps) | アクション |
| 保護ボート             |     | 1       | 無効                     | オフ (100     | 000)         | オフ (10000)  |              | オフ (10000)      | ドロップ  |
| AAA               | ŝ   | 2       | 無効                     | オフ (100     | 000)         | オフ (10000)  |              | オフ (10000)      | ドロップ  |
| RADIUSサーバー        |     | 3       | 無効                     | オフ (100     | 000)         | オフ (10000)  |              | オフ (10000)      | ドロップ  |
| アクセス              | >   | 4       | 無効                     | オフ (100     | 00)          | オフ (10000)  |              | オフ (10000)      | ドロップ  |
| QoS               | ~   | 5       | 無効                     | オフ (100     | 000)         | オフ (10000)  |              | オフ (10000)      | ドロップ  |
| マネージェント           | v   | 6       | 無効                     | オフ (100     | 000)         | オフ (10000)  |              | オフ (10000)      | ドロップ  |
| 診断機能              | ~   | 7       | 無効                     | オフ (100     | 000)         | オフ (10000)  |              | オフ (10000)      | ドロップ  |
| メンテナンス            | ▽   | 8       | 無効                     | オフ (100     | 000)         | オフ (10000)  |              | オフ (10000)      | ドロップ  |
|                   |     | 9       | 無効                     | オフ (100     | 000)         | オフ (10000)  |              | オフ (10000)      | ドロップ  |
|                   |     | 10      | 無効                     | オフ (100     | 000)         | オフ (10000)  |              | オフ (10000)      | ドロップ  |
|                   |     | 11      | 無効                     | オフ (100     | 000)         | オフ (10000)  |              | オフ (10000)      | ドロップ  |
|                   |     | 12      | 無効                     | オフ (100     | 000)         | オフ (10000)  |              | オフ (10000)      | ドロップ  |
|                   |     | 13      | 無効                     | オフ (100     | 000)         | オフ (10000)  |              | オフ (10000)      | ドロップ  |
|                   |     | 14      | 無効                     | オフ (100     | 000)         | オフ (10000)  |              | オフ (10000)      | ドロップ  |
|                   |     | 15      | 無効                     | オフ (100     | 000)         | オフ (10000)  |              | オフ (10000)      | ドロップ  |
|                   |     | 16      | 無効                     | オフ (100     | 00)          | オフ (10000)  |              | オフ (10000)      | ドロップ  |
|                   |     | WAN     | 無効                     | オフ (100     | 000)         | オフ (10000)  |              | オフ (10000)      | ドロップ  |

#### 図 6-2 ストームコントロールポート設定ページ

| フィールド   | 説明                                                                                                    |
|---------|----------------------------------------------------------------------------------------------------|
| ポート     | 設定するポートを選択                                                                                               |
| ポートステート | 設定ステートを選択<br>・無効: ストームコントロール機能を無効にする<br>・有効: ストームコントロール機能を有効にする                                          |
| アクション   | 設定ステートを選択<br><b>ドロップ</b> : ストームコントロールレートを超えたパケットはドロップ                                                    |
| タイプ有効   | ストームコントロールのタイプを選択<br>・ブロードキャスト: ブロードキャストパケット<br>・未知のユニキャスト: 未知のユニキャストパケット<br>・未知のマルチキャスト: 未知のマルチキャストパケット |
| レート     | ストームコントロールレートの値を設定。値はppsまたはKbpsでグローバル<br>モード設定に依存。(範囲 0-1000000)                                         |

表6-2 ストームコントロールポート設定フィールド

### 6.2 認証マネージャー

### 6.2.1 グローバル設定

認証のグローバル設定およびポート設定します。

| 75-97 ऱ                                               | 認証マネージャー設定         |                |                                        |
|-------------------------------------------------------|--------------------|----------------|----------------------------------------|
| ネットワーク マ                                              | グローバル設定            |                |                                        |
| スイッチンク 、                                              | 802.1X             | ●無効 ○有効        |                                        |
|                                                       | MAC ~~ Z           | ● 無効 ○ 有効      |                                        |
|                                                       | WEBベース             | ● 無効 ○ 有効      |                                        |
| スペームコンドロール > 認証マネージャー >                               | ゲストVLAN            | ✓ ✓ 有効         |                                        |
| グローバル設定                                               | RADIUSユーザーIDフォーマット | XX:XX:XX:XX:XX |                                        |
| ボート設定<br>MACペー スローカルアカ<br>ウント<br>WEBペー スローカルアカ<br>ウント | <u>∞</u> MAC認証情報   |                |                                        |
| セッション                                                 |                    | 情報名            | 情報值                                    |
| IPソースガード >                                            |                    | 802.1X         | 無効                                     |
| DHCPスヌービング                                            | ,                  | MAC ベース        | 無効                                     |
| ポート セキュリティー                                           | 1                  | NEBペース         | 無効                                     |
| 保護ボート                                                 |                    | ቻストVLAN        | 無効                                     |
| AAA >                                                 | RADIUSI            | ーザーIDフォーマット    | XXXXXXXXXXXXXXXXXXXXXXXXXXXXXXXXXXXXXX |
| RADIUSサーバー<br>アクセス >                                  |                    |                |                                        |

### 図 6-3 認証マネージャー設定ページ

| フィールド                  | 説明                                                  |
|------------------------|-----------------------------------------------------|
| 802.1x                 | 802.1×認証の使用を選択                                      |
| MACベース                 | MACベース認証の使用を選択                                      |
| WEBベース                 | WEBベース認証の使用を選択                                      |
| ゲストVLAN                | ゲストVLANの有効・無効を選択。有効した場合はゲストVIDとなるVLAN<br>IDを一つ選択必要。 |
| RADIUSユーザーID<br>フォーマット | MACベース認証を使用する場合のRADIUSユーザー名/パスワードIDフ<br>ォーマットを選択    |
|                        | 表6-3 グローバル設定フィールド                                   |

### 6.2.2 ポートモード設定

#### 認証マネージャーのポート毎の認証を設定します。

| 75-97 ⊽                                                                    |
|----------------------------------------------------------------------------|
| ネットワーク ▽                                                                   |
| ⊼ብッチング ∨                                                                   |
| MACアドレステーブル 🚽                                                              |
| स्र्याह~ ⊽                                                                 |
| ストームコントロール ><br>認証マネージャー >                                                 |
| グローバル設定<br>ボートモード設定<br>ボート設定<br>MACペースローカルアカ<br>ウント<br>WEBペースローカルアカ<br>ウント |
| セッション<br>IPソースガード ><br>DAI ><br>DHCPススーピング ><br>ボートセキュリティー<br>2時ポート        |
| RADIUSサーバー                                                                 |
| QoS V                                                                      |
| マホーンスノー<br>■ ○ 新新編集                                                        |
| xひテナンス マ                                                                   |

| ポートモード設定 |                    |
|----------|--------------------|
| ボート選択    | ポート選択・             |
| 802.1X   | ●無効 ○有効            |
| MACベース   | ●無効 ○有効            |
| WEBベース   | ●無効 ○有効            |
| ホストモード   | マルチブル認証  イ         |
| オーダー     | 802.1X V 無L V 無L V |
| 方式       | RADIUS ✔ 無L ✔      |
| ゲストVLAN  | ●無効 ○有効            |
| VLAN割当   | 無効                 |

# 適用

# ▼ 膝証マネージャーポートモードコンフィグレーション

| ボート | 802.1X | MACベース | WEBベース | ホストモード  | オーダー   | 方式     | ゲストVLAN | VLAN割当 |
|-----|--------|--------|--------|---------|--------|--------|---------|--------|
| 1   | 無効     | 無効     | 無効     | マルチプル認証 | dot.1x | RADIUS | 無効      | スタティック |
| 2   | 無効     | 無効     | 無効     | マルチブル認証 | dot.1x | RADIUS | 無効      | スタティック |
| 3   | 無効     | 無効     | 無効     | マルチプル認証 | dot.1x | RADIUS | 無効      | スタティック |
| 4   | 無効     | 無効     | 無効     | マルチプル認証 | dot.1x | RADIUS | 無効      | スタティック |
| 5   | 無効     | 無効     | 無効     | マルチプル認証 | dot.1x | RADIUS | 無効      | スタティック |
| 6   | 無効     | 無効     | 無効     | マルチプル認証 | dot.1x | RADIUS | 無効      | スタティック |
| 7   | 细动     | 细动     | 细动     | マルギブル認証 | dot.1x | RADIUS | 细动      | スタティック |

#### 図 6-4 認証マネージャーポートモード設定ページ

| フィールド   | 説明                                                                                                    |
|---------|----------------------------------------------------------------------------------------------------|
| ポート選択   | ポートリストを選択                                                                                                    |
| 802.1x  | 認証にIEEE802.1xを使用(有効)・しない(無効)を選択                                                                                                    |
| MACベース  | 認証にMACアドレスを使用(有効)・しない(無効)を選択                                                                                                    |
| WEBベース  | 認証にウェブページを使用(有効)・しない(無効)を選択                                                                                                    |
| ホストモード  | 認証ホストモードを選択<br>・マルチプル認証:全てのクライアントが個別に認証手続き必要<br>・マルチプルホスト:一つのクライアントが認証すれば、他のクライアント<br>も同じアクセスが得られる。WEBベース認証は利用不可<br>・シングルホスト:一つのホストが認証を許可される                          |
| オーダー    | 認証タイプの組合せ順序を設定                                                                                                    |
| 方式      | 認証方法の組合せ順序を設定。この設定はMACベースおよびWEBベース<br>認証にのみ適用可能で、802.1xはRADIUS方式のみ。<br>・ローカル:ローカルデータベースを認証に使用<br>・RADIUS: RADIUSサーバーを認証に使用                                            |
| ゲストVLAN | ゲストVLANの有効・無効を選択                                                                                                    |
| VLAN割当  | RADIUS方式時のVLAN割当の設定         ・無効:       VLAN認証結果を無視して元のホストVLANを維持         ・拒否:       VLAN認証情報を使用し、         VLAN認証情報が無い場合は拒否し認証しない         ・スタティック:       VLAN認証情報を使用し、 |
|         |                                                                                                    |

表6-4 ポートモード設定フィールド

# 6.2.3 ポート設定

### 認証マネージャーポートを設定します。

|                                                                                                | one-and                                                                 | v-n∠ r                                                                | 1. 1.02                          |                                                               |                                                  |                                                                             |                                                                               |                                                     |                                                  |                                                          |                                                   |                                                    |
|------------------------------------------------------------------------------------------------|-------------------------------------------------------------------------|-----------------------------------------------------------------------|----------------------------------|---------------------------------------------------------------|--------------------------------------------------|-----------------------------------------------------------------------------|-------------------------------------------------------------------------------|-----------------------------------------------------|--------------------------------------------------|----------------------------------------------------------|---------------------------------------------------|----------------------------------------------------|
| フ−ク ▽                                                                                          | おこし部会                                                                   |                                                                       |                                  |                                                               |                                                  |                                                                             |                                                                               |                                                     |                                                  |                                                          |                                                   |                                                    |
| <u>ምም እ</u>                                                                                    |                                                                         | ポート選択                                                                 |                                  | (ボート部                                                         | iR                                               |                                                                             |                                                                               |                                                     |                                                  |                                                          |                                                   |                                                    |
| ドレステーブル 🔻                                                                                      |                                                                         | W-1.08W                                                               |                                  |                                                               | 31.4                                             |                                                                             |                                                                               |                                                     |                                                  |                                                          |                                                   |                                                    |
| די ∽                                                                                           | 1                                                                       | *-+=>+==                                                              | 6                                | 無効                                                            |                                                  | ~                                                                           |                                                                               |                                                     |                                                  |                                                          |                                                   |                                                    |
| - 43240-10 >                                                                                   |                                                                         | 再認証                                                                   |                                  | ◎無効○                                                          | ) 有効                                             |                                                                             |                                                                               |                                                     |                                                  |                                                          |                                                   |                                                    |
| マネージャー >                                                                                       |                                                                         | 最大ホスト                                                                 |                                  | 256                                                           |                                                  | (1 - 256)                                                                   |                                                                               |                                                     |                                                  |                                                          |                                                   |                                                    |
| ローバル設定                                                                                         |                                                                         | 再認証期間                                                                 |                                  | 3600                                                          |                                                  | (300 - 42949                                                                | 67294)                                                                        |                                                     |                                                  |                                                          |                                                   |                                                    |
| (ートモード設定 ・                                                                                     |                                                                         | マクティブタイトご                                                             | ፖሳኑ                              | 60                                                            |                                                  | (80 - 85535)                                                                |                                                                               |                                                     |                                                  |                                                          |                                                   |                                                    |
| ・「「設定<br>IACペースローカルアカ」                                                                         |                                                                         |                                                                       |                                  | 60                                                            |                                                  | (0 - 85535)                                                                 |                                                                               |                                                     |                                                  |                                                          |                                                   |                                                    |
|                                                                                                |                                                                         |                                                                       |                                  | 00                                                            |                                                  | (0 - 00030)                                                                 |                                                                               |                                                     |                                                  |                                                          |                                                   |                                                    |
|                                                                                                |                                                                         | 送信期間                                                                  |                                  | 30                                                            |                                                  | (1 - 65535)                                                                 |                                                                               |                                                     |                                                  |                                                          |                                                   |                                                    |
| ישצוע 📗                                                                                        | サブ                                                                      | ባከንትቁብልፖ                                                              | ウト                               | 30                                                            |                                                  | (1 - 65535)                                                                 |                                                                               |                                                     |                                                  |                                                          |                                                   |                                                    |
| ースガード >                                                                                        | ታ                                                                       | ーバータイムアウ                                                              | ንト                               | 30                                                            | 30 (1 - 65535)                                   |                                                                             |                                                                               |                                                     |                                                  |                                                          |                                                   |                                                    |
| k Buckland                                                                                     |                                                                         | 最大リクエスト                                                               |                                  | 2                                                             |                                                  | (1 - 10)                                                                    |                                                                               |                                                     |                                                  |                                                          |                                                   |                                                    |
|                                                                                                |                                                                         |                                                                       |                                  |                                                               |                                                  |                                                                             |                                                                               |                                                     |                                                  |                                                          |                                                   |                                                    |
| トセキュリティー                                                                                       |                                                                         | 最もログイン                                                                |                                  | 3                                                             |                                                  | (3 - 10)                                                                    |                                                                               |                                                     |                                                  |                                                          |                                                   |                                                    |
| トセキュリティーポート                                                                                    |                                                                         | 最大ログイン                                                                |                                  | 3                                                             |                                                  | (3 - 10)                                                                    |                                                                               |                                                     |                                                  |                                                          |                                                   |                                                    |
| トセキュリティー<br>ポート > (                                                                            | 適用                                                                      | 最大ログイン                                                                |                                  | 3                                                             |                                                  | (3 - 10)                                                                    |                                                                               |                                                     |                                                  |                                                          |                                                   |                                                    |
| トセキュリティー<br>ポート<br>> (<br>> )                                                                  | 透用                                                                      | 最大ログイン                                                                |                                  | 3                                                             |                                                  | (3 - 10)                                                                    |                                                                               |                                                     |                                                  |                                                          |                                                   |                                                    |
| トセキュリティー<br>ポート > (<br>いいらサーバー<br>セス >                                                         | <ul> <li>適用</li> <li></li></ul>                                         | 最大ログ イン<br>マージャーポート                                                   | ・コンフィ?                           | 3                                                             |                                                  | (3 - 10)                                                                    |                                                                               |                                                     |                                                  |                                                          |                                                   |                                                    |
| トセキュリティー<br>ポート > (<br>)<br>)USサーバー<br>セス >                                                    | 適用<br>- 認証マネ                                                            | 最大ログイン<br>ページャーポート                                                    | -コンフィ?                           | ブレーション                                                        |                                                  | (3 - 10)                                                                    |                                                                               |                                                     |                                                  |                                                          |                                                   |                                                    |
| トセキュリティー<br>ボート ><br>IUUSサーバー<br>セス ><br><b>ジント マ</b>                                          | <br>通用   - 認証マネ                                                         | 最大ログ イン<br>ページャーボート                                                   | -コンフィ?                           | 3                                                             |                                                  | 3 - 10)<br>(3 - 10)<br>コモンタイマ                                               | ~                                                                             |                                                     | 802.                                             | 1X <i>パ</i> ラメータ                                         |                                                   | WEBペース                                             |
| トセキュリティー<br>ボート<br>> > > > > > > > > > > > > > > > > > >                                       | <ul> <li>週用</li> <li>● 膠瓶マネ</li> <li>ポート</li> </ul>                     | 最大ログイン<br>ページャーボート<br>コントロール                                          | -コンフィク<br>再認証                    | 3<br>ブレーション<br>最大ホスト                                          | 再読证                                              | (3 - 10)<br>コモンタイマ<br>インアウティブ<br>タイトマット                                     | ~<br>2774工分<br><sup>個問</sup>                                                  | TX                                                  | 802.<br>サブリカント<br>なくしてらい                         | 1X パラメータ<br>サーバー<br>タイレアート                               | 最大                                                | WEBペース<br>パラメータ<br>最大ログイン                          |
| トセキュリティー<br>ボート ><br>DIUSサーバー<br>セス ><br>ジント マ<br>龍 マ<br>ナンス マ                                 | <ul> <li>透用</li> <li>※ 認知マネ</li> <li>ボート</li> <li>1</li> </ul>          | 最大ログイン<br>ページャーボート<br>コントロール<br>毎                                     | -コンフィ?<br>再認証<br>毎効              | 3<br>ブレーション<br>最大ホスト<br>256                                   | 再認証<br>期間<br>3800                                | (3 - 10)<br>コモンタイマ<br>インアウティブ<br>タイムアウト<br>60                               | -<br>クワイエッナ<br>期間<br>60                                                       | TX<br>期間<br>30                                      | 802.<br>サブリカント<br>タイムアウト<br>30                   | 1X パラメータ<br>サーバー<br>タイムアウト<br>30                         | 最大リクエスト                                           | WEBペース<br>パラメータ<br>最大ログイン                          |
| トセキュリティー<br>ボート ><br>>>>>>>>>>>>>>>>>>>>>>>>>>>>>>>>>>>>                                       | <ul> <li>適用</li> <li>彩虹マオ</li> <li>ボート</li> <li>1</li> <li>2</li> </ul> | <b>最大ログイン</b><br><b>ニージャーボート</b><br>エントロール<br>無効<br>無効                | <b>コンフィ</b> ?<br>再認証<br>無効       | 3<br>プレーション<br>最大ホスト<br>256<br>258                            | 再設証<br>期間<br>3800                                | (3 - 10)<br>コモンタイマ<br>インアクティブ<br>タイムアウト<br>60                               |                                                                               | TX<br>期間<br>30                                      | 802.<br>サブリカント<br>タイムアウト<br>30                   | 1X パラメータ<br>サーバー<br>タイムアウト<br>30                         | <b>最大</b><br>リクエスト<br>2<br>2                      | WEBペース<br>パラメータ<br>最大ログイン<br>3                     |
| トセキュリティー<br>ボート ><br>DIUSサーバー<br>セス ><br>ジスト マ<br>ジスト マ<br>龍 マ<br>ナンス マ                        | 透用<br>・ 際価マネ<br>ポート<br>1<br>2<br>3                                      | <b>最大ログイン</b><br><b>ニンドロール</b><br>無効<br>無効<br>(二の)                    | <b>コンフィ</b> ?<br>再認証<br>無効<br>無効 | 3<br>ブレーション<br>最大ホスト<br>256<br>256<br>256                     | 再認証<br>期間<br>3600<br>3600                        | (3 - 10)<br>コモンタイマ・<br>インアクティブ<br>タイムアウト<br>60<br>60<br>60                  |                                                                               | <b>TX</b><br>期間<br>30<br>30                         | 802.<br>サブリカント<br>タイムアウト<br>30<br>30             | 30<br>30                                                 | <mark>最大</mark><br>リクエスト<br>2<br>2                | WEBベース<br>バラメータ<br>最大ログイン<br>3<br>3                |
| トセキュリティー<br>ボート<br>シーンン<br>シロUSサーバー<br>セス シ<br>セス シ<br>ジント マ<br>約005サーバー<br>セス シ<br>マ<br>ジント マ | 透用<br>・ 形師マネ<br>ポート<br>1<br>2<br>3<br>4                                 | 最大ログイン       ニジャーボート       エントロール       無効       無効       無効       無効 | <b>再認証</b><br>無効<br>無効           | 3<br><b>ジレーション</b><br>最大ホスト<br>256<br>256<br>256<br>256       | 再認知<br>期間<br>3600<br>3600<br>3800                | (3 - 10)<br>コモンタイマ<br>インアクティブ<br>タイムアウト<br>60<br>60<br>60<br>60             | クワイエット<br>期間<br>60<br>60<br>60                                                | TX<br>期間<br>30<br>30<br>30                          | 802.<br>サブリカント<br>タイムアウト<br>30<br>30<br>30       | 1X パラメータ<br>サーバー<br>タイムアウト<br>30<br>30<br>30<br>30       | <mark>最大</mark><br>リクエスト<br>2<br>2<br>2<br>2      | WEBペース<br>バラメータ<br>最大ログイン<br>3<br>3<br>3<br>2      |
| トセキュリティー<br>ボート<br>シート<br>シート<br>シート<br>シート<br>シート<br>シート<br>シート<br>シ                          | 透用<br>・ 際細マネ<br>ポート<br>1<br>2<br>3<br>4<br>5                            | 最大ログイン                                                                | <b>再認証</b><br>無効<br>無効<br>無効     | 3<br><b>レーション</b><br>最大ホスト<br>256<br>256<br>256<br>256<br>256 | <b>再認証</b><br>期間<br>3600<br>3800<br>3800<br>3600 | (3 - 10)<br>コモンタイマ<br>インアクティブ<br>タイムアウト<br>60<br>60<br>60<br>60<br>60<br>60 | クワイエット<br>期間           60           60           60           60           60 | ガリド語<br>30<br>30<br>30<br>30<br>30<br>30<br>30<br>3 | 802.<br>サブリカント<br>タイムアウト<br>30<br>30<br>30<br>30 | 1X パラメータ<br>サーバー<br>タイムアウト<br>30<br>30<br>30<br>30<br>30 | <mark>最大</mark><br>リクエスト<br>2<br>2<br>2<br>2<br>2 | WEBペース<br>バラメータ<br>最大ログイン<br>3<br>3<br>3<br>3<br>3 |

#### 図 6-5 認証マネージャーポート設定ページ

| フィールド             | 説明                                                                                                    |
|-------------------|----------------------------------------------------------------------------------------------------|
| ポート選択             | ポートの選択                                                                                                    |
| ポートコントロール         | 認証ポートコントロールのタイプを選択<br>・無効:認証機能を無効にする<br>・強制承認:ポートを強制的に承認し、全てのクライアントがアクセス可<br>・強制拒否:ポートを強制的に拒否し、全てのクライアントはアクセス不可<br>・自動:認証手続きを経てネットワークアクセスを提供 |
| 再認証               | 再認証の有効・無効を選択                                                                                                    |
| 最大ホスト             | マルチプル認証モードにおける最大ホスト数を設定                                                                                                    |
| 再認証期間             | 再認証期間経過後、ホストは初期状態に戻り再度認証手続が必要                                                                                                    |
| インアクティブ<br>タイムアウト | 認証されたホストからのパケットが無いとインアクティブタイマーが増加し<br>タイムアウトするとホストの認証が無効となる                                                                                  |
| クワイエット期間          | 認証に失敗しポートがロックされると、クワイエット時間の経過後に認証プロセスが再開される                                                                                                  |
| 送信期間              | サプリカントからのEAPリクエストに対する応答待ち時間(秒)                                                                                                    |
| サプリカントタイムアウト      | EAPリクエストの最大送信数で、応答がない場合は認証プロセスがリスタ<br>ートされる                                                                                                  |
| サーバータイムアウト        | EAPリクエストをサプリカントに再送信する間隔(秒数)                                                                                                    |

Web 設定インターフェース

AML2-17GP

| 最大リクエスト | 認証サーバーにデバイスがリクエストを再送する間隔(秒数) |  |  |  |  |
|---------|------------------------------|--|--|--|--|
| 最大ログイン  | 最大ログイン回数の設定                  |  |  |  |  |
|         |                              |  |  |  |  |

表6-5 ポート設定フィールド

| フィールド             | 説明                                                                                                    |
|-------------------|----------------------------------------------------------------------------------------------------|
| ポート               | ポートの表示                                                                                                    |
| コントロール            | 認証ポートコントロールのタイプを表示<br>・無効:認証機能を無効にする<br>・強制承認:ポートを強制的に承認し、全てのクライアントがアクセス可<br>・強制拒否:ポートを強制的に拒否し、全てのクライアントはアクセス不可<br>・自動:認証手続きを経てネットワークアクセスを提供 |
| 再認証               | 再認証ステートを表示                                                                                                    |
| 最大ホスト             | マルチプル認証モードにおける最大ホスト数を表示                                                                                                    |
| 再認証期間             | 再認証期間経過後、ホストは初期状態に戻り再度認証手続が必要                                                                                                    |
| インアクティブ<br>タイムアウト | 認証されたホストからのパケットが無いとインアクティブタイマーが増加し<br>タイムアウトするとホストの認証が無効となる                                                                                  |
| クワイエット期間          | 認証に失敗しポートがロックされると、クワイエット時間の経過後に認証プロセスが再開される                                                                                                  |
| TX期間              | サプリカントからのEAPリクエストに対する応答待ち時間(秒)                                                                                                    |
| サプリカントタイムアウト      | EAPリクエストの最大送信数で、応答がない場合は認証プロセスがリスタ<br>ートされる                                                                                                  |
| サーバータイムアウト        | EAPリクエストをサプリカントに再送信する間隔(秒数)                                                                                                    |
| 最大リクエスト           | 認証サーバーにデバイスがリクエストを再送する間隔(秒数)                                                                                                    |
| 最大ログイン            | 最大ログイン回数を表示                                                                                                    |

表6-6 認証マネージャーポートコンフィグレーションフィールド

### 6. 2. 4 MAC ベースローカルアカウント

### MACベースローカルアカウントの追加・編集・削除します。

| 75-97 →                    | MACベース認証              | ローカルアカウント    |                    |       |                                |    |
|----------------------------|-----------------------|--------------|--------------------|-------|--------------------------------|----|
| ネットワーク ▽                   | * <b></b>             |              |                    |       |                                |    |
| スイッチング 🗸                   | 新アカリント                |              |                    |       |                                |    |
| MACアドレステーブル マ              | MACアドレス               |              |                    |       |                                |    |
| ี ช่าวปรา∽ ⊽               | コントロール                | 承認 💙         |                    |       |                                |    |
| オームコントロール >                | 割均当てVLAN              | 1 (1 - 4094) |                    |       |                                |    |
| 認証 マネージャー >                | エージング時間               | 3800         | (300 - 4294967294) |       |                                |    |
| グローバル設定                    | <i>インアクティブ</i> タイムアウト | 60           | (60 - 65535)       |       |                                |    |
| ホート設定                      | (高加)                  |              |                    |       |                                |    |
| <u>MACペースローカルアカ</u><br>ウント |                       |              |                    |       |                                |    |
| WEBペースローカルアカ<br>ウント        | ▼ MACペース認証ローカル        | ルアカウント       |                    |       |                                |    |
| セッション                      |                       |              |                    |       |                                |    |
| IPソースガード >                 | MACアドレス               | コントロール       | 割り当てVLAN           | 再認証期間 | <i>ተ</i> /ፖ <u>ን</u> ታብቻጷብሬዎታኑ | 変更 |
| DAI ><br>DHCPススーピング >      |                       |              |                    |       |                                |    |

### 図 6-6 MAC ベース認証ローカルアカウントページ

| フィールド             | 説明                                                      |
|-------------------|---------------------------------------------------------|
| MACアドレス           | 認証ホストのMACアドレスを設定                                        |
| コントロール            | コントロールタイプを選択<br>・承認:ホストを強制的に認証する<br>・未承認:ホストを強制的に未認証にする |
| 割り当てVLAN          | 認証されたホストの割り当てVLAN IDを設定                                 |
| エージング時間           | 認証されたホストの再認証までの期間を設定                                    |
| インアクティブ<br>タイムアウト | 認証されたホストのインアクティブタイムアウトを設定                               |

#### 表6-7 新アカウントフィールド

### 6. 2. 5 WEB ベースローカルアカウント

### WEBベースローカルアカウントの追加・編集・削除します。

| 25-92 →                        | WEBベース認証       | ローカルアカウント    |                    |         |          |    |
|--------------------------------|----------------|--------------|--------------------|---------|----------|----|
| ネットワーク ▽                       |                |              |                    |         |          |    |
| スイッチング 🗸                       | イイノカラント        |              |                    |         |          |    |
| MACアドレステーブル 👻                  | - 74           |              |                    |         |          |    |
| ียราวาราวาราวาราวาราวาราวาราวา | パスワード          |              |                    |         |          |    |
| ストームコントロール >                   | パスワード再入力       |              |                    |         |          |    |
| 認証 マネージャー >                    | 割均当てVLAN       | 1 (1 - 4094) |                    |         |          |    |
| グロー バル設定<br>ポートモード設定           | エージング時間        | 3600         | (300 - 4294967294) |         |          |    |
| ポート設定                          | インアクティブタイムアウト  | 60           | (60 - 65535)       |         |          |    |
| MACベースローカルアカ<br>ウント            | 追加             |              |                    |         |          |    |
| <u>WEBペースローカルアカ</u><br>ウント     |                |              |                    |         |          |    |
| セッション                          | ▼ WEBベース認証ローカ. | ルアカウント       |                    |         |          |    |
| IPソースガード >                     |                |              |                    |         |          |    |
| DAI >                          | ユーザ名           | 割り当てVLA      | N                  | エージング時間 | 非アクティブ時間 | 変更 |
|                                |                |              |                    |         |          |    |
| 小一下 セキュリティー                    |                |              |                    |         |          |    |
| 「米設 小二」。                       |                |              |                    |         |          |    |

#### 図 6-7 WEB ベース認証ローカルアカウントページ

| フィールド             | 説明                          |
|-------------------|-----------------------------|
| ユーザー名             | アカウント認証のユーザー名を設定            |
| パスワード             | アカウント認証のパスワードを設定            |
| パスワード再入力          | アカウント認証のパスワードを再確認           |
| 割り当てVLAN          | 認証されたホストの割り当てVLAN IDを設定     |
| エージング時間           | 認証されたホストの再認証までの時間を設定        |
| インアクティブ<br>タイムアウト | 認証されたホストのインアクティブタイムアウト時間を設定 |

#### 表6-8 新アカウントフィールド

### 6.2.6 セッション

認証セッションの詳細情報を表示、また消去ボタンで情報を消去します。

| <i>75</i> -∕97 ⊽               |   | 認証セッ             | ション                     |         |                  |            |      |                |                  |                 |      |              |                  |    |
|--------------------------------|---|------------------|-------------------------|---------|------------------|------------|------|----------------|------------------|-----------------|------|--------------|------------------|----|
| ネットワーク マ                       | _ |                  |                         |         |                  |            |      |                |                  |                 |      |              |                  |    |
| አ <b>ብ</b> ッ <del>ፓ</del> ング ∨ |   |                  |                         |         |                  |            |      |                |                  |                 |      |              |                  |    |
| MACアドレステーブル 👻                  | • | セッションラ           | テーブル                    |         |                  |            |      |                |                  |                 |      |              |                  |    |
| 변과/~ ▽                         |   |                  |                         |         |                  |            |      |                |                  |                 |      |              |                  |    |
| ストーム TY 小口 ール                  |   | و السوالي و ال   |                         |         |                  | オペレーショナル情報 |      |                | 承認情報             |                 |      |              |                  |    |
| 認証マネージャー >                     |   | 125932 ボ<br>番号 ボ | モラジョン ボート MACアドレン<br>番号 | MACアドレス | ンアドレス カレントタイプ ステ | ステータス      | VLAN | セッション<br>時間(秒) | インアクティブ<br>時間(秒) | クワイエット<br>時間(秒) | VLAN | 再読証<br>期間(秒) | インアクティブ<br>時間(秒) | 消去 |
| グローバル設定                        |   |                  |                         |         |                  |            |      |                |                  |                 |      |              |                  |    |
| ポートモード設定                       |   |                  |                         |         |                  |            |      |                |                  |                 |      |              |                  |    |
| ポート設定                          |   |                  |                         |         |                  |            |      |                |                  |                 |      |              |                  |    |
| MACペー スローカルアカ<br>ウント           |   |                  |                         |         |                  |            |      |                |                  |                 |      |              |                  |    |
| WEBベースローカルアカ<br>ウント            |   |                  |                         |         |                  |            |      |                |                  |                 |      |              |                  |    |
| <u>セッション</u>                   |   |                  |                         |         |                  |            |      |                |                  |                 |      |              |                  |    |

### 図 6-8 認証セッションページ

| フィールド      | 説明                                                                                                    |
|------------|----------------------------------------------------------------------------------------------------|
| セッション番号    | 各セッションのセッションIDを表示                                                                                                    |
| ポート        | ホストが存在するポート名を表示                                                                                                    |
| MACアドレス    | ホストのMACアドレスを表示                                                                                                    |
| カレントタイプ    | 現在の認証タイプ<br>・802.1x: IEEE802.21Xを使った認証<br>・MACベース: MACベースを使った認証<br>・WEBベース: WEBベースを使った認証                                                                                              |
| ステータス      | ホスト認証セッションのステータス表示<br>・無効: このセッションは消去される<br>・動作中: 認証プロセスの動作中<br>・認証: 認証がパスになり、ネットワークアクセスを許可<br>・拒否: 認証がパスできず、ネットワークアクセスを拒否<br>・ロック: ホストはロックされ、クワイエット時間まで認証しない<br>・ゲスト: ホストはゲストVLANにある |
| VLAN       | ホストの動作するVLAN IDを表示                                                                                                    |
| セッション時間    | 認証後の承認ステートを表示                                                                                                    |
| インタラクティブ時間 | 承認ステートでホストがパケットを送信しない時間を表示                                                                                                    |
| クワイエット時間   | ロック後のロックステート時間を表示                                                                                                    |
| VLAN       | 認証手順で与えられたVLAN IDを表示                                                                                                    |
| 再認証期間      | 認証手順で与えられた再認証期間を表示                                                                                                    |
| インアクティブ時間  | 認証手順で与えられたインアクティブ時間を表示                                                                                                    |
|            | 表6-9 セッションテーブルフィールド                                                                                                    |

### 6.3 IP ソースガード

### 6.3.1 ポート設定

IPソースガードのポート設定します。

| 75-97              | 4      | IPソーフ        | マガードボート設       | 定                 |                  |                   |
|--------------------|--------|--------------|----------------|-------------------|------------------|-------------------|
| ネットワーク             | 4      | 100 L 7 4% L | · 12. L =0et-> |                   |                  |                   |
| スイッチング             | $\sim$ | ドワースカート      |                | タス ベリファイントース      | 最大ブリッジエントリー      |                   |
| MACアドレステーブル        | v      | 41 1         |                |                   | 48207 977 2 71 9 |                   |
| はコリティー             | ~      | オート遊杯        | 〇有効            | ●無効 ●IP ○IPおよびMAC | 制限無し             |                   |
| オームコントロール          | >      | 適用           |                |                   |                  |                   |
| 認証 マネージャー          | >      |              |                |                   |                  |                   |
| IPソースガード           | >      |              |                |                   |                  |                   |
| ホート設定<br>バインディングテー | ブル     | ▼ IPソースガ     | ードポート情報        |                   |                  |                   |
| DAI<br>DHCP スヌーピング | >      | ボート          | 75-97          | ベリファイソース          | 最大ブリッジエントリー      | ከレንት バインディングエントリー |
| ボートセキュリティー         |        | 1            | 無効             | IP                | 制限無し             | 0                 |
| 保護ボート              |        | 2            | 無効             | IP                | 制限無し             | 0                 |
| Dos                | 2      | 3            | 無効             | IP                | 制限無し             | 0                 |
| RADIUSサーバー         |        | 4            | 無効             | IP                | 制限無し             | 0                 |
| アクセス               | >      | 5            | 無効             | IP                | 制限無し             | 0                 |
| 20 S               | ~      | 6            | 無効             | IP                | 制限無し             | 0                 |
| マネージメンナ            | ~      | 7            | 無効             | IP                | 制限無し             | 0                 |
| 诊断機能               | ~      | 8            | 無効             | IP                | 制限無し             | 0                 |
| メンテナンス             | ~      | 9            | 無効             | IP                | 制限無し             | 0                 |
|                    |        |              |                |                   |                  |                   |

#### 図 6-9 IP ソースガードポート設定ページ

| フィールド       | 説明                                                                                   |
|-------------|--------------------------------------------------------------------------------------|
| ポート         | 編集するポートを選択                                                                           |
| ステータス       | IPソースガード機能の有効・無効を選択                                                                  |
| ベリファイソース    | IPソースガードの確認モードを選択<br>・IP: パケットのソースIPアドレスのみ確認<br>・IPおよびMAC: パケットのソースIPアドレスとMACアドレスを確認 |
| 最大ブリッジエントリー | ポートの最大ブリッジ数を設定<br><b>表6-10 IPソースガードポート情報フィールド</b>                                    |

| フィールド                | 説明                          |
|----------------------|-----------------------------|
| ポート                  | ポートIDを表示                    |
| ステータス                | IPソースガード機能ステータスを表示          |
| ベリファイソース             | IPソースガード確認のモードを表示           |
| 最大ブリッジエントリー          | ポートの最大ブリッジ数を設定              |
| カレントバインディング<br>エントリー | インターフェースの現在のバインディングエントリーを表示 |
|                      | 表6-11 IPソースガードポート情報フィールド    |

### 6.3.2 パインディングテーブル

スタティックIPソースガードエントリーを追加、DHCPスヌーピングで学習またはユーザーが設定したIPソースガードエントリーを表示します。

| 75-97 ⊽                    | IPソースガードル     | バインディングテーブル           |             |     |       |       |
|----------------------------|---------------|-----------------------|-------------|-----|-------|-------|
| ネットワーク マ                   |               | いちばくいざいがたいしい          |             |     |       |       |
| スイッチング 🗸                   | *             | 90112712012FU         | MACTELT     | 10  |       |       |
| MACアドレステーブル 🚽              | av=r-         | VLANID                | MACFFEX     | IP. | 7FVX  |       |
| <br>                       | 1 ~           | 1 (1-4094)            | ✓           |     | /     |       |
| ストームコントロール ><br>認証マネージャー > | 道加            |                       |             |     |       |       |
| IPソースガード >                 | ▼ IPソースガードバイン | <b>/ディングテーブルステータス</b> |             |     |       |       |
| ポート設定                      |               |                       |             |     |       |       |
| バインディングテーブル<br>DAI >       | ボート           | VLAN MAC7FL           | λ ΙΡアド μ.λ. | タイプ | リース時間 | アクション |
| DHCPスヌーピング ><br>ポートセキュリティー |               |                       |             |     |       |       |

| フィールド                                 | 説明                                |  |  |  |
|---------------------------------------|-----------------------------------|--|--|--|
| ポート                                   | バインディングエントリーリストからポートを選択           |  |  |  |
| VLAN                                  | バインディングエントリーのVLAN IDを選択           |  |  |  |
| MACアドレス                               | MACアドレスを入力(IP-MACポートVLANモード時のみ有効) |  |  |  |
| IPアドレス                                | IPアドレスとマスクを入力(IP-MACポートモード時のみ有効)  |  |  |  |
| 表6-12 IPソースガードスタティックバインディングエントリーフィールド |                                   |  |  |  |

|  | ・ハイノナイノクナーノルヘーシ |
|--|-----------------|
|--|-----------------|

| フィールド   | 説明                                                                                 |
|---------|------------------------------------------------------------------------------------|
| ポート     | バインディングエントリートのポートを表示                                                               |
| VLAN    | バインディングエントリーのVLAN IDを表示                                                            |
| MACアドレス | バインディングエントリーのMACアドレスを表示                                                            |
| IPアドレス  | バインディングエントリーのIPアドレスとマスクを表示                                                         |
| タイプ     | バインディングエントリーのタイプを表示:<br>・スタティック:ユーザーが追加したエントリー<br>・DHCPスヌーピング:DHCPスヌーピングで学習したエントリー |
| リース時間   | DHCPスヌーピングで学習したエントリーのリース時間                                                         |
| アクション   | スタティックエントリーの削除                                                                     |

表6-13 IPソースガードスタティックバインディングテーブルステータスフィールド

### 6.4 DAI

### 6.4.1 グローバル設定

DAI機能の有効・無効を選択します。

| 75-97 ▽         | DAI設定        |              |
|-----------------|--------------|--------------|
| <u>ネットワーク ▽</u> | DAI設定        |              |
| スイッチング 🗸        |              |              |
| MACアドレステーブル 😽   | DAI ○有効 ◎ 兼効 |              |
| ชราว15-4~- ∞    | 適用           |              |
| ストームコントロール >    |              |              |
| 認証マネージャー >      | ▼ DAI情報      |              |
| IPソースガード >      |              |              |
| DAI >           | 体描文          | 快振菇          |
| グローバル設定         |              | 173-403, IAM |
| VLAN設定          | DAI          | 無効           |
| ポート設定           |              |              |
| 統計              |              |              |
| レート制限           |              |              |

### 図 6-11 DAI 設定ページ

| フィールド            | 説明             |  |  |  |
|------------------|----------------|--|--|--|
| DAI              | DIA機能の有効・無効を選択 |  |  |  |
| 表6-14 DAI設定フィールド |                |  |  |  |

#### 6.4.2 VLAN 設定

各VLAN上のDAI機能を設定します。

| 25-92 マ         | DAI VLAN設定    |       |
|-----------------|---------------|-------|
| ネットワーク ▽        |               |       |
| スイッチング 🗸        |               |       |
| MACアドレステーブル マ   | VLANJAC AF 3A |       |
| ชามุรา- ⊽       | 1 (有效 ) ● 無効  |       |
| ストームコントロール >    | 適用            |       |
| 認証 マネージャー >     |               |       |
| IPソースガード >      |               |       |
| DAI >           |               |       |
| Man and Them    | ▼ DAI VLAN設定  |       |
| クローハル設定         |               |       |
| VLAN <u>S(a</u> |               | •     |
| ポート設定           | VLANJZ        | ステータス |
| 統計              | VLAN無し        | 有効    |
| レート制限           |               |       |
| DHCP 77 - Phys  |               |       |
| #====           |               |       |
| かってビキュリティー      |               |       |

### 図 6-12 DAI VLAN 設定ページ

| フィールド                     | 説明                         |  |  |
|---------------------------|----------------------------|--|--|
| VLANリスト                   | DAI機能の有効・無効を選択するVLAN IDを入力 |  |  |
| ステータス                     | DAI機能の有効・無効を選択             |  |  |
| == (-15 DAT \// AN設守フィールビ |                            |  |  |

表6-15 DAI VLAN設定フィールト

# 6.4.3 ポート設定

### 各ポートのDAIを設定します。

| <i>7</i> ም-ልሃ · | ~      | DAIポート | ·設定                                  |          |               |               |             |                                       |               |
|-----------------|--------|--------|--------------------------------------|----------|---------------|---------------|-------------|---------------------------------------|---------------|
| ネットワーク          | 7      |        |                                      |          |               |               |             |                                       |               |
| スイッチング          | $\sim$ |        | <b>5</b> /7                          | ,        | Src Mac Chk   | Det Mac Chk   | ID Chk      | ID Allow Zero                         |               |
| MACアドレステーブル・    | v      |        |                                      | -        | STC-MILL CITK | Dat-Mac Clik  | IF CIK      | IF Allow Zero                         |               |
| tキュリティ~ ·       | V      | ホート選択  | ・・・・・・・・・・・・・・・・・・・・・・・・・・・・・・・・・・・・ | ○ トラステッド | ◉ 無効 〇 有効     | ◉ 無効 〇 有効     | ◉ 無効 〇 有効   | ◉ 無効 ○ 有効                             |               |
| ストームコントロール      | >      | 適用     |                                      |          |               |               |             |                                       |               |
| 認証 マネージャー       | >      |        |                                      |          |               |               |             |                                       |               |
| IPソースガード        | 2      |        |                                      |          |               |               |             |                                       |               |
| DAI             |        |        | *                                    |          |               |               |             |                                       |               |
| グローバル設定         |        |        | -                                    |          |               |               |             |                                       |               |
| VLAN設定<br>ポート設定 |        | ボート    | 447                                  |          | Src-Mac Chk   |               | Dst-Mac Chk | IP Chk                                | IP Allow Zero |
| 統計              |        | 1      | アントラステッド                             | 细动       |               | 细劲            |             |                                       | # ☆h          |
| レート制限           |        | 2      | アンハラステッド                             | 细动       |               | 细劲            |             | 細动                                    | 细动            |
| DHCP スヌーピング     | >      | 3      | アントラフテッド                             | 400 Oh   |               | 細か            |             | 無効                                    | 無効            |
| ポートセキュリティー      |        | 4      | アントラフテッド                             | 無効       |               | 細か            |             | · · · · · · · · · · · · · · · · · · · | 無効            |
| 1来波小一P<br>DoS   | ,      | 5      | 7 7 7 7 7 7 7                        |          |               | X/1<br>400.7% |             | dan toh                               | Ann Add       |
| ААА             | 5      |        | アンドラステット                             | ## X/I   |               | ###.\$V]      |             | ## 3/1<br>data 7/6                    | ## \$/]       |
| RADIUSサーバー      |        | 0      |                                      | 無効       |               | 無効            |             | 無効                                    | 無効            |
| アクセス            | 2      | 1      | アントラステット                             | 無効       |               | 無効            |             | 無効                                    | 無効            |
| QoS ·           | $\sim$ | 8      | アントラステット                             | 無効       |               | 無効            |             | 無効                                    | 無効            |
| マネージェント         | Ŧ      | 9      | アントラステッド                             | 無効       |               | 無効            |             | 無効                                    | 無効            |
| 診断機能            | ~      | 10     | アントラステッド                             | 無効       |               | 無効            |             | 無効                                    | 無効            |
| メンテナンス ・        | -      | 11     | アントラステッド                             | 無効       |               | 無効            |             | 無効                                    | 無効            |
|                 |        | 12     | アントラステッド                             | 無効       |               | 無効            |             | 無効                                    | 無効            |
|                 |        | 13     | アントラステッド                             | 無効       |               | 無効            |             | 無効                                    | 無効            |
|                 |        | 14     | アントラステッド                             | 無効       |               | 無効            |             | 無効                                    | 無効            |
|                 |        | 15     | アントラステッド                             | 無効       |               | 無効            |             | 無効                                    | 無効            |
|                 |        | 16     | アントラステッド                             | 無効       |               | 無効            |             | 無効                                    | 無効            |
|                 |        | WAN    | アントラステッド                             | 無効       |               | 無効            |             | 無効                                    | 無効            |
|                 |        | LAG1   | アントラステッド                             | 無効       |               | 無効            |             | 無効                                    | 無効            |
|                 |        | LAG2   | アントラステッド                             | 無効       |               | 無効            |             | 無効                                    | 無効            |

# 図 6-13 DAI ポート設定ページ

| フィールド         | 説明                                |
|---------------|-----------------------------------|
| ポート           | 設定するポートを選択                        |
| タイプ           | トラステッド・アントラステッドのタイプを選択            |
| Src-Mac-Chk   | ポートのソースMACアドレスチェックの有効・無効を選択       |
| Dst-Mac-Chk   | ポートのデスティネーションMACアドレスチェックの有効・無効を選択 |
| IP Chk        | ポートのIPチェックの有効・無効を選択               |
| IP Allow Zero | ポートのIP Allow Zeroの有効・無効を選択        |

表6-16 DAIポート設定フィールド

### 6.4.4 統計

ダイナミックARPインスペクション統計の表示と消去をします。

| <i>ス</i> テータス         | 4        | ダイナ    | トミックARPイ  | ンスペクション紛 | 結              |              |              |               |
|-----------------------|----------|--------|-----------|----------|----------------|--------------|--------------|---------------|
| ネォトワーク                |          |        |           |          |                |              |              |               |
| スイッチング                | ~        |        |           |          |                |              |              |               |
| MACアドレステーブル           | ~        | ▼ ダイナミ | ミックARPインス | ベクション統計  |                |              |              |               |
| セキュリティー               | $\nabla$ | 「消去」(  | リフレッシュ    |          |                |              |              |               |
| ストームコントロール            | >        | -*-    | フォワーデッド   | 送信元MAC不良 | デスティネーションMAC不良 | SIPバリデーション不良 | DIPバリデーション不良 | IP-MACミスマッチ不良 |
| 認証 マネーンヤー<br>IPソースガード |          | 1      | 0         | 0        | 0              | 0            | 0            | 0             |
| DAI                   | - S      | 2      | 0         | 0        | 0              | 0            | 0            | 0             |
| グローバル設定               |          | 3      | 0         | 0        | 0              | 0            | 0            | 0             |
| VLAN設定                |          | 4      | 0         | 0        | 0              | 0            | 0            | 0             |
| ホート設定                 |          | 5      | 0         | 0        | 0              | 0            | 0            | 0             |
| レート制限                 |          | 6      | 0         | 0        | 0              | 0            | 0            | 0             |
| DHCPススーピング            | >        | 7      | 0         | 0        | 0              | 0            | 0            | 0             |
| ボートセキュリティー            |          | 8      | 0         | 0        | 0              | 0            | 0            | 0             |
| 保護ポート                 |          | 9      | 0         | 0        | 0              | 0            | 0            | 0             |
| DoS                   |          | 10     | 0         | 0        | 0              | 0            | 0            | 0             |
| RADIUSサーバー            |          | 11     | 0         | 0        | 0              | 0            | 0            | 0             |
| アクセス                  | >        | 12     | 0         | 0        | 0              | 0            | 0            | 0             |
| 2o S                  | ~        | 13     | 0         | 0        | 0              | 0            | 0            | 0             |
| マネージメント               | ~        | 14     | 0         | 0        | 0              | 0            | 0            | 0             |
| 鉥斦機能                  | ~        | 15     | 0         | 0        | 0              | 0            | 0            | 0             |
| シテナンス                 | ~        | 16     | 0         | 0        | 0              | 0            | 0            | 0             |
|                       |          | WAN    | 0         | 0        | 0              | 0            | 0            | 0             |
|                       |          | LAG1   | 0         | 0        | 0              | 0            | 0            | 0             |

### 図 6-14 ダイナミック ARP インスペクション統計ページ

| フィールド              | 説明                                          |
|--------------------|---------------------------------------------|
| ポート                | インターフェースを表示                                 |
| フォワード              | 正常にフォワードされたパケット数を表示                         |
| 送信元MAC不良           | 送信元MACチェックでドロップされたパケット数を表示                  |
| デスティネーションMAC<br>不良 | デスティネーションMACチェックでドロップされたパケット数を表示            |
| SIPバリデーション不良       | 送信元IPチェックでドロップされたパケット数を表示                   |
| DIPバリデーション不良       | デスティネーションIPチェックでドロップされたパケット数を表示             |
| IP-MACミスマッチ不良      | IPSGバインディングテーブルでIP-MACがマッチせずドロップされたパケット数を表示 |

表6-17 ダイナミックARPインスペクション統計フィールド

### 6.4.5 レート制限

ARPレート制限を設定します。

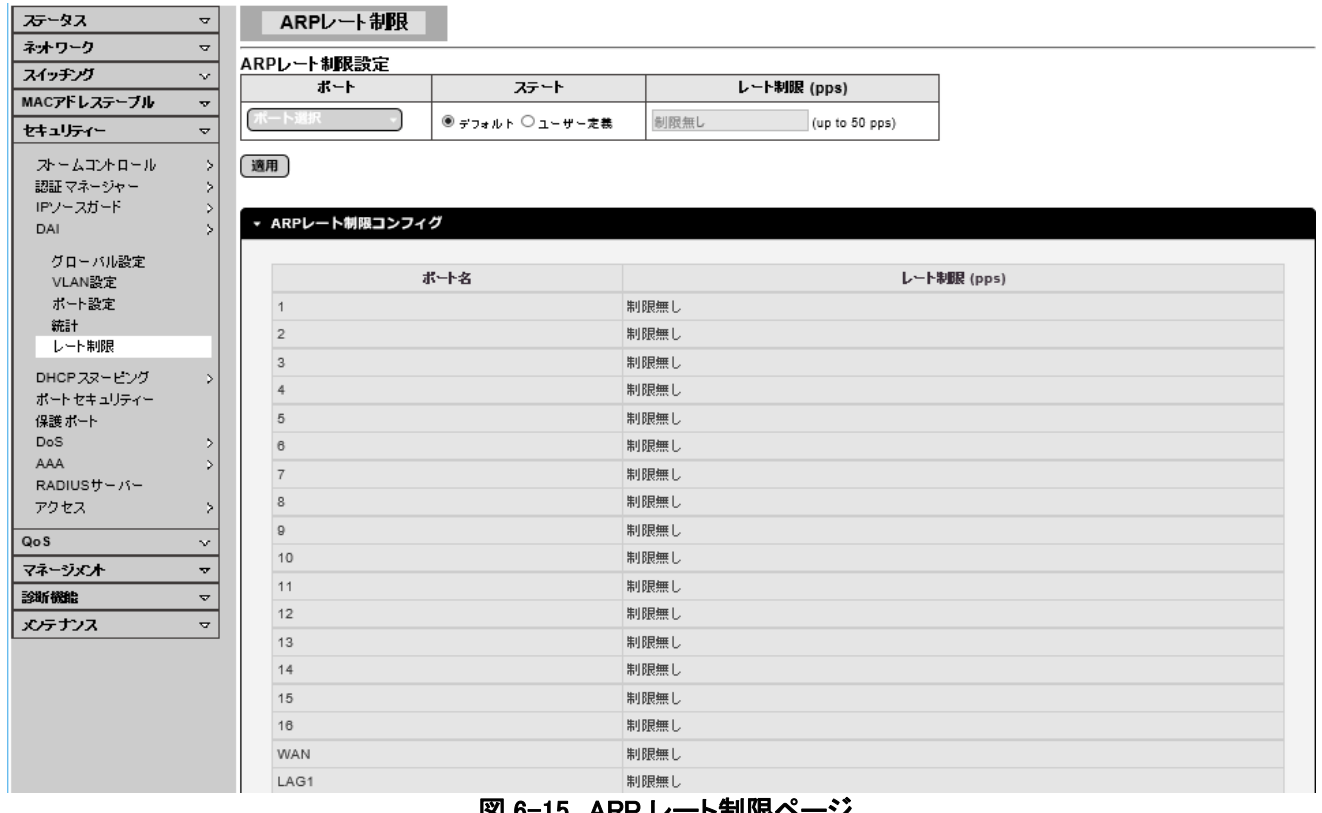

図 6-15 ARP レート制限ページ

| フィールド | 説明              |  |
|-------|-----------------|--|
| ポート   | 設定するポートを選択      |  |
| ステート  | デフォルト・ユーザー定義を選択 |  |
| レート制限 | ユーザー定義のレート制限を入力 |  |
|       |                 |  |

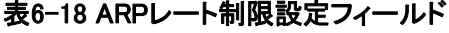

### 6.5 DHCPスヌーピング

#### 6.5.1 グローバル設定

DHCPスヌーピング設定をします。

| 75-97 →                                  | DHCPスヌービング設定   |           |
|------------------------------------------|----------------|-----------|
| ネオワーク マ                                  |                |           |
| スイッチング 🗸                                 | DHCPスメービンク設定   |           |
| MACアドレステーブル マ                            | DHCPスヌービング     | ○ 有効 ⑧ 無効 |
| セキュリティー         マ                        | 透用             |           |
| スペームコンドロール ><br>認証マネージャー ><br>IPソースガード > | ▼ DHCPスヌーピング情報 |           |
| DAI >                                    |                |           |
| DHCPスヌーピング >                             | 情報名            | 情報値       |
| グローバル設定                                  | DHCPスヌーピング     | 無効        |
| VLAN設定                                   |                |           |
| ポート設定                                    |                |           |

#### 図 6-16 DHCP スヌーピング設定ページ

| フィールド      | 説明                      |
|------------|-------------------------|
| DHCPスヌーピング | DHCPスヌーピング機能の有効・無効を選択   |
|            | 表6-19 DHCPスヌーピング設定フィールド |

#### 6.5.2 VLAN 設定

VLAN毎にDHCPスヌーピングの設定をします。

| 75-97 →       | DHCPスヌービングVLAN設定   |       |
|---------------|--------------------|-------|
| ネットワーク ▽      |                    |       |
| スイッチング 🗸      |                    |       |
| MACアドレステーブル マ | VLANJAF AF-3A      |       |
| ชามุรา- ⊽     | ○有効 ◎無効            |       |
| オームコントロール >   | 透用                 |       |
| 認証マネージャー >    |                    |       |
| IPソースガード >    |                    |       |
| DAI >         |                    |       |
| DHCPスヌーピング >  | ▼ DHCPスヌーピングVLAN設定 |       |
| グローバル設定       |                    |       |
| <u>VLAN設定</u> | VLANUZ             | ステータス |
| ポート設定         | VLAN無し             | 有効    |
| 統計            |                    |       |
| データベースエージェント  |                    |       |
| レート制限         | L                  |       |

#### 図 6-17 DHCP スヌーピング VLAN 設定ページ

| フィールド                       | 説明                                |  |
|-----------------------------|-----------------------------------|--|
| VLANリスト                     | DHCPスヌーピング機能の有効・無効を選択するVLANリストを入力 |  |
| ステータス                       | DHCPスヌーピングの有効・無効を選択               |  |
| 表6-20 DHCPスヌーピングVLAN設定フィールド |                                   |  |

# 6.5.3 ポート設定

ポート毎のDHCPスヌーピングを設定します。

| ネチワーク       マ         スイワ・グ       マ         MACアドレステ・ブル       S         マトレステ・ブル       マ         マトレステ・ブル       マ         ア・レスコ・ロール       回し       アンドラスタッド       ○ 月気 ● 風の         DHCP スヌ・ビッグ       アンドラスタッド       ○ 月気 ● 風の         ガート協変       マレトラステ・ビッグ       回用       マンドラステ・ビッグ       回用         ガート協変       ボート       タイグ       Chaddr Check         ボート       クイク       Chaddr Check       ローレーレーレーレーレーレーレーレーレーレーレーレーレーレーレーレーレーレーレ                                                                                                    | <i>75</i> −97 マ         | DHCPスヌービン      | ヴポート設定                    |              |
|----------------------------------------------------------------------------------------------------|-------------------------|----------------|---------------------------|--------------|
| Adysyn         Walch         Sd/7         Chaddr Check           ボート         Sd/7         Chaddr Check           ボート         Sd/7         Chaddr Check           ボート         Sd/7         Chaddr Check           ボート         Sd/7         Chaddr Check           ボート         Sd/7         Chaddr Check           ボート         Sd/7         Chaddr Check           ボート         Sd/7         Chadr Check           ボート         Sd/7         Chadr Check           ボート         Sd/7         Chadr Check           ボート         Sd/7         Chadr Check           ボート         Sd/7         Chadr Check           ボート         Sd/7         Sd/7           ボート         Sd/7         Chadr Check           ボート         Sd/7         Sd/7           ボート         Sd/7         Sd/7           ボート         Sd/7         Sd/7           ボート         Sd/7         Sd/7           ボート         Sd/7         Sd/7           ボート         Sd/7         Sd/7           ボート         Sd/7         Sd/7           ボー         Sd/7         Sd/7           ボー         Sd/7         Sd/7 <th>ネットワーク マ</th> <th></th> <th>=1</th> <th></th>                                                                                                    | ネットワーク マ                |                | =1                        |              |
| MACアドレスラーブル         Chadur Cirecx           セキュリティー         マ         マーカーマントロール           プレースカード         アントラステッド         ○ オカ ● 無効           DAI         アントラステッド         ○ オカ           DAI         アントラステッド         ○ オカ           DHCP ZA - ピング         グリーンバル変変         ボート         タイグ         Chadur Cirecx           ボード設定         ボート         タイグ         Chadur Cirecx           ボード設定         ボート         タイグ         Chadur Cirecx           ボード設定         ボート         クリントラステッド         ○ オカ           ガリッシッジント         ブリ・シッシッシッシッシッシッシッシッシッシッシッシッシッシッシッシッシッシッシッ                                                                                                    | ⊼ብッチング ∨                |                | 設定<br>タイプ Chadda Chaok    |              |
| セキュリティー         ・・・・・・・・・・・・・・・・・・・・・・・・・・・・・・・・・・・・                                                                                                    | MACアドレステーブル 🚽           |                | S47 Chaddricheck          |              |
| ホームコントロール<br>超距マネージャー<br>ドワ・フズリード<br>DAI<br>DHCP ススービング         通用           グローバル設定<br>VLAN設定<br>ボート設定<br>載計<br>データペースエージョンド<br>L・+相照<br>オブジョン82グローバル設定<br>ブブジョン82グローバル設定<br>ズートの主要<br>モブジョン82グローバル設定<br>ブブジョン82パート等加<br>クローグルラステッド         ダイク         Chaddr Check           グローバル設定<br>ブブジョン82グローバル設定<br>オブジョン82グローバル設定<br>ブブジョン82パート等加<br>モブジョン82パート等加<br>クローグルラステッド         東効           1         アントラステッド         無効           2         アントラステッド         無効           3         アントラステッド         無効           4         アントラステッド         無効           5         アントラステッド         無効           6         アントラステッド         無効           0         アントラステッド         無効           0         アントラステッド         無効           10         アントラステッド         無効           11         アントラステッド         無効           12         アントラステッド         無効           13         アントラステッド         無効           14         アントラステッド         無効                                                                                                    | ี่ ชาวปรา∽ ⊽            |                | 『アントラステッド ○トラステッド ○有効 ⑧無効 |              |
| 日本の「「アントスブード」)     DAI     DHCP スヌービング 、     OAI     DHCP スヌービング 、     OAI     DHCP スヌービング 、     O     Chaddr Check     Chaddr Check     N - ト設定     N - ト設定     N - ト設定     N - ト設定     N - ト設定     T - パル設定     T - パル設定     T - パル設定     T - パル設定     T - パル設定     T - パル設定     T - パル設定     T - パル設定     T - パル設定     T - パル設定     T - パル設定     T - パル設定     T - パル設定     T - パル設定     T - パル設定     T - パル設定     T - パル設定     T - パル設定     T - パル設定     T - パル設定     T - パルジェン     T - パル設定     T - パルジェン     T - パルジェン     T - パルジェン     T - パルジェン     T - パルジョンの2 - パルジェ     T - パルジョンの2 - パルジェン     T - パルジョンの2 - パルジェン     T - パルジョンの2 - パルジェン     T - パルジョンの2 - パルジェン     T - パルジョンの2 - パルジェン     T - パルジョンの2 - パルジェン     T - パルジョンの2 - パルジェン     T - パルジョンの2 - パルジェン     T - パルジョンの2 - パルジェン     T - パルジェン     T - パル     T - パルジェン     T - パル     T - パルジェン     T - パル     T - パル     T - パル     T - パル     T - パル     T - パル     T - パル     T - パル     T - パル     T - パル     T - パル     T - パル     T - パル     T - パル     T - パル     T - パル     T - パル     T - パル     T - パル     T - パル     T - パル     T - パル     T - パル     T - パル     T - | オームコントロール >             | 適用             |                           |              |
| IPソースガード         >           DAI         >           DHCPX3-ビング         >           グローバN級定         *           VLAN級定         ボート           ボート設定         ボート           ボート設定         ボート           ボート設定         ボート           ブータス・スエージェント         レート制限           ブクション227ローバN級定         アントラステバ           ブクション227ローバN級定         アントラステバ           3         アントラステバ           4         アントラステバ           3         アントラステバ           4         アントラステバ           5         アントラステバ           6         アントラステバ           6         アントラステバ           6         アントラステバ           8         アントラステボ           8         アントラステボ           008         アントラステボ           7         アントラステボ           10         アントラステボ           11         アントラステボ           12         アントラスデボ           13         アントラスデボ           14         アントラステボ                                                                                                    | 認証マネージャー >              |                |                           |              |
| DAI         >           DHCP スタービング         ・         DHCP スタービング         ・         DHCP スタービング         ・         Chaddr Check         ・           ダー・バル協定         ボート 認定         ボート         タイク         Chaddr Check            ボート 認定         ボート         タイク         Chaddr Check             オブションジンボー         レート制限         アントウステッド         無効                                                                                                    | IPソースガード >              |                |                           |              |
| OHCP 7ス~ビング         OHCP 7ス~ビング           グローバル設定<br>VLAN設定<br>N+B設定         ボート         947         Chaddr Check           ボート設定         ボート         947         第効           ボート設定         ボート         947         第効           ボート設定         ボート         947         第効           ブータベースエージン가<br>レート期限<br>オブション82グローバル設定         アントラステッボ         第効           オブション82グローバル設定         アントラステッボ         第効           オブション82グローバル設定         アントラステッボ         第効           オブション82グローバル設定         アントラステッボ         第効           オブション82グローバル設定         アントラステッボ         第効           イブション82パートサー<br>キット回覧定         アントラステッボ         第効           イントウステッボ         第効         1         アントラステッボ           AAA         アントラステッボ         第効         1           Pot         アントラステッボ         第効           IO         アントラステッボ         第効           IO         アントラステッボ         第効           IO         アントラステッボ         第効           IO         アントラステッボ         第効           IO         アントラステッボ         第効           IO         アントラステッボ         第効           IO         アントラステッボ         第効           IO                                                                                                    | DAI >                   |                |                           |              |
| グローバル設定         バート設定         ダイグ         Chaddr Check           WLANSE         ボート設定         ボート設定         ボート設定         ボート         第           データベースエージェント<br>レート制限         アントラステッパ         無効         1         2         アントラステッパ           オブション82グローバル設定         アントラステッパ         第         第         1         1         1         1         1         1         1         1         1         1         1         1         1         1         1         1         1         1         1         1         1         1         1         1         1         1         1         1         1         1         1         1         1         1         1         1         1         1         1         1         1         1         1         1         1         1         1         1         1         1         1         1         1         1         1         1         1         1         1         1         1         1         1         1         1         1         1         1         1         1         1         1         1         1         1         1         1         1         1                                                                                                    | DHCP 73-EV9 >           | ▼ DHCPスヌービングボー | 下設定                       |              |
| VLAN設定         ボート タイブ         Chaddr Check           ボート設定         ボート         第         第         1         1         1         1         1         1         1         1         1         1         1         1         1         1         1         1         1         1         1         1         1         1         1         1         1         1         1         1         1         1         1         1         1         1         1         1         1         1         1         1         1         1         1         1         1         1         1         1         1         1         1         1         1         1         1         1 <t< th=""><th>グローバル設定</th><th></th><th></th><th></th></t<>                                                                                                    | グローバル設定                 |                |                           |              |
| ボート設定         1         アントラステッド         無効           ボート         マースレーショント<br>レート期限         2         アントラステッド         無効           オブション82グローバル設定         3         アントラステッド         無効           オブション82グローバル設定         4         アントラステッド         無効           オブション82グローバル設定         5         アントラステッド         無効           オブション82パート設定         7         アントラステッド         無効           パート セキュリティー<br>(保護 ボート         アントラステッド         無効           クロ         アントラステッド         無効           0         アントラステッド         無効           イントウエッ         10         アントラステッド         無効           10         アントラステッド         無効           11         アントラステッド         無効           12         アントラステッド         無効           13         アントラステッド         無効                                                                                                    | VLAN設定                  | ボート            | §-17                      | Chaddr Check |
| マータペースエージェント<br>レート制限         2         アントラステッド         無効           オブジョン82グローバル設定<br>オブジョン82ガート設定<br>オブジョン82ボートサー<br>マグション82ボートサー<br>レート制度         3         アントラステッド         無効           オブジョン82ガート設定<br>オブジョン82ボートサー<br>レート制度         5         アントラステッド         無効           パートセキュリティー<br>保護ボート<br>Dos<br>AAAA         アントラステッド         無効           ワクセス         7         アントラステッド         無効           10         アントラステッド         無効           11         アントラステッド         無効           12         アントラステッド         無効           13         アントラステッド         無効                                                                                                    | ボート設定                   | 1              | アントラステッド                  | 無効           |
| レー制限         3         アントラステッド         無効           オブション82グローバル設定         4         アントラステッド         無効           オブション82ガート設定         5         アントラステッド         無効           オブション82ガート設定         5         アントラステッド         無効           ボートセキュリティー<br>保護ボート         0         アントラステッド         無効           0 S         >         AAA         >         R           Dos         >         4         アントラステッド         無効           10         アントラステッド         無効         10         アントラステッド           11         アントラステッド         無効         11         アントラステッド           12         アントラステッド         無効         12         アントラステッド           13         アントラステッド         無効         14         アントラステッド                                                                                                    | データベースエージェント            | 2              | アントラステッド                  | 無効           |
| オブション82グローバル設定       4       アントラステッド       無効         オブション82ボートサー       5       アントラステッド       無効         オブション82ボートサー       6       アントラステッド       無効         ホートセキュリティー<br>(保護ボート)       7       アントラステッド       無効         DoS<br>AAA<br>AAA<br>アクセス       アントラステッド       無効         QoS<br>(QoS)       マ       7       アントラステッド         QoS<br>(10)       アントラステッド       無効         10       アントラステッド       無効         11       アントラステッド       無効         12       アントラステッド       無効         13       アントラステッド       無効                                                                                                    | レート制限                   | 3              | アントラステッド                  | 無効           |
| オブション82ボート設定     5     アントラステッド     無効       オブション82ボートサー     6     アントラステッド     無効       ボートセキュリティー<br>(保護ボート<br>Dos     アントラステッド     無効       Dos     >       AAA     >       RADIUSサーバー<br>アクセス     7     アントラステッド       10     アントラステッド     無効       11     アントラステッド     無効       12     アントラステッド     無効       13     アントラステッド     無効       14     アントラステッド     無効                                                                                                    | オプション82グローバル設<br>定      | 4              | アントラステッド                  | 無効           |
| オブション92パトトサー<br>サット10数2         6         アントラステッド         無効           パーセキュリティー<br>保護ボート<br>Dos         アントラステッド         無効           Dos         アントラステッド         第の           AAA         アントラステッド         第の           Potza         10         アントラステッド           11         アントラステッド         無効           12         アントラステッド         無効           13         アントラステッド         無効           14         アントラステッド         無効                                                                                                    | オプション82ポート設定            | 5              | アントラステッド                  | 無効           |
| ボートセキュリティー<br>保護ボート<br>DoS         7         アントラステッド         無効           AAA         ><br>AAA         ><br>アクセス         9         アントラステッド         無効           QoS         マ         10         アントラステッド         無効           12         アントラステッド         無効           13         アントラステッド         無効           14         アントラステッド         無効                                                                                                    | オブション82ポートサー<br>キットID設定 | 6              | アントラステッド                  | 無効           |
| Acc         P         Pシトラステッド         無効           AAA         P         P         アントラステッド         無効           AAA         P         10         アントラステッド         無効           Pota         P         アントラステッド         無効           10         アントラステッド         無効           11         アントラステッド         無効           12         アントラステッド         無効           13         アントラステッド         無効           14         アントラステッド         無効                                                                                                    |                         | 7              | アントラステッド                  | 無効           |
| Dos         AAA         P         アントラステッド         無効           AAA         アントラステッド         無効         10         アントラステッド         無効           Applusサーバー<br>アクセス         11         アントラステッド         無効           Qos         マ         13         アントラステッド         無効           14         アントラステッド         無効         10         アントラステッド                                                                                                    | 小ートセキュリティー 保護ポート        | 8              | アントラステッド                  | 無効           |
| AAA         >           RADUSサーバー<br>アクセス         10         アントラステッド         無効           QoS         マ         11         アントラステッド         無効           12         アントラステッド         無効           13         アントラステッド         無効           14         アントラステッド         無効                                                                                                    | DoS >                   | 9              | アントラステッド                  | 無効           |
| Radiustration         11         アントラステッド         無効           QoS         マ         12         アントラステッド         無効           13         アントラステッド         無効           14         アントラステッド         無効                                                                                                    | AAA >                   | 10             | アントラステッド                  | 無効           |
| QoS         マネージント         用効         用効           マネージント         13         アントラステッド         無効           14         アントラステッド         無効                                                                                                    | RADIUSサーバー<br>アクセス S    | 11             | アントラステッド                  | 無効           |
| QoS         マ         13         アントラステッド         無効           14         アントラステッド         無効                                                                                                    |                         | 12             | アントラステッド                  | 無効           |
| マネージメント         マ           14         アントラステッド   無効                                                                                                    | Q05                     | 13             | アントラステッド                  | 無効           |
|                                                                                                    | マネージメン <u>ト</u> ▽       | 14             | アントラステッド                  | 無効           |
| 設備機能         マ           15         アントラステッド                                                                                                    |                         | 15             | アントラステッド                  | 無効           |
| ンプ・アントラステッド         無効                                                                                                    | x6770X V                | 16             | アントラステッド                  | 無効           |
| WAN         アントラステッド         無効                                                                                                    |                         | WAN            | アントラステッド                  | 無効           |
| LAG1 アントラステッド 無効                                                                                                    |                         | LAG1           | アントラステッド                  | 無効           |

#### 図 6-18 DHCP スヌーピングポート設定ページ

| ッドのタイプを選択 |
|-----------|
| )有効・無効を選択 |
|           |

表6-21 DHCPスヌーピングポート設定フィールド

### 6.5.4 統計

### DHCPスヌーピング機能により記録されたすべての統計を表示します。

| Ζ5∽ダス ⊽                      | DHC     | Pスヌーピング | ·統計                  |                      |                                    |                 |
|------------------------------|---------|---------|----------------------|----------------------|------------------------------------|-----------------|
| ネットワーク マ                     |         |         |                      |                      |                                    |                 |
| スイッチング 🗸                     |         |         |                      |                      |                                    |                 |
| MACアドレステーブル 🚽                | ▼ DHCPス | ヌーピング統計 |                      |                      |                                    |                 |
| セキュリティ~ ▽                    | [消去]    | リフレッシュ  |                      |                      |                                    |                 |
| ストームコントロール ><br>認証 マネージャー >  | -h      | フォワーデッド | Chaddr Check Dropped | Untrust Port Dropped | Untrust Port With Option82 Dropped | Invalid Dropped |
| IPソースガード >                   | 1       | 0       | 0                    | 0                    | 0                                  | 0               |
| DAI >                        | 2       | 0       | 0                    | 0                    | 0                                  | 0               |
| DHCPスヌーピング                   | 3       | 0       | 0                    | 0                    | 0                                  | 0               |
| グローバル設定<br>VLAN設定            | 4       | 0       | 0                    | 0                    | 0                                  | 0               |
| ポート設定                        | 5       | 0       | 0                    | 0                    | 0                                  | 0               |
| 統計                           | 6       | 0       | 0                    | 0                    | 0                                  | 0               |
| データベースエージェント                 | 7       | 0       | 0                    | 0                    | 0                                  | 0               |
| レート制限<br>オプション82グローバル設       | 8       | 0       | 0                    | 0                    | 0                                  | 0               |
| 定                            | 9       | 0       | 0                    | 0                    | 0                                  | 0               |
| オブション82ボート設定<br>オブション82ポート設定 | 10      | 0       | 0                    | 0                    | 0                                  | 0               |
| キットID設定                      | 11      | 0       | 0                    | 0                    | 0                                  | 0               |
| ポートセキュリティー                   | 12      | 0       | 0                    | 0                    | 0                                  | 0               |
| 保護ポート                        | 13      | 0       | 0                    | 0                    | 0                                  | 0               |
|                              | 14      | 0       | 0                    | 0                    | 0                                  | 0               |
| RADIUSサーバー                   | 15      | 0       | 0                    | 0                    | 0                                  | 0               |
| アクセス >                       | 16      | 0       | 0                    | 0                    | 0                                  | 0               |
| QoS 👻                        | WAN     | 0       | 0                    | 0                    | 0                                  | 0               |
| マネージメント マ                    | LAG1    | 0       | 0                    | 0                    | 0                                  | 0               |
| <b>診断機能</b> ▽                | LAG2    | 0       | 0                    | 0                    | 0                                  | 0               |
| メンテナンス 🗸                     | LAG3    | 0       | 0                    | 0                    | 0                                  | 0               |
|                              | LAG4    | 0       | 0                    | 0                    | 0                                  | 0               |

### 図 6-19 DHCP スヌーピングポート設定ページ

| フィールド                                   | 説明                                               |  |  |
|-----------------------------------------|--------------------------------------------------|--|--|
| ポート                                     | インターフェースを表示                                      |  |  |
| フォワーデッド                                 | 正常にフォワードされたパケット数を表示                              |  |  |
| Chaddr Check Drooped                    |                                                  |  |  |
| Untrusted Port Dropped                  | Untrusted PortとしてドロップされたDHCPサーバーパケット数を表示         |  |  |
| Untrusted Port with<br>Option82 Dropped | Untrusted Port with Option82チェックでドロップされたパケット数を表示 |  |  |
| Invalid Drooped                         | Invalidチェックでドロップされたパケット数を表示                      |  |  |

表6-22 DHCPスヌーピングポート設定フィールド

### 6.5.5 データベースエージェント

### DHCPスヌーピングデータベースを設定します。

| λ <del>5</del> ∽9λ ⊽                        | DHCPスヌービング            | データベース       |                   |     |
|---------------------------------------------|-----------------------|--------------|-------------------|-----|
| ネットワーク ▽                                    |                       | *-7          |                   |     |
| ⊼ብッቻング ∨                                    | データベースタイプ             |              | ~                 |     |
| MACアドレステーブル マ<br>ヤキュリティー マ                  | ファイル名                 |              |                   |     |
| <u>ストームエルロール と</u>                          | リモートサーバー              |              | (X.X.X.X またはホスト名) |     |
| 認証マネージャー >                                  | ライトディレイ               | 300          | (15 ~ 86400 秒)    |     |
| IPソースガード >                                  | <u> </u>              | 300          | (0~86400 秒)       |     |
| びローバル設定<br>グローバル設定<br>VLAN設定<br>ポート設定<br>統計 | 適用<br>・ DHCPスヌービングデータ | 7ベース情報       |                   |     |
| <u>データベースエージェント</u>                         | 情報                    | 诸            |                   | 情報値 |
| レート制限<br>オブション82グローバル設                      | データベー                 | - スタイプ       | 無し                |     |
| 定<br>Internet L Internet                    | 774                   | ル名           |                   |     |
| オフション82ホート設定<br>オブション82ポートサー                | リモートサ                 | 1-15-        |                   |     |
| キットID設定                                     | ライトデ                  | าษา          | 300               |     |
| ポート セキュリティー<br>保護 ポート                       | 916                   | ዎ <b>ዕ</b> ኑ | 300               |     |
| DoS >                                       |                       |              |                   |     |

# 図 6-20 DHCP スヌーピングデータベースページ

| フィールド     | 説明                                                                                                    |
|-----------|----------------------------------------------------------------------------------------------------|
| データベースタイプ | データベースエージェントのタイプを選択<br>・無し: データベースエージェントサービス無し<br>・フラッシュ: DHCPバインディングエントリーをフラッシュに保存<br>・TFTP: DHCPバインディングエントリーをリモートTFTPサーバーへ保存 |
| ファイル名     | 保存ファイルのファイル名を入力(フラッシュ、TFTP時に有効)                                                                                                |
| リモートサーバー  | リモートTFTPサーバーのIPを入力(TFTP時に有効)                                                                                                   |
| ライトディレイ   | 変化発生時のバックアップディレイ・タイムを入力                                                                                                    |
| タイムアウト    | バックアップ失敗時の中断タイムアウトを入力                                                                                                    |

| 衣6-23 DHCPスヌービンクデータベースフィールド

### 6.5.6 レート制限

DHCPレート制限を設定します。

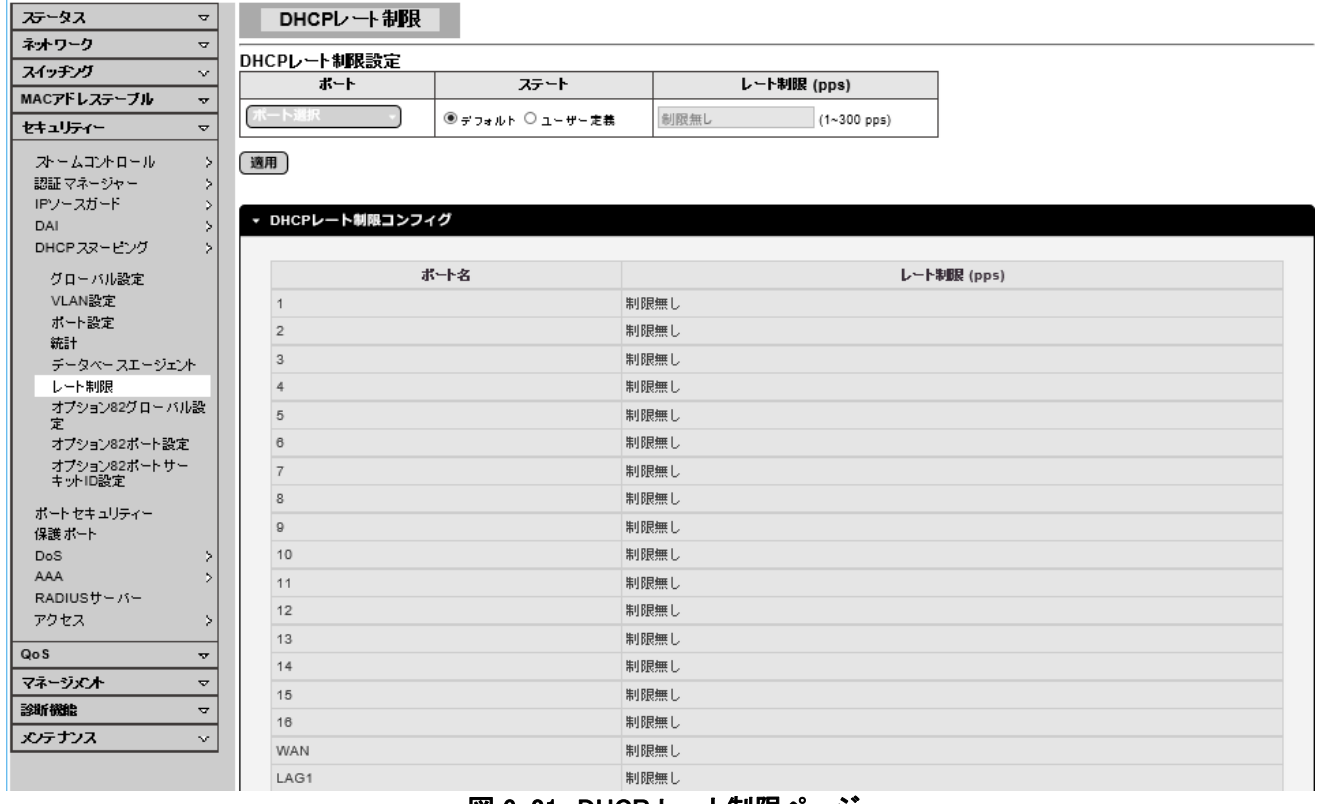

#### 図 6-21 DHCP レート制限ページ

| フィールド | 説明                    |
|-------|-----------------------|
| ポート   | 設定するポートを選択            |
| ステート  | レート制限のデフォルト・ユーザー定義を選択 |
| レート制限 | ユーザー定義の制限レートを入力       |

表6-24 DHCPレート制限設定フィールド

# 6.5.7 オプション 82 グローバル設定

DHCPオプション82グローバルを設定します。

| 75-97 →                                                  | DHCPオブション82グローバル設       | 定                            |   |
|----------------------------------------------------------|-------------------------|------------------------------|---|
| ネットワーク ▽                                                 |                         |                              |   |
| スイッチング 🗸                                                 | オブション82グローバル設定          |                              |   |
| MACアドレステーブル マ                                            | リモートID ● デフォルト ○ ユーザー定義 |                              |   |
| ชราวปรา~ ⊽                                               | 適用                      |                              |   |
| ストームコントロール >                                             |                         |                              |   |
| 認証マネージャー >                                               |                         |                              |   |
| IPソースガード >                                               | - オプションの2グローバル設定        |                              |   |
| DAI >                                                    | ・ パノジョン829日—八ル設定        |                              |   |
| DHCPスヌーピング >                                             |                         |                              |   |
| グローバル設定                                                  | 情報名                     | 情報                           | 値 |
| VLAN設定                                                   | オプション82リモートID           | b8:87:1e:0:47:48 (バイトフォーマット) |   |
| ポート設定                                                    |                         |                              |   |
|                                                          |                         |                              |   |
| 統計                                                       |                         |                              |   |
| 統計<br>データベースエージェント                                       |                         |                              |   |
| 統計<br>データベー スエージェント<br>レート制限                             |                         |                              |   |
| 統計<br>データベースエージェント<br>レート制限<br><u>オブション82グローバル設</u><br>定 |                         |                              |   |

図 6-22 DHCP オプション 82 グローバル設定ページ

| フィールド  | 説明                        |
|--------|---------------------------|
| リモートID | ユーザーが定義するリモートIDストリングを入力   |
|        | 表6-25 オプション82グローバル設定フィールド |

# 6.5.8 オプション 82 ポート設定

ポート毎のオプション82ポートを設定します。

| <i>⊼</i> ⊊∽ጷス ⊽          | オプション82ボート     | 設定          |               |
|--------------------------|----------------|-------------|---------------|
| ネットワーク ▽                 |                |             |               |
| スイッチング 🗸                 | オブション82ボート設定   | <b>**</b>   |               |
| MACアドレステーブル 🚽            | 1-1            | 有効 アントラステット |               |
|                          |                | 有劾 ◉ 無効 保持  | ✓             |
|                          | (mm)           |             |               |
| スパームコノパロール 2 認証 マネージャー 5 | 72141          |             |               |
| IPソースガード >               |                |             |               |
| DAI >                    |                |             |               |
| DHCPスヌービング >             | ▼ オプション82ポート設定 |             |               |
| グローバル設定                  |                |             |               |
| VLAN設定                   | ボート            | 有効          | アントラステッド許可    |
| ポート設定                    | 1              | 無効          | ドロップ          |
| WiaT<br>データベースエージェンル     | 2              | 無効          | ドロップ          |
| レート制限                    | 3              | 無効          | ドロップ          |
| オプション82グローバル設            | 4              | 無効          | ドロップ          |
| ) 近<br>オブション82ポート設定      | 5              | 细动          | К <b>П</b> 17 |
| オプション82ポートサー             | 8              | 细动          | КП 17         |
| キットID設定                  | 7              | dur the     | FR            |
| ボート セキュリティー              | ,              | /m.y/j      | FR-7          |
| 保護ボート                    | 8              | 無効          | PH97          |
| DoS >                    | 8              | 無効          | רעים<br>דעים  |
| RADIUS# - //-            | 10             | 無効          | Fay7          |
| アクセス >                   | 11             | 無効          | ドロップ          |
| 0.0                      | 12             | 無効          | ドロップ          |
| 75.004                   | 13             | 無効          | ドロップ          |
| √7-9×21 ⊽                | 14             | 無効          | ドロップ          |
|                          | 15             | 無効          | ドロップ          |
| メンテナンス ~                 | 16             | 無効          | ドロップ          |
|                          | WAN            | 無効          | ドロップ          |
|                          | LAG1           | 無効          | ドロップ          |

### 図 6-23 オプション 82 ポート設定ページ

| フィールド      | 説明                                                                                                    |
|------------|----------------------------------------------------------------------------------------------------|
| ポート        | 設定するポートを選択                                                                                                    |
| 有効         | ポートのオプション82機能の有効・無効を選択                                                                                         |
| アントラステッド許可 | アントラステッド許可のアクションを選択<br>・保持:オプション82のオリジナルコンテンツを保持<br>・リプレース:オプション82コンテンツをスイッチ設定とリプレース<br>・ドロップ:オプション82パケットをドロップ |

表6-26 オプション82ポート設定フィールド

### 6.5.9 オプション 82 ポートサーキット ID 設定

#### オプション82サーキットIDを設定します。

| 75-97 →                 | オブション82ポー                       | トサーキットID設定 |                     |   |        |   |
|-------------------------|---------------------------------|------------|---------------------|---|--------|---|
| ネオワーク マ                 | オーディョン ルンポートサー                  | 土。JND設定    |                     |   |        |   |
| スイッチング 🗸                | パリノコノ ロンボート                     | VIAN       | サーキット               | n |        |   |
| MACアドレステーブル 👻           |                                 |            |                     |   |        |   |
| セキュリティー ▽               |                                 | ⊻ 1        | 」 ● デフォルト ◯ ユー ザー定義 |   |        |   |
|                         | 海田                              |            |                     |   |        |   |
| バームコノ・ロール 2 認証 マネージャー 5 | LEME .                          |            |                     |   |        |   |
| IPV-2ガード >              |                                 |            |                     |   |        |   |
| DAI >                   |                                 |            |                     |   |        |   |
| DHCPスヌーピング >            | <ul> <li>オプション82ポート話</li> </ul> | 定          |                     |   |        |   |
| グローバル設定                 |                                 |            |                     |   |        |   |
| VLAN設定                  | #-                              | ۶.         | VLAN                |   | サーキットロ |   |
| ポート設定                   |                                 | •          |                     |   | , i,i  |   |
| 統計                      |                                 |            |                     |   |        |   |
| データベースエージェント            |                                 |            |                     |   |        | ) |
| レート制限                   |                                 |            |                     |   |        |   |
| オプジョン82クローバル設<br>定      |                                 |            |                     |   |        |   |
| ー<br>オブション82ポート設定       |                                 |            |                     |   |        |   |
| オプション82ポートサー            |                                 |            |                     |   |        |   |
| キットID設定                 |                                 |            |                     |   |        |   |

#### 図 6-24 オプション 82 ポートサーキット ID 設定ページ

| フィールド                          | 説明                                                       |  |  |
|--------------------------------|----------------------------------------------------------|--|--|
| ポート                            | 設定するポートを選択                                               |  |  |
| VLAN                           | チェックボックスにチェックしVLANサーキットIDを入力、またはチェック無し<br>でポートサーキットIDを入力 |  |  |
| サーキット ID                       | ユーザー定義のサーキットIDストリングを入力                                   |  |  |
| 表6-27 オプション82ポートサーキットID設定フィールド |                                                          |  |  |

### 6.6 ポートセキュリティー

ポートセキュリティーを設定します。

| ステータス                  | $\bigtriangledown$  | ポートセキュリテ            |                   |             |           |
|------------------------|---------------------|---------------------|-------------------|-------------|-----------|
| ネットワーク                 | $\overline{\nabla}$ | 1* 1 1= b 11= = === | <b>~</b>          |             |           |
| スイッチング                 | ~                   | ホートセキュリティー設         |                   |             |           |
| MACアドレステーブル            | ~                   | 不一卜選択               | セキュリティー 最大し2エントリー | アクション       |           |
| セキュリティー                | ▽                   | (ボート選択 -)           | ○有効 ◉無効 制限無し      | フォワード 🗸     |           |
| ストームコントロール<br>認証マネージャー | Þ                   | 適用                  |                   |             |           |
| IPソースガード               | Þ                   |                     |                   |             |           |
| DAI                    | Þ                   | ▼ ポートセキュリティー        | ーステータス            |             |           |
| DHCPスヌービング             | Þ                   |                     |                   |             |           |
| ポートセキュリティー             | _                   | ポート名                | 有効ステート            | 1.2 エントリー番号 | アクジョン     |
| 保護ボート                  |                     | 1                   | 4# ch             | 1           | city mine |
| Dos                    | ₽                   | -                   | 711.50            |             | De m      |
|                        | Þ                   | 2                   | 無効                | 1           | 廃棄        |
| RADI03/ -/1-           |                     | 3                   | 無効                | 1           | 廃棄        |
| ////                   | ľ ľ                 | 4                   | 無効                | 1           | 廃棄        |
| QoS                    | $\overline{\nabla}$ | 5                   | 無効                | 1           | 廃棄        |
|                        |                     |                     |                   |             |           |
| マネージメント                | ~                   | 6                   | 無効                | 1           | 廃棄        |
| マネージメント<br>診断機能        | ~                   | 6<br>7              | 無効<br>無効          | 1           | 廃棄<br>廃棄  |

#### 図 6-25 ポートセキュリティー設定ページ

Web 設定インターフェース

AML2-17GP

| フィールド     | 説明                      |
|-----------|-------------------------|
| ポート選択     | 設定するポートを選択              |
| セキュリティー   | ポートセキュリティーの有効・無効を選択     |
| 最大L2エントリー | 最大L2エントリー番号を入力          |
| アクション     | フォワード・廃棄・シャットダウンを選択     |
|           | 表6-28 ポートセキュリティー設定フィールド |

### 6.7 保護ポート

ポート相互の通信を防止するために保護ポートを設定します。

| 75-97 -                                                                                                    | 保護ボート                  |                                                                                    |
|----------------------------------------------------------------------------------------------------|------------------------|------------------------------------------------------------------------------------|
| ネオワーク マ                                                                                                    |                        |                                                                                    |
| スイッチング ▽                                                                                                    | 保護ボート設定                |                                                                                    |
| MACアドレステーブル 🚽                                                                                                 | #=F9.AF                | <u>4-F917</u>                                                                      |
| ชรม)ร∩- ⊽                                                                                                    | 保護ボート設定                | ● 保護無し ○ 保護あり                                                                      |
| ストームコントロール ><br>認証マネージャー ><br>IPソースガード ><br>DAI >                                                             | <br>③用<br>◆ 保護ポートステータ2 |                                                                                    |
| DHCP ZZ~ピング >                                                                                                 |                        |                                                                                    |
| グローバル設定                                                                                                    | ボートタイプ                 | ポートリス                                                                              |
| VLAN設定<br>ポート設定                                                                                               | 保護ありポート                |                                                                                    |
| 統計                                                                                                    | 保護無しポート                | 1,2,3,4,5,6,7,8,9,10,11,12,13,14,15,16,WAN,LAG1,LAG2,LAG3,LAG4,LAG5,LAG6,LAG7,LAG8 |
| データベースエージェント<br>レート制限<br>オプション82グローバル設<br>定<br>オプション82ポート設定<br>オプション82ポートサー<br>キットID設定<br>ポートセキュリティー<br>保護ポート |                        |                                                                                    |

#### 図 6-26 保護ポー設定ページ

| 説明                            |
|-------------------------------|
| 設定するポートを選択                    |
| ポート保護を選択                      |
| ・保護無し:保護無しのポートは全てのポートと通信できる   |
| ・保護有り: 保護有りポートはポート相互の通信は防止される |
|                               |

表6-29 保護ポート設定フィールド

### 6.8 DoS

### 6.8.1 DoS グローバル設定

DoS グローバル設定をします。

| ステータス                  | 7        | DoSグローバル設定            |                               |
|------------------------|----------|-----------------------|-------------------------------|
| ネットワーク                 | ~        | BOSTA THERE           |                               |
| スイッチング                 | ~        | グローバルDoS設定            |                               |
| MACアドレステーブル            |          | DMAC = SMAC           | ◉有効 ◯無効                       |
|                        |          | Land                  | ● 有効 ○ 無効                     |
|                        |          | UDP Blat              | ●有効 〇無効                       |
| ストームコントロール<br>認証マネージャー | ~        | TCP Blat              | ●有効 ○無効                       |
| IPソースガード               | >        | POD                   | ●有効 ○無効                       |
| DAI                    | 2        | ICMPフラグ メント           | ● 有効 ○ 無効                     |
| ポートセキュリティー             | 1        | IPv4 Ping 最大サイズ       | <ul> <li>● 有効 ○ 無効</li> </ul> |
| 保護 ポート                 |          |                       |                               |
| DoS                    | >        | Smurf攻撃               | ◎有効 ○無効<br>ネットマスク長: 0 (0-32)  |
| DoSグローバル設定             |          |                       | 8 + H O + H                   |
| DoSポート設定               |          | TCP最小ヘッダーサイズ          | ◎ 有効 ○ 兼効<br>パイト: 20 (0-31)   |
| AAA                    | >        | TCP-SYN(SPORT<1024)   |                               |
| RADIUSサーバー             |          |                       |                               |
| アクセス                   | >        | メル スキャン攻撃             | ◉有効 ◯無効                       |
| QoS                    | ~        | X-Masスキャン攻撃           | ●有効 ○無効                       |
| マネージェノオ                | ~        | TCP SYN-FIN攻撃         | ●有効 ○無効                       |
| 診断機能                   | ~        | TCP SYN-RST攻撃         | ◎ 有効 〇無効                      |
| メンテナンス                 | $\nabla$ | TCPフラグメント (オフセット = 1) | ●有効 ○無効                       |

適用

| • | DoS情報       |     |
|---|-------------|-----|
|   |             |     |
|   | 情報名         | 情報値 |
|   | DMAC = SMAC | 有効  |
|   | Land攻撃      | 有効  |
|   | UDP Blat    | 有効  |
|   | TCP Blat    | 有効  |
|   |             |     |

図 6-27 DoS グローバル設定ページ

| フィールド       | 説明                                                                                        |
|-------------|-------------------------------------------------------------------------------------------|
| DMAC = SMAC | ソースとデスティネーションのMACアドレスが同じ場合<br>・無効: DoS設定の項目を無効にする<br>・有効: DoS設定の項目を有効にする                  |
| Land        | ソースとデスティネーションのIPv4/IPv6アドレスが同じ場合<br>・無効: DoS設定の項目を無効にする<br>・有効: DoS設定の項目を有効にする            |
| UDP Blat    | ソースとデスティネーションのUDPポートが同じ場合<br>・無効: DoS設定の項目を無効にする<br>・有効: DoS設定の項目を有効にする                   |
| TCP Blat    | ソースとデスティネーションのTCPポートが同じ場合<br>・無効: DoS設定の項目を無効にする<br>・有効: DoS設定の項目を有効にする                   |
| POD         | Pingパケット長が65535byteより長い場合<br>・ <b>無効</b> : DoS設定の項目を無効にする<br>・ <b>有効</b> : DoS設定の項目を有効にする |
| ICMPフラグメント  | フラグメントICMPパケットの場合<br>・無効: DoS設定の項目を無効にする                                                  |

|                         | ・有効: DoS設定の項目を有効にする                                                                                                    |
|-------------------------|----------------------------------------------------------------------------------------------------|
| IPv4 Ping最大サイズ          | IPv4パケットに長さがある場合<br>・無効: DoS設定の項目を無効にする<br>・有効: DoS設定の項目を有効にする                                                              |
| Ping最大サイズ設定             | Pingパケットの最大サイズを設定<br>デフォルトは512bye、必要に応じて設定できる                                                                               |
| Smurf攻撃                 | ICMPエコーパケットが宛先IPv4アドレスにブロードキャストアドレスを要求<br>する場合<br>・無効: DoS設定の項目を無効にする<br>・有効: DoS設定の項目を有効にする<br>デフォルトのネットマスク長は0、必要に応じて設定できる |
| TCP最小ヘッダーサイズ            | TCパケットのヘッダー長がコンフィグ値よりも短い場合、<br>・無効: DoS設定の項目を無効にする<br>・有効: DoS設定の項目を有効にする<br>デフォルトの最小TCPヘッダーサイズは20、必要に応じて設定できる              |
| TCP-SYN<br>(SPORT<1024) | TCP SYNパケットのソースポートが1024未満の場合<br>・ <b>無効</b> : DoS設定の項目を無効にする<br>・ <b>有効</b> : DoS設定の項目を有効にする                                |
| ヌルスキャン攻撃                | TCPシーケンス番号がゼロで、かつ全てのコントロールフラグがゼロ場合 ・無効: DoS設定の項目を無効にする ・有効: DoS設定の項目を有効にする                                                  |
| X−Mas攻撃                 | TCPシーケンス番号がゼロで、かつFIN/URG/PSHフラグがセットされてい<br>る場合<br>・無効: DoS設定の項目を無効にする<br>・有効: DoS設定の項目を有効にする                                |
| TCP SYN-FIN攻撃           | TCPパケットのSYNとFINフラグがセットされている場合<br>・ <b>無効</b> : DoS設定の項目を無効にする<br>・ <b>有効</b> : DoS設定の項目を有効にする                               |
| TCP SYN-RST攻撃           | TCPパケットのSYNとRSTフラグがセットされている場合<br>・無効: DoS設定の項目を無効にする<br>・有効: DoS設定の項目を有効にする                                                 |
| TCPフラグメント<br>(オフセット=1)  | フラグメントTCPパケットの場合<br>・無効: DoS設定の項目を無効にする<br>・有効: DoS設定の項目を有効にする                                                              |

表6-30 DoSグローバル設定フィールド

### 6.8.2 DoSポート設定

ポート毎にDoSプロテクションを設定します。

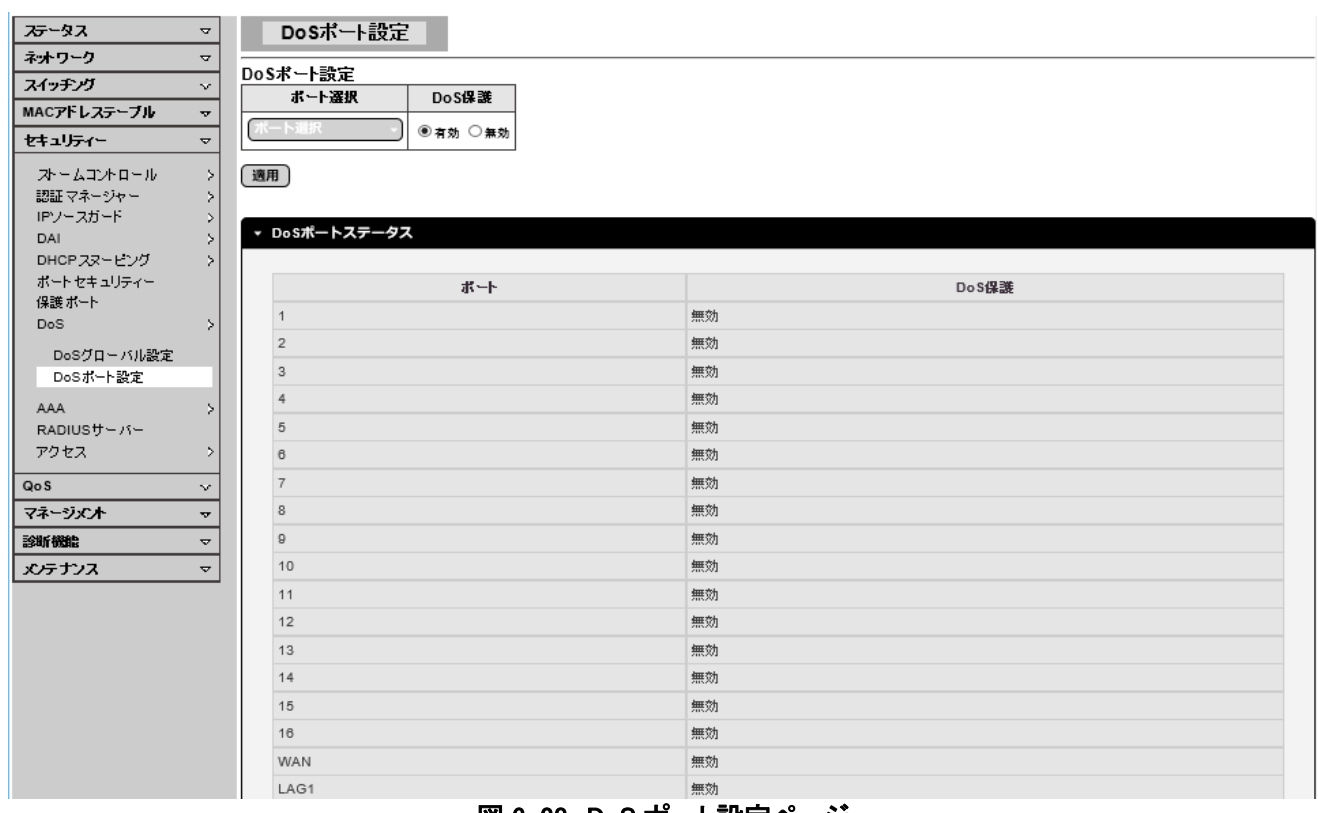

#### 図 6-28 DoS ポート設定ページ

| フィールド                  | 説明                    |  |  |  |
|------------------------|-----------------------|--|--|--|
| ポート選択                  | 設定するポートを選択            |  |  |  |
| DoS保護                  | ポート保護ステートを設定          |  |  |  |
|                        | ・無効:ポートのDoS保護機能を無効にする |  |  |  |
| ・有効: ポートのDoS保護機能を有効にする |                       |  |  |  |
|                        |                       |  |  |  |

表6-31 DoSポート設定フィールド

### 6.9 AAA

### 6. 9. 1 ログインリスト

ログイン認証リストを設定します。

| 75-97                   | ⊽      | ログイン認証リス    | 자            |              |                       |       |      |
|-------------------------|--------|-------------|--------------|--------------|-----------------------|-------|------|
| ネオワーク                   | 4      | ±r =====    |              |              |                       |       |      |
| スイッチング                  | $\sim$ | 新設証リスト      | ± + + 4      | <b>+ +</b> 2 | <b>±</b> - <b>P</b> 2 | ±-7 4 |      |
| MACアドレステーブル             | v      | 974-9       | <u>л</u> я 1 | <u>ЛЖ 2</u>  | 754.3                 | Лъ 4  |      |
| セキュリティー                 | V      |             | 壁 🖌          | 室 🖌          | 室 >                   | 空 >   |      |
| ストームコントロール<br>認証 マネージャー | ><br>> | 追加          |              |              |                       |       |      |
| IPソースガード                | 2      | ▼ ログイン器証リスト |              |              |                       |       |      |
| DHCP スマービング             | \$     |             |              |              |                       |       |      |
| ポートセキュリティー              |        | 9.21        | 名            |              |                       | 方式リスト | 変更   |
| 保護ポート<br>DoS            | >      | default     |              | ローカル         |                       |       | (編集) |
| ログインリスト<br>リフト 友効       |        |             |              |              |                       |       |      |

図 6-29 ログイン認証リストページ

| フィールド | 説明                                                                                                    |
|-------|----------------------------------------------------------------------------------------------------|
| リスト名  | 新しいログイン認証リスト名を入力(既存リスト名と重複しないこと)                                                                                     |
| 方式1   | 第1優先のログイン認証方式を選択<br>・ローカル:認証にローカルアカウントデータベースを使用する<br>・RADIUS:認証にリモートRADIUSサーバーを使用する<br>・有効:認証にローカルイネーブルパスワードを使用する    |
| 方式2   | 第2優先のログイン認証方式を選択<br>・ローカル: 認証にローカルアカウントデータベースを使用する<br>・RADIUS: 認証にリモートRADIUSサーバーを使用する<br>・有効: 認証にローカルイネーブルパスワードを使用する |
| 方式3   | 第3優先のログイン認証方式を選択<br>・ローカル:認証にローカルアカウントデータベースを使用する<br>・RADIUS:認証にリモートRADIUSサーバーを使用する<br>・有効:認証にローカルイネーブルパスワードを使用する    |
| 方式4   | 第4優先のログイン認証方式を選択<br>・ローカル: 認証にローカルアカウントデータベースを使用する<br>・RADIUS: 認証にリモートRADIUSサーバーを使用する<br>・有効: 認証にローカルイネーブルパスワードを使用する |

表6-32 新認証リストフィールド

### 6.9.2 リスト有効

イネーブル認証リストを設定します。

| <i>75</i> -∕97 ⊽ | 認証リスト有効      |       |      |            |       |            |
|------------------|--------------|-------|------|------------|-------|------------|
| ネオワーク マ          |              |       |      |            |       |            |
| スイッチング 🗸         | お認証リスト リフトター | 5.3 1 | 古式 2 | <b>53</b>  |       |            |
| MACアドレステーブル 🚽    |              |       |      |            |       |            |
| দ্র্যাদন ⊽       |              | ≝ ⊻   | 또 V  | <b>王</b> 7 |       |            |
| オームコントロール >      | 追加           |       |      |            |       |            |
| 認証 マネージャー シ      | _            |       |      |            |       |            |
| IPソースガード >       | ▼ 認証リスト有効    |       |      |            |       |            |
|                  |              |       |      |            |       |            |
| ポートセキュリティー       | 117          | ት名    |      |            | 方式リント | <b>変</b> 更 |
| 保護ボート            | default      |       | 右効   |            |       | [編集]       |
| DoS >            |              |       | PI/M |            |       |            |
| AAA >            |              |       |      |            |       |            |
| ログインリスト          |              |       |      |            |       |            |
| リスト有効            |              |       |      |            |       |            |

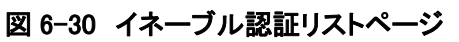

| フィールド | 説明                                                                                         |
|-------|--------------------------------------------------------------------------------------------|
| リスト名  | 新しいイネーブル認証リスト名を入力(既存リスト名と重複しないこと)                                                          |
| 方式1   | 第1優先のイネーブル認証方式を選択<br>・無し<br>・有効: 認証にローカルイネーブルパスワードを使用する<br>・RADIUS: 認証にリモートRADIUSサーバーを使用する |
| 方式2   | 第2優先のイネーブル認証方式を選択<br>・無し<br>・有効:認証にローカルイネーブルパスワードを使用する<br>・RADIUS:認証にリモートRADIUSサーバーを使用する   |
| 方式3   | 第3優先のイネーブル認証方式を選択<br>・無し<br>・有効:認証にローカルイネーブルパスワードを使用する<br>・RADIUS:認証にリモートRADIUSサーバーを使用する   |

表6-33 新認証リストフィールド

# 6. 10 RADIUSサーバー

### RADIUSサーバーを設定します。

| ערייקע קייע<br>דייעל עלידייע קייע |                       |                                   |               |         |   |  |  |
|-----------------------------------|-----------------------|-----------------------------------|---------------|---------|---|--|--|
| • <i>77</i>                       | デフォルト設定を使用            |                                   |               |         |   |  |  |
| ドレフニューブル ニー                       | リトライ                  | 3                                 | (1 - 10)      |         | 7 |  |  |
| - VXF-710                         | リトライタイムアウト            | 3                                 | 秒. (1 - 30)   |         | 1 |  |  |
|                                   | デボ時間                  | 0                                 | 分. (0 - 2000) |         | 1 |  |  |
| ネージャー >                           | キー文字列                 |                                   |               |         | 1 |  |  |
| ガード >                             |                       |                                   |               |         | _ |  |  |
| ·スヌービング >                         | 通用                    |                                   |               |         |   |  |  |
| セキュリティー                           |                       |                                   |               |         |   |  |  |
|                                   | 新RADIUSサーバー<br>サービー完美 |                                   |               |         | ٦ |  |  |
| >                                 | 9-71-2L48             | <ul> <li>●IP7Fレスで 〇名前で</li> </ul> | 7             |         | - |  |  |
| インリスト                             | - Λ-IP                |                                   |               |         | - |  |  |
| 有効                                | 認証ボート                 | 1812                              | (0 - 65535)   |         | _ |  |  |
| 15 <u>サーバー</u>                    | アカウントポート              | 1813                              | 0 - 65535)    |         |   |  |  |
| × >                               | キー文字列                 | ☑ デフォルト設定を使用                      |               |         |   |  |  |
| ~                                 | リトライタイムアウト            | ☑ デフォルト設定を使用                      |               | 1-30) 秒 | ] |  |  |
|                                   | リトライ                  | ☑ デフォルト設定を使用                      |               | 1 - 10) | 1 |  |  |
| v<br>₹                            | サーバープライオリティー          | 1                                 | (0 - 65535)   |         | 1 |  |  |
|                                   | デッド時間                 | 0                                 | (0 - 2000)    |         | 1 |  |  |
|                                   | 利用タイプ                 | ○ロダイン ○802.1X ④                   |               |         | 1 |  |  |

#### 図 6-31 RADIUS サーバー設定ページ

| フィールド                          | 説明                                  |  |  |  |  |
|--------------------------------|-------------------------------------|--|--|--|--|
| リトライ                           | RADIUSサーバーのデフォルトリトライ回数の設定           |  |  |  |  |
| リトライタイムアウト                     | RADIUSサーバーのデフォルトタイムアウト値を設定          |  |  |  |  |
| デッド時間                          | デッド時間 RADIUSサーバーのデフォルトセッションデッド時間を設定 |  |  |  |  |
| キー文字列 RADIUSサーバーのデフォルトキー文字列を設定 |                                     |  |  |  |  |
|                                |                                     |  |  |  |  |

| フィールド            | 説明                                                                          |
|------------------|-----------------------------------------------------------------------------|
| サーバー定義           | サーバーアドレスタイプの選択:<br>・IPアドレス:サーバーアドレスとしてIPアドレスを使用<br>・名前:サーバーアドレスとしてホストの名前を使用 |
| サーバーIP           | RADIUSサーバーIPアドレスを設定                                                         |
| 認証ポート            | RADIUSサーバーの認証UDPポートを設定                                                      |
| アカウントポート         | RADIUSサーバーの受付UDPポートを設定                                                      |
| キー文字列            | RADIUSサーバーのキー文字列を設定                                                         |
| リトライタイムアウト       | RADIUSサーバーのリトライタイムアウトを設定                                                    |
| リトライ             | RADIUSサーバーのリトライ回数を設定                                                        |
| サーバー<br>プライオリティー | RADIUSサーバープライオリティー値(小さい値ほどプライオリティーが高<br>い)を設定                               |

Web 設定インターフェース

AML2-17GP

| デッド時間                  | RADIUSサーバーのセッションデッド時間の設定                                                  |  |
|------------------------|---------------------------------------------------------------------------|--|
| 利用タイプ                  | RADIUSサーバー利用タイプを選択<br>・ログイン: ログイン認証<br>・802.1x: 802.1x認証<br>・オール: すべてのタイプ |  |
| 表6-35 新RADIUSサーバーフィールド |                                                                           |  |

## 6.11 アクセス

#### 6. 11. 1 Telnet

Telnetを設定します。

| <i>75</i> -97 ⊽ | Telnet設定                     |                 |         |
|-----------------|------------------------------|-----------------|---------|
| ネオワーク マ         | Telnet 號定                    |                 |         |
| スイッチング ∨        | Telnetサービス                   | 無効 ✓            | ]       |
| MACアドレステーブル マ   | ログイン認証リスト                    |                 | -       |
| 村 15-1          | 調査についたか                      | default V       | -       |
| ストームコントロール >    | 5551 9 AF4 M                 |                 | -       |
| 認証マネージャー >      | セッションタイムアウト                  | 10 (0-65535) 分  | _       |
|                 | パスワードリトライ回数                  | 3 (0-120)       |         |
| DHCPススーピング >    | ታ ብレントタイム                    | 0 (0-65535) 秒   | 1       |
| ボートセキュリティー      |                              |                 |         |
| 保護ボート           | (適用)(切断)                     |                 |         |
| DoS >           |                              |                 |         |
| RADIUSサーバー      | <ul> <li>Telnet情報</li> </ul> |                 |         |
| アクセス >          |                              |                 |         |
| Telnet          |                              | 情報名             | 情報值     |
| HTTP            |                              | Telnetサービス      | 無効      |
| HTTPS           |                              | ログイン認証リスト       | default |
| 0.05            |                              | 認証リスト有効         | default |
| 77-81-0         |                              | セッションタイムアウト     | 10      |
|                 |                              | パスワードリトライ回数     | 3       |
| estan mener 🗸 🗸 |                              | <u> </u>        | 0       |
| X7777X V        |                              | 現在のTelnetセッション数 | 0       |
|                 |                              |                 |         |

図 6-32 Telnet 設定ページ

| フィールド       | 説明                                                   |  |  |  |  |
|-------------|------------------------------------------------------|--|--|--|--|
| Telnetサービス  | Telnet接続サービスの有効・無効を選択                                |  |  |  |  |
| ログイン認証リスト   | ロングイン認証リストを選択                                        |  |  |  |  |
| 認証リスト有効     | イネーブル認証リストを選択                                        |  |  |  |  |
| セッションタイムアウト | TelnetラインでCLIアクセスユーザーのセッションタイムアウト時間を設定<br>0=タイムアウト無し |  |  |  |  |
| パスワードリトライ回数 | CLIパスワード入力のリトライ回数を設定                                 |  |  |  |  |
| サイレントタイム    | リトライ回数を超えた場合のサイレントタイムを設定                             |  |  |  |  |
|             |                                                      |  |  |  |  |

6-36 Teinet設定ノイールト

### 6. 11. 2 HTTP

### HTTPを設定します。

| 75-97       | 7 HTTP設定                                   |         |
|-------------|--------------------------------------------|---------|
| ネオワーク       |                                            |         |
| スイッチング      | HIIP該定                                     | 1       |
| MACアドレフテーブル | HTTPサービス ® 有効 〇無効                          |         |
|             | ログイン認証リスト default イ                        |         |
| ホームコナロール    | <b>セッションタイムアウト</b> 10 (0-88400)分           |         |
| 認証マネージャー    | ·<br>· · · · · · · · · · · · · · · · · · · |         |
| IPソースガード    |                                            |         |
| DAI         | >                                          |         |
| DHCPスヌーピング  | > ▼ HTTP情報                                 |         |
| ポート セキュリティー |                                            |         |
| 保護ボート       |                                            |         |
| DoS         | >                                          | 情報値     |
| AAA         | HTTPサービス                                   | 有効      |
| RADIUSサーバー  | ログイン認証リスト                                  | default |
| アクセス        | セッションタイムアウト                                | 10      |
| Telnet      |                                            |         |
| HTTP        |                                            |         |
| HTTPS       |                                            |         |

## 図 6-33 HTTP 設定ページ

| フィールド       | 説明                                                                                                    |
|-------------|----------------------------------------------------------------------------------------------------|
| HTTPサービス    | HTTPサービスの有効・無効を選択                                                                                                    |
| ログイン認証リスト   | ログイン承認リストを選択                                                                                                    |
| セッションタイムアウト | ユーザーがHTTPプロトコルからウェブアクセスするセッションタイムアウト<br>時間を設定。セッションタイムアウト時間以内にユーザーの応答がない場<br>合、自動的にウェブアクセスからログアウトする。<br>0に設定するとはタイムアウトはなし。 |

表6-37 HTTP設定フィールド

### 6. 11. 2 HTTPS

#### HTTPS 設定をします。

| 75-97 →       | HTTPS設定     |                |            |
|---------------|-------------|----------------|------------|
| ネオワーク マ       |             |                |            |
| ⊼ብッチング ∨      |             | 0+# 8+#        |            |
| MACアドレステーブル 😽 | H11P39-CX   | ○有効 ◎無効        |            |
| 7+1/5         | ログイン認証リスト   | default V      |            |
|               | セッションタイムアウト | 10 (0-88400) 分 |            |
| 認証 マネージャー ン   |             | ·              |            |
| IPソースガード >    | 通用          |                |            |
| DAI >         |             |                |            |
| DHCPスヌービング >  | ▼ HTTPS情報   |                |            |
| ポートセキュリティー    |             |                |            |
| 保護ボート         |             | 神北な            | 10-10-11   |
| DoS >         |             | 的報告            | 167 492100 |
| AAA >         |             | HTTPSサービス      | 無効         |
| RADIUSサーバー    |             | ログイン認証リスト      | default    |
| アクセス >        |             | セッションタイムアウト    | 10         |
| Telnet        |             |                |            |
| HTTP          |             |                |            |
|               |             |                |            |

図 6-34 HTTPS 設定ページ

| フィールド       | 説明                                                                                                    |
|-------------|----------------------------------------------------------------------------------------------------|
| HTTPSサービス   | HTTPSサービスの有効・無効を選択                                                                                                    |
| ログイン認証リスト   | ログイン承認リストを選択                                                                                                    |
| セッションタイムアウト | ユーザーがHTTPSプロトコルからウェブアクセスするセッションタイムアウ<br>ト時間を設定。セッションタイムアウト時間以内にユーザーの応答がない<br>場合、自動的にウェブアクセスからログアウトする。<br>0に設定するとはタイムアウトはなし。 |

表6-38TTPS設定フィールド

### 7. QoS

### 7.1 一般設定

### 7.1.1 QoS プロパティー

グローバルQoSモードを設定します。

| ステータス       | $\overline{\nabla}$ | QoSグローバル設定 |            |     |
|-------------|---------------------|------------|------------|-----|
| ネットワーク      | $\bigtriangledown$  |            |            |     |
| スイッチング      | $\overline{\nabla}$ | 2037ローハル設定 |            |     |
| MACアドレステーブル | ~                   | QoSモード     | ●無効 ○ベーシック |     |
| セキュリティー     |                     | 適用         |            |     |
| QoS         | $\overline{\nabla}$ |            |            |     |
| 一般          | Þ                   | ▼ QoS情報    |            |     |
| QoSプロパティ    |                     |            |            |     |
| ボート設定       | - 11                |            | 情報名        | 情報値 |
| キュー設定       |                     |            | QoSモード     | 無効  |
| CoSマッビング    |                     |            |            | ·   |
| DSCPマッピング   |                     |            |            |     |
|             |                     | <b>`</b>   |            |     |

## 図 7-1 QoS プロパティー設定ページ

| フィールド                 | 説明                                                       |  |  |  |
|-----------------------|----------------------------------------------------------|--|--|--|
| Q₀Sモード                | QoS動作モードを選択<br>・無効: QoSを無効にする<br>・ベーシック: QoSをベーシックモードにする |  |  |  |
| 表7-1 QoSプロパティー設定フィールド |                                                          |  |  |  |

# 7.1.2 ポート設定

ポート毎のQoSを設定します。

| ステータス       | ~                   |          | QoSポート         | ·設定  |            |                                         |               |                                                                                        |
|-------------|---------------------|----------|----------------|------|------------|-----------------------------------------|---------------|----------------------------------------------------------------------------------------|
| ネットワーク      |                     |          | 沙宁             |      |            |                                         |               |                                                                                        |
| スイッチング      | ▽                   |          | <u></u><br>ポート | CoS值 | リマークCoS    | リマークロSCP                                | リマークIP優先権     |                                                                                        |
| MACアドレステーブル | $\overline{\nabla}$ |          | 1.1            |      |            | ,, ,,,,,,,,,,,,,,,,,,,,,,,,,,,,,,,,,,,, |               |                                                                                        |
| セキュリティー     | $\overline{\nabla}$ | U        | 下一下进伏          |      | Ź│ ◎無効 ○有効 | ●無効 ○有効                                 | ●無効 ○有効       |                                                                                        |
| Qo S        | $\overline{\nabla}$ | Ĩ        | 而用             |      |            |                                         |               |                                                                                        |
| 一般          | Þ                   | <u> </u> |                |      |            |                                         |               |                                                                                        |
| 0.05プロパティ   | Ť                   |          | ののSポートフテ       | -47  |            |                                         |               |                                                                                        |
| ポート設定       |                     |          |                |      |            |                                         |               |                                                                                        |
| キュー設定       |                     |          | ポート            | CoS值 | リマーク       | 2005                                    | リマークロSCP      | リマークIP係先権                                                                              |
| CoSマッピング    |                     |          | 1              | 0    | 垂 ch       | 4                                       | E¢h           | (年)<br>(年)<br>(年)<br>(日)<br>(日)<br>(日)<br>(日)<br>(日)<br>(日)<br>(日)<br>(日)<br>(日)<br>(日 |
| DSCPマッピング   |                     |          | 2              | 0    | 無効         | 4                                       | н 200<br># Фр |                                                                                        |
|             |                     |          | 2              | 0    | 無効         |                                         | # 24          | 7777.20J                                                                               |
| しート制限       |                     |          | 3              | 0    | /無XJ       |                                         | ** XU         |                                                                                        |
|             |                     |          | 4              | U    | 無効         |                                         | Щ. XD         | <b>無</b> :20                                                                           |
| マネージメント     |                     |          | 5              | 0    | 無効         | 無                                       | <b>馬効</b>     | 無効                                                                                     |
| 診断機能        |                     |          | 6              | 0    | 無効         | 無                                       | 馬効            | 無効                                                                                     |
| メンテナンス      | $\overline{\nabla}$ |          | 7              | 0    | 無効         | 無                                       | 無効            | 無効                                                                                     |
|             |                     |          | 8              | 0    | 無効         | 無                                       | 馬効            | 無効                                                                                     |
|             |                     |          | 9              | 0    | 無効         | 無                                       | 馬交力           | 無効                                                                                     |
|             |                     |          | 10             | 0    | 無効         | 無                                       | 馬効            | 無効                                                                                     |
|             |                     |          | 11             | 0    | 無効         | #                                       | 展交加           | 無効                                                                                     |

#### 図 7-2 QoS ポート設定ページ

| フィールド              | 説明                              |  |  |  |
|--------------------|---------------------------------|--|--|--|
| ポート                | 設定するポートを選択                      |  |  |  |
| CoS值               | 選択されたポートにデフォルトCoS/802.1p優先順位を設定 |  |  |  |
| リマークCoS            | リマークCoSの有効・無効を選択                |  |  |  |
| リマークDSCP           | リマークDSCPの有効・無効を選択               |  |  |  |
| リマークIP優先権          | リマークIP優先権の有効・無効を選択              |  |  |  |
| 表7-2 QoSポート設定フィールド |                                 |  |  |  |

# 7.1.3 キュー設定

# QoSキューを設定します。

| テータス              | ⇒ 1    | キュー設定          |     |       |              |           |
|-------------------|--------|----------------|-----|-------|--------------|-----------|
| ットワーク             | - ≠1   | テーブル           |     |       |              |           |
| (ッチング             |        |                | スケジ | ュール方式 |              |           |
| Cアドレステーブル         | ╤┤│╄ᠴ┶ | ストリクトブライオリティー  | WRR | 重み付け  | % WRR帯域バーセント |           |
| ュリティー             |        | •              | 0   | 1     |              |           |
| л.<br>Х           | 2      | ۲              | 0   | 2     |              |           |
| ~<br>2oSプロパティ     | 3      | ۲              | 0   | 3     |              |           |
| ポート設定             | 4      | ۲              | 0   | 4     |              |           |
| Fュー設定<br>CoSマッピング | 5      | ۲              | 0   | 5     |              |           |
| DSCPマッピング         | 6      | ۲              | 0   | 9     |              |           |
| P優先権マッピング         | 7      | ۲              | 0   | 13    |              |           |
| Sベーシックモード<br>・ト制限 | D 8    | ۲              | 0   | 15    |              |           |
| ージメント             | ▽ 適用   | )              |     |       |              |           |
| 樂能                | ~      |                |     |       |              |           |
| ナンス               | ▽ ▼ +: | ュー情報           |     |       |              |           |
|                   |        |                |     |       | 1410.6       | k+++17/-+ |
|                   |        |                |     |       | 情報名          | 情報値       |
|                   | ス      | トリクトブライオリティー番号 |     |       |              | 8         |

#### 図 7-3 キュー設定ページ

| フィールド           | 説明                         |  |  |  |
|-----------------|----------------------------|--|--|--|
| キュー             | コンフィグレーション設定するキューIDを選択     |  |  |  |
| ストリクトプライオリティー   | ストリクトプライオリティーへのキューを設定      |  |  |  |
| WRR             | WRR(重み付けラウンドロビン)へのキューを設定   |  |  |  |
| 重み付け            | キューのタイプがWRRの場合はキューの重み付けを設定 |  |  |  |
| 表7-3 キュー設定フィールド |                            |  |  |  |
# 7.1.4 CoS マッピング

# CoSマッピングを設定します。

| <i>አ</i> ⊊−タス ⊽     | CoSマッピング            |                   |  |  |  |  |  |  |  |  |
|---------------------|---------------------|-------------------|--|--|--|--|--|--|--|--|
| ネオワ−ク ⊽             |                     |                   |  |  |  |  |  |  |  |  |
| スイッチング 🗸            | CoSからキューマッピンク       |                   |  |  |  |  |  |  |  |  |
| MACアドレステーブル 🚽       | J-EX35X U 1         |                   |  |  |  |  |  |  |  |  |
| 년 <b>1</b> -1/ティ~ ▽ | <b>+-</b> 2 ∨ 1 ∨ 3 |                   |  |  |  |  |  |  |  |  |
| QoS 🗢               | キューからCosマッピング       |                   |  |  |  |  |  |  |  |  |
| . 67. 0             | +1 2                | 3 4 5 6 7 8       |  |  |  |  |  |  |  |  |
| -m. U               | サービスクラス 1 2 2       |                   |  |  |  |  |  |  |  |  |
| QoSプロパティ            |                     |                   |  |  |  |  |  |  |  |  |
| ホート設定               | ( 通用 )              |                   |  |  |  |  |  |  |  |  |
| キュー設定<br>CoSマッピング   |                     |                   |  |  |  |  |  |  |  |  |
| DSCPマッピング           | ▼ CoSマッピング          |                   |  |  |  |  |  |  |  |  |
| IP優先権マッピング          |                     |                   |  |  |  |  |  |  |  |  |
| QoSペーシックモード D       | CoS                 | <b>キューへのマッピング</b> |  |  |  |  |  |  |  |  |
| レート制限 し             | 0                   | 2                 |  |  |  |  |  |  |  |  |
| マネージェクト             | 1                   | 1                 |  |  |  |  |  |  |  |  |
| ジョディング マー           | 2                   |                   |  |  |  |  |  |  |  |  |
|                     | 2                   |                   |  |  |  |  |  |  |  |  |
| ×7777× ••           |                     |                   |  |  |  |  |  |  |  |  |
|                     | 4                   | 0                 |  |  |  |  |  |  |  |  |
|                     | b                   | 0                 |  |  |  |  |  |  |  |  |
|                     | 6                   | 7                 |  |  |  |  |  |  |  |  |
|                     | 7                   | 8                 |  |  |  |  |  |  |  |  |
|                     |                     |                   |  |  |  |  |  |  |  |  |
|                     |                     |                   |  |  |  |  |  |  |  |  |
|                     | ±1-                 | この5への イッピング       |  |  |  |  |  |  |  |  |
|                     | 1                   | 1                 |  |  |  |  |  |  |  |  |
|                     | 2                   | D                 |  |  |  |  |  |  |  |  |
|                     | 3                   | 2                 |  |  |  |  |  |  |  |  |
|                     | 4                   | 3                 |  |  |  |  |  |  |  |  |
|                     | 5                   | 4                 |  |  |  |  |  |  |  |  |
|                     |                     |                   |  |  |  |  |  |  |  |  |

# 図 7-4 CoS マッピング設定ページ

| フィールド                     | 説明               |  |  |  |  |
|---------------------------|------------------|--|--|--|--|
| サービスクラス                   | サービスクラスの値        |  |  |  |  |
| +                         | サービスクラスのキューIDを選択 |  |  |  |  |
| 表7-4 CoSからキューマッピング設定フィールド |                  |  |  |  |  |

| フィールド   | 説明                |  |  |  |  |
|---------|-------------------|--|--|--|--|
| +       | キューID             |  |  |  |  |
| サービスクラス | キューIDのサービスクラス値を選択 |  |  |  |  |
|         |                   |  |  |  |  |

表7-5 キューからCoSマッヒンク設定フィールト

# 7.1.5 DSCP マッピング

## DSCPマッピングを設定します。

| <i>⊼</i> ⊊−\$⊼ ⊽ | DSCPマッピング            |            |
|------------------|----------------------|------------|
| ネットワーク 🗢         |                      |            |
| ⊼ብッチング ∨         | DSCPからキューへのマッピンク     |            |
| MACアドレステーブル      |                      |            |
| セキュリティー 🐨        | DSCP選択 1 V           |            |
| QoS 🗢            | キューからDSCPへのマッピング     |            |
| <b>→</b> ₩2 0    | <b>+1 2 3 4</b>      | 5 6 7 8    |
| 0.5570.857       | DSCP 0 V 8 V 16 V 24 |            |
| ポート設定            |                      |            |
| + ユー設定           | 通用                   |            |
| CoSマッピング         |                      |            |
| DSCPマッピング        | ▼ DSCPマッピング          |            |
| IP優先権マッピング       |                      |            |
| QoSペーシックモード D    | DSCP                 | キューへのマッピング |
| レート制限 し          | 0                    | 1          |
| マネージメオ           | 1                    |            |
| 診断機能             | 2                    |            |
| メンテナンス マ         | 2                    | 1          |
|                  | 3                    |            |
|                  | 4                    | 1          |
|                  | 5                    | 1          |
|                  | 6                    | 1          |
|                  | 7                    | 1          |
|                  | 8                    | 2          |
|                  | 9                    | 2          |
|                  | 10                   | 2          |
|                  | 11                   | 2          |
|                  | 12                   | 2          |
|                  | 13                   | 2          |
|                  | 14                   | 2          |
|                  | 15                   | 2          |
|                  |                      | 1          |

|   | + |    | DSCPへのマッピング |  |
|---|---|----|-------------|--|
| 1 |   | 0  |             |  |
| 2 |   | 8  |             |  |
| 3 |   | 16 |             |  |
| 4 |   | 24 |             |  |
| 5 |   | 32 |             |  |
| 6 |   | 40 |             |  |
| 7 |   | 48 |             |  |
| 8 |   | 56 |             |  |

# 図 7-5 DSCP マッピング設定ページ

| フィールド                      | 説明          |  |  |  |
|----------------------------|-------------|--|--|--|
| DSCP                       | 設定するDSCPを選択 |  |  |  |
| キュー DSCPのキューIDを選択          |             |  |  |  |
| 表7-6 DSCPからキューマッピング設定フィールド |             |  |  |  |

| フィールド | 説明             |  |  |  |  |
|-------|----------------|--|--|--|--|
| +     | キューID          |  |  |  |  |
| DSCP  | キューIDのDSCP値を選択 |  |  |  |  |
|       |                |  |  |  |  |

表7-7 キューからDSCPマッピング設定フィールド

# 7.1.6 IP 優先権マッピング

# IP優先権マッピングを設定します。

| 75-97 →       | IPf                                                                 | 豪先権  | マッピ | シグ              |             |   |   |   |   |              |   |   |   |   |   |    |            |
|---------------|---------------------------------------------------------------------|------|-----|-----------------|-------------|---|---|---|---|--------------|---|---|---|---|---|----|------------|
| ネットワーク ▽      |                                                                     |      |     |                 |             |   |   |   |   |              |   |   |   |   |   |    |            |
| スイッチング 🗸 🗸    | IP<br>P<br>P<br>P<br>P<br>P<br>P<br>P<br>P<br>P<br>P<br>P<br>P<br>P | いらキ  |     | <u>שלא הייי</u> | 25          |   |   |   | _ |              |   |   | _ |   | _ | -  |            |
| MACアドレステーブル マ | - IP 後先 福                                                           | i (  | )   | 1               |             | 2 |   | 3 |   | 4            |   | 5 |   | 6 |   | 7  |            |
| //////        | +1-                                                                 | 1    | ~   | 2               | / 3         | ~ | 4 | ~ | 5 | ~            | 6 | ~ | 7 | ~ | 8 | `` |            |
| QoS 7         | キューか                                                                | らIP便 | 牛権へ | ๛๛ะ             | トッグ         |   |   |   |   |              |   |   |   |   |   |    |            |
|               | Queue                                                               | 1    | 1   | 2               |             | 3 |   | 4 |   | 5            |   | 6 |   | 7 |   | 8  |            |
| →般 >          | IP 優先権                                                              |      | -   | 1 .             | 1 2         | ~ | 3 | ~ | 4 | ~            | 5 | ~ | 6 | ~ | 7 |    |            |
| QoSプロパティ      |                                                                     |      |     |                 |             |   |   |   |   |              |   |   |   |   |   |    |            |
| ボート設定         | 適用                                                                  |      |     |                 |             |   |   |   |   |              |   |   |   |   |   |    |            |
| CoSマッピング      |                                                                     |      |     |                 |             |   |   |   |   |              |   |   |   |   |   |    |            |
| DSCPマッピング     | ▼ IP優S                                                              | 先権マッ | ピング |                 |             |   |   |   |   |              |   |   |   |   |   |    |            |
| IP優先権マッピング    |                                                                     |      |     |                 |             |   |   |   |   |              |   |   |   |   |   |    |            |
| QoSペーシックモード > |                                                                     |      |     | IPt             | <b>慶先</b> 相 | E |   |   |   |              |   |   |   |   |   |    | キューへのマッピング |
| レート制限 >       | 0                                                                   |      |     |                 |             |   |   |   |   | 1            |   |   |   |   |   |    |            |
| マネージメンオ マ     | 1                                                                   |      |     |                 |             |   |   |   |   | 2            |   |   |   |   |   |    |            |
| 診断機能 マ        | 2                                                                   |      |     |                 |             |   |   |   |   | 3            |   |   |   |   |   |    |            |
| メンテナンス マ      | 3                                                                   |      |     |                 |             |   |   |   |   | 4            |   |   |   |   |   |    |            |
|               | 4                                                                   |      |     |                 |             |   |   |   |   | 5            |   |   |   |   |   |    |            |
|               | 5                                                                   |      |     |                 |             |   |   |   |   | 6            |   |   |   |   |   |    |            |
|               | 6                                                                   |      |     |                 |             |   |   |   |   | 7            |   |   |   |   |   |    |            |
|               | 7                                                                   |      |     |                 |             |   |   |   |   | 8            |   |   |   |   |   |    |            |
|               |                                                                     |      |     |                 |             |   |   |   |   |              |   |   |   |   |   |    |            |
|               |                                                                     |      |     | + <b>⊥</b> −    |             |   |   |   |   | IP優先権へのマッピング |   |   |   |   |   |    |            |
|               | 1                                                                   |      |     |                 |             |   | 0 |   |   |              |   |   |   |   |   |    |            |
|               | 2                                                                   |      |     |                 |             |   | 1 |   |   |              |   |   |   |   |   |    |            |
|               | 3                                                                   |      |     |                 |             |   | 2 |   |   |              |   |   |   |   |   |    |            |
|               | 4                                                                   |      |     |                 |             |   | 3 |   |   |              |   |   |   |   |   |    |            |
|               | 5                                                                   |      |     |                 |             |   | 4 |   |   |              |   |   |   |   |   |    |            |
|               | 6                                                                   |      |     |                 |             |   | 5 |   |   |              |   |   |   |   |   |    |            |
|               | 7                                                                   |      |     |                 |             |   | 6 |   |   |              |   |   |   |   |   |    |            |
|               | 8                                                                   |      |     |                 |             |   | 7 |   |   |              |   |   |   |   |   |    |            |
|               |                                                                     |      |     |                 |             |   |   |   |   |              |   |   |   |   |   |    |            |
|               |                                                                     |      |     |                 |             |   |   |   |   |              |   |   |   |   |   |    |            |

# 7-6 IP 優先権設定ページ

| フィールド                       | 説明              |  |  |  |
|-----------------------------|-----------------|--|--|--|
| IP優先権                       | IP優先権の値         |  |  |  |
| +                           | IP優先権値のキューIDを選択 |  |  |  |
| 表7-8 IP優先権からキューマッピング設定フィールド |                 |  |  |  |

| フィールド | 説明              |  |  |  |
|-------|-----------------|--|--|--|
| +     | キューID           |  |  |  |
| IP優先権 | キューIDのIP優先権値を選択 |  |  |  |
|       |                 |  |  |  |

表7-9 キューからIP優先権マッピング設定フィールド

## 7. 2 QoS ベーシックモード

# 7.2.1 グローバル設定

QoSベーシックモードのグローバル設定をします。

| ステータス       | $\nabla$            | グローバル設定                                                   |                 |  |  |  |  |  |  |  |  |
|-------------|---------------------|-----------------------------------------------------------|-----------------|--|--|--|--|--|--|--|--|
| ネットワーク      |                     |                                                           |                 |  |  |  |  |  |  |  |  |
| スイッチング      | $\nabla$            | ベーシックモードのクローハル設定                                          | ーシックモードのクローバル設定 |  |  |  |  |  |  |  |  |
| MACアドレステーブル | $\overline{\nabla}$ | トラストモード ● CoS/802.1p ○ DSCP ○ CoS/802.1p-DSCP ○ IP優先権 ○無し |                 |  |  |  |  |  |  |  |  |
| セキュリティー     | $\overline{\nabla}$ | 通用                                                        |                 |  |  |  |  |  |  |  |  |
| QoS         | $\overline{\nabla}$ |                                                           |                 |  |  |  |  |  |  |  |  |
| 一般          | D                   | ▼ QoS情報                                                   |                 |  |  |  |  |  |  |  |  |
| QoSベーシックモード | D                   |                                                           |                 |  |  |  |  |  |  |  |  |
| グローバル設定     |                     | 情報名                                                       | 情報値             |  |  |  |  |  |  |  |  |
| ポート設定       |                     | トラストモード                                                   | cos             |  |  |  |  |  |  |  |  |
| レート制限       | D                   |                                                           |                 |  |  |  |  |  |  |  |  |
| マネージメント     | $\overline{\nabla}$ |                                                           |                 |  |  |  |  |  |  |  |  |

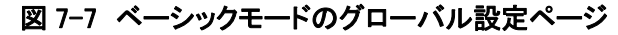

| フィールド   |                                                                                                    |
|---------|----------------------------------------------------------------------------------------------------|
| トラストモード | QoS動作モードを選択<br>・CoS/802.1p: トラフィックは、VLANタグのCoSフィールド値に基づく<br>キューにマッピングされる。受信パケットにVLANタグがない場合は、<br>デフォルトCoS値に基づいてマッピングされる。<br>・DSCP: すべてのIPトラフィックは、IPヘッダのDSCPフィールドに基づく<br>キューにマッピングされる。トラフィックがIPトラフィックでない場合は、<br>最下位優先順位キューにマッピングる。<br>・CoS/802.1p-DSCP: すべてのIPトラフィックは、IPヘッダのDSCPフィー<br>ルドに基づくキューにマッピングされる。トラフィックがIPでなくてVLAN<br>タグを持つ場合は、VLANタグのCoS値に基づくキューにマッピングされ<br>る。<br>・IP優先権: すべてのIPトラフィックは、IPヘッダのIP優先権フィールドに<br>基づくキューにマッピングされる。トラフィックがIPトラフィックでない場<br>合は、最下位優先順位キューにマッピングされる。<br>・無し: すべてのトラフィックは、最下位優先順位キューにマッピングされ<br>る。 |

表7-10 QoSベーシックモードのグローバル設定フィールド

# 7.2.2 ポート設定

## ポート毎にQoSベーシックモードを設定します。

| ステータス                   | $\overline{\nabla}$ | QoSポート設定      |         |
|-------------------------|---------------------|---------------|---------|
| ネットワーク                  | ~                   |               |         |
| スイッチング                  | $\overline{\nabla}$ | ポート トラスト      |         |
| MACアドレステーブル             |                     | ++ L 32tg     |         |
| セキュリティー                 | $\overline{\nabla}$ |               |         |
| QoS                     | $\overline{\nabla}$ |               |         |
| 一般                      | D                   | 通用            |         |
| QoSベーシックモード             | Ď                   |               |         |
| グローバル設定                 |                     | ▼ QoSポートステータス |         |
| ボート設定                   |                     |               |         |
| レート制限                   | Þ                   | ポート           | トラストタイプ |
|                         |                     | 1             | 有効      |
| マイーンメント<br>=>\#7.453.4F |                     | 2             | 有効      |
| シモナショフ                  |                     | 3             | 有効      |
| */**/                   |                     | 4             | 有効      |
|                         |                     | 5             | 有効      |
|                         |                     | 6             | 有効      |
|                         |                     | 7             | 有効      |
|                         |                     | 8             | 有効      |
|                         |                     | 9             | 有効      |
|                         |                     | 10            | 有効      |
|                         |                     |               |         |

# フィールド 説明 ポート 設定するポートを選択 トラスト ポートのトラストステートを選択 ・有効: このポートからのトラフィックは、グローバルトラストタイプとなる ・無効: トラフィックは、常に最下位優先順位キューとなる

表7-11 QoSベーシックモードのポート設定フィールド

# 7.3 レート制限

# 7.3.1 イングレス帯域制御

イングレスインターフェースから受信するレートリミットを設定します。

| ステータス ↔       | イングレス帯域      | 制御       |                         |  |
|---------------|--------------|----------|-------------------------|--|
| ネットリーク ▽      | イングレス帯域制御設   | ·定       |                         |  |
| スイッチング 🗸      | ポート          | ステート     | Rate(Kbps)              |  |
| MACアドレステーブル ▽ |              |          |                         |  |
| セキュリティー ▽     |              | │●無効○有効│ | (0-1000000, 16の倍数であること) |  |
| QoS ▽         | 適用           |          |                         |  |
| 一般            |              |          |                         |  |
| QoSペーシックモード D |              |          |                         |  |
| レート制限 D       | ▼ イニクレス帝政制御/ | (7-9)    |                         |  |
| イングレス帯域幅制御    |              |          |                         |  |
| イーグレス帯域制御     | ポート          |          | イングレスレート制限 (Kbps)       |  |
| イーグレスキュー      | 1            | オフ       |                         |  |
|               | 2            | オフ       |                         |  |
| マネージメント マ     | 3            | オフ       |                         |  |
| 診断機能 ▽        | 4            | オフ       |                         |  |
| メンテナンス 🗸      | 5            | オフ       |                         |  |
|               | 6            | オフ       |                         |  |
|               | 7            | オフ       |                         |  |
|               | 8            | オフ       |                         |  |
|               | 9            | オフ       |                         |  |
|               | 10           | オフ       |                         |  |
|               | 11           | オフ       |                         |  |

# 図 7-9 イングレス帯域制御設定ページ

| フィールド | 説明                         |
|-------|----------------------------|
| ポート   | 設定するポートを選択                 |
| ステート  | イングレス帯域制御の有効・無効を選択         |
| レート   | レート値 <0-1000000>, 16の倍数で設定 |

表7-12 イングレス帯域制御設定フィールド

# 7.3.2 イーグレス帯域制御

# イーグレスポートのレートリミットを設定します。

| ステータス →       | イーグレス帯域制御    |         |                         |  |  |  |  |
|---------------|--------------|---------|-------------------------|--|--|--|--|
| ネットワーク 🗢      |              |         |                         |  |  |  |  |
| スイッチング 🗸      | ゴーノレス市域的岬辺   | ステート    | Rate(Kbps)              |  |  |  |  |
| MACアドレステーブル マ |              |         |                         |  |  |  |  |
| セキュリティー マ     | 小            | ●無効 ○有効 | (0-1000000, 16の倍数であること) |  |  |  |  |
| QoS 🗸         | 適用           |         |                         |  |  |  |  |
| 一般            |              |         |                         |  |  |  |  |
| QoSペーシックモード D | ▼ イーグレフ帯城制御フ | =       |                         |  |  |  |  |
| レート制限 D       | * 1 フレス市場的阿人 | 7 37    |                         |  |  |  |  |
| イングレス帯域幅制御    | ポート          |         | イーグレスレート制限 (Kbps)       |  |  |  |  |
| イーグレス帯域制御     | 1            | 77      |                         |  |  |  |  |
| 1-902+1-      | 2            | 77      |                         |  |  |  |  |
| マネージメント マ     | 2            | 77      |                         |  |  |  |  |
| 診断機能 ▽        | 3            |         |                         |  |  |  |  |
| メンテナンス マ      | 4            | 17      |                         |  |  |  |  |
|               | 5            | オフ      |                         |  |  |  |  |
|               | 6            | オフ      |                         |  |  |  |  |
|               | 7            | オフ      |                         |  |  |  |  |
|               | 8            | オフ      |                         |  |  |  |  |
|               | 9            | オフ      |                         |  |  |  |  |
|               | 10           | オフ      |                         |  |  |  |  |
|               | 11           | オフ      |                         |  |  |  |  |

## 図 7-10 イーグレス帯域制御設定条件ページ

| フィールド | 説明                        |
|-------|---------------------------|
| ポート   | 設定するポートを選択                |
| ステート  | イーグレス帯域制御の有効・無効を選択        |
| レート   | レート値 <0-1000000>,16の倍数で設定 |
|       | 表7-13 イーグレス帯域制御設定フィールド    |

# 7.3.3 イーグレスキュー

# イーグレスキュー帯域制御を設定します。

| ステータス       | $\overline{\nabla}$ | イーグレスキュ     | 一帯域制御      |         |                                |  |
|-------------|---------------------|-------------|------------|---------|--------------------------------|--|
| ネットワーク      |                     | グレスキュー帯ばき   | 制御設定       |         |                                |  |
| スイッチング      |                     | ポート         | + <u>-</u> | ステート    | CIR(Kbps)                      |  |
| MACアドレステーブル | ~ 1                 | · · ·       |            |         | (0.1000000 16の倍對であること)         |  |
| セキュリティー     |                     | •           | · · ·      | ◎無効 ○有効 | (0-1000000, 100)IB# (00-0-2-2) |  |
| QoS         | ji                  | <b>査用</b> ) |            |         |                                |  |
| 一般          |                     |             |            |         |                                |  |
| QoSペーシックモード | Ď 🔽                 | ・1キュー毎のイーグレ | スステータス     |         |                                |  |
| レート制限       | Þ                   |             |            |         |                                |  |
| イングレス帯域幅制御  |                     | 4           | ⊧⊐-ID      |         | レート制限 (Kbps)                   |  |
| イーグレス帯域制御   |                     | 1           |            | オフ      |                                |  |
| イークレスキュー    | - 11                | 2           |            | オフ      |                                |  |
| マネージメント     | $\overline{\nabla}$ | 3           |            | オフ      |                                |  |
| 診断機能        |                     | 4           |            | オフ      |                                |  |
| メンテナンス      | ~                   | 5           |            | オフ      |                                |  |
|             |                     | 6           |            | オフ      |                                |  |
|             |                     | 7           |            | オフ      |                                |  |
|             |                     | 8           |            | オフ      |                                |  |
|             |                     | 8           |            | オフ      |                                |  |

# 図 7-11 イーグレスキュー設定ページ

| フィールド                 | 説明                         |  |  |  |
|-----------------------|----------------------------|--|--|--|
| ポート                   | 設定するポートを選択                 |  |  |  |
| キュー                   | コンフィグレーション設定するキューを選択       |  |  |  |
| ステート                  | イーグレス帯域制御の有効・無効を選択         |  |  |  |
| レート                   | レート値 <0-1000000>, 16の倍数で設定 |  |  |  |
| 表7-14 イーグレスキュー設定フィールド |                            |  |  |  |

# 8. マネージメント

# 8.1 SNMP

# 8.1.1 SNMP 設定

グローバル SNMP を設定します。

| ステータス ▽                                                                                                    | SNMP      | 設定          |           |    |     |          |
|----------------------------------------------------------------------------------------------------|-----------|-------------|-----------|----|-----|----------|
| ネットリーク マ<br>スイッチング マ                                                                                          | SNMPグロー   | バル設定        |           |    |     |          |
| MACアドレステーブル ▽                                                                                                 |           | マテート        | ◉ 無効 ○ 有効 |    |     |          |
| セキュリティー マ                                                                                                    | 適用        |             |           |    |     |          |
| QoS 🗢                                                                                                    |           |             |           |    |     |          |
| マネージメント 🗸 🗸                                                                                                   | ▼ SNMP'情報 | R           |           |    |     |          |
| SNMP D                                                                                                    |           |             |           |    |     |          |
|                                                                                                    |           |             |           |    |     |          |
| SNMP設定                                                                                                    |           | 情報名         |           |    | 情報伯 | <u>ة</u> |
| SNMP設定<br>SNMPビュー                                                                                             |           | 情報名<br>SNMP |           | 無効 | 情報伯 | ē        |
| SNMP設定<br>SNMPビュー<br>SNMPアクセスグループ                                                                             |           | 情報名<br>SNMP |           | 無効 | 情報( | <u>ā</u> |
| SNMP設定<br>SNMPビュー<br>SNMPアクセスグル ープ<br>SNMPv3のコミュニティ                                                           |           | 情報名<br>SNMP |           | 無効 | 情報伯 | <u>ā</u> |
| SNMP設定<br>SNMPビュー<br>SNMPアクセスグループ<br>SNMPv3のコミュニティ<br>SNMPユーザー                                                |           | 情報名<br>SNMP |           | 無効 | 情報伯 |          |
| SNMP設定<br>SNMPビュー<br>SNMPアクセスグループ<br>SNMPv3のコミュニティ<br>SNMPユーザー<br>SNMPv1.2通知党取人                               |           | 情報名<br>SNMP |           | 無効 | 情報伯 |          |
| SNMP設定<br>SNMPビュー<br>SNMPアクセスグループ<br>SNMPv3のコミュニティ<br>SNMPユーザー<br>SNMPv1.2通知受取人<br>SNMPv3通知受取人<br>SNMPv3通知受取人 |           | 情報名<br>SNMP |           | 無効 | 情報( |          |
| SNMP設定<br>SNMPビュー<br>SNMPアクセスグループ<br>SNMPマ3のコミュニティ<br>SNMPユーザー<br>SNMPv1.2通知受取人<br>SNMPv3通知受取人<br>SNMPx3通知受取人 |           | 情報名<br>SNMP |           | 無効 | 情報( |          |

# 図 8-1 SNMP 設定ページ

| フィールド | 説明                   |  |  |  |
|-------|----------------------|--|--|--|
| ステート  | SNMPグローバル設定の有効・無効を選択 |  |  |  |
|       |                      |  |  |  |

# 8.1.2 SNMPビュー

# SNMPビューを設定します。

| 75-97 ⊽                     | SNMPĽ ユー             |          |                |         |        |       |
|-----------------------------|----------------------|----------|----------------|---------|--------|-------|
| ネットワーク ▽                    |                      |          |                |         |        |       |
| スイッチング 🗸                    | ビューナーフル設定            |          |                |         |        |       |
| MACアドレステーブル マ               | ヒュー名                 | サフツリーOID | サフツリーロロマスク     | ヒュータイプ  |        |       |
| 7≠1/5-7- ▽                  |                      |          | all            | ●含む ○除外 |        |       |
| 0.05                        | 20140                |          |                |         |        |       |
| 77. 3.04                    |                      |          |                |         |        |       |
| ¥ <b>≁</b> −9X <b>/</b> ≁ ∨ |                      |          |                |         |        |       |
| SNMP >                      | <b>▼ ビューテープルステータ</b> | 7ス       |                |         |        |       |
| SNMP設定                      |                      |          |                |         |        |       |
| SNMPビュー                     | ビュー名                 | サブ       | <b>ッリ</b> ーOID | OIDマスク  | ビュータイプ | アクション |
| SNMPアクセスグループ                | all                  | .1       |                | オール     | 含む     |       |
| SNMPv3のコミュニティ               |                      |          |                |         |        |       |
| SIMPユーザー<br>SIMPJ1 公園加受取し   |                      |          |                |         |        |       |

図 8-2 SNMP ビューページ

| フィールド       | 説明                                                              |
|-------------|-----------------------------------------------------------------|
| ビュー名        | SNMPビュー名を設定                                                     |
| サブツリーOID    | サブツリーOIDを設定                                                     |
| サブツリーOIDマスク | サブツリーOIDマスクを設定                                                  |
| ビュータイプ      | SNMPビュータイプを設定<br>・含む: 指定したサブツリーOIDを含む<br>・除外: 指定したサブツリーOIDを除外する |
|             | 表8-2 ビューテーブル設定フィールド                                             |

# 8.1.3 SNMP アクセスグループ

SNMPアクセスグループを設定します。

| <i>Շ</i> ҕ∽ৡス ⊽            | SNMPアクセスグループ                                                                   |
|----------------------------|--------------------------------------------------------------------------------|
| ネットワーク ▽                   | マクセフゲルに一手を守                                                                    |
| スイッチング 🗸                   | アンセスシループ表記を<br>  グリループ名   セキュリティーモデル   セキュリティーレベル   リードビュー名   う小・ビュー名   通知ビュー名 |
| MACアドレステーブル 👻              |                                                                                |
| দ্র্যাচন- ⊽                |                                                                                |
| QoS 🗢                      |                                                                                |
| ৵৴৾৵৴৾৵                    |                                                                                |
| SNMP >                     | ・ アクセスグループステータス                                                                |
| SNMP設定                     |                                                                                |
| SNMPE'=-                   | グループ名 セキュリティーモデル セキュリティーレベル リードビュー名 ライトビュー名 避田ビュー名 アクション                       |
| SNMPアクセスグループ               |                                                                                |
| SNMPV30) キューティ<br>SNMPユーザー |                                                                                |

図 8-3 SNMP アクセスグループページ

| フィールド      | 説明                                                                                             |
|------------|------------------------------------------------------------------------------------------------|
| グループ名      | SNMPアクセスグループを設定                                                                                |
| セキュリティーモデル | SNMPバージョンを選択<br>・v1: SNMPバージョン1<br>・v2C: コミュニティーベースSNMPバージョン2<br>・v3: ユーザーセキュリティーモデルSNMPバージョン3 |
| セキュリティーレベル | SNMPセキュリティーレベルを選択<br>・認証無し: プリビレッジ無し<br>・auth: 認証モード<br>・priv: プリビレッジモード                       |
| リードビュー名    | リードアクセスのSNMPビュー名を設定                                                                            |
| ライトビュー名    | ライトアクセスのSNMPビュー名を設定                                                                            |
| 通知ビュー名     | 通知アクセスのSNMPビュー名を設定                                                                             |

表8-3 アクセスグループ設定フィールド

## 8. 1. 4 SNMPv3 のコミュニティー

SNMP コミュニティー設定をします。

| ステータス ▽                   |         | SMNPコミュニテ    | -́-1—   |          |     |       |       |       |
|---------------------------|---------|--------------|---------|----------|-----|-------|-------|-------|
| ネットワーク ▽                  |         |              |         |          |     |       |       |       |
| スイッチング 🗢                  |         | コニーティー設定     |         | 「 山 … ゴタ | 1   | マカセフ接 |       |       |
| MACアドレステーブル ▽             | 1 –     |              |         | 710 713  |     | 776大推 |       |       |
| セキュリティー ▽                 | 1 🗆     |              | ベーシック 🗸 | ~        | all | ro 🗸  |       |       |
| QoS ▽                     | _<br>〔追 | ha )         |         |          |     |       |       |       |
| マネージメント マ                 | ] _     |              |         |          |     |       |       |       |
| SNMP D                    |         | コミュニティーステータン | λ       |          |     |       |       |       |
| SNMP設定                    |         |              |         |          |     |       |       |       |
| SNMPビュー                   |         | コミュニテ        | 7一名     | グループチ    | 3   | ビュー名  | アクセス権 | アクション |
| SNMPアクセスグループ              |         | public       |         |          | a   | I     | rw    | (削除)  |
|                           |         |              |         |          |     |       |       |       |
| SNMPユーサー<br>SNMPv1 2通知受取人 |         |              |         |          |     |       |       |       |
| SNMPv3通知受取人               |         |              |         |          |     |       |       |       |
| SNMPエンジンID                |         |              |         |          |     |       |       |       |
| SNMPリモートエンジンID            |         |              |         |          |     |       |       |       |

図 8-4 SNMP コミュニティー設定ページ

| フィールド      | 説明                                                             |
|------------|----------------------------------------------------------------|
| コミュニティー名   | SNMPコミュニティー名                                                   |
| コミュニティーモード | SNMPコミュニティモード<br>・ベーシック: SNMPコミュニティーのビューとアクセス権を指定              |
|            | ・ <b>アドバンスト</b> : SNMPコミュニティーのグループを指定                          |
| グループ名      | SNMPコミュニティーはグループ名を利用                                           |
| ビュー名       | SNMPリードおよびライトのビュー名                                             |
| アクセス権      | SNMPアクセスモード<br>・ro: リードオンリー(読み出しのみ)<br>・rw: リード&ライト(読み出し&書き込み) |

表8-4 SNMPコミュニティー設定フィールド

## 8. 1. 5 SNMP ユーザー

## SNMPユーザーテーブルを設定します。

| 75-97 ⊽                          | SNMPユーザーテーブル                                                   |
|----------------------------------|----------------------------------------------------------------|
| ネットワーク マ                         |                                                                |
| スイッチング ∨                         | 」」と「リー説定<br>「」」に任っな がしいつす 鉄施工にド 詞江づつトコル 詞江パフロード 成品ルプロトコル 成品ルナニ |
| MACアドレステーブル 🚽                    |                                                                |
| ชริม)รา- ⊽                       |                                                                |
| QoS 🗢                            |                                                                |
| マネージメント 🗸 🗸                      |                                                                |
| SNMP >                           | ・ ユーザーステータス                                                    |
| SNMP設定                           |                                                                |
| SNMPヒュー<br>SNMPアクセスグループ          | ユーザー名 グループ 特権モード 読証プロトコル 暗号化プロトコル アクセス権 アクション                  |
| SNMPv3の⊐ミュニティ                    |                                                                |
| <u>SNMPユーザー</u><br>SNMPv1.2通知受取人 | L                                                              |

#### 図 8-5 SNMP ユーザーテーブルページ

| フィールド    | 説明                                                                                                  |
|----------|----------------------------------------------------------------------------------------------------|
| ユーザー名    | SNMPユーザー名を設定                                                                                        |
| グループ     | SNMPグループ名を選択                                                                                        |
| 特権モード    | SNMP特権モードを選択<br>・認証無し:認証プロトコルと暗号化プロトコルを選択できない<br>・認証:認証プロトコルのみ選択できる<br>・特権:認証プロトコルおよび暗号化プロトコルを選択できる |
| 認証プロトコル  | 認証プロトコルを選択<br>・MD5: MD5アルゴリズムを使用する<br>・SHA: SHAアルゴリズムを使用する                                          |
| 認証パスワード  | 認証パスワードを設定                                                                                          |
| 暗号化プロトコル | 暗号化プロトコルを選択<br>・無し:暗号化無し<br>・DES:DESアルゴリズムを使用する                                                     |
| 暗号化キー    | 暗号化パスワードを設定                                                                                         |

表8-5 SNMユーザー設定フィールド

# 8.1.6 SNMPv1.2 通知受取人

## SNMPv1.2通知受取人を設定します。

| 75-97                      | 4        | SNMPv1,2通失                       | 受取人         |          |     |          |   |               |            |           |      |       |
|----------------------------|----------|----------------------------------|-------------|----------|-----|----------|---|---------------|------------|-----------|------|-------|
| ネットワーク                     | ~        | SNMDv4 2±7L Pre-                 |             |          |     |          |   |               |            |           |      |       |
| スイッチング                     | $\sim$   | SNMPV1,2小人F設定<br>サーバーアドレス        | SNMPバージ     | ョン通知     | タイプ | コミュニティータ |   | UDPボート        | タイムアウト     | UN-5-7    | I    |       |
| MACアドレステーブル                | ~        |                                  |             |          | 9   | autoria  | - | (1 85525)     | 45 (4.200) | 2 (1.255) |      |       |
| セキュリティー                    | $\nabla$ |                                  | V1 <b>V</b> | L 22     | · • | public   | • | (1-00030)     | 10 (1-300) | 3 (1-200) |      |       |
| QoS                        | 7        | 追加                               |             |          |     |          |   |               |            |           |      |       |
| マネージェント                    | $\sim$   |                                  |             |          |     |          |   |               |            |           |      |       |
| SNMP                       | >        | <ul> <li>SNMPV1,2ホストス</li> </ul> | テータス        |          |     |          |   |               |            |           |      |       |
| SNMP設定                     |          |                                  |             |          |     |          |   |               |            |           |      |       |
| SNMPE1-                    |          | サーバーアドレ                          | 2           | SNMP /1~ | ジョン | 通知タイプ    |   | <b>毛エティー名</b> | UDPボート     | タイムアウト    | リトライ | アクション |
| SNMPアクセスグルー:               | 7        |                                  |             |          |     |          |   |               |            |           |      |       |
| SNMPv3のコミュニティ<br>SNMPコレ ザ・ |          |                                  |             |          |     |          |   |               |            |           |      |       |
| SNMPユーリー<br>SNMPy1 2番和母歌!  |          |                                  |             |          |     |          |   |               |            |           |      |       |
| SNMPv3通知受取人                |          |                                  |             |          |     |          |   |               |            |           |      |       |

# 図 8-6 SNMPv1.2 通知受取人ページ

| フィールド     | 説明                                                      |
|-----------|---------------------------------------------------------|
| サーバーアドレス  | SNMPトラップを受信するIPアドレスを設定                                  |
| SNMPバージョン | SNMPバージョンを選択<br>・v1: SNMPバージョン1通知<br>・v2c: SNMPバージョン2通知 |
| 通知タイプ     | 通知タイプをトラップ・通知から選択                                       |
| コミュニティー名  | トラップメッセージのSNMPコミュニティー名を選択                               |
| UDPポート    | SNMPトラップメッセージを送信する宛先UDPポートを設定                           |
| タイムアウト    | SNMP通知タイムアウト時間を設定                                       |
| リトライ      | SNMP通知リトライ回数を設定                                         |

表8-6 SNMPv1.2ホスト設定フィールド

## 8.1.7 SNMPv3通知受取人

SNMPv3通知受取人を設定します。ホストエントリーの追加・削除ができます。

| <i>75</i> -97 →                  | SNMPv3通知       | そ取人                                        |       |               |            |           |      |       |
|----------------------------------|----------------|--------------------------------------------|-------|---------------|------------|-----------|------|-------|
| ネオワーク ▽                          | SNMDy2キフト部会    |                                            |       |               |            |           |      |       |
| ⊼ብッチング ∨                         | サーバーアドレス       | 通知タイプ                                      | ユーザー名 | UDPボート        | タイムアウト     | リトライ      |      |       |
| MACアドレステーブル マ                    |                | <br>  ►=================================== |       | 182 (1-85535) | 15 (1-300) | 3 (1-255) |      |       |
| ধান্দ ∞                          |                |                                            | -     | (1 00000)     | (1000)     | (1200)    |      |       |
| Qo S 🗢                           | 追加             |                                            |       |               |            |           |      |       |
| ⊽র∽ジx৴৸ ∨                        | ] —            |                                            |       |               |            |           |      |       |
| SNMP >                           | ▼ SNMPv3ホストステ・ | ータス                                        |       |               |            |           |      |       |
| SNMP設定                           |                |                                            |       |               |            |           |      |       |
| SNMPビュー                          | サーバーフ          | キレス                                        | 通知タイプ | ユーザー名         | UDPポート     | タイムアウト    | リトライ | アクション |
| SNMPアクセスグループ                     |                |                                            |       |               |            |           |      |       |
| SNMPv3のコミュニティ                    |                |                                            |       |               |            |           |      |       |
| SNMPユーリー<br>SNMPユーリー<br>SNMPユーリー |                |                                            |       |               |            |           |      |       |
| SNMPv3通知受取人                      |                |                                            |       |               |            |           |      |       |
| SNMPエンジンID                       |                |                                            |       |               |            |           |      |       |

図 8-7 SNMPv3 通知受取人ページ

| フィールド                 | 説明                            |  |  |  |
|-----------------------|-------------------------------|--|--|--|
| サーバーアドレス              | SNMPトラップを受信するIPアドレスを設定        |  |  |  |
| 通知タイプ                 | 通知タイプをトラップ・通知から選択             |  |  |  |
| ユーザー名                 | トラップメッセージのSNMPユーザー名を選択        |  |  |  |
| UDPポート                | SNMPトラップメッセージを送信する宛先UDPポートを設定 |  |  |  |
| タイムアウト                | SNMPv3通知タイムアウト時間を設定           |  |  |  |
| リトライ                  | SNMPv3通知リトライ回数を設定             |  |  |  |
| 表8-7 SNMPv3ホスト設定フィールド |                               |  |  |  |

#### 8.1.8 SNMP エンジン ID

SNMPエンジンIDを設定します。

| 75-97 →                    | エンジンID設定      |                               |     |
|----------------------------|---------------|-------------------------------|-----|
| ネットワーク ▽                   | エンジンID設定      |                               |     |
| スイッチンク 🗸                   | ユーザーデフォルト     | ●有効 ○無効                       |     |
| MACアトレステーフル マ<br>ヤキュリティー マ | エンジンID        | 80006a9203b8871e0047] (10-64) |     |
| QoS 🗸                      | (適用)          |                               |     |
| マネージメント 🗸 🗸                |               |                               |     |
| SNMP >                     | ▼ エンジンIDステータス |                               |     |
| SNMP設定                     |               |                               |     |
| SNMPビュー                    | 情報名           |                               | 情報值 |
| SNMPアクセスグループ               | ユーザーデフォルト     | 有効                            |     |
| SNMPJ-ザ-                   | エンジンロ         | 80006a9203b8871e004749        |     |
| SNMPv1.2通知受取人              |               |                               |     |
| SNMPv3通知受取人                |               |                               |     |
| SNMPエンジンID                 |               |                               |     |
| SNMPリモートエンジンID             |               |                               |     |

#### 図 8-8 エンジン ID 設定ページ

| フィールド              | 説明                                                                      |  |  |  |
|--------------------|-------------------------------------------------------------------------|--|--|--|
| ユーザーデフォルト          | ・有効: デフォルトローカルエンジンIDにMACアドレスを使用する<br>・無効: デフォルトローカルエンジンIDにユーザー指定IDを使用する |  |  |  |
| エンジンID             | ユーザー指定エンジンIDを設定                                                         |  |  |  |
| 表8-8 エンジンID設定フィールド |                                                                         |  |  |  |

# 8.1.9 SNMP リモートエンジン ID

## SNMPリモートエンジンIDを設定します。

| 7=-47                                  | RAMADILE - LT'ST AD   |       |
|----------------------------------------|-----------------------|-------|
|                                        |                       |       |
| ************************************** | → リモートエンジンID設定        |       |
| <u></u>                                | ✓ リモートIPアドレス エンジンID   |       |
| MACアドレステーブル                            |                       |       |
| ชราวปรา~ ⊽                             | ▼                     |       |
| Qo S 🗢                                 | マ (追加)                |       |
| マネージメント 🗸                              |                       |       |
| SNMP >                                 | > エンジンIDステータス         |       |
| SNMP設定                                 |                       |       |
| SNMPE1-                                | リモート ドアドレス リモート エンジンロ | アクション |
| SNMPアクセスグループ                           |                       |       |
| SNMPv3のコミュニティ                          |                       |       |
| SNMP1-#-                               |                       |       |
| SNMPv1.2通知受取人                          |                       |       |
| SNMPv3通知受取人                            |                       |       |
| SNMPL/9/ID                             |                       |       |
| SNMPUE-FI999D                          |                       |       |
| RMON >                                 | >                     |       |

# 図 8-9 SNMP リモートエンジン ID ページ

| フィールド                  | 説明                  |  |  |  |
|------------------------|---------------------|--|--|--|
| リモートIPアドレス             | SNMPリモートIPアドレスを設定   |  |  |  |
| エンジンID                 | ユーザー指定リモートエンジンIDを設定 |  |  |  |
| 表8-9 リモートエンジンID設定フィールド |                     |  |  |  |

# 8.2 RMON

# 8.2.1 RMON 統計

ポート毎のRMONイーサ統計を表示します。

| <u>∧</u> - , , , , , , , , , , , , , , , , , , |                                |       |
|------------------------------------------------|--------------------------------|-------|
| ネットワーク                                         | <u>v</u>                       |       |
| スイッチング                                         | × _                            |       |
| MACアドレステーブル                                    |                                |       |
| セキュリティー                                        | Port 1 V (3)                   |       |
| QoS                                            |                                |       |
| マネージメント                                        | ✓ RMON MIB名                    | Value |
| SNMP                                           | etherStatsDropEvents           | 0     |
| RMON                                           | > etherStatsOctets             | 0     |
| RMON統計                                         | etherStatsPkts                 | 0     |
| RMONイベント                                       | etherStatsBroadcastPkts        | 0     |
| RMONイベントログ<br>RMONズラーノ                         | etherStatsMulticastPkts        | 0     |
| RMON 房屋                                        | etherStatsCRCAlignErrors       | 0     |
| RMON履歴ログ                                       | etherStatsUnderSizePkts        | 0     |
|                                                | etherStatsOverSizePkts         | 0     |
|                                                | etherStatsFragments            | 0     |
| メノテナンス                                         | etherStatsJabbers              | 0     |
|                                                | etherStatsCollisions           | 0     |
|                                                | etherStatsPkts64Octets         | 0     |
|                                                | etherStatsPkts65to127Octets    | 0     |
|                                                | etherStatsPkts128to255Octets   | 0     |
|                                                | etherStatsPkts256to511Octets   | 0     |
|                                                | etherStatsPkts512to1023Octets  | 0     |
|                                                | etherStatsPkts1024to1518Octets | 0     |

# 図 8-10 RMON 統計ページ

| フィールド             | 説明                   |  |  |  |  |
|-------------------|----------------------|--|--|--|--|
| ポート               | RMONイーサ統計の表示するポートを選択 |  |  |  |  |
| 表8-10 RMON統計フィールド |                      |  |  |  |  |

# 8. 2. 2 RMON イベント

#### RMONイベントエントリーを設定します。

| λ <del>γ</del> -3,λ ⊽        | RMONイベント    | 定          |           |            |         |      |       |
|------------------------------|-------------|------------|-----------|------------|---------|------|-------|
| ネットワーク ▽                     | PMON Corrul |            |           |            |         |      |       |
| スイッチング 🗸 🗸                   | 「インデックス選択   | 新胡炸成       | V         |            |         |      |       |
| MACアドレステーブル 👻                | 1777777883  | #1790TF/06 |           |            |         |      |       |
| ช่างมีรา∽ ⊽                  | インデックス      | 0          | (1-65535) |            |         |      |       |
| QoS 🗢                        | <u> </u>    | 無し         | ~         |            |         |      |       |
| マネージンナ                       | ₽₽₽₽₽       | public     | $\sim$    |            |         |      |       |
| SNMP >                       | オーナー        |            | (0-31 文字) |            |         |      |       |
| RMON ><br>RMON統計<br>RMONイベント | ディスクリプション   |            |           | (0-127 文丰) |         |      |       |
| RMONイベントログ<br>RMONアラーム       | 通用          |            |           |            |         |      |       |
| RMON履歴ログ                     | ▼ RMONイベント  |            |           |            |         |      |       |
| 診断機能 マ<br>シテナンス ∨            | インデックス      | <u> </u>   | ₽₽₽₽₽     | ディスクリプション  | 最後の送信時間 | オーナー | アクション |

## 図 8-11 RMON イベント設定ページ

| フィールド     | 説明                                                                                          |
|-----------|---------------------------------------------------------------------------------------------|
| インデックス選択  | 設定するインデックスを選択                                                                               |
| インデックス    | 新規エントリー作成時のインデックスを入力                                                                        |
| タイプ       | 通知タイプを選択<br>・無し<br>・ログ:イベントログテーブルにイベントを記録<br>・トラップ:SNMPトラップメッセージを送信<br>・ログ&トラップ:ログ記録とトラップ送信 |
| コミュニティー   | SNMPトラップメッセージ選択時のSNMPコミュニティーを入力                                                             |
| オーナー      | このエントリーのオーナー名を設定                                                                            |
| ディスクリプション | このエントリーのディスクリプションを設定                                                                        |
|           | 表8-11 RMONイベントフィールド                                                                         |

# 8. 2. 3 RMON イベントログ

RMONイベントログをイベントエントリー毎に表示します。

| 75-97       | 4      | RMONイベントログテーブル    |      |           |
|-------------|--------|-------------------|------|-----------|
| ネットワーク      | 4      |                   |      |           |
| スイッチング      | $\sim$ |                   |      |           |
| MACアドレステーブル | ~      | ▼ RMONイベントログテーブル  |      |           |
| セキュリティー     | ⊽      | イベントインデックス イベント選択 |      |           |
| QoS         | Δ      |                   |      |           |
| マネージメント     | v      | インデックス            | ログ時間 | ディスクリプション |
| SNMP        | >      |                   |      |           |
| RMON        | Þ      |                   |      |           |
| RMON統計      |        |                   |      |           |
| RMONイベント    |        |                   |      |           |
| RMONイベントログ  |        |                   |      |           |
| RMON75-4    |        |                   |      |           |

## 図 8-12 RMON イベントログテーブルページ

| フィールド      | 説明                        |
|------------|---------------------------|
| イベントインデックス | 表示するイベントインデックスを選択         |
|            | 表8-12 RMONイベントログテーブルフィールド |

# 8. 2. 4 RMON アラーム

## RMONアラームを設定します。

| ドット・ワーク            | 4        |            |                 |      |            |          |                |               |       |        |      |       |
|--------------------|----------|------------|-----------------|------|------------|----------|----------------|---------------|-------|--------|------|-------|
| イッチング              | $\sim$   |            | ックス選択           |      | 9F#B#Erdb  |          | V              |               |       |        |      |       |
| ACアドレステーブル         | ~        |            |                 |      | 1775117744 |          |                |               |       |        |      |       |
| キュリティー             | $\nabla$ | 1.         | 777) X          |      | 2          |          | (1-000330)     |               |       |        |      |       |
| o S                | 4        | <u>サン</u>  | ブルボート           |      | 1          |          | ~              |               |       |        |      |       |
| ネージェント             | $\sim$   | サン         | ブル変数            |      | ドロップイベ     | ント       | ~              |               |       |        |      |       |
| SNMP               | >        | サン         | ブル間隔            |      | 0          |          | (1-2147483647) |               |       |        |      |       |
| RMON               | >        | サン         | ブルタイプ           |      | 0 アプソル     | ノート 〇デルな |                |               |       |        |      |       |
| RMON統計<br>RMONイベント |          | ライジング      | リスレッショル         | f    | 0          |          | (0-2147483647) |               |       |        |      |       |
| RMONイベントログ         |          | フォーリン      | グ スレッショノ        | 6    | 0          |          | (0-2147483647) |               |       |        |      |       |
| RMON75-4           | -81      | ライジ        | <b>ን</b> ቻ イベンት |      | 0:割り当て     | 無し       | ~              |               |       |        |      |       |
| RMON履歴ログ           |          | フォーリ       | レダイベント          |      | 0:割り当て     | 無し       | ~              |               |       |        |      |       |
|                    |          | র          | - <b>-</b> -    |      |            |          | (0-31 文字)      |               |       |        |      |       |
| いてが知道<br>ソテナンス     | v        | 適用         |                 |      | ·          |          |                |               |       |        |      |       |
|                    |          | ▼ RMONアラーム |                 |      |            |          |                |               |       |        |      |       |
|                    |          | インデックス     | サンプル            | サンブル | サンブル       | サンブル     | ライジング          | フォーリングスレッショルド | ライジング | フォーリング | オーナー | アクション |

# 図 8-13 RMON アラーム設定ページ

| フィールド         | 説明                          |
|---------------|-----------------------------|
| インデックス選択      | 設定するインデックスを選択               |
| インデックス        | 新規エントリー作成時のインデックスを入力        |
| サンプルポート       | サンプリングするポートを選択              |
| サンプル変数        | サンプリングする変数を選択               |
| サンプル間隔        | サンプリングする間隔を設定               |
| サンプルタイプ       | サンプリングするタイプを選択              |
| ライジングスレッショルド  | ライジングイベントのスレッショルドを設定        |
| フォーリングスレッショルド | フォーリングイベントのスレッショルドを設定       |
| ライジングイベント     | ライジングイベントアラーム通報時のインデックスを設定  |
| フォーリングイベント    | フォーリングイベントアラーム通報時のインデックスを設定 |
| オーナー          | このエントリーのオーナー名を設定            |

表8-13 RMONアラームフィールド

# 8.2.5 RMON 履歴

## RMON履歴エントリーを設定します。

| 725-82                                       | 7 | RMON版歷設定 |         |                   |        |      |       |
|----------------------------------------------|---|----------|---------|-------------------|--------|------|-------|
| ネットワーク 🤜                                     | 7 | DHON RT  |         |                   |        |      |       |
| スイッチング                                       | 7 | RMON履歴   |         |                   |        |      |       |
| MACアドレステーブル                                  | - | インデックス選択 | 新規作成 >  |                   |        |      |       |
| セキュリティー 、                                    | - | インデックス   | 0 (1    | 1-65535)          |        |      |       |
| QoS T                                        | 7 | サンプル ポート | 1 🗸     |                   |        |      |       |
| マネージェント                                      | 2 | バケット要求   | 50 (1   | 1-50、デフォルト 50)    |        |      |       |
| SNMP                                         | > | 間隔       | 1800 (1 | 1-3600, デフォルト 180 | 00)    |      |       |
| RMON                                         | > | オーナー     | (0      | 0-31 文字)          |        |      |       |
| RMON統計<br>RMONイベント<br>RMONイベントログ<br>RMONプラント |   | 適用       |         |                   |        |      |       |
| RMON履歴                                       |   | ▼ RMON履歴 |         |                   |        |      |       |
| RMON履歴ログ                                     |   |          |         |                   |        |      |       |
|                                              |   | インデックス   | データノー   | -ス                | バケット要求 | オーナー | アクション |
| 診断機能                                         | 7 |          |         |                   |        |      |       |
| メノテナンス                                       |   |          |         |                   |        |      |       |

# 図 8-14 RMON 履歴設定ページ

| フィールド    | 説明                   |
|----------|----------------------|
| インデックス選択 | 設定するインデックスを選択        |
| インデックス   | 新規エントリー作成時のインデックスを入力 |
| サンプルポート  | サンプリングするポートを選択       |
| パケット要求   | パケット要求値を選択           |
| 間隔       | サンプリングする間隔を設定        |
| オーナー     | このエントリーのオーナー名を設定     |

表8-14 RMON履歴フィールド

# 8.2.6 RMON 履歴ログ

RMON履歴テーブルを履歴毎に表示します。

| 75-97       | ~      | RMON履歴テーブル   |
|-------------|--------|--------------|
| ネットワーク      | ~      |              |
| スイッチング      | $\sim$ |              |
| MACアドレステーブル | 77     | ▼ RMON履歴テーブル |
| セキュリティー     | ~      |              |
| Qo S        | 4      |              |
| マネージェント     | $\sim$ | データはありません!   |
| SNMP        | >      |              |
| RMON        | >      |              |
| RMON統計      |        |              |
| RMONイベント    |        |              |
| RMONイベントログ  |        |              |
|             |        |              |
| RMON履歴ログ    |        |              |

## 図 8-15 RMON 履歴テーブルページ

| フィールド                 | 説明              |  |  |  |  |
|-----------------------|-----------------|--|--|--|--|
| 履歴インデックス              | 表示する履歴インデックスを選択 |  |  |  |  |
| 表8-15 RMON履歴テーブルフィールド |                 |  |  |  |  |

# 9. 診断機能

9.1 ケーブル診断

# 9.1.1 カッパー試験

カッパー試験を設定します。

| ステータス                        |                     |             | カッパ      | 一試験   |                |        |         |        |          |        |          |    |
|------------------------------|---------------------|-------------|----------|-------|----------------|--------|---------|--------|----------|--------|----------|----|
| ネットワーク                       |                     | <b>1</b> 2. | .¢ ⇒.₽#4 | オーサオフ | +* 1 ** `82+01 | マエナい、  |         |        |          |        |          |    |
| スイッチング                       | ▽                   | 759         | //一武卿    | で夫施りる | いいートを選択し       | CLGN.  |         |        |          |        |          |    |
| MACアドレステーブル                  | $\overline{\nabla}$ |             | N        |       |                |        |         |        |          |        |          |    |
| セキュリティー                      | ▽                   |             |          | •     |                |        |         |        |          |        |          |    |
| QoS                          | $\overline{\nabla}$ | <u></u>     | パー試験     |       |                |        |         |        |          |        |          |    |
| マネージメント                      | ▽                   |             | )        |       |                |        |         |        |          |        |          |    |
| 診断機能                         | ▽                   | T           | 試験結果     |       |                |        |         |        |          |        |          |    |
| ケーブル診断                       | D                   |             |          |       |                |        |         |        |          |        |          |    |
| カッパー試験                       |                     |             | ポート      | チャネルA | ケーブル長 A        | チャネル B | ケーブル長 B | チャネル C | ケーブル 長 C | チャネル D | ケーブル 長 D | 結果 |
| Ping 試験                      |                     |             | WAN      | ノーマル  |                | ノーマル   |         | ノーマル   |          | ノーマル   |          | 合格 |
| ロギング設定<br>工場出荷時設定<br>装置のリブート | ¢                   |             |          |       |                |        |         |        |          |        |          |    |

## 図 9-1 カッパー試験ページ

| フィールド            | 説明       |  |  |  |  |
|------------------|----------|--|--|--|--|
| ポート              | ポートIDを選択 |  |  |  |  |
| 表9-1 SNMP設定フィールド |          |  |  |  |  |

# 9.2 Ping 試験

Ping試験を設定します。

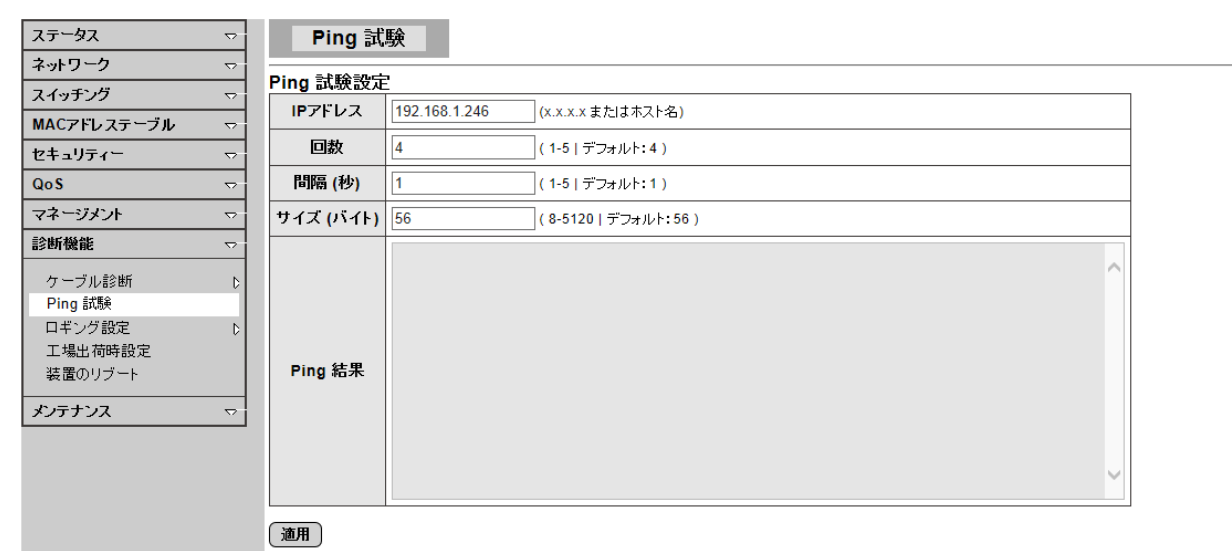

図 9-2 Ping 試験ページ

| フィールド  | 説明                 |
|--------|--------------------|
| IPアドレス | Ping試験のターゲットアドレス   |
| 回数     | Pingリクエストパケットの送信回数 |
| 間隔     | Pingリクエストパケットの送信間隔 |
| サイズ    | Pingパケットのサイズ       |
| Ping結果 | Ping試験後に結果を表示      |

表9-2 Ping試験設定フィールド

# 9.3 ロギング設定

## 9.3.1 ログサービス

#### ロギング設定をします。

| ステータス       |                     | ロギング設定   |         |     |
|-------------|---------------------|----------|---------|-----|
| ネットワーク      | $\bigtriangledown$  |          |         |     |
| スイッチング      |                     | ロキノク設定   |         |     |
| MACアドレステーブル | $\overline{\nabla}$ | 1+299-EX | ●有効 ○無効 |     |
| セキュリティー     | $\overline{\nabla}$ | 通用       |         |     |
| QoS         | ▽                   |          |         |     |
| マネージメント     | $\overline{\nabla}$ | ▼ ロギング情報 |         |     |
| 診断機能        | $\nabla$            |          |         |     |
| ケーブル診断      | D                   |          | 情報名     | 情報値 |
| Ping 試験     |                     | ロギ       | ングサービス  | 有効  |
| ロギング設定      | D                   |          |         |     |
| ログサービス      |                     |          |         |     |
| ローカルロギング    |                     |          |         |     |
| リモートロギング    |                     |          |         |     |

## 図 9-3 ロギング設定ページ

| フィールド            | 説明                |  |  |  |  |
|------------------|-------------------|--|--|--|--|
| ロギングサービス         | ロギングシステムの有効・無効を選択 |  |  |  |  |
| 表9-3 ロギング設定フィールド |                   |  |  |  |  |

#### 9.3.2 ローカルロギング

ローカルロギングを設定します。

| ステータス       |                     | ローカルロー                                  | ギング       |        |    |                         |       |  |  |  |
|-------------|---------------------|-----------------------------------------|-----------|--------|----|-------------------------|-------|--|--|--|
| ネットワーク      | $\nabla$            |                                         |           |        |    |                         |       |  |  |  |
| スイッチング      | $\nabla$            | ローカルロモノク語                               | 又止<br>、」L | 深刻度    |    |                         |       |  |  |  |
| MACアドレステーブル | $\overline{\nabla}$ | x-).                                    |           | /本次115 |    | -                       |       |  |  |  |
| セキュリティー     |                     | ターゲット選択                                 |           | 緊急     | ~  |                         |       |  |  |  |
| QoS         | $\overline{\nabla}$ | 適用                                      |           |        |    |                         |       |  |  |  |
| マネージメント     | $\overline{\nabla}$ |                                         |           |        |    |                         |       |  |  |  |
| 診断機能        |                     | ▼ ローカルロギング                              | 設定ステータス   |        |    |                         |       |  |  |  |
| ケーブル診断      | b                   |                                         |           |        |    |                         |       |  |  |  |
| Ping 試験     |                     | フテーねつ                                   |           | カーゲット  |    | 深刻度                     | マクション |  |  |  |
| ロギング設定      | D                   | ~ ~ ~ ~ ~ ~ ~ ~ ~ ~ ~ ~ ~ ~ ~ ~ ~ ~ ~ ~ |           | 2 791  |    | /KX115L                 | 77947 |  |  |  |
| ログサービス      |                     | 有効                                      | バッファー     |        | Ę. | 【急, 警告, 危機, エラー, 注意, 通知 | 〔削除〕  |  |  |  |
| ローカルロギング    |                     | 有効                                      | コンソール     |        | 5  | 【急, 警告, 危機, エラー, 注意, 通知 | 间除    |  |  |  |
| リモートロギング    |                     |                                         |           |        |    |                         |       |  |  |  |
| 工場出荷時設定     |                     |                                         |           |        |    |                         |       |  |  |  |
| 装置のリブート     |                     |                                         |           |        |    |                         |       |  |  |  |

# 図 9-4 ローカルロギング設定ページ

| フィールド                | 説明                                                                                                    |  |  |  |
|----------------------|----------------------------------------------------------------------------------------------------|--|--|--|
| ターゲット                | ログメッセージの保存先を選択<br>・バッファー: ログメッセージを装置のバッファーに保存。<br>すべてのログメッセージはシステムを再起動すると消去される。<br>・フラッシュ: ログメッセージはフラッシュメモリーに保存。<br>すべてのログはシステムを再起動しても消去されない。 |  |  |  |
| 深刻度                  | 保存するログメッセージの深刻度を選択                                                                                                    |  |  |  |
| 表9-4 ローカルロギング設定フィールド |                                                                                                    |  |  |  |

# 9.3.3 リモートロギング

# リモートロギングサーバー情報を設定します。

| $\overline{\nabla}$ | リモートロギング    |                                                                                                    |                                                                                                    |                                                                                                    |                                                                                                    |                                                                                                    |  |  |  |
|---------------------|-------------|----------------------------------------------------------------------------------------------------|----------------------------------------------------------------------------------------------------|----------------------------------------------------------------------------------------------------|----------------------------------------------------------------------------------------------------|----------------------------------------------------------------------------------------------------|--|--|--|
| ≂                   |             |                                                                                                    |                                                                                                    |                                                                                                    |                                                                                                    |                                                                                                    |  |  |  |
| $\overline{\nabla}$ | リモートロキンク設   | E .                                                                                                    |                                                                                                    |                                                                                                    |                                                                                                    |                                                                                                    |  |  |  |
|                     | サーバーアドレス    | サーバーボート                                                                                                    | 深刻度                                                                                                    |                                                                                                    | 設備                                                                                                    |                                                                                                    |  |  |  |
| _                   |             | 514 (1-65535)                                                                                                    | 緊急                                                                                                    | ▶ ローカル0                                                                                                    | ~                                                                                                    |                                                                                                    |  |  |  |
|                     |             |                                                                                                    | I                                                                                                    |                                                                                                    |                                                                                                    |                                                                                                    |  |  |  |
|                     | 〔適用〕        |                                                                                                    |                                                                                                    |                                                                                                    |                                                                                                    |                                                                                                    |  |  |  |
| $\overline{\nabla}$ |             |                                                                                                    |                                                                                                    |                                                                                                    |                                                                                                    |                                                                                                    |  |  |  |
| $\overline{\nabla}$ | ▼ リモートロギング設 | 定ステータス                                                                                                    |                                                                                                    |                                                                                                    |                                                                                                    |                                                                                                    |  |  |  |
| D                   |             |                                                                                                    |                                                                                                    |                                                                                                    |                                                                                                    |                                                                                                    |  |  |  |
|                     | ステー         | 92                                                                                                    | サーバー情報                                                                                                    | 深刻度                                                                                                    | 設備                                                                                                    | アクション                                                                                                    |  |  |  |
| D                   |             |                                                                                                    |                                                                                                    |                                                                                                    |                                                                                                    |                                                                                                    |  |  |  |
|                     |             |                                                                                                    |                                                                                                    |                                                                                                    |                                                                                                    |                                                                                                    |  |  |  |
|                     |             |                                                                                                    |                                                                                                    |                                                                                                    |                                                                                                    |                                                                                                    |  |  |  |
|                     |             |                                                                                                    |                                                                                                    |                                                                                                    |                                                                                                    |                                                                                                    |  |  |  |
|                     |             | <ul> <li>マリモートロギング読</li> <li>マレリモートロギング読</li> <li>サーバーアドレス</li> <li>マレロギング読</li> <li>マレロギング読</li> <li>レロギング読</li> <li>ステー:</li> </ul> | <ul> <li>マ</li> <li>リモートロギング</li> <li>リモートロギング設定</li> <li>サーバーアドレス</li> <li>サーバーアドレス</li> <li>サーバーボート</li> <li>514 (1-65535)</li> <li>適用</li> <li>マ</li> <li>マ</li> <li>マ</li> <li>マ</li> <li>マ</li> <li>マ</li> <li>マ</li> <li>マ</li> <li>マ</li> <li>マ</li> <li>マ</li> <li>マ</li> <li>マ</li> <li>マ</li> <li>マ</li> <li>マ</li> <li>マ</li> <li>マ</li> <li>マ</li> <li>マ</li> <li>マ</li> <li>マ</li> <li>ワ</li> <li>ワ</li> <li>ワ</li> <li>ワ</li> <li>ワ</li> <li>マ</li> <li>マ</li> <li>マ</li> <li>マ</li> <li>マ</li> <li>マ</li> <li>マ</li> <li>マ</li> <li>マ</li> <li>マ</li> <li>マ</li> <li>マ</li> <li>マ</li> <li>マ</li> <li>マ</li> <li>ワ</li> <li>ワ</li> <li>ワ</li> <li>ワ</li> <li>マ</li> <li>マ</li></ul> | <ul> <li>マ</li> <li>リモートロギング</li> <li>リモートロギング設定</li> <li>サーバーアドレス サーバーボート 深刻度</li> <li>マ</li> <li>514 (1-65535) 緊急</li> <li>適用</li> <li>マ</li> <li>マ</li> <li>マ</li> <li>ブ</li> <li>リモートロギング設定ステータス</li> <li>レ</li> <li>ステータス サーバー情報</li> </ul> | <ul> <li>マ</li> <li>リモートロギング設定</li> <li>リモートロギング設定</li> <li>サーバーアドレス サーバーボート 深刻度</li> <li>○</li> <li>○</li> <l< th=""><th><ul> <li>マ</li> <li>リモートロギング設定</li> <li>サーバーアドレス サーバーボート 深刻度 設備</li> <li>○</li> <li>○</li></ul></th></l<></ul> | <ul> <li>マ</li> <li>リモートロギング設定</li> <li>サーバーアドレス サーバーボート 深刻度 設備</li> <li>○</li> <li>○</li></ul> |  |  |  |

# 図 9-5 リモートロギング設定ページ

| フィールド                | 説明                             |  |  |  |
|----------------------|--------------------------------|--|--|--|
| サーバーアドレス             | リモートログサーバーのIPアドレス              |  |  |  |
| サーバーポート              | リモートログサーバーのポート番号               |  |  |  |
| 深刻度                  | リモートログサーバーに送信されるログメッセージの深刻度を選択 |  |  |  |
| 設備                   | ログメッセージ送信先の設備を選択               |  |  |  |
| 表9-5 リモートロギング設定フィールド |                                |  |  |  |

# 9.4 工場出荷設定

「元に戻す」ボタンを押すことによってスイッチを工場出荷時の設定に戻します。

| ステータス                                  |                     | 工場出荷設定   |
|----------------------------------------|---------------------|----------|
| ネットワーク                                 | ▽                   |          |
| スイッチング                                 | ~                   | ( त्यदहर |
| MACアドレステーブル                            | ~                   |          |
| セキュリティー                                | ~                   |          |
| QoS                                    | $\overline{\nabla}$ |          |
| マネージメント                                | $\overline{\nabla}$ |          |
| 診断機能                                   |                     |          |
| ケーブル診断                                 | Þ                   |          |
| Ping 試験                                |                     |          |
| ロギング設定                                 | D                   |          |
| ログサービス                                 |                     |          |
| ローカルロギング                               |                     |          |
| リモートロギング                               |                     |          |
| 工場出荷時設定                                |                     |          |
| 装置のリブート                                |                     |          |
| *,;=+`,;7                              |                     |          |
| ,,,,,,,,,,,,,,,,,,,,,,,,,,,,,,,,,,,,,, | $\sim$              |          |

#### 図 9-6 工場出荷設定ページ

## 9.5 装置のリブート

「リブート」ボタンを押すことによってリブートします。

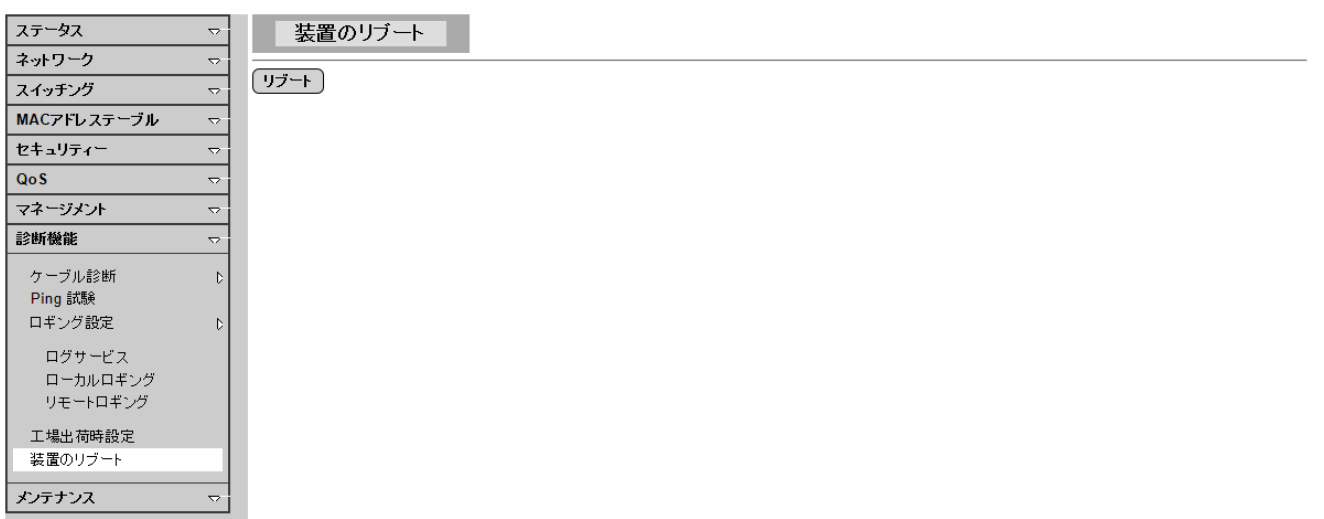

#### 図 9-7 装置のリブート・ページ

# 10. メンテナンス

# 10.1 バックアップマネージャー

# バックアップマネージャーを設定します。

| ステータス 🤜                                   | バックフ      | バックアップマネージャー                                                                              |  |  |  |  |  |  |  |
|-------------------------------------------|-----------|-------------------------------------------------------------------------------------------|--|--|--|--|--|--|--|
| ネットワーク 、                                  | ,         |                                                                                           |  |  |  |  |  |  |  |
| スイッチング 、                                  |           |                                                                                           |  |  |  |  |  |  |  |
| MACアドレステーブル 🤜                             | - パックアッフカ | TFTP V                                                                                    |  |  |  |  |  |  |  |
| セキュリティー 、                                 | サーバーIP    |                                                                                           |  |  |  |  |  |  |  |
| Qo S 🔻                                    | >         | ● <i>x y</i> = 37                                                                         |  |  |  |  |  |  |  |
| マネージメント 、                                 | -         |                                                                                           |  |  |  |  |  |  |  |
| 診断機能                                      | アックアップタ   | ・ ○スタートアップコンフィグレーション                                                                      |  |  |  |  |  |  |  |
| メンテナンス 、                                  |           | ○パックアップコンフィグレーション<br>○フラッシュログ<br>○パッファーログ                                                 |  |  |  |  |  |  |  |
| ハックアッフマネージャー<br>アップグレードマネージャー<br>デュアルイメージ | イメージ      | ● Abaniact-V106B00008.bix (アクティブ) ○ D:\vmlinux-20140407\vmlinux-<br>20140407.bix (パックアップ) |  |  |  |  |  |  |  |
| コンフィグレーションマネー<br>ジャー<br>アカウントマネージャー       | バックアップ    |                                                                                           |  |  |  |  |  |  |  |

#### 図 10-1 TFTP でイメージをバックアップする

| ステータス ▽                                         | バックア     | ップマネージャー                                                                                  |
|-------------------------------------------------|----------|-------------------------------------------------------------------------------------------|
| ネットワーク ▽                                        |          |                                                                                           |
| スイッチング 🗢                                        | ハックアッフマス | ネーシャー                                                                                     |
| MACアドレステーブル ▽                                   | パックアッフカ  | HTTP V                                                                                    |
| セキュリティー マ                                       |          | ●イメージ                                                                                     |
| QoS ▽                                           |          |                                                                                           |
| マネージメント 🗸 🗸                                     | アックアッフタ  | ○スタートアップコンフィグレーション<br>○バックアップコンフィグレーション                                                   |
| 診断機能 ▽                                          |          | 0<br>75yy2<br>1<br>0                                                                      |
| メンテナンス 🗢                                        |          |                                                                                           |
| バックアップマネージャー                                    | イメージ     | ● Abaniact-V106B00008.bix (アクティブ) ○ D:\vmlinux-20140407\vmlinux-<br>20140407.bix (バックアップ) |
| アップグレードマネージャー                                   | 「バックマップ  | ·                                                                                         |
| テュアルイメージ<br>コンフィグレーションマネー<br>ジャー<br>アカウントマネージャー | (19)79)  |                                                                                           |

# 図 10-2 HTTP でイメージをバックアップする

| フィールド     | 説明                                                                                                    |
|-----------|----------------------------------------------------------------------------------------------------|
| バックアップ方式  | バックアップ方式を選択<br>・TFTP: TFTPを使ってバックアップする<br>・HTTP: HTTPを使ってバックアップする                                                                                                    |
| サーバーIP    | TFTPサーバーのIPアドレス。TFTPを使ったバックアップ方式を選択する<br>場合はTFTPサーバーのIPアドレスを設定する必要がある。                                                                                                    |
| バックアップタイプ | <ul> <li>バックアップするタイプを選択</li> <li>・イメージ:現在のシステムのファームウェアイメージ</li> <li>・動作コンフィグレーション:動作中のコンフィグレーションファイル</li> <li>・スタートアップコンフィグレーション:スタートアップコンフィグレーション</li> <li>ファイル</li> <li>・バックアップコンフィグレーション:バックアップコンフィグレーション</li> <li>ファイル</li> <li>・ブラッシュログ:フラッシュのシステムログファイル</li> <li>・バッファーログ:バッファーのシステムログファイル</li> </ul> |
| イメージ      | バックアップタイプでイメージを選択した場合、バックアップするイメージを<br>アクティブまたはバックアップから選択                                                                                                    |
|           | 表10-1 バックアップマネージャー設定フィールド                                                                                                    |

# 10.2 アップグレードマネージャー

# アップグレードマネージャーを設定します。

| ステータス ▽                                                          | アップグレードマネージャ  |                                                                                                    |
|------------------------------------------------------------------|---------------|----------------------------------------------------------------------------------------------------|
| ネットリーク ▽                                                         | アップグレードマネージャー |                                                                                                    |
| スイッチング ▽                                                         | アップグレード方式     | TFTP V                                                                                                    |
| MAC/FDス) フル ↓                                                    | サーバーIP        |                                                                                                    |
| QoS 🗢                                                            | ファイル名         |                                                                                                    |
| マネージメント マ<br>診断機能 マ<br>メンテナンス マ                                  | アップグレードタイプ    | <ul> <li>④ イメージ</li> <li>〇 スタートアップコンフィグレーション</li> <li>○ バックアップコンフィグレーション</li> <li>○ 動作コンフィグレーション</li> </ul> |
| バックアップマネージャー                                                     | イメージ          | ○アクティブ ◉バックアップ                                                                                              |
| アップグレードマネージャー<br>デュアルイメージ<br>コンフィグレーションマネー<br>ジャー<br>アカウントマネージャー | アップグレード       | ,                                                                                                    |

## 図 10-3 TFTP でイメージをアップグレードする

| ステ−タス マ                                                           | アップグレードマネ      | ネージャー                              |  |  |  |
|-------------------------------------------------------------------|----------------|------------------------------------|--|--|--|
| ネットワーク ⊽                                                          |                |                                    |  |  |  |
| スイッチング マ                                                          | アッフクレードマネーシャ   | /                                  |  |  |  |
| MACスドレフテーブル                                                       | アップグレード方式      | HTTP V                             |  |  |  |
| セキュリティー ▽                                                         | フィゴガリル ドカイゴ    | ・イメージ           ・スタートアップコンフィグレーション |  |  |  |
| QoS ⇒                                                             | 59770-1917     | 〇バックアップコンフィグレーション                  |  |  |  |
| マネージメント 🗸                                                         |                | ○動作コンフィグレーション                      |  |  |  |
| 診断機能 ▽                                                            | イメージ           | ○アクティブ ◉バックアップ                     |  |  |  |
| メンテナンス ▽                                                          | ブラウズファイル       | 参照                                 |  |  |  |
| バックアップマネージャー<br>アップグレードマネージャー<br>デュアルイメージ<br>コンフィグレーションマネー<br>ジャー | <b>アップグレード</b> |                                    |  |  |  |

# 図 10-4 HTTP でイメージをのアップグレードする

| マップグレードちざ  |                                                                                                    |
|------------|----------------------------------------------------------------------------------------------------|
|            | アップグレード方式を選択<br>・TFTP: TFTPを使ってアップグレードする<br>・HTTP: HTTPを使ってアップグレードする                                                                                                    |
| サーバーIP     | TFTPサーバーのIPアドレス。TFTPを使ったアップグレード方式を選択す<br>る場合はTFTPサーバーのIPアドレスを設定する必要がある                                                                                                    |
| ファイル名      | リモートTFTPサーバーからアップグレードするファームウェアイメージまた<br>はコンフィグレーションファイル。TFTPを使ったアップグレード方式を選択<br>する場合はファイル名を設定する必要がある                                                                           |
| ブラウズファイル   | HTTPを使ったアップグレード方法を選択する場合はホスト端末からアップ<br>グレードするファイルを選択                                                                                                    |
| アップグレートタイプ | アップグレードするタイプを選択<br>・イメージ:現在のシステムのファームウェアイメージ<br>・スタートアップコンフィグレーション:スタートアップコンフィグレーション<br>ファイル<br>・バックアップコンフィグレーション:バックアップコンフィグレーション<br>ファイル<br>・動作コンフィグレーション:動作中のコンフィグレーションファイル |

# 10.3 デュアルイメージ

# デュアルイメージコンフィグレーションの設定をします。

| ネットワーク       マ         スイッチング       デュアルイメージゴンフィグレーション         アクティブ       ③ Abaniact-V106B0008.bix (アクティブ)         マオージント       マ         ジンデナンス       マ         パックアップマネージャー       Abaniact-V106B0008.bix         アシティンマンフィグレーション       アクティブ         パックアップマネージャー       Abaniact-V106B0008.bix         アップグレードマネージャー       フラッシュパーティション         ク       0                                                                                                    |  |
|----------------------------------------------------------------------------------------------------|--|
| スイッチング     ア     アクティブ     ()     ()     ()     ()     ()     ()     ()     ()     ()     ()     ()     ()     ()     ()     ()     ()     ()     ()     ()     ()     ()     ()     ()     ()     ()     ()     ()     ()     ()     ()     ()     ()     ()     ()     ()     ()     ()     ()     ()     ()     ()     ()     ()     ()     ()     ()     ()     ()     ()     ()     ()     ()     ()     ()     ()     ()     ()     ()     ()     ()     ()     ()     ()     ()     ()     ()     ()     ()     ()     ()     ()     ()     ()     ()     ()     ()     ()     ()     ()     ()     ()     ()     ()     ()     ()     ()     ()     ()     ()     ()     ()     ()     ()     ()     ()     ()     ()     ()     ()     ()     ()     ()     ()     ()     ()     ()     ()     ()     ()     ()     ()     ()     ()     ()     ()     ()     ()     ()     ()     ()     ()     ()     ()     () <th></th>                                                                                                    |  |
| MACアドレステーブル         アクティノ         ③ Abaniact-V106B00008.bix (パックアップ)           セキュリティー         ○         ○         ○         ○         ○         ○         ○         ○         ○         ○         ○         ○         ○         ○         ○         ○         ○         ○         ○         ○         ○         ○         ○         ○         ○         ○         ○         ○         ○         ○         ○         ○         ○         ○         ○         ○         ○         ○         ○         ○         ○         ○         ○         ○         ○         ○         ○         ○         ○         ○         ○         ○         ○         ○         ○         ○         ○         ○         ○         ○         ○         ○         ○         ○         ○         ○         ○         ○         ○         ○         ○         ○         ○         ○         ○         ○         ○         ○         ○         ○         ○         ○         ○         ○         ○         ○         ○         ○         ○         ○         ○         ○         ○         ○         ○         ○         ○         ○         ○ |  |
| セキュリティー     マ       QoS     ア       マオージント     ア       診断機能     マ       メンテナンス     マ       バックアップマネージャー<br>アップヴレードマネージャー     Abaniact-V106B0008.bix       アシップヴレードマネージャー     アクティブイメージ       フラッシュパーティション     0                                                                                                    |  |
| QoS         j通用           マオージント         マレージント           診断機能         マレージント           メンデナンス         マレージャー           バックアップマネージャー         Abaniact-V106B0008.bix         アクティブイメージ           フラッシュバーティション         0                                                                                                    |  |
| マネージシント         マ           診断機能         マ           メンテナンス         マ           パックアップマネージャー<br>アップグレードマネージャー         Abaniact-V106B00008.bix         アクティブイメージ           フラッシュパーティション         0                                                                                                    |  |
| 診断機能         マ           メンテナンス         マ           パックアップマネージャー         Abaniact-V106B0008.bix         アクティブイメージ           フラッジブリードマネージャー         フラッシュパーティション         0                                                                                                    |  |
| シンテナンス         マ           バックアップマネージャー         Abaniact-V106B0008.bix         アクティブイメージ           アップグリードマネージャー         フラッシュパーティション         0                                                                                                    |  |
| パックアップマネージャー         Abaniact-V106B00008.bix         アクライイメージ           アップグリードマネージャー         フラッシュパーティション         0                                                                                                    |  |
| アップグレードマネージャー フラッシュパーティション 0                                                                                                    |  |
|                                                                                                    |  |
| デュアルイメージ イメージ名 Abaniact-V106800008.bix                                                                                                    |  |
| コンフィグレーションマネー<br>ジャー 5975562 Bytes                                                                                                    |  |
| アカウントマネージャー 作成時間 2014-04-25 15:55:00                                                                                                    |  |
|                                                                                                    |  |
| D:\vmlinux-20140407\vmlinux-20140407.bix パックアップ                                                                                                    |  |
| フラッシュパーティション 1                                                                                                    |  |
| イメージ名 D:\vmlinux-20140407.vmlinux-20140407.bix                                                                                                    |  |
| イメージサイズ 5947202 Bytes                                                                                                    |  |
| 作成時間 2014-04-05 02:50:08                                                                                                    |  |
|                                                                                                    |  |

# 図 10-5 デュアルイメージ設定ページ

| フィールド     | 説明                                                                                |
|-----------|-----------------------------------------------------------------------------------|
| アクティブイメージ | アクティブにしたイメージを選択<br>・(イメージ名1): フラッシュパーティション1のイメージ<br>・(イメージ名2): フラッシュパーティション2のイメージ |
|           | 表10-3 デュアルイメージ設定フィールド                                                             |

## 10.4 コンフィギュレーションマネージャー

## コンフィグレーションマネージャーの設定をします。

| ステータス ▽              | コンフィグレーションマネージャ | Y                                                              |
|----------------------|-----------------|----------------------------------------------------------------|
| ネットワーク マ             | コンクノガレーション。現在   |                                                                |
| スイッチング ▽             |                 |                                                                |
| MACアドレステーブル マ        | ソースファイル         | <ul> <li>◎動作コンフィグレーション</li> <li>○ スタートアップコンフィグレーション</li> </ul> |
| セキュリティー ▽            |                 | ○ バックアップコンフィグレーション                                             |
| Qo S 🗢               | デスティネーションファイル   |                                                                |
| マネージメント マ            |                 | 0パックアッフコンフィクレーション                                              |
| 診断機能 ▽               | 適用              |                                                                |
| メンテナンス マー            |                 |                                                                |
| バックアップマネージャー         |                 |                                                                |
| アップグレードマネージャー        |                 |                                                                |
| デュアルイメージ             |                 |                                                                |
| コンフィグレーションマネー<br>ジャー |                 |                                                                |
| アカウントマネージャー          |                 |                                                                |
|                      |                 |                                                                |

#### 図 10-6 コンフィギュレーションマネージャー設定ページ

| フィールド             | 説明                                                                                                    |
|-------------------|----------------------------------------------------------------------------------------------------|
| ソースファイル           | コピーするソースファイルを選択                                                                                                    |
|                   | <ul> <li>・動作コンフィグレーション:動作中のコンフィグレーションファイル</li> <li>・スタートアップコンフィグレーション:スタートアップコンフィグレーションファイル</li> <li>・バックアップコンフィグレーション:バックアップコンフィグレーションファイル</li> </ul> |
| デスティネーション<br>ファイル | コピーするデスティネーションファイルを選択<br>・スタートアップコンフィグレーション: スタートアップコンフィグレーションフ<br>ァイル<br>・バックアップコンフィグレーション: バックアップコンフィグレーションファ<br>イル                                  |

表10-4 コンフィグレーションマネージャー設定フィールド

# 10.5 アカウントマネージャー

## ローカルユーザー情報を設定します。

| ステ−タス マ              |     | ローカルユーザ              | 一情報       |          |             |         |        |    |
|----------------------|-----|----------------------|-----------|----------|-------------|---------|--------|----|
| ネットワーク ▽             | ÷r' | - 1C                 |           |          |             |         |        |    |
| スイッチング 🗢             | 和_  | <u>ィーリー</u><br>フーザータ | パフロードタイ-  |          | パフロニピ面をつ    | 特権力ノゴ   | 料拨估    |    |
| MACアドレステーブル ▽        |     | A                    | 7,7 - 7,7 |          | 777 - 14703 | 村催メーノ   | 行行作曲「胆 |    |
| セキュリティー 🗸 🗸          |     |                      | 暗号化 ∨     |          |             | Admin V | 2 🗸    |    |
| QoS 🗢                | 通   | 用                    |           |          |             |         |        |    |
| マネージメント 🗸            |     |                      |           |          |             |         |        |    |
| 診断機能 🗸 🗸             |     | ローカルユーザー             |           |          |             |         |        |    |
| メンテナンス マ             |     |                      |           |          |             |         |        |    |
| バックアップマネージャー         |     | ユーザー名                | 3         | パスワードタイプ | 特相          | 権タイプ    | 特権値    | 変更 |
| アップグレ ードマネ ージャー      |     | admin                | 暗号        | (Ł       | Admin       |         | 15     |    |
| デュアルイメージ             |     |                      |           |          |             |         |        |    |
| コンフィグレーションマネー<br>ジャー |     |                      |           |          |             |         |        |    |
| アカウントマネージャー          |     |                      |           |          |             |         |        |    |

# 図 10-7 アカウントマネージャー設定ページ

| フィールド    | 説明                                                                          |
|----------|-----------------------------------------------------------------------------|
| ユーザー名    | 新しく登録するユーザー名                                                                |
| パスワードタイプ | 登録するユーザーのパスワードタイプを選択<br>・暗号化無し: 暗号化無しのパスワード<br>・暗号化: 暗号化したパスワード<br>・パスワード無し |
| パスワード入力  | パスワードを入力                                                                    |
| パスワード再入力 | 確認のためにパスワードを再入力                                                             |
| 特権タイプ    | 登録するユーザーの特権タイプを選択<br>・Admin: スイッチ設定の変更を許可<br>・User: スイッチ設定の閲覧のみを許可          |

表10-5 アカウントマネージャー設定フィールド

AML2-17GP

#### AAA 機能が有効な場合登録ユーザーにもう1つの特権タイプの割り当てが可能です。

| ステータス                    | $\nabla$            |          | ローカルユーザ              | 一情報     |     |          |      |        |          |      |          |    |
|--------------------------|---------------------|----------|----------------------|---------|-----|----------|------|--------|----------|------|----------|----|
| ネットワーク                   | $\nabla$            | ۲۲ –     | - 1 <sup>6</sup>     |         |     |          |      |        |          |      |          |    |
| スイッチング                   | $\nabla$            | 新_       | <u>レーサー</u><br>コ・ザ・タ | 320. 54 | 1-1 | 170.1+ I | 130. | 「「面」も  | 1+1/5/   | 12-1 | 时场战      | 1  |
| MACアドレステーブル              | $\nabla$            |          | <u></u>              | 777-13  |     |          | ~~~~ | -14777 | 177112 2 | 12   |          | _  |
| セキュリティー                  | $\overline{\nabla}$ |          |                      | 間号化     | ~   |          |      |        | Other    | ~    | 2<br>- 3 |    |
| Qo S                     | $\overline{\nabla}$ | 通        | 用                    |         |     |          |      |        |          |      | 4<br>5   |    |
| マネージメント                  | $\nabla$            |          |                      |         |     |          |      |        |          |      | 6        |    |
| 診断機能                     | $\nabla$            | <b>•</b> | ローカルユーザー             |         |     |          |      |        |          |      | 8        |    |
| メンテナンス                   | $\nabla$            |          |                      |         |     |          |      |        |          |      | 10       |    |
| バックアップマネージャー             |                     |          | ユーザーキ                | 3       |     | パスワードタイプ |      | 特種     | 崔タイブ     |      | 11<br>12 | 変更 |
| アップグレ ードマネ ージャー          | ·                   |          | admin                | 日音号     | 号化  |          |      | Admin  |          | 1    | 13       |    |
| デュアルイメージ                 |                     |          |                      |         |     |          |      |        |          |      | 14       |    |
| │ コンフィグレーションマネー<br>  ジャー |                     |          |                      |         |     |          |      |        |          |      |          |    |
| アカウントマネージャー              |                     |          |                      |         |     |          |      |        |          |      |          |    |

# 図 10-8 AAA が有効時のアカウントマネージャー設定ページ

| フィールド    | 説明                                                                                                    |
|----------|----------------------------------------------------------------------------------------------------|
| ユーザー名    | 新しく登録するユーザー名                                                                                                    |
| パスワードタイプ | 登録するユーザーのパスワードタイプを選択<br>・暗号化無し: 暗号化無しのパスワード<br>・暗号化: 暗号化したパスワード<br>・パスワード無し                                               |
| パスワード入力  | パスワードを入力                                                                                                    |
| パスワード再入力 | 確認のためにパスワードを再入力                                                                                                    |
| 特権タイプ    | 登録するユーザーの特権タイプを選択<br>・Admin: スイッチ設定の変更を許可 (特権値 15 と同等)<br>・User: スイッチ設定の閲覧のみを許可 (特権値 1 と同等)<br>・Other: 特権値で特権レベルを割り当てします。 |
| 特権値      | 特権タイプで Other を選択した場合に特権レベルを2-14の範囲で指定                                                                                     |

表10-6 AAAが有効時のアカウントマネージャー設定フィールド

# 11. 本製品のソフトウェア仕様

| 項目          | 内容                                                               |
|-------------|------------------------------------------------------------------|
| スイッチング機能    | ポートトランキング (IEEE802.ad Manual Configuration)                      |
|             | ポートミラーリング                                                        |
|             | フローコントロール/受信時のみサポート                                              |
|             | ブロードキャストストームプロテクション                                              |
|             | スパニングツリー(IEEE 802.1D)                                            |
|             | Rapid スパニングツリー(IEEE802.1W)                                       |
|             | マルチプルスパニングツリー(IEEE802.1S)                                        |
|             | IGMP v2/v3 スヌーピング                                                |
|             | MLD v1/v2 スヌーピング                                                 |
|             | DHCP スヌーピング                                                      |
|             | BPDU 透過                                                          |
|             | EAP 透過                                                           |
|             | UDLD                                                             |
|             | Jumbo フレーム対応                                                     |
|             | イングレスフィルタリング                                                     |
|             | HOL ブロッキング防止                                                     |
| ポート管理       | ループガード(LDF 検出)                                                   |
|             | ループガード(受信レート検出)                                                  |
| VLAN        | ポートベース VLAN                                                      |
|             | タグ VLAN(IEEE802.1Q)                                              |
|             | マルチプル VLAN                                                       |
|             | ダイナミック VLAN                                                      |
| QoS 機能      | キューの数:8                                                          |
|             | 優先制御(Cos/ToS/DSCP/ポリシーベース)                                       |
|             | 帯域制限                                                             |
|             | スケジューリング(絶対優先、WRR)                                               |
| 認証機能/セキュリティ | IEEE802.1X 認証(Single Host/Multiple Host/Multiple Authentication) |
|             | 802.1x 暗号方式(MD5/TLS/TTLS/PEAP)                                   |
|             | MAC ベース認証 (Multiple Authentication)                              |
|             | Web 認証(Multiple Authentication)                                  |
|             | ポートセキュリティ                                                        |
|             | アクセス参照                                                           |
|             | RADIUS 認証                                                        |
| マネージメント     | CLI                                                              |
|             | Web フラウザー設定                                                      |
|             | Telnet                                                           |
|             | SNMPv1/v2c/v3                                                    |
|             |                                                                  |
|             | SNIP クライアント                                                      |
|             | DHCP クライアント                                                      |
|             | SNMP MIB MIB I (I RFC1213)                                       |
|             | スクリフト                                                            |
|             |                                                                  |
|             | ファームウェアおよび設定ファイルダウンロード(TFTP/HTTP)                                |

マニュアルバージョン 2016 年 4 月 Rev.B

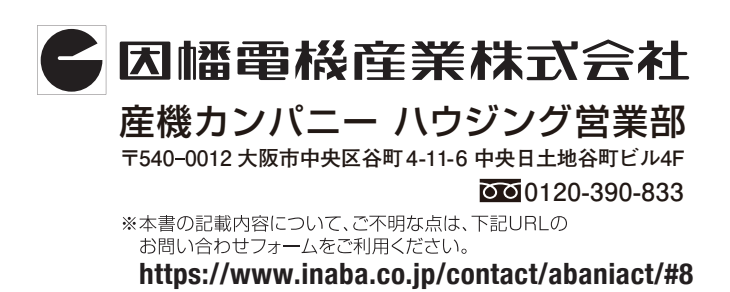

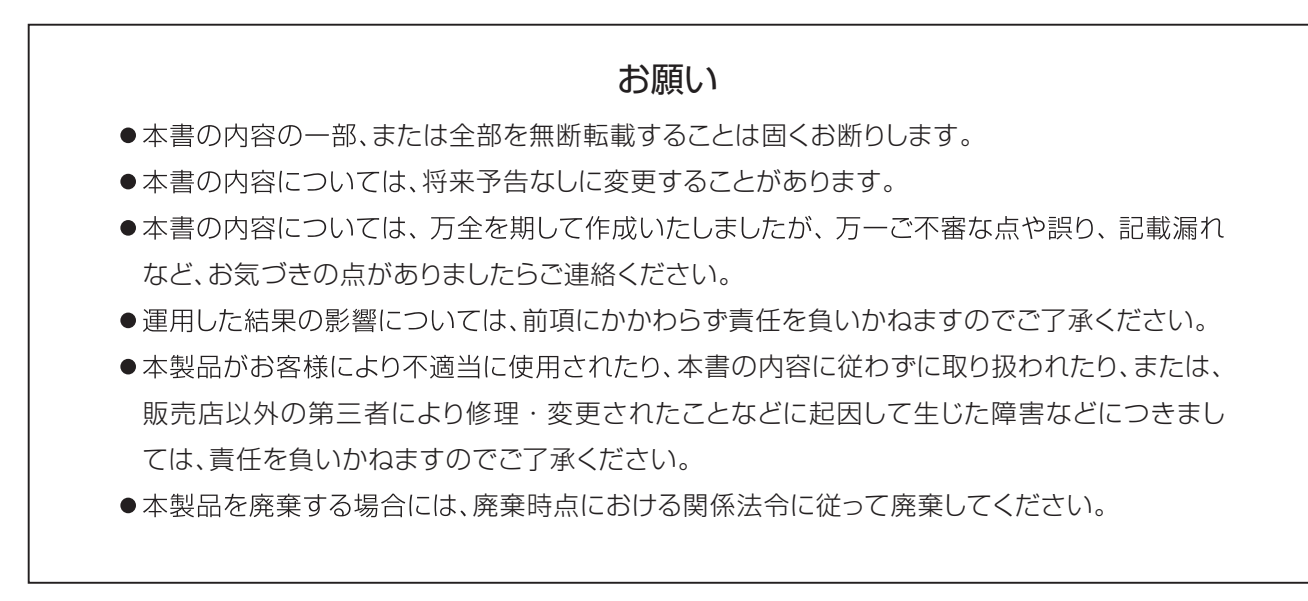

平成28年4月作成

L2-ソ-16-1